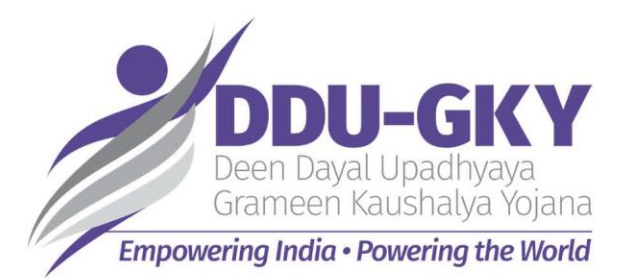

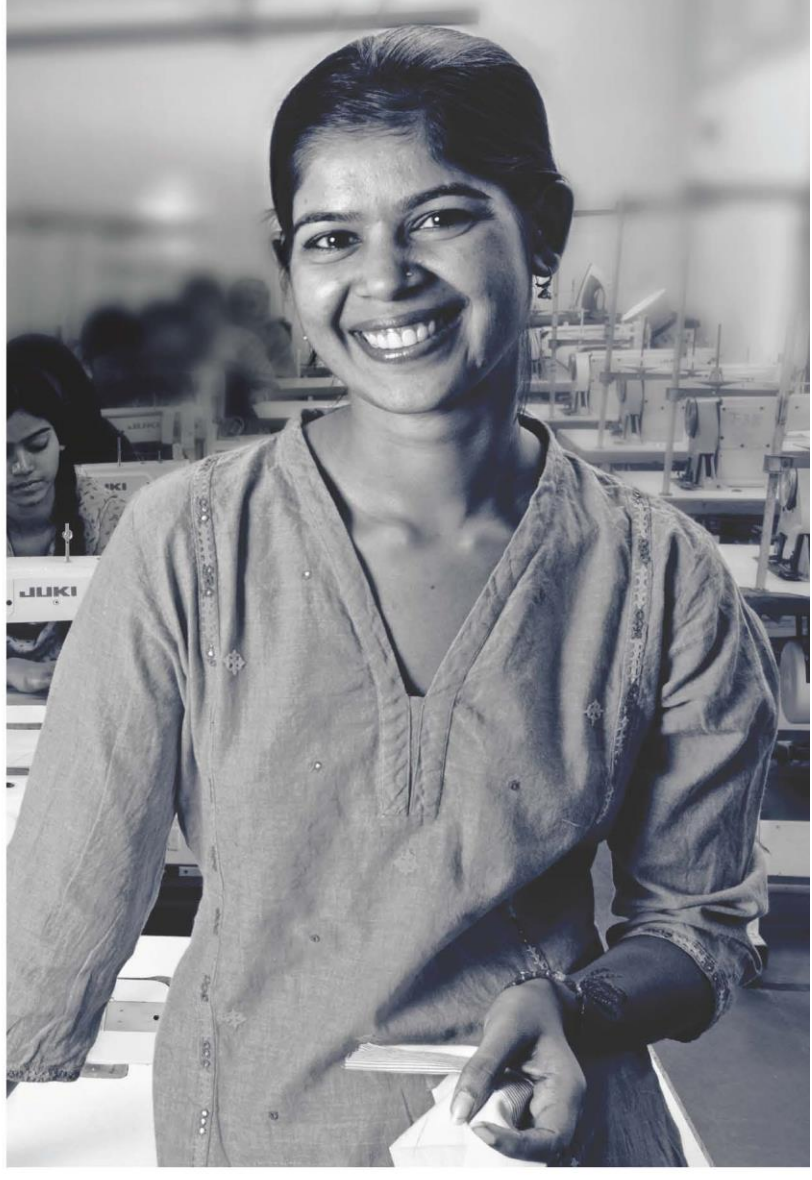

## KAUSHAL BHARAT ERP SYSTEM FOR DDUGKY

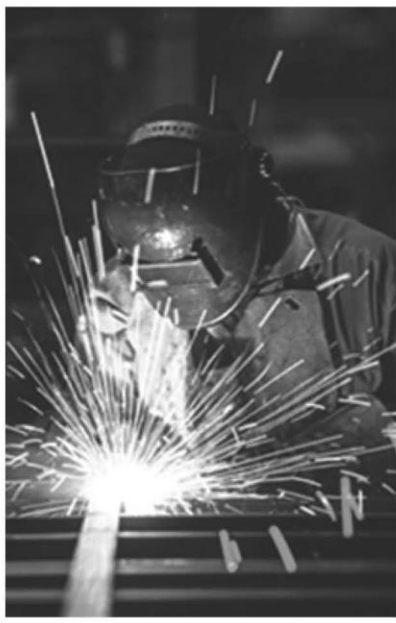

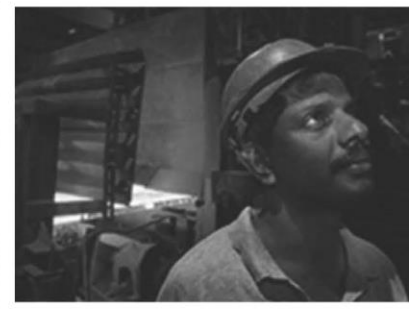

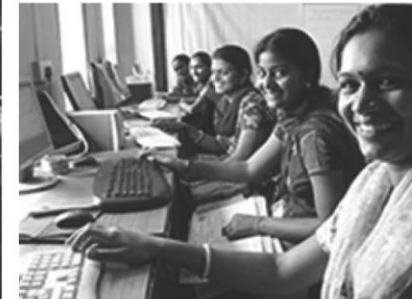

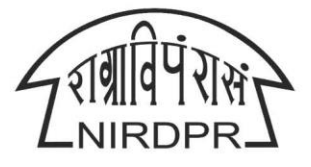

NATIONAL INSTITUTE OF RURAL DEVELOPMENT & PANCHAYATI RAJ MINISTRY OF RURAL DEVELOPMENT, GOVT. OF INDIA

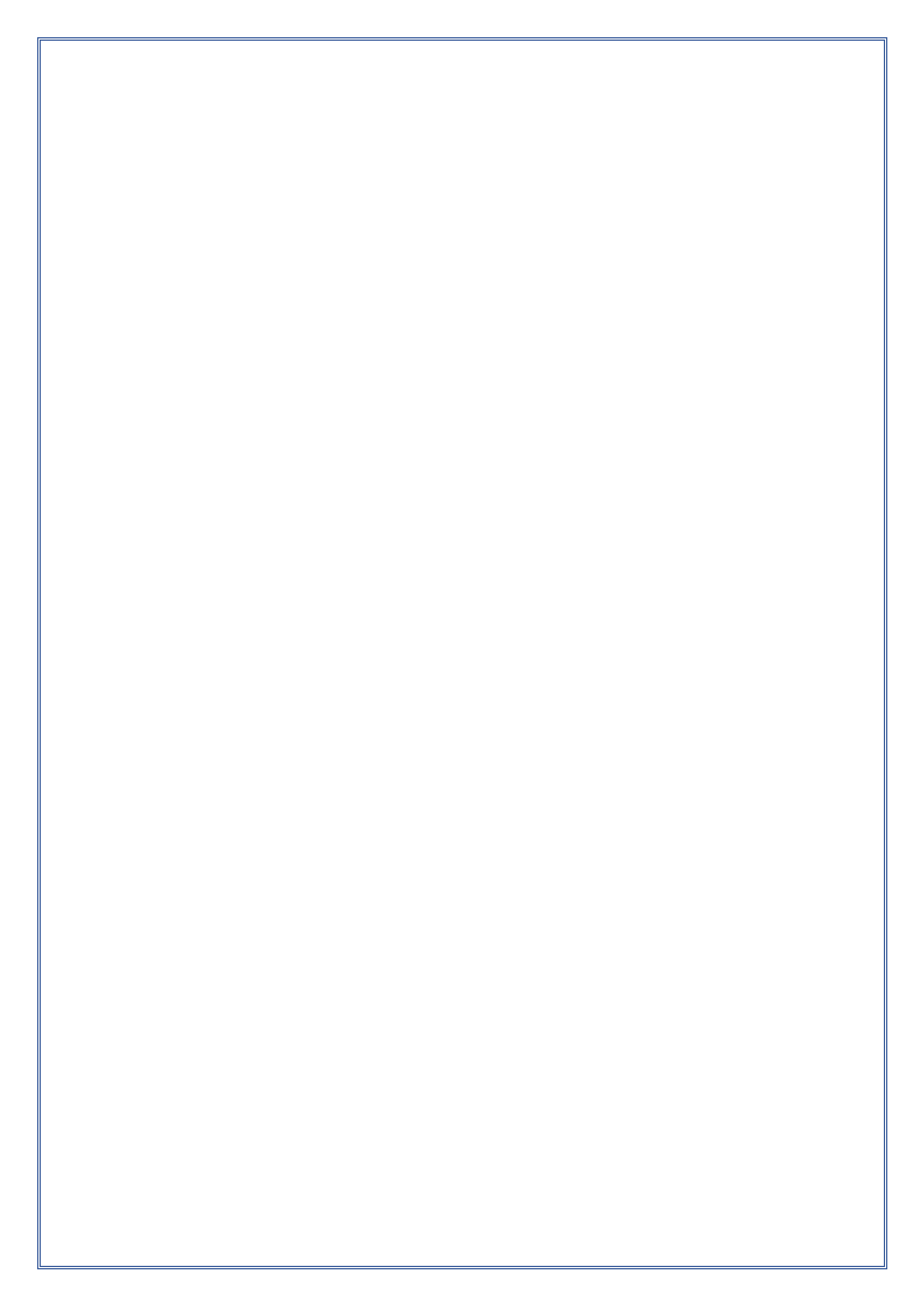

## National Institute of Rural Development & Panchayati Raj

Ministry of Rural Development, Govt. of India

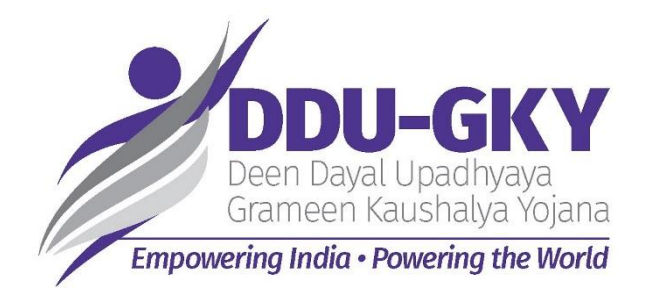

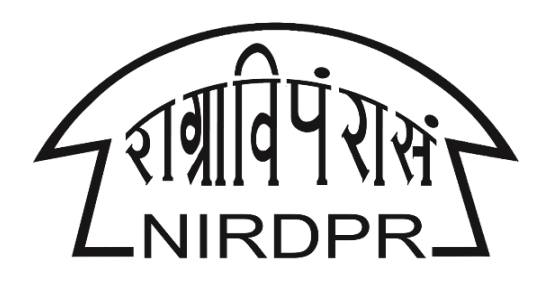

## **User Manual for**

# **'Kaushal Bharat'**

## **ERP System for DDU-GKY**

(State Rural Livelihood Mission Logins)

Version V1.3 Dated: 16th March,2020

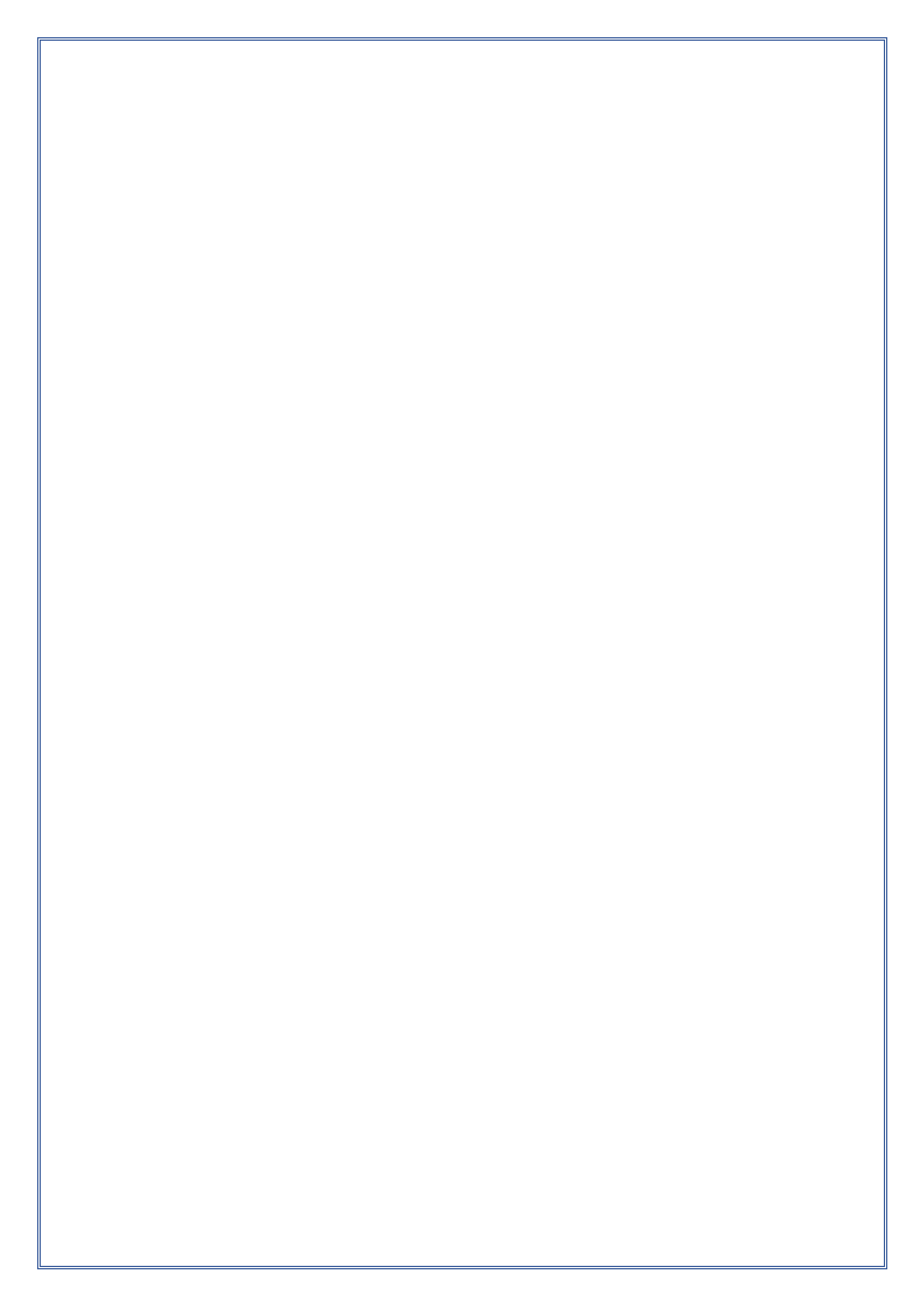

## Manual Amendment Log – Version History

| SI.<br>No | Version<br>No. | Date                       | Change<br>Number | Brief Description                                             |
|-----------|----------------|----------------------------|------------------|---------------------------------------------------------------|
| 1         | V1.0           | 21 <sup>st</sup> Dec ,2018 |                  | First Version                                                 |
| 2         | V1.1           | 5 <sup>th</sup> Aug,2019   |                  | UI Changes                                                    |
| 3         | V1.2           | 18 <sup>th</sup> Nov,2019  |                  | Inclusion of Flowcharts & Module access<br>control            |
| 4         | V1.3           | 16 <sup>th</sup> Mar,2020  |                  | Modifications in Inspection Module and Revised Sanction Order |
|           |                |                            |                  |                                                               |

Written by:

Md Afrozuddin, Asst. Director (MIS), DDU-GKY, NIRDPR

## **Table of Content**

| SI. No | Particular                               | Page No. |
|--------|------------------------------------------|----------|
| 1      | Introduction                             | 8        |
| 1.1    | Background                               | 8        |
| 1.2    | Audience                                 | 8        |
| 1.3    | Purpose of the Document                  | 9        |
| 1.4    | Brief Overview                           | 9        |
| 1.4.1  | Features                                 | 9        |
| 1.4.2  | Stake holders & Users                    | 10       |
| 1.4.3  | Stake holders & Login Types              | 11       |
| 1.4.4  | List of Modules                          | 11       |
| 1.4.5  | Process flow & Module Dependency         | 12       |
| 1.4.6  | Minimum System Requirements              | 12       |
| 2      | General Operating Instructions           | 13       |
| 2.1    | Getting Started                          | 14       |
| 2.2    | Home Page                                | 14       |
| 2.3    | Change Password                          | 15       |
|        | SRLM Admin Login                         |          |
| Α      | Home Page                                | 18       |
| A1     | Access Management                        | 19       |
| A1.1   | User Registration                        | 19       |
| A1.2   | User Location Access                     | 21       |
| A2     | Project Initiation                       | 23       |
| A2.1   | Approve Sanction Order                   | 23       |
| A2.2   | Revised Sanction Order                   | 26       |
| A3     | Inspection Management                    | 29       |
| A3.1   | Create Inspection Plan                   | 29       |
| A4     | Placement Management                     | 32       |
| A4.1   | Sample Generation for Desk Verification  | 32       |
| A4.2   | Data Creation for Physical Verification. | 34       |

| SI. No | Particular                                                   | Page No. |
|--------|--------------------------------------------------------------|----------|
| A4.3   | Sample Generation for Physical Verification                  | 37       |
| A4.4   | Assign Samples for Physical Verification                     | 40       |
| A4.5   | Success Rate Computation                                     | 43       |
|        | SRLM Operations Login                                        |          |
| В      | Home Page                                                    | 48       |
| B1     | Project Initiation                                           | 49       |
| B1.1   | Create Sanction Order                                        | 49       |
| B1.2   | Approve Prospective Project Work Schedule (PPWS)             | 53       |
| B1.3   | Create MoU                                                   | 56       |
| B1.4   | Create Project Commencement order                            | 59       |
| B1.5   | Approve Project Execution Readiness at Project Head Quarters | 62       |
| B1.6   | Project Execution Readiness at PIA Head Quarters             | 67       |
| B1.7   | View Training Plan                                           | 71       |
| B1.8   | Approve Domain Curriculum                                    | 73       |
| B1.9   | Approve Non-Domain Curriculum                                | 77       |
| B1.10  | Activity cum lesson planner                                  | 81       |
| B1.11  | Approve Mobilization Plan                                    | 84       |
| B1.12  | Revised Sanction Order                                       | 87       |
| B2     | Centre Management                                            | 91       |
| B2.1   | Approve Training Centre Due Diligence                        | 91       |
| B2.2   | Approve Residential Facility Due Diligence                   | 101      |
| B3     | Batch Management                                             | 111      |
| B3.1   | Approve Batch Transfer                                       | 111      |
| B3.2   | Approve Batch Termination                                    | 113      |
| B4     | Inspection Management                                        | 115      |
| B4.1   | Inspection                                                   | 115      |
| B4.2   | Inspection Advisories                                        | 131      |
| B4.3   | Legacy Inspections                                           | 134      |
| B5     | Placement Management                                         | 136      |
| B5.1   | Desk Verification                                            | 136      |
| B5.2   | Physical Verification                                        | 139      |

#### Kaushal Bharat – ERP System for DDU-GKY - User Manual

| SI. No | Particular                                          | Page No. |  |  |  |  |  |
|--------|-----------------------------------------------------|----------|--|--|--|--|--|
| B6     | Change Request Management                           | 143      |  |  |  |  |  |
| B6.1   | Change request Batch Reset SRLM Approval            | 143      |  |  |  |  |  |
| B6.2   | Change request candidate enrolment SRLM Approval    |          |  |  |  |  |  |
| B6.3   | Change request candidate de-enrolment SRLM Approval |          |  |  |  |  |  |
| B6.4   | Training Centre Approval                            | 149      |  |  |  |  |  |
| B6.5   | Residential Facility Approval                       | 151      |  |  |  |  |  |
|        | SRLM Operations Finance Login                       |          |  |  |  |  |  |
| С      | Home Page                                           | 156      |  |  |  |  |  |
| C1     | Placement Management                                | 157      |  |  |  |  |  |
| C1.1   | Desk Salary Verification                            | 157      |  |  |  |  |  |
|        | Module Wise Flowcharts                              |          |  |  |  |  |  |
| 1      | Module wise Flowcharts                              | 162      |  |  |  |  |  |
|        | Module Access Control                               |          |  |  |  |  |  |
| 1      | Module Wise Access Control                          | 172      |  |  |  |  |  |

## 1. Introduction

## 1.1 Background

The Ministry of Rural Development (MoRD) announced the Deen Dayal Upadhyaya Grameen Kaushalya Yojana (DDU-GKY) Antyodaya Diwas, on 25th September 2014. DDU-GKY is a part of the National Rural Livelihood Mission (NRLM), tasked with the dual objectives of adding diversity to the incomes of rural poor families and cater to the career aspirations of rural youth.

DDU-GKY is uniquely focused on rural youth between the ages of 15 and 35 years from poor families. As a part of the Skill India campaign, it plays an instrumental role in supporting the social and economic programs of the government like the Make In India, Digital India, Smart Cities and Start-Up India, Stand-Up India campaigns. Over 180 million or 69% of the country's youth population between the ages of 18 and 34 years, live in its rural areas. Of these, the bottom of the pyramid youth from poor families with no or marginal employment number about 55 million.

The DDU-GKY skilling ecosystem consists of The Ministry of Rural Development (MoRD) or the National Mission Management Unit (NMMU or NU), State Missions, Project Implementing agencies or training partners and Technical Support Agencies. Curriculum support is through National Council for Vocational Training (NCVT) and the Sector Skill Councils (SSC) of National Skill Development Corporation (NSDC). Combined with industry partnerships and partnerships with employers, the ecosystem comes together to provide the best possible training and gainful employment for a candidate.

## 1.2 Audience

The audience of this document includes the various functionaries involved in implementation of DDU-GKY at State Rural Livelihood Mission (SRLM) level

- 1. SRLM Admin
- 2. SRLM Operations
- 3. SRLM Operations Finance

## **1.3 Purpose of the Document**

*'Kaushal Bharat' – ERP System for DDU-GKY* is an online process management software to capture the data / information related to the projects by following the process prescribed in DDU-GKY SOP and guidelines.

This document will guide the different project functionaries (SRLM Admin, SRLM Operation and SRLM Operations-Finance teams) of State Rural Livelihood Mission (SRLMs) to understand the process flow in ERP System to carry out the day to day activities of DDU-GKY process at different levels. This document will explain the step by step process of various actives to be performed by the SRLM functionaries in ERP System with screen shots for easy reference.

#### **1.4 Brief Overview**

#### 1.4.1 Features

Brief description of the features offered by 'Kaushal Bharat' - ERP System for DDU-GKY are given below

- Design & Development Designed and Developed as per the DDU-GKY SOP, Guidelines and Latest Notifications
- Common Plat form It will serve as a common platform for all the Projects and Stake holders of DDU-GKY
- Geographical and role base access control Restricting the access to modules & sub modules to users based on roles and geographical location
- 4. Process Flow Covers complete process flow of DDU-GKY
- 5. Maker & Checker Concept Process creator and process approver concept
- 6. Data Validation Data validation by System at data entry level
- 7. Tool tips Standard and Information tool tips at data entry level for easy reference
- 8. **Dashboard & Report Generation –** Generation of both Static and Dynamic reports along with pre-defined Dashboards for effective monitoring
- 9. Integrations API integrations with different platforms to minimize multiple data entry
- 10. Data Integrity and Security Data integrity with Security with restricted access

## 1.4.2 Stake Holders & Users

Major Stake Holders of 'Kaushal Bharat' - ERP System for DDU-GKY include the officials of

- Ministry of Rural Development (MoRD)
- Central Technical Support Agency (CTSA)
- State Rural Livelihood Missions (SRLMs)
- Project Implementation Agencies (PIAs)

**'Kaushal Bharat' – ERP System for DDU-GKY** will have users at different levels. The hierarchy will be such that there will be

#### 1. Ministry of Rural Development (MoRD)

The authorities from MoRD can use this platform to monitor all the projects of DDU-GKY across the country

#### 2. Central Technical Support Agency (CTSA)

The authorities from CTSAs can use this platform to monitor the projects related to their monitoring States and also perform the activities related to CTSA role

#### 3. State Rural Livelihood Mission (SRLMs)

The authorities from SRLMs can use this platform to monitor the projects related to their State and perform the day to day activities of DDU-GKY ecosystem which include Monitoring and Approvals for various activities implemented by their respective State PIAs

#### 4. Project Implementation Agencies (PIAs)

The authorities from PIAs can use this platform to monitor the projects related to their organization and perform the day to day activities of DDU-GKY ecosystem which include initiation and updation of various activities on regular basis

## 1.4.3 Stake holders & Login types

The available logins in 'Kaushal Bharat' - ERP System for DDU-GKY

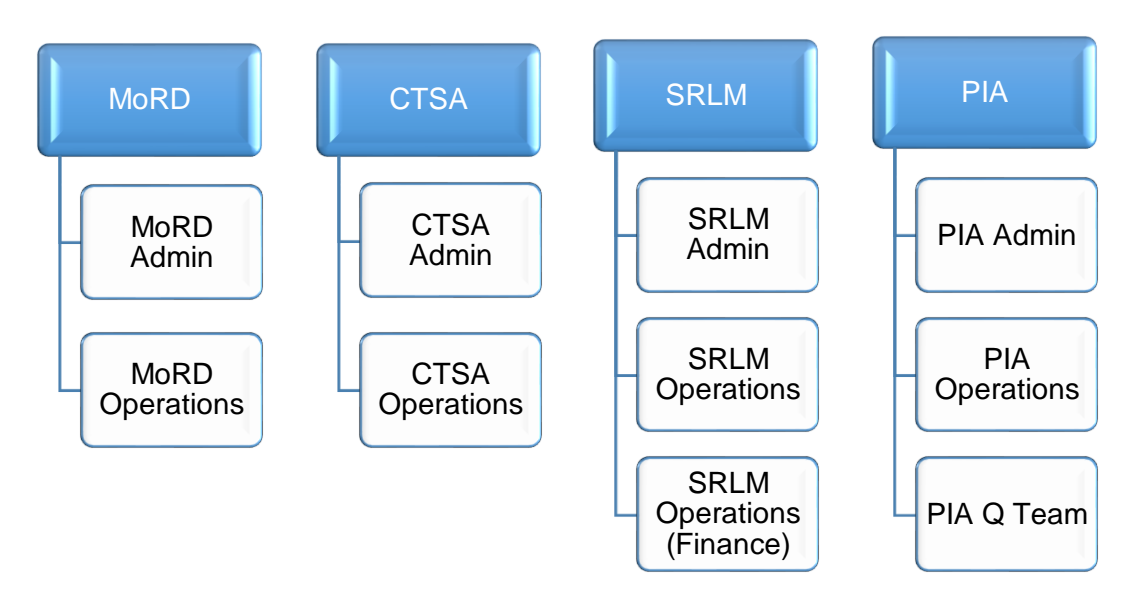

## 1.4.4 List of modules

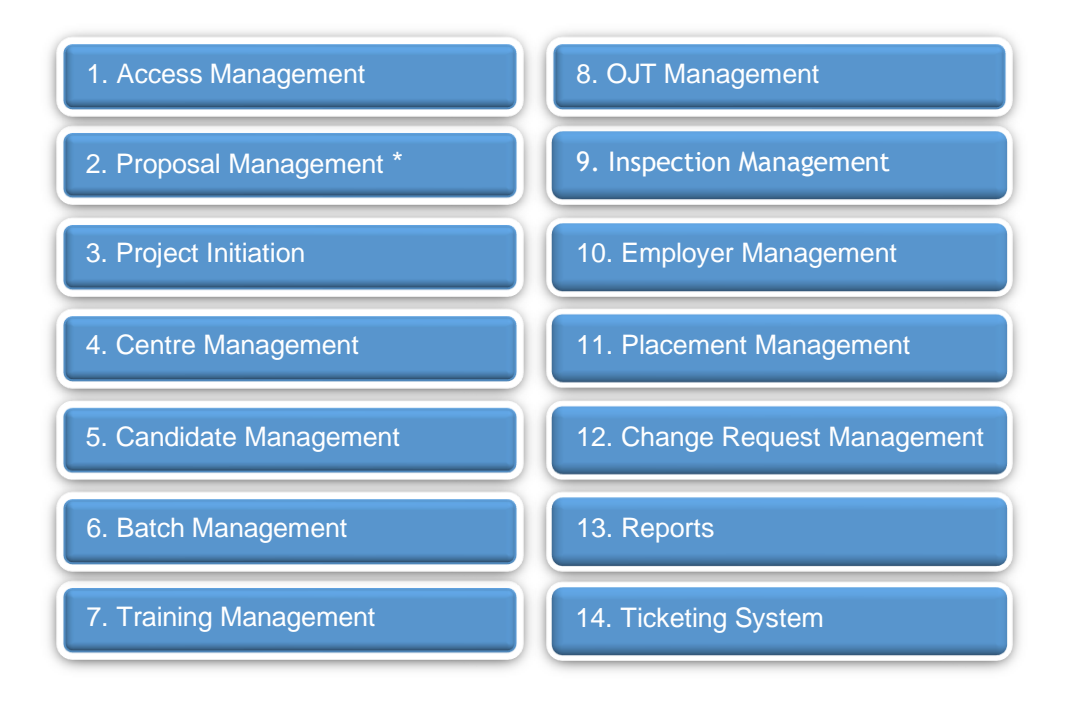

**Note**: \*Currently Proposal Management is in different URL (erp.ddugky.info). Once the project gets approved, the information will be prepopulated into Kaushal Bharat

#### 1.4.5 Process flow & Module Dependency

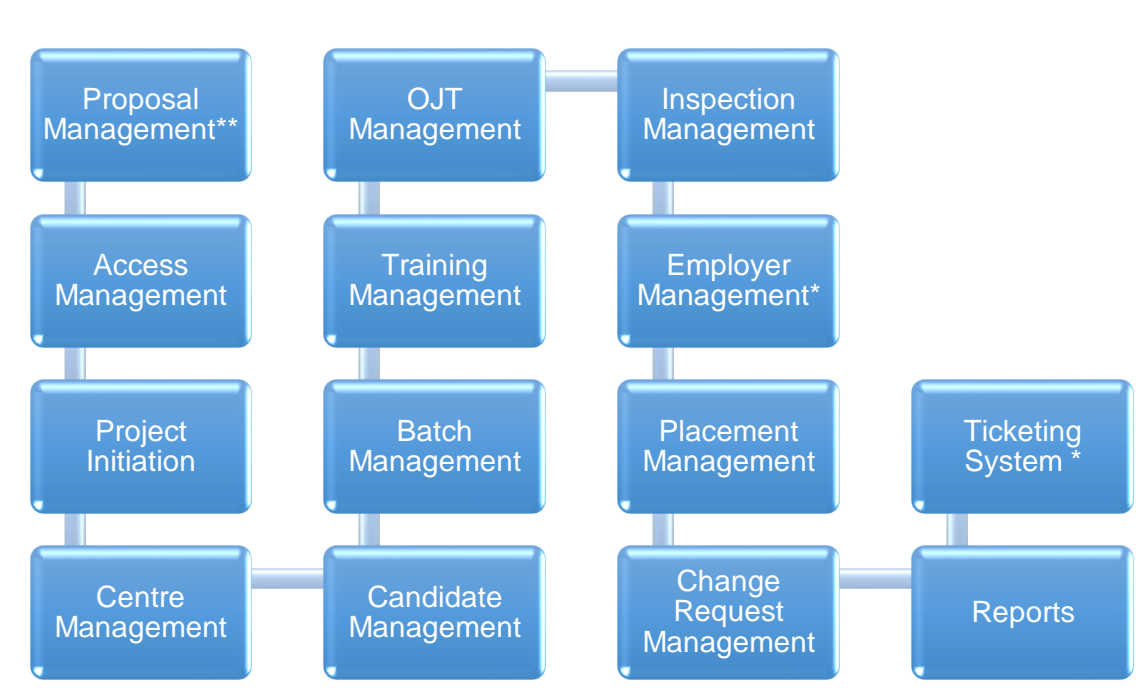

\* Indicates Independent Module

\*\* Currently Proposal Management system in different URL (erp.ddugky.info). Once the project gets approved, the information will be prepopulated into Kaushal Bharat

#### 1.4.6 Minimum System Requirements

**'Kaushal Bharat' – ERP System for DDU-GKY** is a web-based application, the minimum system requirements for accessing the website are:

- 1) Desktop / Laptop / Tablet
- 2) Internet Connection with minimum 1 Mbps speed
- 3) Web Browsers
  - i. Google Chrome Version 74.0.3729.131 and above
  - ii. Internet Explorer 11 and above
  - iii. Mozilla Firefox- 67 and above
  - iv. Opera 58.0 and above

## **2. General Operating Instructions**

This section describes the details related to some of the common features which are applicable to all roles. In particular, it describes the Home Page and the Log in form.

#### 2.1 Getting Started

**'Kaushal Bharat' – ERP System for DDU-GKY** is a web-based software application. To invoke the application, type the URL https://kaushalbharat.gov.in/ in the Address Bar of the Browser Window. The Home Page will open as shown in Figure-1.

## 2.1 Getting Started

#### 2.2 Home Page

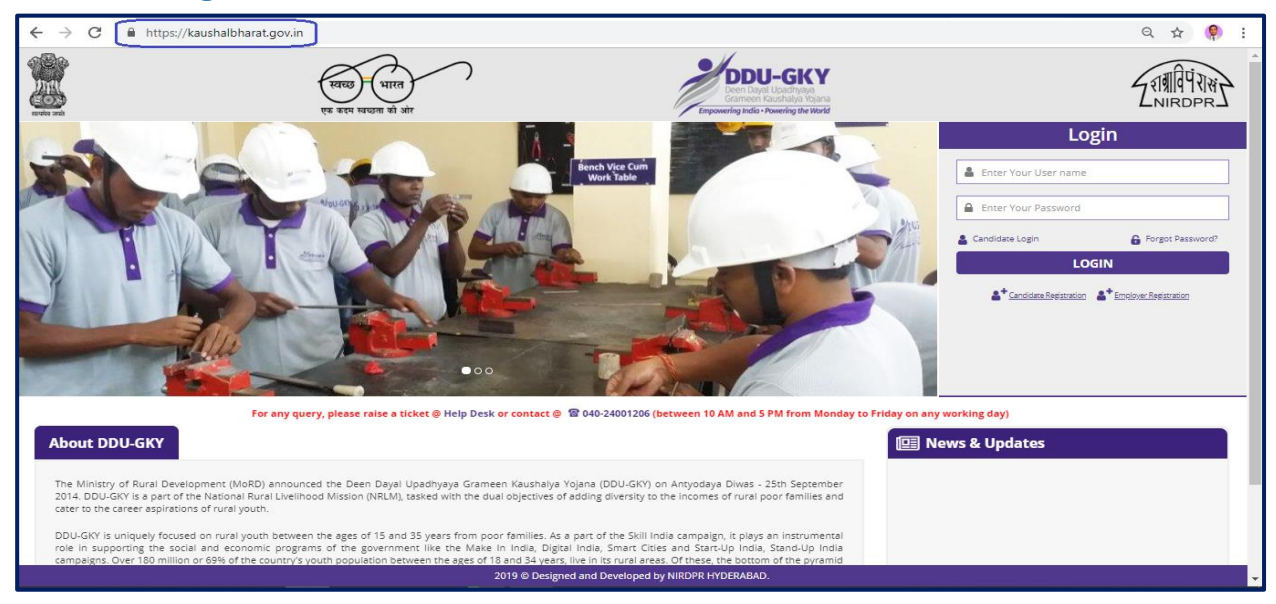

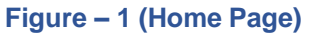

#### **Description:**

- 1. User has to enter the URL: https://kaushalbharat.gov.in/ in the web browser to access the 'Kaushal Bharat' ERP System for DDU-GKY.
- 2. In order to use the privileges according to user profile, he/she is required to login to the website using a valid User Id and Password.
  - a. Username- This field specifies the username of the user
  - b. Password- This field specifies the password of the user
- 3. Login Credentials:
  - I. Login ID for SRLM Admin user: User ID created by the Super admin of the portal (NIRDPR)
  - II. Login ID for SRLM Operations: User ID created by the SRLM Admin
  - III. Login ID for SRLM Operations-Finance: User ID Created by the SRLM Admin
  - IV. Password: Default Password will be sent to the registered email id of the user

#### Note:

- 1. After the User registration by respective Admins, the details of the login ID and default Password will be sent to the registered email ID of the user by the system
- After filling all the user ID and Password, the user has to click the 'Login' button for accessing the 'Kaushal Bharat' – ERP System for DDU-GKY

#### 2.3 Change Password

|                 | DDU-GKY<br>Den Loya Usochysia<br>Ener visual Usochysia<br>Ingessering aufo-medicing bewind | ZNINIPPR]       |
|-----------------|--------------------------------------------------------------------------------------------|-----------------|
| #               |                                                                                            | TS2017RF18369 🗮 |
| Change Password |                                                                                            |                 |
|                 | Change password                                                                            |                 |
| New Password    | Confirm Password                                                                           |                 |
|                 |                                                                                            |                 |
|                 |                                                                                            |                 |
|                 | 2018 © Designed and Developed by NIRDPR, HYDERABAD.                                        |                 |

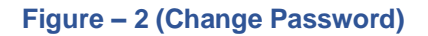

- 1. After the user enters the valid User ID and default Password, he/she will be directed to the change password page
- 2. Password change is an optional, if the user wants to change the password, he/she has to enter the new password, else he can click 'Home' to skip the password change page
- 3. Minimum password criteria: Password should range between 8 to 15 characters, including at least one upper case, one lower case and one number as combination
- 4. User has to enter the new password and confirm the same.
- 5. After successful change of password, the user will be directed to home page of the 'Kaushal Bharat' – ERP System for DDU-GKY

# **SRLM - Admin Login**

## 'Kaushal Bharat' ERP System for DDU-GKY

#### A - Home Page

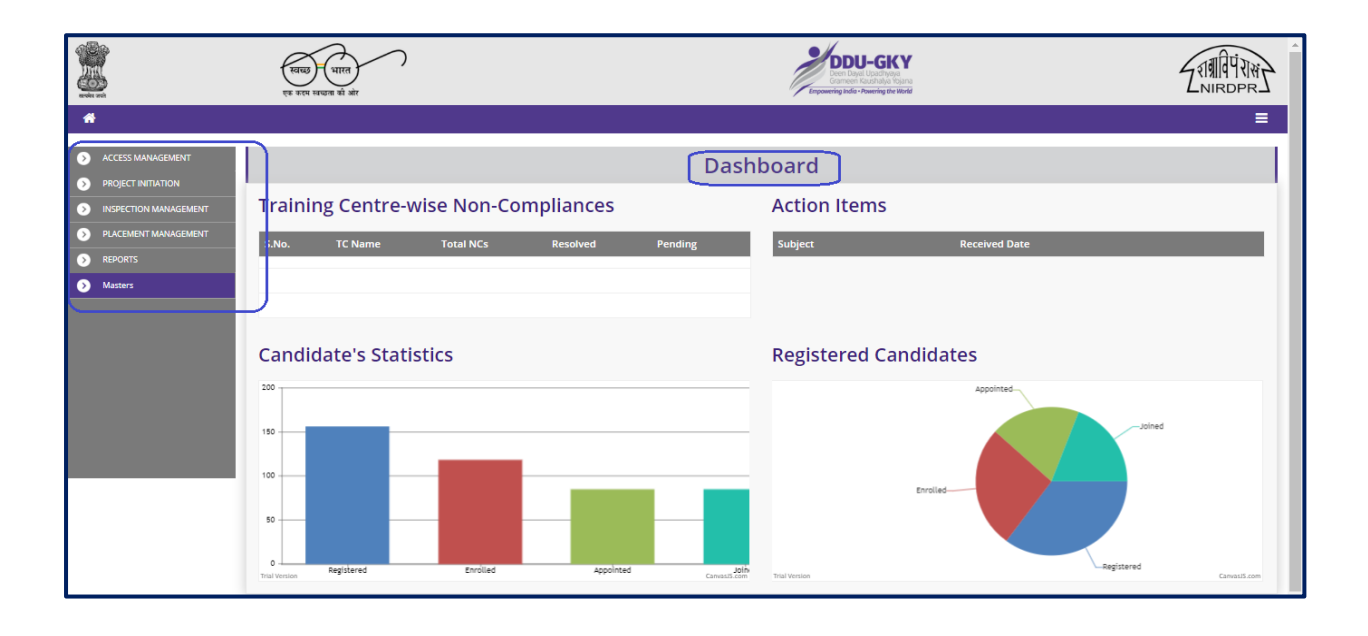

#### **SRLM Admin Home Page**

#### Figure – A1 (SRLM Admin Home Page)

#### **Description:**

1. After logging into the system using Admin Login credentials, the user can view the dashboard and the list of the available modules and sub modules

## Module A1 - Access Management

Sub module A1.1 – User Registration

Definition: Creation of user accounts in ERP System to provide access rights

#### **Prerequisite/s:**

1. Independent

#### **Process:**

- 1. SRLM Admin has to create the user accounts in ERP System and give access rights based on the user role
- 2. After creation of accounts, the users can access the ERP system accordingly

#### **User Registration Dashboard**

|                                              | स्वय<br>एक कड | छ भारत<br>म खच्छना को ओर |                    |                         |                            | DDU-GI<br>Deen Dayal Upachya<br>Cameen Kaushalya<br>Empowering Indio - Powering U | nya<br>Yugana<br>He World        | ZINIROPR C      |
|----------------------------------------------|---------------|--------------------------|--------------------|-------------------------|----------------------------|-----------------------------------------------------------------------------------|----------------------------------|-----------------|
| *                                            |               |                          |                    |                         |                            |                                                                                   |                                  |                 |
| ACCESS MANAGEMENT     Create User            | Ļ             |                          |                    |                         | Registered U               | Jsers                                                                             |                                  |                 |
| User Location Access                         | Create Use    | er 🗈                     |                    |                         |                            |                                                                                   |                                  |                 |
| PROJECT INITIATION     INSPECTION MANAGEMENT | Show 10       | • entries                |                    |                         |                            |                                                                                   |                                  | Search:         |
| PLACEMENT MANAGEMENT                         | S.No.         | User Id                  | \$ Name            | Role                    | ¢ Email Id                 | 🔷 Mobile No. 🗧                                                                    | Present Status (Active/Inactive) | ¢ Action ¢      |
| S REPORTS                                    | 1             | Manoj29                  | Manoj Kumar Ekka   | SRLM-Operations         | manoj.nird@gmail.com       | 9014183123                                                                        | Active                           | ● ⁄ ⊘ € ≞       |
|                                              | 2             | srimfinance              | Akhileshwar Mishra | SRLM-Operations Finance | srimfinance@mailinator.com | 9878986756                                                                        | Active                           | ۵ 🖌 📀 🕲 🗎       |
|                                              | 3             | SRLMOP                   | Srivatsa           | SRLM-Operations         | rishi.nird@gmail.com       | 8521452652                                                                        | Active                           | ۵ 🖌 📀 🕲 🗎       |
|                                              | 4             | srimopteam               | Op Team A          | SRLM-Operations Finance | srlmopteam@gmail.com       | 1122339901                                                                        | Active                           | ● ∕ ⊘ € 🔒       |
|                                              | Showing 1 to  | o 4 of 4 entries         |                    |                         |                            |                                                                                   |                                  | Previous 1 Next |
|                                              |               |                          |                    |                         |                            |                                                                                   |                                  |                 |

Figure –A2 (User Registration Dashboard)

- 1. This screen allows the admin user to create the user accounts of their respective organization
- 2. To register a new user, the admin user has to click 'Create New Users' option at the top left of the screen.
- Once the admin user clicks 'Create New User', he/she will be directed to User registration page
- 4. After registration, the details of the registered users will be displayed in the 'User Registration Dashboard'.

#### **User Registration Form**

|   | }                 | स्वय्य भारत<br>एक करम खध्रना को ओर |           | Deputy<br>Deven Dupal<br>Grameric Mice - Pot | -GKY<br>Dachtype<br>Vallage the World | ZNIRDPR] |
|---|-------------------|------------------------------------|-----------|----------------------------------------------|---------------------------------------|----------|
| * |                   |                                    |           |                                              |                                       |          |
| 0 |                   |                                    | (         | Create New User                              |                                       |          |
| 0 | Login User Id     | Full N                             | ame       | Department                                   | Designation                           |          |
| ٥ | Mobile No.<br>+91 | Email                              | ld        | Date of Birth                                | Date of Joining                       |          |
|   | Aadhar No.        | Work                               | Phone No. | Role<br>Select Role                          | Esop Certified<br>Select •            |          |
|   | Esop No.          |                                    |           |                                              |                                       |          |
|   |                   |                                    |           | Back     Submit                              |                                       |          |
|   |                   |                                    |           |                                              |                                       |          |
|   |                   |                                    |           |                                              |                                       |          |

Figure – A3 (User Registration Form)

#### **Description:**

- 1. This screen allows the admin user to enter the details of the user for registration.
- 2. After entering the details, the admin user has to click 'Submit' to register / save the user details in the system.
- 3. Once the admin submits the user registration, an email will be sent to the email id of user mentioned in the registration form with the details of user id and default password.
- 4. User has to login in the system by entering the details of user id and default password. At first time of login, the user has to change the password
- 5. If the admin user clicks 'Back' option, the screen will be directed to User Registration page and the and information updated (if any on the screen) will not be saved

#### Note:

- At time of user registration, the admin user can select / assign roles as 'SRLM -Operations, SRLM – Operations -Finance' to the user
- 2. Based on the role assigned, the user can perform the activities from their respective logins.

#### Sub module A1.2 – User Location Access

**Definition:** Providing access to users based on the geographical location

#### **Prerequisite/s:**

1. Creation of user accounts in ERP System

#### **Process:**

- 1. SRLM Admin has to create the user accounts in ERP System and give location-based access rights to the user
- 2. The users can access to the information based on their geographical access rights

|   |                        | स्वच्छ भारत<br>एक राग स्वच्छना की ओर |                         |                      | DDU-GKY<br>Deen Dyal Upadhyan<br>Gramen Rashala Hajra<br>npowering India - Nwering the IBrit | ZIIIII IIII     |
|---|------------------------|--------------------------------------|-------------------------|----------------------|----------------------------------------------------------------------------------------------|-----------------|
| * |                        |                                      |                         |                      |                                                                                              | Kratesi 🚍       |
| 0 |                        |                                      |                         | Assign User Location |                                                                                              |                 |
| 0 | Assign Location        | ח                                    |                         |                      |                                                                                              |                 |
| 0 | Show 10 v entr         | ies                                  |                         |                      |                                                                                              | Search:         |
|   | S.No.                  | Name                                 | Role                    | \$ Mobile No.        | 🕈 Email Id                                                                                   | ¢ Action ¢      |
|   | 1                      | Srivatsa                             | SRLM-Operations         | 8521452652           | rishi.nird@gov.in                                                                            | ⊘ / Î           |
|   | 2                      | Akhileshwar Mishra                   | SRLM-Operations Finance | 9878986756           | srimfinance@mailinator.com                                                                   |                 |
|   | 3                      | Manoj Kumar Ekka                     | SRLM-Operations         | 9014183123           | manoj.nird@mailinator.com                                                                    | • × î           |
|   | 4                      | Op Team A                            | SRLM-Operations Finance | 1122339901           | srlmopteam@gmail.com                                                                         | ● / 前           |
|   | 5                      | Harinder Singh                       | SRLM-Operations         | 9718484599           | harinder.3iica@mailinator.com                                                                | . ⊘ ∕ ≜         |
|   | 6                      | Harry                                | SRLM-Operations         | 9718484560           | harry_delhi20@mailinator.com                                                                 | ⊘ ≠ îi          |
|   | 7                      | Test                                 | SRLM-Operations         | 1234567889           | testsrimop1@mailinator.com                                                                   | ⊘∕ ≙            |
|   | Showing 1 to 7 of 7 en | tries                                |                         |                      |                                                                                              | Previous 1 Next |
|   |                        |                                      |                         |                      |                                                                                              |                 |

#### **User Location Access Dashboard**

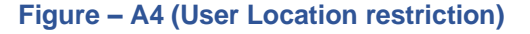

- 1. This screen allows the admin user to give access / restrict the users based on the geographical location (District Wise).
- 2. To give location-based access control to the user, the admin user has to click edit icon against each user, he/she will be directed to the edit location screen
- 3. The details of all the registered users will be displayed on the User Location Access dashboard which allows the admin user to view, edit and delete the location-based access of the already registered users by using the <sup>●</sup> ✓ <sup>1</sup>/<sub>1</sub> icons against each user

#### **Create User location**

| Rede and | स्वयम् (भारत)<br>एक करण स्वयूज की तोर | DDU-GKY<br>Den byst typother<br>Carnee Radialy Gone<br>trepreter text                                                                     | ZINIRDPR]         |
|----------|---------------------------------------|----------------------------------------------------------------------------------------------------|-------------------|
| *        |                                       |                                                                                                    | <u>***57114</u> = |
| 0<br>0   |                                       | Assign Location                                                                                                    |                   |
| 0        | User Id<br>srimfinance                |                                                                                                    |                   |
|          | S.No. State                           | Location                                                                                                    |                   |
|          | 1 *******                             | None selected  Select all  Belog None selected  Bog alo  Submit  Bog alo  Submit  Dippor  Bloar  Rachur  Anoppel  Drarvad  Itraca Kanoada |                   |
|          |                                       | 2019 © Designed and Developed by NIRDPR HYDERABAD.                                                                                        |                   |
|          |                                       | 2019 © Designed and Developed by NIRDPR HYDERABAD.                                                                                        |                   |

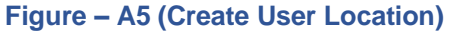

- 1. This screen allows the admin user to restrict the users based on the geographical location
- The admin user has to select the Districts names from the list to assign to the user. (District Name has to be selected in the respective check box)
- 3. Users can access the project details based on District access given by the admin user

## Module A2 – Project Initiation

#### Sub Module A2.1 – Approve Sanction Order

**Definition:** Once a project is approved / Sanctioned in PAC/EC Meetings, respective SRLM issues the Sanction Order to the project which includes the comprehensive details of approved sanction target, sanction district, sanction trade, sanction cost etc.

#### **Prerequisite/s:**

1. Uploading of PAC Minutes in the ERP System

#### **Process:**

- 1. Once a Project is sanctioned in EC/PAC meeting, the respective SRLM has to issue the Sanction Order and upload the copy in the ERP System
- 2. SRLM operations will create the Sanction Order of the Project and submit for approval to SRLM Admin.
- 3. SRLM Admin has to take decision as either 'Approved' or 'Send for Modification'
  - a. If the user selects 'Approved', the Sanction order will be approved and SRLM Operations and PIA can view the details of issued Sanction order once in view only mode
  - b. If the user selects 'Send for Modification', the Sanction order will be made in edit mode to SRLM operations for modification and resubmission as per the remarks

#### **Sanction Order Dashboard**

|                                                  | स्वच्छ<br>एक करम | )<br>भारत<br>त्वच्रजा की ओर |                               |                 |           | Language       | PDU-GKY<br>een Dael Ubachysa<br>meen Kuschysa<br>ng India - Powring the World |                              |            |
|--------------------------------------------------|------------------|-----------------------------|-------------------------------|-----------------|-----------|----------------|-------------------------------------------------------------------------------|------------------------------|------------|
| *                                                |                  |                             |                               |                 |           |                |                                                                               |                              | ≡          |
| ACCESS MANAGEMENT                                |                  |                             |                               | Pro             | iect Sar  | nction O       | rder                                                                          |                              |            |
| PROJECT INITIATION                               |                  |                             |                               | <u> </u>        | ,         |                |                                                                               |                              |            |
| Approve Sanction Order                           | Show 10          | • entries                   |                               |                 |           |                |                                                                               | Search:                      |            |
| Revised Sanction Order     INSPECTION MANAGEMENT | S.No. *          | Scheme \$                   | PIA Name                      | ¢ PRN ¢         | State 🖨   | Total Target 🛊 | Sanction Order No.                                                            | 🛊 Status                     | ¢ Action ¢ |
| PLACEMENT MANAGEMENT                             | 1                | DDU-GKY                     |                               | 0120101125579   | KARNATAKA | 100            | uploaddocsanction                                                             | SRLM Operations - Submited   | •/         |
| REPORTS                                          | 2                | DDU-GKY                     | LIMITED                       | In the second   | KARNATAKA | 100            | sanction order abcd                                                           | SRLM Operations - Submited   | 0/         |
| Masters                                          | 3                | DDU-GKY                     |                               | 9               | KARNATAKA | 3000           | DDUGKY/KAR/ASIAN/123                                                          | SRLM Operations - Submited   | 0/         |
|                                                  | 4                | DDU-GKY                     | SANSTHAN                      | M. 20110 20102  | KARNATAKA | 100            | NAIFACE123                                                                    | SRLM ADMIN - Approved        | ۲          |
|                                                  | 5                | DDU-GKY                     | PERI SOFTWARE SOLUTIONS PRIVA | 12000 R24705    | KARNATAKA | 50             | sanction_order_123                                                            | SRLM ADMIN - Revised Approve | i 💿        |
|                                                  | 6                | DDU-GKY                     |                               |                 | KARNATAKA | 300            | J17023/23/2020                                                                | SRLM ADMIN - Revised Approve | • •        |
|                                                  | 7                | DDU-GKY                     | LIMITED                       |                 | KARNATAKA | 200            | sanction_order_1                                                              | SRLM ADMIN - Approved        | ۲          |
|                                                  | 8                | DDU-GKY                     | LIMITED                       | UP2015CR6915-   | KARNATAKA | 400            | J-123SATYAasd12-Venkat                                                        | SRLM ADMIN - Revised Approve | 1 👁        |
|                                                  | 9                | DDU-GKY                     |                               | Opposeptatorate | KARNATAKA | 2000           | J-ka/123456                                                                   | SRLM ADMIN - Modification    | ۲          |
|                                                  | 10               | DDU-GKY                     | REFERENCES FROM E             | 01201008212794  | KARNATAKA | 1000           | gfukdgjioryqijelo                                                             | SRLM Operations - Revised    | ۲          |

Figure – A6 (Sanction Order Dashboard)

#### **Description:**

- 1. This screen allows the user to view the list of Sanction Order details of the Project submitted by SRLM Operations for approval
- 2. If the user clicks 💉 icon against any Sanction Order, he/she will be directed to 'Sanction Order Detail' page, where the user can take decision on the approval

|                                 | ſ                                            | Sanctio      | n Order      | Details          |              |                                |                     |        |
|---------------------------------|----------------------------------------------|--------------|--------------|------------------|--------------|--------------------------------|---------------------|--------|
| Sanction Order No. :            | A2Z-5AN12346                                 |              | Sanctio      | n Order Date :   |              | 2019-03-20                     |                     |        |
| State :                         |                                              |              | Scheme       | Name :           |              | DDU-GKY                        |                     |        |
| PIA Name :                      | ANT THE TOP OF TANK TO THE TOP OF TANK       |              | Proposa      | al Code :        |              | A2Z-12346                      |                     |        |
| PAC/EC Minutes Date :           | 2019-03-04                                   |              | Total Ta     | irget :          |              | 1200                           |                     |        |
| Placement Target :              | 1100                                         |              |              |                  |              | 36                             |                     |        |
| Total Project Cost(In Rs.):     | 1100                                         |              | Central      | Share(In Rs.) :  |              | 600                            |                     |        |
| State Share(In Rs.) :           | 500                                          |              | Project      | ld :             |              | 19701079771978287              |                     |        |
| Consortium ?:                   | Yes                                          |              | Consort      | ium PRN No. :    |              | AP2013CR1498                   |                     |        |
| Lead Partner PRN No. :          |                                              |              | Project      | Application :    |              | view                           |                     |        |
| Trade/Sector Trade/lob Pole Nam | Trade/loh Dole Code Ancillany Trades/loh Dol | les Category | Domain Hours | Non Domain Hours | Total Hours  | Assessing Agency of The Course | Nature of Training  | Target |
|                                 |                                              | ica cutegory | Domain Hours | -                | -            | reaction of the course         | Nuclaire of Hamming | target |
| Trade Total Target: 1200        |                                              |              |              |                  |              |                                |                     |        |
| District Wise Target            |                                              |              |              |                  |              |                                |                     | _      |
| Trade District                  |                                              | Target       |              |                  | Special Area |                                |                     |        |
| Chikmagalur                     |                                              | 1200         |              |                  | No           |                                |                     |        |

#### **Sanction Order Approval Decision**

|             | strict        |             |                                                                   | Target              |       | Special Area |        |               |
|-------------|---------------|-------------|-------------------------------------------------------------------|---------------------|-------|--------------|--------|---------------|
| Chikmaga    | slur          |             |                                                                   | 1200                |       | No           |        |               |
| District Tr | ade Total Tar | get: 1200   |                                                                   |                     |       |              |        |               |
|             |               |             |                                                                   |                     |       |              |        |               |
| Cate        | gory Wi       | ise Targets |                                                                   |                     |       |              |        |               |
| sc          | ST            | Others      | Total(SC, ST, Others)                                             | Minority            | Women | Transgender  | Pwd    | Special Group |
| 200         | 200           | 800         | 1200                                                              | 12                  | 12    | 12           | 12     | 12            |
| Sanction C  | Order Docume  | ent: view   |                                                                   |                     |       |              |        |               |
| User Name   |               |             | Decision                                                          | Date & Time         |       |              | Commen | ts            |
| SRLMOP      |               |             | Submited                                                          | 2019-03-25 03:26:26 | 6     |              |        |               |
|             |               |             | Status<br>Select status<br>Select status<br>Send for modification | •                   |       |              |        |               |

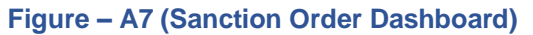

#### **Description:**

- 1. This screen allows the user to view the details of the Sanction order for a project created by SRLM Operations
- 2. Based on the information provided, the user has to take the decision on the approval as either 'Approved' or 'Send for Modification'
- 3. After selecting the appropriate decision, the user has to click 'Submit' option to save and submit the decision / status of Sanction order
- 4. If the user clicks 'Back' option, he/she will be directed to the 'Sanction order Dashboard' page, and the data /information entered on the screen will not be saved

#### **View Sanction Order Details**

|                                                             |                |                           |                            | nuel     | Details            | 1                   |               |                           |                    |       |
|-------------------------------------------------------------|----------------|---------------------------|----------------------------|----------|--------------------|---------------------|---------------|---------------------------|--------------------|-------|
| Sanction Order No. :                                        |                | J <del></del>             |                            | Sanctio  | on Order Date :    |                     | 2             | 2019-03-21                |                    |       |
| State :                                                     |                | ( <u></u>                 |                            | Scheme   | e Name :           |                     | 1             | DDU-GKY                   |                    |       |
| PIA Name :                                                  |                | 100710 4010000 000475 HIL | HTED                       | Propos   | al Code :          |                     | 1             | 0245                      |                    |       |
| PAC/EC Minutes Date :                                       |                | 2019-03-14                |                            | Total T  | arget :            |                     | 3             | 300                       |                    |       |
| Total Duration of the Project<br>(In Months) :              |                | 36                        |                            | Placem   | ent Target :       |                     | 3             | 210                       |                    |       |
| Total Project Cost (In Rs.) :                               |                | 43215578                  |                            | Centra   | l Share (In Rs.) : |                     | 4             | \$3215578                 |                    |       |
| State Share (In Rs.) :                                      |                | 0                         |                            | Project  | : ld :             |                     | C             | 0L2013CR1140KAR0000       | 038                |       |
| Consortium Partnership?:                                    |                | No                        |                            | Consor   | tium Partner PRN : |                     |               | A                         |                    |       |
| Lead Partner PRN :                                          |                | DL2013CR1140              |                            | Project  | Application :      |                     |               | iew                       |                    |       |
| Trade-wise Target                                           |                |                           |                            |          |                    |                     |               |                           |                    |       |
| Trade/sector                                                | Trade/Job Role | Trade/Job Role Code       | Ancillary Trades/Job Roles | Category | Domain (In Hrs)    | Non-Domain (In Hrs) | Total (in Hrs | <li>Assessing Agency</li> | Nature of Training | Targe |
|                                                             | Sewing Machine | AMH/Q0301                 | AMH/Q1001                  | 1        | 470                | 182                 | 652           | SSC                       | NonResidential     | 300   |
| Apparel, Made-Ups & Home<br>Furnishing                      | Operator       |                           |                            |          |                    |                     |               |                           |                    |       |
| Apparel, Made-Ups & Home<br>Furnishing<br>Total Target: 300 | Operator       |                           |                            |          |                    |                     |               |                           |                    |       |
| Apparel, Made-Ups & Home<br>Furnishing<br>Total Target: 300 | Operator<br>t  |                           |                            |          |                    |                     |               |                           |                    |       |

Figure – A8 (Sanction Order Details view)

#### **Description:**

1. This screen allows the user to view the basic details of the Sanction order created by the SRLM operations in view only mode

#### Sub Module A2.2 – Revised Sanction Order

Definition: Revision of Sanction order issued to the PIA.

Option to revise sanctioned training target, proposed Districts, District wise Targets, Trades, Trade wise targets., etc., after the appropriate approval from the competent authorities

#### **Prerequisite/s:**

1. Approval of Sanction order in the ERP System

#### Process:

- Based on the requirement, SRLM can provide an option to PIA to revise / modify the details of approved sanction order after the directions and approvals of the competent authorities
- SRLM Operations can send back the approved Sanction order for modification to PIA Admin.
- PIA Admin has to modify the details of the Sanction order like revised sanctioned training target, proposed Districts, District wise, Targets, Trades, Trade wise targets., etc., and submit for approval to the SRLM operations
- 4. SRLM Operations has to take decision as either 'Approved' or 'Send for Modification'
  - a. If the user selects 'Approved', the Sanction order will be forwarded to SRLM Admin for approval
  - b. If the user selects 'Send for Modification', the Sanction order will be made in edit mode to PIA Admin for necessary modifications and resubmission as per the remarks
- 5. SRLM Admin has to take decision as either 'Approved' or 'Send for Modification'
  - a. If the user selects 'Approved', the Sanction order will be approved and SRLM Operations and PIA can view the details of issued Sanction order once in view only mode
  - b. If the user selects 'Send for Modification', the Sanction order will be made in edit mode to PIA Admin for modification and resubmission as per the remarks

#### **Revised Sanction Order Dashboard**

|                                                                                                    | eering India - Powering the World                              |
|----------------------------------------------------------------------------------------------------|----------------------------------------------------------------|
| *                                                                                                    | ≡                                                              |
| ACCESS MANAGEMENT     Project Revised Sanct                                                                                                    | ion Order                                                      |
|                                                                                                    |                                                                |
| Approve Sanction Order                                                                                                    | Process Flow Diagram for the Revised Sanction Order            |
| Revised Sanction Order Show 10 V entries                                                                                                    | Search:                                                        |
| INSPECTION MANAGEMENT     S.No. * Scheme      PIA Name     PRN     \$     State     Total Target                                                                                                    | Sanction Order No.     Status     Action                       |
| PULCEMENT MANAGEMENT     DDU-GRY     DDU-GRY | sanction_order_123 SRLM ADMIN - Revised Approved 👁             |
| Masters     2 DDU-GKY (MATTER ATM/COST DRIVATE HUNTER)     Occupient Adv KARNATAKA 300                                                                                                    | J17023/23/2020 SRLM ADMIN - Revised Approved 💿                 |
| 3 DDU-GKY MODEL CONTRACT CONTRACT                                                                                                    | J-123SATYAasd12-Venkat SRLM ADMIN - Revised Approved 👁         |
| 4 DDU-GKY KARNATAKA 520                                                                                                    | J17023/32/2019 SRLM ADMIN - Revised Approved 👁                 |
| 5 DDU-GKY CALLED CONCERNMENT BLOODS OF MET AN ATTACKA 250                                                                                                    | J17023/23/2015 SRLM ADMIN - Revised Approved                   |
| 6 DDU-GKY ATTENDED ADDRESS KARNATAKA 1000                                                                                                    | 123 SRLM Operations - Revised Approved                         |
| 7 DDU-GKY REALEST TE TOTOTATION KARNATAKA 350<br>LIMITED                                                                                                    | MM/GLPC/STP/DDUGKY/11178-79/2018 SRLM ADMIN - Revised Approved |
| Showing 1 to 7 of 7 entries                                                                                                    | Previous 1 Next                                                |

Figure – A9 (Revised Sanction Order Dashboard)

#### **Description:**

- 1. This screen allows the user to view the list of Revised Sanction Order details of the Project submitted by SRLM Operations for approval
- If the user clicks 
   icon against any Sanction Order, he/she will be directed to 'Revised Sanction Order Detail' page, where the user can take decision on the approval
- If the user clicks 

   icon against any Sanction order, he/she will be directed to 'Revised Sanction Order View' page, where the user can view the details of Sanction order in View only mode

#### **Revised Sanction Order Approval Decision**

|   | स्तिव्यः भारत<br>तर सत्य स्वयत्र की और | $\overline{)}$             | DDU-GKY<br>Den fast Lacificher<br>Texenting auf regeneraties and regeneraties and regeneraties an |                            | ZNINIROPRJ |
|---|----------------------------------------|----------------------------|----------------------------------------------------------------------------------------------------|----------------------------|------------|
| * |                                        |                            |                                                                                                    |                            | ≡          |
| 0 |                                        | Revise                     | ed Sanction Order Details                                                                                                    |                            |            |
|   | Sanction Order No. :                   | 123                        | Sanction Order Date :                                                                                                    | 2019-03-19                 |            |
|   | State :                                | KARNATAKA                  | Scheme Name :                                                                                                    | DDU-GKY                    |            |
|   | PIA Name :                             | ATT CARCER FROM TE LIMITED | Proposal Code :                                                                                                    | 11                         |            |
|   | PAC/EC Minutes Date :                  | 2019-03-13                 | Total Target :                                                                                                    | 1000                       |            |
|   | Placement Target :                     | 400                        | Total Duration of the Project<br>(In Months) :                                                                                                    | 36                         |            |
|   | Total Project Cost(In Rs.) :           | 123456                     | Central Share(In Rs.) :                                                                                                    | 100000                     |            |
|   | State Share(In Rs.) :                  | 23456                      | Project Id :                                                                                                    | Ar 2010(120725/04/10000055 |            |
|   | Consortium ?:                          | Yes                        | Consortium PRN No. :                                                                                                    |                            |            |
|   | Lead Partner PRN No. :                 |                            | Project Application :                                                                                                    | View                       |            |
|   | Proposed Project Duration (In Months): | 24                         | Proposed Total Target:                                                                                                    | 700                        |            |
|   | Proposed Placement Target :            | 280                        |                                                                                                    |                            |            |
|   | Last Revised Order Date :              | 2019-03-19                 |                                                                                                    |                            |            |
|   |                                        |                            |                                                                                                    |                            |            |
|   |                                        |                            |                                                                                                    |                            |            |

| Foriegn Placement @Rs. 10000/- per Candida | .e                                                            |                                            | 0                       |
|--------------------------------------------|---------------------------------------------------------------|--------------------------------------------|-------------------------|
| Mobile Tracking Support for Candidate @Rs. | i0 per month for 12 months                                    |                                            | 420000                  |
| Welfare Cost Component Total (B)           |                                                               |                                            | 1070000                 |
| Total Project Cost (A+B)                   |                                                               |                                            | 40698650                |
| Central Share                              |                                                               |                                            | 24419190                |
| State Share                                |                                                               |                                            | 16279460                |
| Srivatsa<br>karsrim                        | Submitted                                                     | 2019-04-08 20:51:42<br>2019-05-29 20:20:49 |                         |
| Srivatsa                                   | Submitted                                                     | 2019-04-08 20:51:42                        |                         |
| Schusten                                   | Capt for Pavirion                                             | 2019-05-29 20:20:49                        | Tarret has been chapted |
|                                            | Revised Submitted                                             | 2019-05-30 10:14:24                        | raiger nos ocen changed |
| Srivatsa                                   | Revised Approved                                              | 2019-05-30 10:13:55                        |                         |
|                                            | Status<br>Select status<br>Select status<br>Send for Revision |                                            |                         |

Figure – A10 (Revised Sanction Order)

#### **Description:**

- 1. This screen allows the user to view the details of the Revised Sanction order for a project submitted by SRLM Operations
- 2. Based on the information provided, the user has to take the decision on the approval as either 'Approved' or 'Send for Modification'
- 3. After selecting the appropriate decision, the user has to click 'Submit' option to save and submit the decision / status of Sanction order
- 4. If the user clicks 'Back' option, he/she will be directed to the 'Revised Sanction order Dashboard' page, and the data /information entered on the screen will not be saved

|          | रिवास्त्र) (पाहत<br>एक स्टाप संस्थाप की ओर     | )                                                         | DDU-GKY<br>Den bere Usabilitie<br>General statutisk staru<br>Kongeneral statutisk staru |                                                       | ZIMAYIN'S         |
|----------|------------------------------------------------|-----------------------------------------------------------|-----------------------------------------------------------------------------------------|-------------------------------------------------------|-------------------|
| *        |                                                |                                                           |                                                                                         |                                                       | =                 |
| ۲        |                                                | Revised San                                               | ction Order Detail View                                                                 |                                                       |                   |
|          | Sanction Order No. :                           | sanction_order_123                                        | Sanction Order Date :                                                                   | 2019-03-12                                            |                   |
|          | State :                                        | KARNATAKA                                                 | Scheme Name :                                                                           | DDU-GKY                                               |                   |
| <b>V</b> | PIA Name :                                     |                                                           | Proposal Code :                                                                         | Proposal_code_123                                     |                   |
|          | PAC/EC Minutes Date :                          | 2018-12-01                                                | Total Target :                                                                          | 50                                                    |                   |
|          | Total Duration of the Project<br>(In Months) : | 12                                                        | Placement Target :                                                                      | 35                                                    |                   |
|          | Total Project Cost (In Rs.) :                  | 1905313                                                   | Central Share (In Rs.) :                                                                | 1143188                                               |                   |
|          | State Share (In Rs.) :                         | 762125                                                    | Project Id :                                                                            | Revent 81 e 77 78-08 A e                              |                   |
|          | Consortium?:                                   | No                                                        | Consortium PRN :                                                                        | NA                                                    |                   |
|          | Lead Partner PRN :                             | 10000000000000000000000000000000000000                    |                                                                                         |                                                       |                   |
|          | Revised Project Duration (In Months) :         | 12                                                        | Revised Total Target :                                                                  | 50                                                    |                   |
|          | Revised Placement Target :                     | 35                                                        | Revised Achieved Target :                                                               | 20                                                    |                   |
|          | Last Revised Order Date :                      | 2019-03-15                                                |                                                                                         |                                                       |                   |
|          | Trade-wise Target                              |                                                           |                                                                                         |                                                       |                   |
|          | Trade/sector Trade/Job Role Code               | Ancillary Trades/Job<br>Roles Category Domain (In<br>Hrs) | Non-Domain (In Total (In OJT (In Assesssing<br>Hrs) Hrs) Hrs) Agency                    | Nature of Original Achieved<br>Training Target Target | Revised<br>Target |
|          | Healthcare General Duty HSS/Q5101<br>Assistant | PLT129 II 520                                             | 200 720 0 SSC                                                                           | NonResidential 100 20                                 | 50                |
|          |                                                |                                                           |                                                                                         |                                                       |                   |

#### **View Revised Sanction Order Details**

Figure – A11 (Revised Sanction Order Details view)

#### **Description:**

1. This screen allows the user to view the basic details of the Revised Sanction order in view only mode

## **Module A3 - Inspection Management**

#### Sub Module A3.1 – Create Inspection Plan

**Definition:** Plan of inspection of a training centre / residential centre as per the timelines prescribed in DDU-GKY SOP

#### **Prerequisite/s:**

1. Batch creation in ERP System

#### **Process:**

- 1. As per the norms mentioned in SOP, Training centre Inspection has to be carried out by PIA Q Team, SRLM and CTSA as per the timelines
- 2. SRLM Admin has to plan the inspections of the training centre
- 3. SRLM Admin has to select the proposed date of inspection and Q team member and type of inspection
- 4. SRLM Operations members has to conduct the Training centre inspection as per the plan

#### **Inspection Plan Dashboard**

|                                                                           | स्वव्य भारत<br>एक करप स्वच्या की ओर                                                                          |                                                                                                    | Empower                                                               | DDU-GKY<br>en Dayl Upactryin<br>men Kautaby Folgana<br>ng India - Pweering the World | 利利<br>印<br>初<br>裕<br>丁<br>初<br>裕<br>丁<br>初<br>裕<br>丁<br>裕<br>丁<br>初<br>裕<br>丁<br>初<br>裕<br>丁<br>初<br>裕<br>丁<br>初<br>裕<br>丁<br>初<br>裕<br>丁<br>初<br>裕<br>丁<br>初<br>裕<br>丁<br>初<br>裕<br>丁<br>初<br>裕<br>丁<br>初<br>裕<br>丁<br>一<br>初<br>日<br>初<br>初<br>名<br>一<br>の<br>日<br>初<br>初<br>一<br>の<br>の<br>の<br>の<br>の<br>の<br>の<br>の<br>の<br>の<br>の<br>の<br>の |
|---------------------------------------------------------------------------|----------------------------------------------------------------------------------------------------|----------------------------------------------------------------------------------------------------|-----------------------------------------------------------------------|--------------------------------------------------------------------------------------|----------------------------------------------------------------------------------------------------|
| *                                                                         |                                                                                                    |                                                                                                    |                                                                       |                                                                                      | User Manuals 🗮 📧 💷                                                                                                    |
| ACCESS MANAGEMENT     PROJECT INITIATION                                  |                                                                                                    | Training                                                                                            | Centre Inspec                                                         | tions Plan                                                                           |                                                                                                    |
| INSPECTION MANAGEMENT Create Inspection Plan PLACEMENT MANAGEMENT REPORTS | State                                                                                                    | Month Name                                                                                          | Search Clear                                                          | I                                                                                    |                                                                                                    |
| Matters                                                                   | Create Inspections Plan  Show 10  entries S.No.  Scheme  PlA  Tainin Name DDU-GKY Concentrations Plan UMITED | g Centre — Taining Centre — In<br>Address — D<br>Rajoji Salai- test, Salur<br>Chennai ,KANCHIPURAM, | nspection<br>bate provide the spectron<br>Done By<br>2020-01-23 Athul | Eligible Ongoing Batches due<br>for inspection<br>1                                  | Search:<br>Eligible Completed Batches due  Action  Action  Action  Previous Next                                                                                                    |

#### Figure – A12 (Inspection Plan Dashboard)

- 1. This screen allows the user to create an Inspection plan for the training centres eligible for inspection in the particular selected month
- 2. To create a new inspection plan, the user has to click 'Create Inspection Plan' option at the top right of the screen, the user will be directed to 'Create Inspection plan' Page

#### **Create Inspection Plan**

|          | राख्य चित्र स्वयत्रा की आंग |                                                                  | Emponetia             | DDU-GKY<br>hern Dayal Upacifyria<br>meneri Kaushyk Yolgana<br>ng India - Powering the World | E.                                   | NIRDPR   |
|----------|-----------------------------|------------------------------------------------------------------|-----------------------|---------------------------------------------------------------------------------------------|--------------------------------------|----------|
| *        |                             |                                                                  |                       |                                                                                             | User Manuals 🗮                       | ≡        |
| 0        |                             | Create Inspec                                                    | ions Plan             |                                                                                             |                                      |          |
| 0<br>0   | Select state V              | th Name                                                          |                       |                                                                                             |                                      |          |
| •><br>•> | Show 10 v entries           | Search                                                           | Clear                 |                                                                                             | Search:                              |          |
|          | S.No. 🔺 Scheme 💠 PIA Name 🖨 | Taining Centre 💠 Taining Centre Address                          | ♦ Month ♦ Elig<br>ins | gible Ongoing Batches due for 🛔                                                             | Eligible Completed Batches due for a | Action 🕈 |
|          | 1 DDU-GKY ELIMITED          | Rajaji Salai-Chennai test, Salur<br>,KANCHIPURAM,Kancheepuram,45 | 2020-01 1<br>2000     | 7                                                                                           | 7                                    |          |
|          | 2 DDU-GKY                   | RED Pvt. Ltd. jkl,ATHKOOR,RAICHUR ,Raichur,987                   | 654 2020-01 2         | 1                                                                                           | I                                    | 1        |
|          | Showing 1 to 2 of 2 entries |                                                                  |                       |                                                                                             | Previous                             | 1 Next   |

Figure – A13 (Create Inspection Plan)

- 1. This screen allows the user to select 'State' and 'Month' from the dropdown.
- 2. Based the month selection, the list of training centres eligible for inspection for the particular month will be displayed on the screen.
- 3. The user has to click icon 🧭 against the training centre name to create inspection plan.

#### **Inspection Plan**

|        |           |                   | रख्या - भारत<br>एव करम सच्छन की ओर      |                                            | Inspection Pla                                | n              | ·//            | Rev<br>1910<br>al Topma<br>der Word |                                         |                      |
|--------|-----------|-------------------|-----------------------------------------|--------------------------------------------|-----------------------------------------------|----------------|----------------|-------------------------------------|-----------------------------------------|----------------------|
| *      |           |                   |                                         | Inspection By                              |                                               |                |                |                                     |                                         |                      |
| 0      |           |                   |                                         | select                                     | *                                             |                |                |                                     |                                         |                      |
| 0      | State     |                   | Mont                                    | h Na                                       | e                                             |                |                |                                     |                                         |                      |
| 0<br>0 | Select st | ate               |                                         | Inspection Plar                            | пТуре                                         |                |                |                                     |                                         |                      |
| 0      | Show 10   | ▼ entries         |                                         | select<br>select<br>Scheduled<br>Surprised | · ·                                           |                |                |                                     | Search:                                 |                      |
|        | S.No. ▲   |                   |                                         | Taining Centre<br>Name                     | Taining Centre Address                        | ♦ Month ♦      | Eligible Ongoi |                                     | Eligible Completed Batche<br>inspection | s due for 🛊 Action 🛊 |
|        | 1         | DDU-GKY           | PERI SOFTWARE SOLUTIONS PRIVATE LIMITED | Rajaji Salai-Chennai                       | test, Salur<br>,KANCHIPURAM,Kancheepuram,4520 | 2020-01<br>000 | 1              |                                     | 7                                       | 1                    |
|        | 2         | DDU-GKY           | WAZIR ADVISORS PRIVATE LIMITED          | RED Pvt. Ltd.                              | jkl,ATHKOOR,RAICHUR ,Raichur,9876             | 554 2020-01    | 2              |                                     | 1                                       | 1                    |
|        | Showing 1 | to 2 of 2 entries |                                         |                                            |                                               |                |                |                                     |                                         | Previous 1 Next      |

Figure – A14 (Create Inspection Plan - Details)

#### **Description:**

1. This screen allows the user has to select the Inspecting officer name, Proposed inspection date and type of inspection from the respective dropdowns

#### Note:

After creating the inspection plan,

- 1. For Scheduled Inspection, the details of the Inspection date, training centre details will be sent to the inspecting officer via email
- 2. For Surprise inspection, the details of the inspection date, Training centre State and District will be sent via email to the inspecting officer, whereas the details and address of the training centre will be revealed only on the date of inspection at 07.00 AM and the inspection can be started at 08.00 AM

## Module A4 – Placement Management

#### Sub Module A4.1 – Sample Generation for Desk Verification

**Definition:** Sample Generation by SRLM Admin for conducting the Desk document verification to be done by SRLM Operations and PIA Q Team

#### **Prerequisite/s:**

1. Completion of tracking for the month for which desk document verification has to be conducted

#### **Process:**

- 1. SRLM Admin has to generate the samples for desk document verification and assign to the SRLM Operations and PIA Q Team
- 2. SRLM Operations and Q Team has to conduct the verification of Desk Documents from their respective logins in ERP System

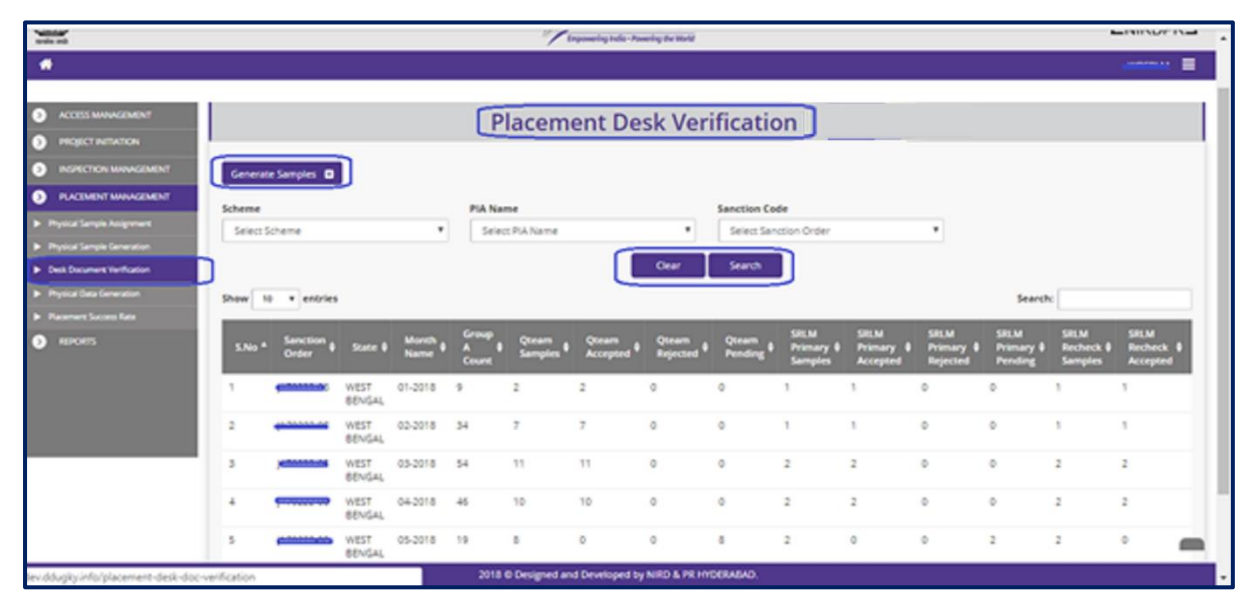

#### **Placement Desk Verification Dashboard**

Figure-A15 (Placement Desk Verification Dashboard)

- 1. This screen allows the user to generate new samples of desk document and to view the status of already generated samples
- 2. To generate new samples, the user has to click 'Generate Samples' option at the top left of the screen, he/she will be directed to 'Generate Samples' page, where the user can generate the new samples by selecting the PIA, Month, Sample type etc., details

- To view the status of already generated samples, the user has to select 'Scheme', 'PIA Name', 'Sanction Order number' from the drop down and click 'Search' option on the 'Placement Desk Verification Dashboard' page
  - a. The user can view the no. of Q Team samples generated, Q Team samples accepted, Q Team samples rejected, Q Team samples pending, SRLM primary samples, SRLM primary samples accepted etc on the screen

#### **Generate Samples**

|                          |                                                                                                    |                          | Ge                                                       | nerate                        | Samples                         |                                                  |               |                                                              |   |
|--------------------------|----------------------------------------------------------------------------------------------------|--------------------------|----------------------------------------------------------|-------------------------------|---------------------------------|--------------------------------------------------|---------------|--------------------------------------------------------------|---|
| Scheme                   |                                                                                                    | PIA N                    | ame                                                      |                               | Sanction Code                   |                                                  | Month         |                                                              |   |
| Select Scher             | me                                                                                                 | • Sel                    | ect PIA Name                                             | •                             | Select Sanction Order           | •                                                | Select Month  |                                                              |   |
| Type of Samp             | le                                                                                                 | Type                     | of sub sample                                            |                               |                                 |                                                  |               |                                                              |   |
| Select Samp              | ole Type                                                                                           | <ul> <li>Sele</li> </ul> | ect                                                      |                               |                                 |                                                  |               |                                                              |   |
| Show 10                  | • entries                                                                                          |                          |                                                          | Clear                         | ienerate Samples                |                                                  | Search:       |                                                              |   |
| SNo 10                   | entries     Month Name                                                                             | •                        | Sanction Order                                           | Clear C                       | ienerate Samples                | ¢ Sub Sample Ty                                  | Search:       | ¢ Count                                                      |   |
| Show 10<br>S.No<br>1     | entries     Month Name     05-2018                                                                 | ¢                        | Sanction Order<br>J170222-08                             | Clear C<br>¢                  | ienerate Samples                | <ul> <li>Sub Sample Ty</li> <li>Qteam</li> </ul> | Search:       | ¢ Count<br>4                                                 | _ |
| Show 10 5.No<br>1<br>2   | <ul> <li>entries</li> <li>Month Name</li> <li>05-2018</li> <li>05-2018</li> </ul>                  | ¢                        | Sanction Order<br>J170222-08<br>J170222-08               | Clear C<br>¢ :<br>Pi          | ienerate Samples                | Sub Sample Tyr     Qteam     Srim                | Search:       | ¢ Count<br>4<br>1                                            |   |
| Show 19 5.No<br>1 2<br>3 | <ul> <li>entries</li> <li>Month Name</li> <li>05-2018</li> <li>05-2018</li> <li>05-2018</li> </ul> | \$                       | Sanction Order<br>J170222-08<br>J170222-08<br>J170222-08 | Clear C<br>¢<br>Pi<br>Pi<br>R | Sample Type<br>rimary<br>echeck | Sub Sample Tyr     Qteam     Srim     Srim       | Search:<br>pe | <ul> <li>¢ Count</li> <li>4</li> <li>1</li> <li>1</li> </ul> |   |

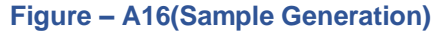

- 1. This screen allows the user to generate new samples of desk document verification
- 2. The user has to select the 'Scheme', 'PIA Name', 'Sanction Code', 'Month', 'Type of Sample', 'Type of sub module' from dropdown and click 'Generate Samples' option.
- 3. The desk document samples will be generated and displayed in the table
- 4. This process has to be repeated for generating the Q Team, SRLM operations samples by selecting 'Type of Samples' and 'Type of Sub Samples'
- 5. The generated samples of SRLM operations and Q Team will be made available in their respective logins for verification
# Sub Module A4.2 – Data Creation for Physical verification

**Definition:** Generation of data set by checking all the records meeting the placement criteria for physical sample generation

#### **Prerequisite/s:**

1. Desk verification and Financial verification of candidate documents meeting the placement criteria.

#### **Process:**

 SRLM admin has to generate the data set of the candidate documents whose Desk verification and Financial verification is completed and meeting the placement criteria for generating the physical sample generation

| Non and                                                              | स्वब्ध भारत<br>एक राग लचना को ओर        |                       | DDU-GK<br>Leven Dige Library<br>Exponencing India - Asserting the | Ne<br>Ne<br>Netar         | रग्राविपंरास<br>ZNIRDPR |
|----------------------------------------------------------------------|-----------------------------------------|-----------------------|-------------------------------------------------------------------|---------------------------|-------------------------|
| *                                                                    |                                         |                       |                                                                   |                           | ≡                       |
| ACCESS MANAGEMENT     PROJECT INITIATION                             |                                         | Data Cre              | eation for Physical Verifi                                        | cation                    |                         |
| INSPECTION MANAGEMENT                                                | Generate Data for Physical Verification |                       |                                                                   |                           |                         |
| > PLACEMENT MANAGEMENT                                               | Scheme                                  | PIA Name              | Sanction Order No.                                                |                           |                         |
| <ul> <li>Samples Generation for Desk<br/>Verification</li> </ul>     | Select Scheme                           | Select PIA Name       | Select Sanction Order                                             | •                         |                         |
| Data Creation for Physical Verification                              | J                                       |                       | Search Clear                                                      |                           |                         |
| <ul> <li>Samples Generation for Physical<br/>Verification</li> </ul> | State Name : KARNATAKA                  | Scheme Name : DDU-GKY | PIA Name : PER SOTTING                                            | Sanction Order            | No. :                   |
| Assign Samples for Physical Verification                             |                                         |                       | LIMITED                                                           |                           |                         |
| Success Rate Computation                                             | Sanction Order Date : 2018-12-08        |                       |                                                                   |                           |                         |
| Masters                                                              | Show 10 Tentries                        |                       |                                                                   |                           | Search:                 |
|                                                                      | S.No. A Month 💠                         | Total Candidates \$   | Nos. Deemed as Placed \$                                          | Nos. Deemed as Not Placed | \$ Action \$            |
|                                                                      | 1 01-2019                               | 692                   | 350                                                               | 342                       | Ô                       |
|                                                                      | 2 02-2019                               | 692                   | 350                                                               | 342                       | ۲                       |
|                                                                      | 3 03-2019                               | 692                   | 350                                                               | 342                       | •                       |
|                                                                      | 4 04-2019                               | 692                   | 350                                                               | 342                       | •                       |
|                                                                      | 5 05-2019                               | 692                   | 350                                                               | 342                       | ©                       |

# **Data Creation for Physical Verification Dashboard**

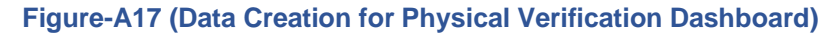

- 1. This screen allows the user to generate the data set of records meeting the placement criteria and to view the details of already generated data set
- 2. To generate the physical data set, the user has to click 'Generate Physical Data' option at the top left of the screen. He/she will be directed to 'Placement Physical Data Generation' page, where the user can generate the data set

- 3. To view the already generated data set, the user has to select 'Scheme', 'PIA Name', 'Sanction order code' from the dropdown and click 'Search' option
  - a. A list of month wise total candidates data generated, the status of no. of candidates passed / failed the physical criteria will be displayed
  - b. To view the details of the candidates accepted and rejected, the user has to click 💿 icon against any record under 'Action' tab

|   |                             | स्वच्छ भारत<br>एक करम खद्यजा की ओर | )                  |                  |                     |                     | DECEN Dayat Up<br>Grameen Kaust<br>Empowering Indie - Powe | GKY<br>adiyaya<br>halya kojana<br>ning ibe World |               |               |               |
|---|-----------------------------|------------------------------------|--------------------|------------------|---------------------|---------------------|------------------------------------------------------------|--------------------------------------------------|---------------|---------------|---------------|
| * |                             |                                    |                    |                  |                     |                     |                                                            |                                                  |               |               | ≡             |
| 0 |                             |                                    | C                  | Data Creat       | tion for P          | hysical Vei         | rificatio                                                  | n                                                |               |               |               |
| 0 | Scheme                      |                                    | PIA Name           |                  |                     | Sanction Order No.  |                                                            |                                                  |               |               |               |
| ۲ | Select Scheme               | *                                  | Select PIA Name    |                  | •                   | Select Sanction Ord | er                                                         | T                                                |               |               |               |
| ۲ |                             |                                    |                    |                  | Generate Data       | Clear               |                                                            |                                                  |               |               |               |
| ۲ | Show 10 v entries           |                                    |                    |                  |                     |                     |                                                            |                                                  |               | Search:       |               |
|   | S.No. A Centre<br>Name \$   | Batch Code<br>Name                 | 🛊 Candidate Id 🛊 🛛 | Candidate Name 🛊 | Father 🔶 D<br>Name  | uration 🛊 Total CTC | for 3 Months 🛊                                             | No. of Months Completed 🔶                        | Month-1 CTC 🛊 | Month-2 CTC 🛊 | Month-3 CTC 🛊 |
|   |                             |                                    |                    |                  | No data avail       | able in table       |                                                            |                                                  |               |               |               |
|   | Showing 0 to 0 of 0 entries |                                    |                    |                  |                     |                     |                                                            |                                                  |               |               | Previous Next |
|   |                             |                                    |                    |                  | < B                 | ack                 |                                                            |                                                  |               |               |               |
|   |                             |                                    |                    |                  |                     |                     |                                                            |                                                  |               |               |               |
|   |                             |                                    |                    |                  |                     |                     |                                                            |                                                  |               |               |               |
|   |                             |                                    |                    |                  |                     |                     |                                                            |                                                  |               |               |               |
|   |                             |                                    |                    |                  |                     |                     |                                                            |                                                  |               |               |               |
|   |                             |                                    |                    | 2019 © Desi      | igned and Developed | by NIRDPR HYDERABAD | 1                                                          |                                                  |               |               |               |
|   |                             | Eigur                              | A 10/              | Data Cr          | option f            | or Dhyoi            |                                                            | rification)                                      |               |               |               |

# **Data Creation for Physical Verification**

Figure – A18(Data Creation for Physical Verification)

- 1. This screen allows the user to generate the placement physical data set
- 2. The user has to select 'Scheme', 'PIA Name', 'Sanction code' from the drop down and click 'Generate Data' option.
- 3. The details of candidate wise placement physical data set will be generated and will be shown in the table

# **View Physical Verification Data**

| Acce      | pted Can                                                                                                    | didates       |                                     |                    |                        |                |                 |                    |                               |                  |                |                 |
|-----------|----------------------------------------------------------------------------------------------------|---------------|-------------------------------------|--------------------|------------------------|----------------|-----------------|--------------------|-------------------------------|------------------|----------------|-----------------|
| Show 1    | 0 v entries                                                                                                    |               |                                     |                    |                        |                |                 |                    |                               |                  | Search:        |                 |
| S.No *    | Centre<br>Name                                                                                                    | Batch<br>Code | Trade Name                          | ¢ Candidate ¢      | Candidate Name 🛊       | Father<br>Name | Duration        | 3 Months Su<br>CTC | m + No.Of Months<br>Completed | ♦ Month 1<br>CTC | Month 2<br>CTC | Month 3     CTC |
| 1         | Ç                                                                                                    | 1             | Assistant Beauty Therapist          | 37                 | Test Test              |                |                 | 21,479             | 3                             | 7,206            | 7,786          | 6,487           |
| 2         | Quess                                                                                                    | 28            | Sewing Machine Operator             | 82                 | Abu Faizal             |                | 792             | 28,982             | 3                             | 7,047            | 7,533          | 14,402          |
| 3         | Receiption of the second second secon | 25            | Food & Beverage Service-<br>Steward | 87                 | Arpita Sen             |                | 694             | 25,984             | 3                             | 9,000            | 9,000          | 7,984           |
| 4         | Rosopunia<br>SDC                                                                                                    | 25            | Food & Beverage Service-<br>Steward | 88                 | Kunal Murmu            |                | 694             | 33,185             | 3                             | 9,800            | 13,385         | 10,000          |
| 5         | kasapunja<br>SDC                                                                                                    | 25            | Food & Beverage Service-<br>Steward | 89                 | Sasti Roy              |                | 694             | 30,144             | 3                             | 12,000           | 8,521          | 9,623           |
| 6         | (*****                                                                                                    | 27            | Sewing Machine Operator             | 90                 | Arun P                 |                | 792             | 31,823             | 3                             | 11,370           | 10,003         | 10,450          |
| 7         | SDC                                                                                                    | 25            | Food & Beverage Service-<br>Steward | 91                 | Raju Hembram           |                | 694             | 29,641             | 3                             | 9,841            | 10,000         | 9,800           |
| 8         | SDC                                                                                                    | 25            | Food & Beverage Service-<br>Steward | 92                 | Mukesh Khanna          |                | 694             | 24,268             | 3                             | 7,418            | 9,850          | 7,000           |
| 9         | SDC                                                                                                    | 25            | Food & Beverage Service-<br>Steward | 94                 | Rishi Khan             |                | 694             | 25,400             | 3                             | 7,700            | 10,000         | 7,700           |
| 10        | SDC                                                                                                    | 25            | Food & Beverage Service-<br>Steward | 95                 | Vivek Ghosh            |                | 694             | 22,100             | 3                             | 7,700            | 7,700          | 6,700           |
|           |                                                                                                    |               |                                     | 2                  | 018 © Designed and Dev | eloped by NII  | RD & PR HYDERAL | BAD.               |                               |                  |                |                 |
|           |                                                                                                    |               |                                     |                    |                        |                |                 |                    |                               |                  |                |                 |
| 7         | Rasapunja<br>SDC                                                                                                    | 25            | Food & Beverage Service-<br>Steward | 91                 | Raju Hembram           |                | 694             | 29,641             | 3                             | 9,841            | 10,000         | 9,800           |
| 8         | Rasapunja<br>SDC                                                                                                    | 25            | Food & Beverage Service-<br>Steward | 92                 | Mukesh Khanna          |                | 694             | 24,268             | 3                             | 7,418            | 9,850          | 7,000           |
| 9         | Rasapunja<br>SDC                                                                                                    | 25            | Food & Beverage Service-<br>Steward | 94                 | Rishi Khan             |                | 694             | 25,400             | 3                             | 7,700            | 10,000         | 7,700           |
| 10        | Rasapunja<br>SDC                                                                                                    | 25            | Food & Beverage Service-<br>Steward | 95                 | Vivek Ghosh            |                | 694             | 22,100             | 3                             | 7,700            | 7,700          | 6,700           |
| Showing 1 | l to 10 of 50 entri                                                                                                    | es            |                                     |                    |                        |                |                 |                    |                               | Previou          | s 1 2 1        | 3 4 5 Ne        |
| Reje      | cted Can                                                                                                    | didates       | ]                                   |                    |                        |                |                 |                    |                               |                  |                |                 |
| Show 1    | 0 v entries                                                                                                    |               |                                     |                    |                        |                |                 |                    |                               |                  | Search:        |                 |
| S.No      | <ul> <li>Centre</li> </ul>                                                                                                    | Name          | 🛊 Batch Code 🛛 🖨                    | Trade Name         |                        |                | Candidate ID    | • •                | Candidate Name                | Father Name      | ¢              | Duration        |
| 1         | <del>6</del>                                                                                                    |               | 1                                   | Assistant Beauty T | herapist               |                | 28              | A                  | inkita Kaul                   |                  |                |                 |
| 2         | (uus                                                                                                    |               | 1                                   | Assistant Beauty T | herapist               |                | 35              | S                  | ARAN KUMAR                    |                  |                |                 |
| 3         | Receiption 1                                                                                                    |               | 25                                  | Food & Beverage S  | ervice-Steward         |                | 93              | S                  | ialman Khan                   |                  | 6              | 94              |
| 4         | (management)                                                                                                    |               | 27                                  | Sewing Machine O   | perator                |                | 103             | ŀ                  | Carthik K                     |                  | 7              | 92              |
| 5         | <b>ASSESS</b>                                                                                                    | IN C          | 31                                  | Food & Beverage S  | ervice-Steward         |                | 108             | F                  | lajesh Rehman                 |                  | 6              | 94              |
| Showing 1 | I to 5 of 5 entries                                                                                                    |               |                                     |                    |                        | < Back         |                 |                    |                               |                  | Pre            | evious 1 Ne     |
|           |                                                                                                    |               |                                     |                    |                        |                |                 |                    |                               |                  |                |                 |

Figure-A19(View Placement Physical Data Generation)

- 1. This screen allows the user to view the details candidates accepted and rejected after the placement physical data generation
- 2. All the information will be in view only mode

# Sub Module A4.3 – Sample generation for Physical verification

**Definition:** Generation of samples for physical verification from the data set which is eligible for sample generation as per the norms mentioned in SOP. The samples are generated by SRLM Admin for SRLM Operations, CTSA and PIA Q team for conducting the physical verification

#### **Prerequisite/s:**

1. Completion of Desk verification for at least 3 months for no. of candidates and generation of physical data in ERP System

#### **Process:**

- 1. SRLM Admin has to generates the Samples for Physical Verification
- 2. SRLM Operations, CTSA and Q Team members has to conduct the physical verification of the generated samples

#### **Generation of Samples for Physical Verification Dashboard**

|                                                                                                 | स्वच्छ भारत<br>एक रहम स्वचल को ओर                  |                 | į                         | DEDU-GREY<br>Deen Bayal Upachyaya<br>Granen Kauchaya Kogana<br>Empowering India - Powering the World |                              | ZIMA UNICOPRIS                          |
|-------------------------------------------------------------------------------------------------|----------------------------------------------------|-----------------|---------------------------|----------------------------------------------------------------------------------------------------|------------------------------|-----------------------------------------|
| *                                                                                               |                                                    |                 |                           |                                                                                                    |                              | ≡                                       |
| ACCESS MANAGEMENT     PROJECT INITIATION                                                        |                                                    | Generatio       | on of Samples for         | Physical Verifica                                                                                    | ation                        |                                         |
| INSPECTION MANAGEMENT     PLACEMENT MANAGEMENT     Samples Generation for Desk     Verification | Cenerate Samples  Show 10  entries                 |                 |                           |                                                                                                    |                              | Search:                                 |
| Data Creation for Physical Verification                                                         | S.No. A Sanction Order No.                         | PIA Name        | ∳ State ∳ Month ∳<br>Name | Primary Q- Primary<br>Team SRLM                                                                      | Primary Recheck<br>CTSA SRLM | Recheck     Action      CTSA     Action |
| Samples Generation for Physical<br>Verification                                                 | 1 N <del>MMCLPC/CTD/DD//C/0/11178</del><br>79/2018 | PRIVATE LIMITED | KARNATAKA 01-2019         | 14 0                                                                                                 | 0 0                          | 0 👁                                     |
| Assign Samples for Physical Verification     Success Rate Computation                           | 2 79/2018                                          | PRIVATE LIMITED | KARNATAKA 12-2018         | 29 5                                                                                                 | 2 2                          | 2 💿                                     |
| REPORTS     Masters                                                                             | Showing 1 to 2 of 2 entries                        |                 |                           |                                                                                                    |                              | Previous 1 Next                         |
|                                                                                                 |                                                    |                 |                           |                                                                                                    |                              |                                         |

#### Figure-A20(Physical Verification Sample generation)

- 1. This screen allows the user to generate the Placement physical samples and to view the already generated set of physical samples
- 2. To generate the new set of Placement physical samples, the user has to click the 'Generate Samples' option at the top left of the screen. He/she will be directed to 'Generate Samples' page, where the user can select the PIA name and generate the samples for physical placement

To view the already generated samples, the user has to click 

 icon against the Sanction order / PIA Name, he/she will be directed to 'Location wise Distribution of Samples' page, where location wise status of samples generated will be displayed on the screen in view only mode

#### **Generate Physical Samples**

|                             |                                  | DDU-GKY<br>Den Dayal Upathyaya<br>Garmeen Kushahay tolana<br>Empowering India - Powering the World | ZIIII TIN     |
|-----------------------------|----------------------------------|----------------------------------------------------------------------------------------------------|---------------|
|                             |                                  |                                                                                                    | :             |
|                             |                                  | Generate Samples                                                                                   |               |
| Scheme                      | PIA Name                         | Sanction Code                                                                                      | Month         |
| Select Scheme               | Select PIA Name                  | Select Sanction Order                                                                              | Select Month  |
| Type of Sample              | Type of sub sample               |                                                                                                    |               |
| Select Sample Type          | ▼ Select                         | T                                                                                                  |               |
| Show 10 v entries           |                                  | Clear Generate Samples                                                                             | Search:       |
| S.No 🔺 Sanction Order 💠 PIA | Name 💠 Month Name 💠 District Nar | ne 🗘 Total Samples 💠 Primary Qteams 💠 Primary S                                                    | SRLM          |
|                             |                                  | No Data Available In Table                                                                         |               |
| Showing 0 to 0 of 0 entries |                                  |                                                                                                    | Previous Next |
|                             |                                  | <b>≮</b> Back                                                                                      |               |
|                             | 2018                             | © Designed and Developed by NIRD & PR HYDERABAD.                                                   |               |

Figure-A21(Generate Physical Samples)

- 1. This screen allows the user to generated the samples for the PIA
- The user has to select the 'Scheme', 'PIA Name', 'Sanction Code', 'Month', 'Type of Sample' and 'Type of Sub Sample' and click 'Generate Samples' option to generate the samples
- 3. Samples will be generated in displayed in the table
- 4. This process has to be repeated for generating the Q Team, SRLM operations and CTSA samples by selecting 'Type of Samples' and 'Type of Sub Samples'

# **View Placement Physical Samples**

|   |                  |                   | स्वच्छ भारत<br>एक करम सब्दात को ओर | )                     |                | Dec<br>Gas<br>Impowering    | DU-GKY<br>Dayal Upashyaya<br>neen Kaushaya Yojana<br>india - Pawening the World |                                   | ZNIRDPRJ        |
|---|------------------|-------------------|------------------------------------|-----------------------|----------------|-----------------------------|---------------------------------------------------------------------------------|-----------------------------------|-----------------|
| * |                  |                   |                                    |                       |                |                             |                                                                                 |                                   | ≡               |
| 0 |                  |                   |                                    | Locati                | on-wise Distr  | ibution of Sam              | ples                                                                            |                                   |                 |
| 0 | State Name : K   | ARNATAKA          |                                    | Scheme Name : DDU-GKY |                | PIA Name : PERI-SOFTWARE SO | LUTIONS PRIMATE LIMITED                                                         | Sanction Order No. : 🖬<br>79/2018 |                 |
| • | Sanction Order   | r Date : 2018-12- | 08                                 |                       |                |                             |                                                                                 |                                   |                 |
| ٥ | Show 10 V        | entries           |                                    |                       |                |                             |                                                                                 |                                   | Search:         |
|   | S.No.            | Month             | Location                           | Total Samples         | Primary Q-Team | Primary SRLM                | Primary CTSA                                                                    | Recheck SRLM                      | Recheck CTSA \$ |
|   | 1                | 12-2018           | 24 Paraganas North                 | 2                     | 2              | 0                           | 0                                                                               | 0                                 | 0               |
|   | 2                | 12-2018           | Bangalore                          | 3                     | 3              | 0                           | 0                                                                               | 1                                 | 0               |
|   | 3                | 12-2018           | Hyderabad                          | 20                    | 15             | 3                           | 2                                                                               | 0                                 | 1               |
|   | 4                | 12-2018           | Rangareddi                         | 10                    | 8              | 2                           | 0                                                                               | 1                                 | 1               |
|   | 5                | 12-2018           | jangoan                            | 1                     | 1              | 0                           | 0                                                                               | 0                                 | 0               |
|   | Showing 1 to 5 o | of 5 entries      |                                    |                       | < E            | lack                        |                                                                                 |                                   | Previous 1 Next |

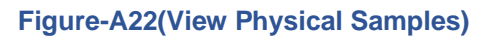

- 1. This screen allows the user to view the PIA Wise / District wise details of Samples generated for the three teams, i.e., SRLM Operations, CTSA and PIA Q Team
- 2. All the information will be in view only mode

# Sub Module A4.4 – Assign samples for Physical Verification

**Definition:** Assignment of physical samples generated by the SRLM Admin to the SRLM Operations for physical verification

#### **Prerequisite/s:**

1. Physical samples generation in the ERP system by the respective SRLM Admin

#### **Process:**

- 1. Respective SRLM admin has to generate the Placement Physical verification samples in ERP System for SRLM Operations, CTSA and PIA Q Team members
- 2. SRLM admin has to assign (Map) the SRLM samples to the SRLM Operations for conducting physical verification
- 3. Admins of CTSA and PIA can assign (Map) their samples to CTSA Operations, and PIA Q Team members respectively

|                                                                                              | स्विच्छ भारत<br>एव करम काउल को ओर |                                                       | DDU-GKY<br>Den Lyad Updaya<br>Gameri Kazaliyak<br>Engewing udu - Pauring the Rodd | ZIMAYIN ZNIRDPR                                 |
|----------------------------------------------------------------------------------------------|-----------------------------------|-------------------------------------------------------|-----------------------------------------------------------------------------------|-------------------------------------------------|
| #                                                                                            |                                   |                                                       |                                                                                   | ≡                                               |
| ACCESS MANAGEMENT     PROJECT INITIATION                                                     |                                   | Assign Samples for                                    | Physical Verification                                                             |                                                 |
|                                                                                              | Scheme<br>Select Scheme           | PIA Name<br>Select PIA Name                           | Sanction Order No. Select Sanction Order                                          |                                                 |
| Samples Generation for Desk     Verification                                                 | State Name : KARNATAKA            | Scheme Name : DDIL/GKY                                | Clear<br>PIA Name -                                                               | Sanction Order No. 1 HMC PEISTO POLICIE///4478. |
| Data Creation for Physical Verification     Samples Generation for Physical     Verification | Sanction Order Date : 2018-12-08  |                                                       | LIMITED                                                                           | 79/2018                                         |
| Assign Samples for Physical Verification     Success Rate Computation                        | Show 10 T entries                 |                                                       |                                                                                   | Search:                                         |
| REPORTS     Masters                                                                          | S.No. A Month \$<br>Total         | No. of Primary Samples of SRLM<br>Pending   Completed | No. of Recheck Sample                                                             | s of SRLM Action \$                             |
|                                                                                              | 1 12-2018                         | 5 0 5                                                 | 2 0                                                                               | 2 💿                                             |
|                                                                                              | Showing 1 to 1 of 1 entries       |                                                       |                                                                                   | Previous 1 Next                                 |

#### Assign Samples for Physical Verification Dashboard

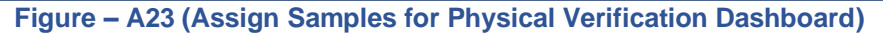

- 1. This screen allows the user to view the number of physical samples generated and to assign the SRLM samples to the SRLM operations
- 2. Also, the user can view the number of samples assigned and pending with status of verification
- 3. The user has to select Scheme, State and Sanction order, and click 'Search' option

- 4. A list of number of Physical samples generated, number of samples assigned and pending with status of verification will be displayed on the screen
- 5. If the user clicks 💿 icon under 'Action' tab, he/she will be directed further details of location wise Physical sample assignment.

#### Sample type - District Wise Placement Physical Samples

|        | खाछ) (भारत)<br>एक करप सवका की ओर | ۲<br>                                     | DDU-GKY<br>An Ane Concerning to total              | ZINIROPR L                                                |
|--------|----------------------------------|-------------------------------------------|----------------------------------------------------|-----------------------------------------------------------|
| *      |                                  |                                           |                                                    | ≣                                                         |
| 0      |                                  | Location-wise S                           | amples for Physical Verification                   |                                                           |
| 0      | State Name : KARNATAKA           | Scheme Name : DDU-GKY                     | PIA Name : PERI SOFTWARE SOLUTIONS PRIVATE LIMITED | Sanction Order No. : MM/GLPC/STP/DDUGKY/11178-<br>79/2018 |
| 0<br>0 | Sanction Order Date : 2018-12-08 |                                           |                                                    |                                                           |
| ٥      |                                  | Primary/Recheck San<br>Select Sample Type | nples<br>V                                         |                                                           |
|        | S.No. Month                      | Location                                  | SRLM Pending Assigned                              | Action                                                    |
|        |                                  |                                           | ◆ Back                                             |                                                           |

Figure – A24 (Sample Type Placement Physical Sample Assignment)

- 1. This screen allows the user to check the sample type wise status of physical placement assignment
- The user has to select either 'Primary' or 'Recheck' from the dropdown under 'Sample Type' tab and click 'Search' option
- 3. A list of Month wise location wise status of Samples generated, assignment and pending will be displayed
- 4. To assign the samples to the SRLM operation, the user has to + click icon option under Action tab. He/she will be directed to 'Placement Sample Assignment' popup where the user has to enter the details of physical sample assignment
- If the user clicks 
   icon against any District under Action tab, he/she will be directed to further details of samples assigned with the SRLM Operations official names
  - a. If the user 

     clicks icon against any sample under Action tab, he/she will be directed to further details of the sample which include the details like Sanction order number, Month Name, Sample type, Role type, Officer Name and Sample assigned
  - b. All the information will be in view only mode

# **Placement Sample Assignment to Officer**

|      |            | Placemen<br>District Name: Navsari<br>Officer Name Verifi<br>Select V | t Sample Assignment                  | Close   | _        | 21期日中刊社<br>ZNIRDPR |
|------|------------|-----------------------------------------------------------------------|--------------------------------------|---------|----------|--------------------|
| S.No | Month Name | District Name                                                         | Primary SRLM                         | Pending | Assigned | Action             |
| 1    | 08-2018    |                                                                       | 1                                    | 1       |          | +                  |
| 2    | 08-2018    | Navsari                                                               | 4                                    | 1       | 3        | + 👁                |
|      |            | 2018 © Designed at                                                    | Id Developed by NIRD & PR HYDERABAD. |         |          |                    |

Figure- A25 (Placement Physical Sample Assignment)

#### **Description:**

1. This screen allows the user to assign the physical samples to the SRLM Operations team

# **View Samples Assigned to Officer**

| ALL .         | (स्वच्छ)                            | (भारत)                                                    |                   | 1.196373.)                                      |                                  | DDU-GKY                                              |         |                                         | दरान्नावपरास       |
|---------------|-------------------------------------|-----------------------------------------------------------|-------------------|-------------------------------------------------|----------------------------------|------------------------------------------------------|---------|-----------------------------------------|--------------------|
| e set         | एक कारण स्वय                        | हता की ओर                                                 | 1                 | No. of Samples As                               | signed to Offi                   | cer                                                  |         |                                         |                    |
| •             |                                     | Sancti                                                    | on Order No. :    | MM/GLPC/STP/DDUGKY/11<br>79/2018                | 1Month Name :                    | 12-2018                                              |         |                                         | KASRLM             |
|               |                                     | Prima                                                     | ry/Recheck :      | Primary                                         | Sample Type :                    | SRLM                                                 | n       |                                         |                    |
| State Name :  | KARNATAKA                           | Office                                                    | Name :            | Srivatsa                                        | No. of Samples<br>Assigned :     | 2                                                    | LIMITED | Sanction Order No. : MM/GLPC<br>79/2018 | /STP/DDUGKY/11178- |
| Sanction Orde | er Date : 2018-12-08                |                                                           |                   |                                                 |                                  |                                                      |         |                                         |                    |
|               |                                     |                                                           | Primary.<br>Prima | /Recheck Samples                                |                                  | •                                                    |         |                                         |                    |
|               |                                     |                                                           |                   | Search                                          | Clear                            |                                                      |         |                                         |                    |
|               |                                     |                                                           |                   |                                                 |                                  |                                                      |         |                                         |                    |
| S.No.         | Month                               | Location                                                  |                   | Primary SRLM                                    |                                  | Pending                                              |         | Assigned                                | Action             |
| 5.No.         | 12-2018                             | Location<br>Hyderabad                                     |                   | Primary SRLM                                    | 3                                | Pending<br>0                                         |         | Assigned<br>3                           | Action             |
| 5.No.         | Month<br>12-2018<br>S.No.           | Location<br>Hyderabad<br>Month Name                       | Pr                | Primary SRLM<br>imary/Recheck                   | 3<br>Sample Type                 | Pending<br>0<br>Officer Name                         | 2       | Assigned<br>3<br>Action                 | Action             |
| S.No.         | Month<br>12-2018<br>S.No.<br>1      | Location<br>Hyderabad<br>Month Name<br>12-2018            | Pr                | Primary SRUM<br>imary/Recheck<br>imary          | 3<br>Sample Type<br>SRLM         | Pending<br>0<br>Officer Name<br>Srivatsa             | 2       | Assigned<br>3<br>Action                 | Action             |
| 5.No.         | Month<br>12-2018<br>5.No.<br>1<br>2 | Location<br>Hyderabad<br>Month Name<br>12-2018<br>12-2018 | Pr<br>Pr<br>Pr    | Primary SRLM<br>imary/Recheck<br>imary<br>imary | 3<br>Sample Type<br>SRLM<br>SRLM | Pending<br>0<br>Officer Name<br>Srivatsa<br>Srivatsa | 2       | Assigned<br>3<br>Action<br>©            | Action             |

Figure-A26 (Samples assigned to Officer)

#### **Description:**

1. This screen allows the user to view the physical samples assigned to the SRLM Operations Team Members

# Sub Module A4.5 – Success Rate Computation

**Definition:** Generation / Calculation of placement success rate for a PIA by SRLM Admin for instalment process. Placement success rate is calculated as per the method prescribed in Notification 42/2016.

#### **Prerequisite/s:**

1. Verification of all the physical samples by all verifying teams., i.e., SRLM Operations, CTSA and PIA Q Team in ERP System

#### **Process:**

- 1. SRLM Operations, CTSA and PIA Q Team has to complete the verification of Physical Samples in ERP System
- 2. SRLM Admin has to generate / Calculate the Placement success rate of the PIA for instalment release process

#### Placement Physical Sample Success Rate Dashboard

|                                                                             | स्वत्व्य - भारत<br>एक करस स्वयज्ञा की ओर         |          |            | Den Day<br>Gramen<br>Impowering Inde | J-GKY<br>Al Upadhyaya<br>Kazahalya Yojana<br>Powenig Bie World |                   | ZINIRDPR]       |
|-----------------------------------------------------------------------------|--------------------------------------------------|----------|------------|--------------------------------------|----------------------------------------------------------------|-------------------|-----------------|
| *                                                                           |                                                  |          |            |                                      |                                                                |                   |                 |
| ACCESS MANAGEMENT     PROJECT INITIATION                                    |                                                  | Placem   | ent Succe  | ss Rate Con                          | nputation                                                      |                   |                 |
| INSPECTION MANAGEMENT                                                       | Compute Placement Success Rate                   |          |            |                                      |                                                                |                   |                 |
| PLACEMENT MANAGEMENT                                                        | Show 10 v entries                                |          |            |                                      |                                                                | Searc             | ch:             |
| <ul> <li>Samples Generation for Desk<br/>Verification</li> </ul>            | S.No.  A Sanction Order No.                      | PIA Name | State Name | Installment Type                     | Sample Success Rate                                            | Placement Success | Rate 🛊 Action 🛊 |
| Data Creation for Physical Verification     Samples Generation for Physical | 1 <b>*******************************</b> ******* | 4        | KARNATAKA  | 2                                    | 0.2                                                            | 1496              | ۲               |
| Verification  Assign Samples for Physical Verification                      | Showing 1 to 1 of 1 entries                      |          |            |                                      |                                                                |                   | Previous 1 Next |
| Success Rate Computation                                                    | Ŋ                                                |          |            |                                      |                                                                |                   |                 |
| > REPORTS                                                                   |                                                  |          |            |                                      |                                                                |                   |                 |
| Masters                                                                     |                                                  |          |            |                                      |                                                                |                   |                 |

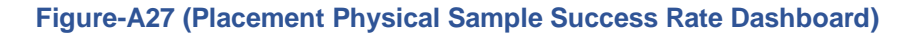

- This screen allows the SRLM admin user to generate the Placement success rate of a PIA for Instalment release process and also view the already generated Placement success rate of a PIA
- 2. To generate the placement success rate of a PIA, the user has to click 'Generate Placement Success Rate' option at the top left of the screen, he/she will be directed to 'Generate Success Rate Samples' page where the user has to select the PIA and instalment type

 If the user clicks icon under Action tab against any PIA Name, the user will be directed to 'Success Rate Samples view' page where the details of the generated Placement success rate will be displayed in view only mode

#### **Generate Placement Physical Sample Success Rate**

|   | खिछ भारत<br>एक इस सच्या से ओर |                 |                    | Den L<br>Game<br>Empowering in | DU-GKY<br>Daya U pada bana<br>Manahaya the Mana<br>Gu-Navening the World | ZANIRD R         |
|---|-------------------------------|-----------------|--------------------|--------------------------------|--------------------------------------------------------------------------|------------------|
| * |                               |                 |                    |                                |                                                                          | ≣                |
| 0 |                               |                 | Compute Su         | iccess Rate                    |                                                                          |                  |
|   | Scheme                        | PIA Name        |                    | Sanction Order No.             | Installme                                                                | nt No.           |
|   | Select Scheme                 | Select PIA Name | ¥                  | Select Sanction Order          | <ul> <li>Select I</li> </ul>                                             | nstallment No. 🔻 |
| 0 |                               |                 | Compute Success Ra | te Clear                       |                                                                          |                  |
| ۲ | Show 10 Tentries              |                 |                    |                                |                                                                          | Search:          |
|   | S.No. Sanction Order No.      | PIA Name        | State Name         | Installment No.                | Placement Success Rate                                                   | ¢ Action ¢       |
|   |                               |                 | No data avail      | able in table                  |                                                                          |                  |
|   | Showing 0 to 0 of 0 entries   |                 |                    |                                |                                                                          | Previous Next    |
|   |                               |                 |                    |                                |                                                                          |                  |

Figure-A28 (Generate Placement Physical Sample Success Rate)

#### **Description:**

- 1. This screen allows the user to generate the Placement success rate of a PIA
- The user has to select the 'Scheme', 'PIA Name', 'Sanction Code', 'Instalment Type' from the dropdown and click 'Compute Success Rate' to generate the success rate
- 3. The system will auto calculate the success rate and display the result

#### View Placement Sample Success Computation

|   | स्वस्त्र पाल<br>एक करम मायजा की अंग                               | ۲                                                                                                    | DOLD-GKY<br>Don Days (Jacoby)<br>Don Days (Jacoby)<br>Days (Jacoby)<br>Don Days (Jacoby)<br>Don Day | ZI期间初始了<br>ZNIRDPRS                                       |
|---|-------------------------------------------------------------------|----------------------------------------------------------------------------------------------------|----------------------------------------------------------------------------------------------------|-----------------------------------------------------------|
| * |                                                                   |                                                                                                    |                                                                                                    |                                                           |
| 0 |                                                                   | Placement Success Ra                                                                                                    | ate Computation - View                                                                                                    |                                                           |
| 0 | State Name : KARNATAKA                                            | Scheme Name : DDU-GKY                                                                                                    | PIA Name : PERI SOFTWARE SOLUTIONS PRIVATE LIMITED                                                                                                    | Sanction Order No. : MM/SLPC/STP/BBUSIK//1178-<br>79/2018 |
| • | Sanction Order Date : 2018-12-08                                  |                                                                                                    |                                                                                                    |                                                           |
| ۲ |                                                                   | Placement % Computatio                                                                                                    | n for Release of Instalment                                                                                                    |                                                           |
|   |                                                                   | Total Sanctioned Target<br>Internal Target in % (I)<br># of Candidates to be trained (10% of total target) (Tr)<br># of Candidates to be placed (I % of Tr) | 350<br>70<br>35<br>25                                                                                                    |                                                           |
|   |                                                                   | Sample Size & Distribution of                                                                                                    | Samples for Physical Verification                                                                                                    |                                                           |
|   |                                                                   |                                                                                                    | Sample size                                                                                                    | No. of Succesfull cases                                   |
|   | Total Samples Generated for Physical Verification                 |                                                                                                    | 25                                                                                                    | 34                                                        |
|   | Successful Q-Team Samples including Recheck Samples               |                                                                                                    | 28                                                                                                    | 27                                                        |
|   | Successful Q-Team Samples excluding Recheck Samples               |                                                                                                    | 25                                                                                                    | 25                                                        |
|   | Successful SRLM Samples including Recheck Samples - (Primar SRLM) | y SRLM samples +Recheck from Q-Team's Samples Verified by                                                                                                   | 7                                                                                                    | 5                                                         |
|   | Successful SRLM Samples excluding Recheck Samples - (Pimar        | y SRLM Samples only)                                                                                                    | 5                                                                                                    | 5                                                         |

Figure-A29 (View Placement Sample Success Rate Computation)

# **Description:**

 This screen allows the user to view the System generated placement success rate of a PIA in view only mode

# **SRLM - Operations Login**

# 'Kaushal Bharat' ERP System for DDU-GKY

# **B** - Home Page

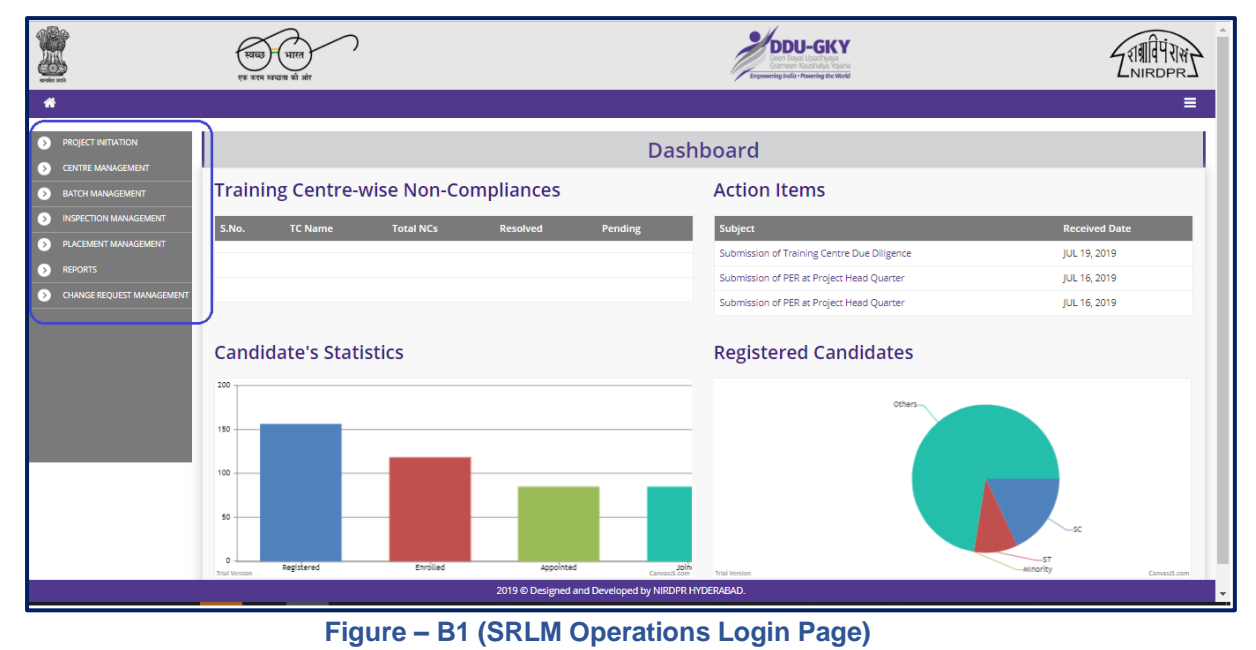

# **Description:**

1. After logging into the system using Admin Login credentials, the user can view the dashboard and the list of the available modules and sub modules

# Module B1 – Project Initiation

# Sub Module B1.1 – Create Sanction Order

**Definition:** Once a project is approved / Sanctioned in PAC/EC Meetings, respective SRLM issues the Sanction Order to the project which includes the comprehensive details of approved sanction target, sanction district, sanction trade, sanction cost etc.

#### **Prerequisite/s:**

1. Uploading of PAC Minutes in the ERP System

#### **Process:**

- 1. Once a Project is sanctioned in EC/PAC meeting, the respective SRLM has to issue the Sanction Order and upload the copy in the ERP System
- 2. SRLM operations will create the Sanction Order of the Project and submit for approval to SRLM Admin.
- 3. SRLM Admin has to take decision as either 'Approved' or 'Send for Modification'
  - a. If the user selects 'Approved', the Sanction order will be approved and SRLM Operations and PIA can view the details of issued Sanction order once in view only mode
  - b. If the user selects 'Send for Modification', the Sanction order will be made in edit mode to SRLM operations for modification and resubmission as per the remarks

#### **Project Sanction Order Dashboard**

| Will we want to be a constrained of the second second seco | स्वच्छ<br>एक कदम | )<br>भारत<br>र स्वच्छना की ओर |                                            |                    |           | Empower        | DDU-GKY<br>even Daya Uzucityeya<br>amereri Kuzutaha Yosana<br>ing India - Nowering the World |                             | र्गग्रीपेंग्सं<br>NIRDPR |
|----------------------------------------------------------------------------------------------------|------------------|-------------------------------|--------------------------------------------|--------------------|-----------|----------------|----------------------------------------------------------------------------------------------|-----------------------------|--------------------------|
| *                                                                                                    |                  |                               |                                            |                    |           |                |                                                                                              |                             | =                        |
| PROJECT INITIATION                                                                                                    |                  |                               |                                            | Pro                | iect Sar  | nction O       | rder                                                                                         |                             |                          |
| Create Sanction Order                                                                                                    | ]                |                               |                                            |                    | jeeebai   |                |                                                                                              |                             |                          |
| <ul> <li>Approve Prospective Project Work<br/>Schedule (PPWS)</li> </ul>                                                                                                    | Create Ne        | ew Sanction Ord               | er 🗉 Create Ok                             | d Sanction Order 🕒 |           | Update OJT     | Hours                                                                                        |                             |                          |
| Create MoU                                                                                                    | Show 10          | entries                       |                                            |                    |           |                |                                                                                              | Search:                     |                          |
| <ul> <li>Create Project Commencement Order<br/>(PCO)</li> </ul>                                                                                                    | S.No. *          | Scheme \$                     | PIA Name                                   | ¢ PRN ¢            | State \$  | Total Target 🛊 | Sanction Order No.                                                                           | \$ Status                   | ¢ Action ¢               |
| <ul> <li>Approve Project Execution Readiness<br/>at Project HQs</li> </ul>                                                                                                    | 1                | DDU-GKY                       | MUKTI DEVELOPMENT FOUNDATION               | OR2018RT25971      | KARNATAKA | 100            | uploaddocsanction                                                                            | SRLM Operations - Submited  | ۲                        |
| <ul> <li>Approve Project Execution Readiness<br/>at PIA HQs</li> </ul>                                                                                                    | 2                | DDU-GKY                       | PERI SOFTWARE SOLUTIONS PRIVATE<br>LIMITED | TN2018CR24764      | KARNATAKA | 100            | sanction order abcd                                                                          | SRLM Operations - Submited  | ۲                        |
| CENTRE MANAGEMENT                                                                                                    | 3                | DDU-GKY                       | ASIAN EDUCATIONAL TRUST                    | OR2014RT2059       | KARNATAKA | 3000           | DDUGKY/KAR/ASIAN/123                                                                         | SRLM Operations - Submited  | ۲                        |
| BATCH MANAGEMENT     INSPECTION MANAGEMENT                                                                                                    | 4                | DDU-GKY                       | NAIFA COMPUTER EDUCATIONAL<br>SANSTHAN     | MP2017RF20103      | KARNATAKA | 100            | NAIFACE123                                                                                   | SRLM ADMIN - Approved       | ۲                        |
| PLACEMENT MANAGEMENT                                                                                                    | 5                | DDU-GKY                       | PERI SOFTWARE SOLUTIONS PRIVATE<br>LIMITED | TN2018CR24764      | KARNATAKA | 50             | sanction_order_123                                                                           | SRLM ADMIN - Revised Approv | ed 💿                     |
| REPORTS                                                                                                    | 6                | DDU-GKY                       | WAZIR ADVISORS PRIVATE LIMITED             | DL2013CR1140       | KARNATAKA | 300            | J17023/23/2020                                                                               | SRLM ADMIN - Revised Approv | ed 💿                     |
| CHANGE REQUEST MANAGEMENT                                                                                                    | 7                | DDU-GKY                       | MARGDARSHAK FINANCIAL SERVICES<br>LIMITED  | UP2015CR6945       | KARNATAKA | 200            | sanction_order_1                                                                             | SRLM ADMIN - Approved       | ۲                        |
|                                                                                                    | 8                | DDU-GKY                       | MARGDARSHAK FINANCIAL SERVICES<br>LIMITED  | UP2015CR6945       | KARNATAKA | 400            | J-123SATYAasd12-Venkat                                                                       | SRLM ADMIN - Revised Approv | ed 💿                     |
|                                                                                                    | 9                | DDU-GKY                       | MUKTI DEVELOPMENT FOUNDATION               | OR2018RT25971      | KARNATAKA | 2000           | J-ka/123456                                                                                  | SRLM ADMIN - Modification   | • /                      |
|                                                                                                    | 10               | DDU-GKY                       | PERI SOFTWARE SOLUTIONS PRIVATE            | TN2018CR24764      | KARNATAKA | 1000           | gfukdgjioryqijeio                                                                            | SRLM Operations - Revised   |                          |

Figure –B2 (Sanction Order Dashboard)

- 1. This screen allows the user to create / modify / view the Sanction orders of the projects related to their respective State
- 2. Sanction order can be created in two ways
  - a. 'Create New Sanction Order': If the project is applied in *erp.ddukgy.info* then the user can use the option 'Create New Sanction Order' where the basic details of the project as per the project application(Only after the approval of State PAC/EC decision L2 in erp.DDU-GKY.info ) will be pre populated and the user has to enter the remaining information
  - b. 'Create Old Sanction Order': If the project is not applied in *erp.ddugky.info*, then the user can use the option 'Create Old Sanction Order' where the user has to enter the complete information related to the project.
- Once the user clicks either 'Create New Sanction Order' or 'Create Old Sanction Order', he /she will be directed to 'Create Sanction Order' page, where the user has to enter the details of the Projects Sanction
- If the user clicks 
   icon, the details of the Project Sanction order will be displayed in view only mode
- 5. If the user clicks  $\checkmark$  icon, the user will be directed to 'Sanction Orders' page, where the user can update the details of that particular Sanction order

# **Create Sanction Order**

|   | स्वस्त्र भारत<br>एक करम सवयन को ओ                                   | $\frown$                                                            | DDU-GKKY<br>Den Daul Spathype<br>Canner Radialde Spath<br>terement dar-Paning re trade |                                                                   |            |
|---|---------------------------------------------------------------------|---------------------------------------------------------------------|----------------------------------------------------------------------------------------|-------------------------------------------------------------------|------------|
| * |                                                                     |                                                                     |                                                                                        |                                                                   | ا چېنېنې 🗉 |
| 0 |                                                                     | Creat                                                               | e Sanction Order                                                                       |                                                                   |            |
| 0 | Scheme v                                                            | PIA Name<br>Select PIA Name                                         | Proposal Code<br>Select Proposal Code                                                  | State Name                                                        |            |
| 0 | CTSA Name                                                           | PAC/EC Minutes Date                                                 | Sanction Order No.                                                                     | Sanction Order Date                                               |            |
| 0 | Total Target                                                        | Placement Target                                                    | Project Duration (In Months) 36 months to 60 months                                    | Total Project Cost (ln Rs.)                                       |            |
|   | Central Share (In Rs.)                                              | State Share (In Rs.)                                                | Consortium ?                                                                           | Consortium PRN                                                    |            |
|   | Lead Partner PRN No.                                                | Project Application                                                 |                                                                                        |                                                                   |            |
|   | Trade Wise Target                                                   |                                                                     |                                                                                        |                                                                   |            |
|   |                                                                     |                                                                     |                                                                                        | Total Trade Target                                                |            |
|   | District Wise Target                                                |                                                                     |                                                                                        |                                                                   |            |
|   |                                                                     | 2019 © Designed ar                                                  | nd Developed by NIRDPR HYDERABAD.                                                      |                                                                   | -          |
|   | Lead Partner PRN No.                                                | Project Application                                                 |                                                                                        |                                                                   | *          |
|   |                                                                     |                                                                     |                                                                                        |                                                                   |            |
|   | Trade Wise Target                                                   |                                                                     |                                                                                        |                                                                   |            |
|   |                                                                     |                                                                     |                                                                                        |                                                                   |            |
|   |                                                                     |                                                                     |                                                                                        | Total Trade Target                                                |            |
|   | District Wise Target                                                |                                                                     |                                                                                        | Total Trade Target                                                |            |
|   | — District Wise Target                                              |                                                                     |                                                                                        | Total Trade Target District Total Target                          |            |
|   | District Wise Target                                                |                                                                     |                                                                                        | Total Trade Target District Total Target                          |            |
|   | District Wise Target<br>Category Wise Target                        | ST                                                                  | Others                                                                                 | Total Trade Target District Total Target Total (SC+ST+Others)     |            |
|   | District Wise Target<br>Category Wise Target<br>sc                  | ST<br>Women                                                         | Others<br>Transgender                                                                  | Total Trade Target District Total Target Total (SC+ST+Others) WD  |            |
|   | District Wise Target Category Wise Target sc Minority Special Group | ST<br>Women<br>Copy of Sanction Order<br>Choose File No file chosen | Others<br>Transgender                                                                  | Total Trade Target District Total Target Total (SC+ST+Others) PWD |            |
|   | District Wise Target Category Wise Target sc Minority Special Group | ST<br>Women<br>Copy of Sanction Order<br>Choose Fie No file chosen  | Others<br>Transgender                                                                  | Total Trade Target District Total Target Total (SC+ST+Others) WD  |            |

Figure - B3 (Create Sanction Order)

- 1. This screen allows the user to enter the Project details for creating a sanction order
- 2. The user has to select the Scheme, PIA Name, and proposal code.
- 3. For 'Create New Sanction Order' option, the basic details of the project like State, CTSA name, PAC/EC Meeting date, Total target, Duration of the project, Project cost, Central share, State share, proposed trade wise, district wise and category wise targets will be pre populated as per the erp.ddugky.info.

- 4. The user has to enter the Sanction order number allotted to the project and Sanction order date.
- 5. The user has to upload the Sanction order document by clicking the 'Sanction order document' option.
- 6. After entering the details, the user has to click 'Submit' option at the bottom of the screen for creating a new Sanction order.
  - a. The created Sanction Order for the project will be submitted to the SRLM Admin for approval
- 7. If the user clicks 'Back' option, the user will be directed to the Sanction Order Dashboard page, and the information updated on the screen will not be saved

# Sub Module B1.2 – Approve Prospective Project Work Schedule (PPWS)

**Definition:** The prospective work schedule for the project gives a comprehensive picture of PIA's plan of action for implementing the project (Month wise projection of Training Commencement, Training Completion and Placement)

#### **Prerequisite/s:**

1. Uploading of PAC Minutes and Issuance of Sanction Order in the ERP System

#### **Process:**

- 1. PIA Admin has to submit the Filled in PPWS of the project to the respective SRLM
- 2. SRLM Operations has to either Approve or Send for modification the PPWS
  - a. If SRLM selects 'Approved' option from dropdown, the PPWS of the project will be approved and made in view only mode to PIA
  - b. If SRLM selects 'Send for modification' option from the dropdown the PPWS will be made in editable mode in PIA login for modification

|                                                                    |                             |                       | DDU-GKY<br>Den David Upadhyny<br>Gemeen Kaushalys Hojana<br>Empowericy Indie - Rowering the World |                          |                | て利用中刊Wind<br>Nirdpr |
|--------------------------------------------------------------------|-----------------------------|-----------------------|---------------------------------------------------------------------------------------------------|--------------------------|----------------|---------------------|
| #                                                                  |                             |                       |                                                                                                   |                          |                | ≡                   |
| PROJECT INITIATION                                                 |                             | Р                     | rospective Project Work                                                                           | Schedule                 |                |                     |
| Sanction order     Froject Prospective Work Schedule     June      | Pending                     |                       |                                                                                                   |                          |                |                     |
| ► PCO                                                              | Show 10 Tentries            |                       |                                                                                                   |                          | Search         |                     |
| Project Execution Readiness     Project Execution Readinese Pik NO | S.No * Scheme               | PIA Name              | Sanction Order No                                                                                 | \$ Date                  | ø Status ø     | Actions \$          |
| Curriculum                                                         | 1 DDUGKY                    | GAAT FOUNDATION TRUST | WBSRLM24PGN01                                                                                     | 2018-08-13               | Pending        | • /                 |
| Artholis zum Larzon Bissons Anszonal     CENTER MANAGEMENT         | Showing 1 to 1 of 1 entries |                       |                                                                                                   |                          |                | Previous 1 Next     |
| S BATCH MANAGEMENT                                                 | Approved Or Rejected        |                       |                                                                                                   |                          |                |                     |
| INSPECTION MANAGEMENT                                              | Show 10 w entries           |                       |                                                                                                   |                          | Search         |                     |
| EMPLOYER MANAGEMENT                                                | S.No A Scheme Ø             | PIA Name              | •                                                                                                 | Sanction Order No d Date | Ø Status       | Actions             |
| > PLACEMENT MANAGEMENT                                             | 1 DDUGKY                    | ī                     |                                                                                                   | 2018-0                   | 08-08 Approved | •                   |
| > Reports                                                          | 2 DDUGKY                    |                       |                                                                                                   | 2018-0                   | 08-13 Approved | •                   |
|                                                                    | 3 DDUGKY 0                  |                       |                                                                                                   | 2018-0                   | 08-13 Approved | ۲                   |
|                                                                    | 4 DDUGKY                    | N                     |                                                                                                   | 2018-0                   | 08-13 Approved | ۲                   |
|                                                                    | Showing 1 to 4 of 4 entries |                       |                                                                                                   |                          |                | Previous 1 Next     |
| lev.ddugky.info/project-work-sch                                   | edule                       | 2018 © De:            | signed and Developed by NIRD & PR HYDERABAD.                                                      |                          |                |                     |

# **Prospective Project Work Schedule Dashboard**

#### Figure –B4 (PPWS Dashboard)

# **Description:**

 This screen allows the user to view and take decision on the PPWS received from the Projects in their respective State SRLM

- 2. The user can view the list of projects for which the decisions for the PPWS are taken and pending

#### **Prospective Project Work Schedule Approval**

|        | þ<br>)      | DUU-CKY<br>Der Bral Location<br>Expending with result |          |                                                       |                                                                               |                                                                  |                                                                    |                                |                                                                            |    |       | 2              | MIRDPR C |
|--------|-------------|-------------------------------------------------------|----------|-------------------------------------------------------|-------------------------------------------------------------------------------|------------------------------------------------------------------|--------------------------------------------------------------------|--------------------------------|----------------------------------------------------------------------------|----|-------|----------------|----------|
| *      |             |                                                       |          |                                                       |                                                                               |                                                                  |                                                                    |                                |                                                                            |    |       | -              | ≡        |
| ۲      |             |                                                       |          |                                                       |                                                                               | Prospective Pr                                                   | oject Work Sched                                                   | ule                            |                                                                            |    |       |                |          |
| 0<br>0 |             |                                                       |          | Scheme Name :                                         | DDUGKY                                                                        | Project Work Schedule                                            | Sanctik                                                            | on Order No:                   |                                                                            |    |       |                |          |
| 0      | Month<br>No | Month<br>Name                                         | Duration | No.Of Candidates For Whom<br>Training Will Be Started | No.Of Candidates For Whom<br>Training Will Be Completed                       | Cumulative No.Of Candidates For<br>Whom Training Will Be Started | Cumulative No.Of Candidates For<br>Whom Training Will Be Completed | Monthly<br>Placement<br>Target | Cumulative No.Of Candidates For Whom<br>Placement Target Will Be Completed | sc | ST O  | thers Minority | Women    |
| 0      | 1           | July-<br>2018                                         | 3 Months | 75                                                    | 0                                                                             | 75                                                               | 0                                                                  | 11                             | 11                                                                         | 12 | 12 51 | 12             | 12       |
|        | < 84        | ack                                                   | Submit   | כ                                                     | Status<br>Select status<br>Select status<br>Send for modification<br>Approved |                                                                  |                                                                    |                                |                                                                            |    |       |                |          |
| Γ      |             |                                                       |          |                                                       |                                                                               |                                                                  |                                                                    |                                |                                                                            |    |       |                |          |
|        |             |                                                       |          |                                                       |                                                                               | 2018 © Designed and Deve                                         | loped by NIRD & PR HYDERABAD.                                      |                                |                                                                            |    |       |                |          |

Figure – B5 (PPWS Approval)

- 1. This screen allows the user to taken the decision on the approval of PPWS submitted by the PIA.
- 2. The use has to check the PPWS and take a decision on the approval of PPWS
  - a. If the PPWS is as per the norms, the user has to approve the PPWS by selecting the 'Approved' option from the dropdown of the Status tab.

- Else the user can send back the PPWS for modification to the PIA for correction. The user has to select 'Send for Modification' option from the dropdown of the Status tab
- c. Once the user selects 'Send for Modification', the PPWS will be made in editable mode to the PIA for corrections and resubmission for approval
- 3. After entering all the details, the admin user has to click 'Save' option. All the details for the particular entry will be saved

| an an an an an an an an an an an an an a |                  |                |          |                                                             |                                                                  |                                                                           | Grameen Ka<br>Empowering India • Pi                                            | ushaliya Yojana<br>wering the World |                                   |          |           |        |          | LNIR |
|------------------------------------------|------------------|----------------|----------|-------------------------------------------------------------|------------------------------------------------------------------|---------------------------------------------------------------------------|--------------------------------------------------------------------------------|-------------------------------------|-----------------------------------|----------|-----------|--------|----------|------|
|                                          |                  |                |          |                                                             | Pr                                                               | ospective                                                                 | e Project V                                                                    | Vork Sch                            | edule - Vi                        | ew       |           |        |          |      |
|                                          | Scheme Name : DE | DUGKY          |          |                                                             | PIAT                                                             | lame                                                                      |                                                                                | -                                   |                                   | Sanction | Order No: | -      |          |      |
|                                          | Month No         | Month Name     | Duration | No.Of<br>Candidates For<br>Whom Training<br>Will Be Started | No.Of<br>Candidates For<br>Whom Training<br>Will Be<br>Completed | Cumulative<br>No.Of<br>Candidates For<br>Whom Training<br>Will Be Started | Cumulative<br>No.Of<br>Candidates For<br>Whom Training<br>Will Be<br>Completed | Monthly<br>Placement<br>Target      | Cumulative<br>Placement<br>Target | SC       | ऽा        | Others | Minority | Wome |
|                                          | 1                | August-2018    | 3 Months | 30                                                          | 0                                                                | 30                                                                        | 0                                                                              | 0                                   | 0                                 | 12       | 5         | 13     | 8        | 20   |
|                                          | 1                | August-2018    | 4 Months | 70                                                          | 0                                                                | 100                                                                       | 0                                                                              | 0                                   | 0                                 | 25       | 14        | 31     | 13       | 35   |
|                                          | 2                | September-2018 | 3 Months | 40                                                          | 0                                                                | 140                                                                       | 0                                                                              | 0                                   | 0                                 | 12       | 5         | 23     | 4        | 13   |
|                                          | 2                | September-2018 | 4 Months | 60                                                          | 0                                                                | 200                                                                       | 0                                                                              | 0                                   | 0                                 | 12       | 15        | 33     | 5        | 40   |
|                                          | 3                | October-2018   | 3 Months | 50                                                          | 0                                                                | 250                                                                       | 0                                                                              | 0                                   | 0                                 | 15       | 4         | 31     | 15       | 32   |
|                                          | 3                | October-2018   | 4 Months | 50                                                          | 0                                                                | 300                                                                       | 0                                                                              | 0                                   | 0                                 | 25       | 4         | 21     | 4        | 30   |
|                                          | 4                | November-2018  | 3 Months | 50                                                          | 30                                                               | 350                                                                       | 30                                                                             | 0                                   | 0                                 | 20       | 15        | 15     | 12       | 30   |
|                                          |                  |                |          |                                                             |                                                                  |                                                                           | K Back                                                                         | Generate PDF                        |                                   |          |           |        |          |      |
|                                          |                  |                |          |                                                             |                                                                  | 2018 @ Desi                                                               | gned and Developed t                                                           |                                     | ARAD                              |          |           |        |          |      |

# **View Prospective Project Work Schedule**

- 1. This screen allows the user to view the PPWS form of the particular project
- 2. The information displayed in the page will be in view only mode

# Sub Module B1.3 – Create MoU

**Definition:** A Memorandum of Understanding (MoU) is a formal agreement between SRLM and PIA for implementing the Project by agreeing the terms and conditions mentioned

#### **Prerequisite/s:**

- 1. Uploading of Sanction Order in the ERP System
- 2. Approval of PPWS

#### **Process:**

- 1. Respective SRLM has to release the MoU and upload the copy in the ERP System
- 2. PIA can view the details of issued MoU document once uploaded by SRLM

#### MoU Dash board

|                                                                            | स्वब्ध<br>एक करम स्वय | भारत<br>ता को ओर   |                                         |                    | DDU-GKY<br>Den Dayal Upachyse<br>Grameen Kaushalys Kojanu<br>Empowering India - Powering the Work |                     |                   | ZINIRDPR.   |
|----------------------------------------------------------------------------|-----------------------|--------------------|-----------------------------------------|--------------------|---------------------------------------------------------------------------------------------------|---------------------|-------------------|-------------|
| *                                                                          |                       |                    |                                         |                    |                                                                                                   |                     |                   |             |
| > PROJECT INITIATION                                                       |                       |                    |                                         | Mol                | J                                                                                                 |                     |                   |             |
| Create Sanction Order  Approve Prospective Project Work Schedule (PPWS)    | MoU                   | s yet to be        | Created                                 |                    |                                                                                                   |                     |                   |             |
| Create MoU     Create Project Commencement Order     (PCO)                 | Show 10               | ▼ entries          |                                         |                    |                                                                                                   |                     | Search:           |             |
| <ul> <li>Approve Project Execution Readiness<br/>at Project HQs</li> </ul> | S.No.                 | Scheme             | PIA Name                                |                    | Sanction Order No.                                                                                | Sanction O          | rder Date 🕴       | Action \$   |
| Approve Project Execution Readiness<br>at PIA HQs                          | 2                     | DDU-GKY<br>DDU-GKY | NAIFA COMPUTER EDUCATIONAL SANSTHA      | N                  | NAIFACE123                                                                                        | 2019-03-12          |                   |             |
| CENTRE MANAGEMENT                                                          | Showing 1 to          | 2 of 2 entries     |                                         |                    |                                                                                                   |                     | Prev              | ious 1 Next |
| INSPECTION MANAGEMENT     PLACEMENT MANAGEMENT                             | MoU                   | s Created          | )                                       |                    |                                                                                                   |                     |                   |             |
| > REPORTS                                                                  | Show 10               | ▼ entries          |                                         |                    |                                                                                                   |                     | Search:           |             |
| CHANGE REQUEST MANAGEMENT                                                  | S.No.                 | Scheme 🕴           | PIA Name                                | Sanction Order No. | 0                                                                                                 | Sanction Order Date | MoU Sigining Date | ¢ Action ¢  |
|                                                                            | 1                     | DDU-GKY            | PERI SOFTWARE SOLUTIONS PRIVATE LIMITED | MM/GLPC/STP/DDUGK  | //11178-79/2018                                                                                   | 2018-12-08          | 2019-01-05        | ۲           |
|                                                                            | 2                     | DDU-GKY            | WAZIR ADVISORS PRIVATE LIMITED          | J17023/23/2015     |                                                                                                   | 2019-03-21          | 2019-03-13        | ۲           |
|                                                                            | 3                     | DDU-GKY            | A H CAREER PRIVATE LIMITED              | 123                |                                                                                                   | 2019-03-19          | 2019-05-16        | ۲           |
|                                                                            | 4                     | DDULGKY            | PERI SOFTWARE SOLUTIONS PRIVATE LIMITED | afukdajion/gijejo  |                                                                                                   | 2018-05-10          | 2019-07-01        | 0           |

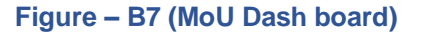

#### **Description:**

 This screen allows the user to upload the MoU document issued to the Projects by the respective State SRLM and to view the list of projects for which the MoU document is uploaded and pending

- 2. If the user clicks / icon, he/she will be directed the MoU edit page where the user has to enter the basic details of the project and upload the MoU agreement and other related documents
- 3. If the user clicks <a> icon, he/she will be directed to the MoU view page, where the information related to the project, details of MoU, MoU document and other documents can be viewed in view only mode</a>

# MoU Upload

| and the second second s |                  | Empounding                | DU-GKY<br>n Bayal Upadhyaya<br>mena Kasabaya Yogiana<br>india - Rowening the Modal |             |            |               |   |
|----------------------------------------------------------------------------------------------------|------------------|---------------------------|------------------------------------------------------------------------------------|-------------|------------|---------------|---|
| *                                                                                                    |                  |                           |                                                                                    |             |            |               | ≡ |
| •                                                                                                    |                  | Memorandum                | n Of Understanding                                                                 |             |            |               |   |
| Scheme: DDUGKY                                                                                                    | State:           |                           | PIA Name:                                                                          |             |            |               |   |
| Sanction Order Details<br>PAC/EC Minutes Date :                                                                                                    | 2018-06-21       |                           | Sanction Order No :                                                                |             | J170222-24 |               |   |
| Sanction Order Date :                                                                                                    | 2018-07-03       |                           | Total Target :                                                                     |             | 1110       |               |   |
| Total Duration of the Project(In Months) :                                                                                                    | 36               |                           | Total Project Cost(In Rs.) :                                                       |             | 97280700   |               |   |
| Central share(In Rs.) :                                                                                                    | 58368400         |                           | State share(In Rs.) :                                                              |             | 38912300   |               |   |
|                                                                                                    |                  | Catego                    | ry Wise Targets                                                                    |             |            |               |   |
| SC ST Minority                                                                                                    | Other Candidates | Total(SC, ST, Minority)   | Women                                                                              | Transgender | Pwd        | Special Group |   |
| 344 33 144                                                                                                    | 588              | 521                       | 366                                                                                | 20          | 100        | 2             |   |
|                                                                                                    |                  |                           |                                                                                    |             |            |               |   |
|                                                                                                    |                  |                           |                                                                                    |             |            |               |   |
| Srim Name:                                                                                                    |                  |                           |                                                                                    |             |            |               |   |
| Address: Floor                                                                                                    |                  |                           |                                                                                    |             |            |               |   |
| District: Common                                                                                                    |                  |                           |                                                                                    |             |            |               |   |
| Center DIULD                                                                                                    |                  | 2018 © Designed and Devel | oped by NIRD & PR HYDERABAD.                                                       |             |            |               |   |

Figure – B8 (MoU Upload)

| Srim Name: BSRLM OPERATIONS                                                      |                            |  |
|----------------------------------------------------------------------------------|----------------------------|--|
| Address: Vidyut Bhawan, Annexe-II,Bailey Rd,Bailey Rd,1st & 2nd<br>Floor         |                            |  |
| District: Sheohar                                                                |                            |  |
| State: BIHAR                                                                     |                            |  |
| AND                                                                              |                            |  |
| PIA Name: CRADLE OF MANAGEMENT EDUCATIONAL SOCIETY                               |                            |  |
| Authorized Person Name: NAR SINGH YADAV                                          |                            |  |
| Address: 988/2, MANSA RAM ENCLAVE, NEAR OBEROI FARM,<br>KAPASHERA, NEW DELHI     |                            |  |
| District:                                                                        |                            |  |
| State: Delhi                                                                     |                            |  |
| Pin Code 110037                                                                  |                            |  |
| Mou Date                                                                         |                            |  |
|                                                                                  |                            |  |
| Memorandum Of Understanding Document:                                            | Choose File No file chosen |  |
| Special Terms AND Condition Document:                                            | Choose File No file chosen |  |
| Performance Gurantee Document:                                                   | Choose File No file chosen |  |
| Rentel/Lease/Ownership Deed of building identified for training center Document: | Choose File No file chosen |  |
|                                                                                  |                            |  |
|                                                                                  | Back To Dashboard Submit   |  |
|                                                                                  |                            |  |
|                                                                                  |                            |  |

Figure – B9 (MoU Upload)

#### **Description:**

- This screen allows the user to view the basic details of the project and upload the MoU document, Special Terms & Condition document, Performance Guarantee document and Rental/ Lease / Owner sheep deed of building identified for Training centre document
- 2. The user has to enter the MoU date and upload the above-mentioned documents
- 3. After uploading the documents, if the user clicks 'Submit' option, the information updated and document's uploaded will be saved and the MoU documents will be made available in PIA Login in view mode
- 4. If the user clicks 'Back to Dashboard', any information updated on the screen will not be saved, and the screen will be directed to the MoU Dashboard page

|            |                                                                                                |                  | Ductor                    | DU-GKY<br>Tegal Lgadhya<br>nen kaziraya Yapan |             |            |               |            |
|------------|------------------------------------------------------------------------------------------------|------------------|---------------------------|-----------------------------------------------|-------------|------------|---------------|------------|
| *          |                                                                                                |                  | , · · ·                   |                                               |             |            |               | wbsrimop 🔳 |
| 0          |                                                                                                |                  | M                         | OU View                                       |             |            |               |            |
| 0          | Scheme: DDUGKY                                                                                 |                  | State: 1                  |                                               | Pia Name:   | -          |               |            |
| 0          | Sanction Order Details                                                                         |                  |                           |                                               |             |            |               |            |
| 0          | PAC/EC Minutes Date :                                                                          | 2018-06-21       |                           | Sanction Order No :                           |             | J170222-08 |               |            |
| 0          | Sanction Order Date :                                                                          | 2018-07-18       |                           | Total Target :                                |             | 600        |               |            |
|            | Total Duration of the Project(In Months) :                                                     | 36               |                           | Total Project Cost(In Rs.) :                  |             | 36016200   |               |            |
| <b>–</b> I | Central share(In Rs.) :                                                                        | 21609700         |                           | State share(In Rs.) :                         |             | 14406500   |               |            |
| 0          |                                                                                                |                  | Catego                    | ry Wise Targets                               |             |            |               |            |
|            | SC ST Minority                                                                                 | Other Candidates | Total(SC, ST, Minority)   | Women                                         | Transgender | Pwd        | Special Group |            |
|            | 276 66 132                                                                                     | 126              | 474                       | 198                                           | 20          | 100        | 2             |            |
|            | MOU BETWEEN<br>Safe scholmap<br>Outvice:<br>Safe<br>AND<br>PA Name<br>Authorized Press Name 10 |                  |                           |                                               |             |            |               |            |
|            | District                                                                                       |                  |                           |                                               |             |            |               |            |
|            | State: West Bengal                                                                             |                  |                           |                                               |             |            |               |            |
|            | Pin Code: 713144                                                                               |                  |                           |                                               |             |            |               |            |
|            | Mou Date:                                                                                      |                  |                           |                                               |             |            |               |            |
|            |                                                                                                |                  | 2018 © Designed and Devel | oped by NIRD & PR HYDERABAD.                  |             |            |               |            |

#### **MoU View**

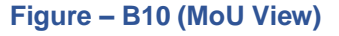

- 1. This screen displays the basic details of the MoU between the PIA and SRLM in view only mode
- 2. The user can view the documents of MoU uploaded by clicking 'View' option against each document

# Sub Module B1.4 – Create Project Commencement Order

**Definition:** Project Commencement Order describes the details of the important dates related to the Project commencement and First Instalment Details

#### **Prerequisite/s:**

1. Uploading of Sanction Order and MoU documents in the ERP System

#### **Process:**

- 1. SRLM Operations has to release the PCO and upload the copy in the ERP System
- 2. PIA can view the details of issued PCO document once uploaded by SRLM

#### **Project Commencement Order Dashboard**

|                                                                            | ख्य भारत<br>एक करम स्वयता की ओर |                                            | PDDU-GKY<br>Den Dyat Usodaya<br>Gameet Raddaya Isana<br>Exponencing Isafa - Naveing the Hould |            | ZIMATING<br>NIRDPR  |
|----------------------------------------------------------------------------|---------------------------------|--------------------------------------------|-----------------------------------------------------------------------------------------------|------------|---------------------|
| #                                                                          |                                 |                                            |                                                                                               |            | (Stimor) 🔳          |
| PROJECT INITIATION                                                         |                                 | Projec                                     | t Commencement Order                                                                          |            |                     |
| <ul> <li>Approve Prospective Project Work<br/>Schedule (PPWS)</li> </ul>   | Create PCO                      |                                            |                                                                                               |            |                     |
| Create MoU                                                                 | Show 10 v entries               |                                            |                                                                                               |            | Search:             |
| <ul> <li>Create Project Commencement Order<br/>(PCO)</li> </ul>            | S.No. A Scheme                  | PIA Name                                   | Sanction Order No.                                                                            | PCO No.    | PCO Date     Action |
| <ul> <li>Approve Project Execution Readiness<br/>at Project HQs</li> </ul> | 1 DDU-GKY                       | PERISOFIWARE SOLUTIONS PRIVATE LIMITED     | MM/GLPC/STP/DDUGKY/11178-79/2018                                                              | KA/123456  | 2018-12-29          |
| <ul> <li>Approve Project Execution Readiness<br/>at PIA HQs</li> </ul>     | 2 DDU-GKY                       | W-BR-PHERRE                                | 0707257257701155                                                                              | 12345      | 2019-04-10 💿        |
| S CENTRE MANAGEMENT                                                        | 3 DDU-GKY                       | Rent Sol marke Soler Hons Human Elimited   | MM/GLPC/STP/DDUGKY/11178-79/2018                                                              | 1          | 2019-06-20 💿        |
| BATCH MANAGEMENT                                                           | 4 DDU-GKY                       | MAIN DAILS HAN I IMANGIAL SSIMICSE LIMITED | J-123SATYAasd12-Venkat                                                                        | 23asdfasdf | 2019-07-01 💿        |
| INSPECTION MANAGEMENT                                                      | 5 DDU-GKY                       | VEZIK ADVISORS PRIVATE LIMITED             | <u>(1712-172-172121)</u>                                                                      | 12345987   | 2019-07-14 💿        |
| PLACEMENT MANAGEMENT                                                       | 6 DDU-GKY                       | CAREER PRIVATE LIMITE                      | 123                                                                                           | kjhj       | 2019-08-14 💿        |
| REPORTS     CHANGE REQUEST MANAGEMENT                                      | Showing 1 to 6 of 6 entries     |                                            |                                                                                               |            | Previous 1 Next     |

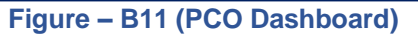

- This screen allows the user to create a PCO to a project and to view the already issued PCO to other projects in the State
- To create a new PCO, the user has to click 'Create PCO' option. He/she will be directed to create PCO page

#### Create Project Commencement Order (PCO)

|             | ¢                                                    |                                                                    | DDU-GKKY<br>Den Data Updatain<br>Gameri Kastika fisan<br>Impediengi dise Finanzia fit totoki | 211<br>Zal               | विपंशसंट<br>RDPR |
|-------------|------------------------------------------------------|--------------------------------------------------------------------|----------------------------------------------------------------------------------------------|--------------------------|------------------|
| *           |                                                      |                                                                    |                                                                                              | -                        | =                |
| ۲           |                                                      |                                                                    | Create PCO                                                                                   |                          |                  |
| 0<br>0<br>0 | Scheme<br>Selact T<br>PCO Order No                   | PLA Name<br>Select V<br>PCO Order Date                             | Sanction Order Number                                                                        | Project Comencement Date |                  |
| 0           | First Installment released<br>First Installment Date | <ul> <li>Yes</li> <li>State Share</li> <li>Generate PDF</li> </ul> | Central Share 0 Back To Databacer: Submit                                                    | First Installment Amount |                  |
| Γ           |                                                      |                                                                    |                                                                                              |                          |                  |
|             |                                                      |                                                                    |                                                                                              |                          |                  |
|             |                                                      | 2018 © De                                                          | signed and Developed by NIRD & PR HYDERABAD.                                                 |                          |                  |

Figure – B12 (Create PCO)

- 1. This screen allows the user to create a PCO to a project in the State.
- 2. The user has to enter the basic details of the project, Project Commencement date, PCO date, PCO order number and the details of first instalment released.
- 3. After entering all the required detail, the user has to click 'Generate PDF' option, to create the PCO order to the project.
- 4. The user has to download the generated PCO order, duly sign and attest the document from the authorized signatories
- 5. The attested document has to be uploaded by clicking the 'Choose file' under PCO file tab
- After entering the required fields and uploading the PCO document, the user has to click 'Submit' option. The PCO details will be save and made available in the respective PIA login in view mode
- 7. If the user clicks 'Back to Dashboard' option, he/she will be directed to the PCO Dashboard page, and the information entered on the page, if any will not be saved

# **Project Commencement Order View**

|             | स्वच्छ पात<br>एक राग स्वचन को जो। | 7              | DDU-GKY<br>Den base Labelhaue<br>Gemeen Carabine Gara<br>Labelhaue Jake |                        | ZINIRDPR'S |
|-------------|-----------------------------------|----------------|-------------------------------------------------------------------------|------------------------|------------|
| *           |                                   |                |                                                                         |                        | storp 🔳    |
| 0<br>0<br>0 |                                   | Project Commen | cement Order - View                                                     |                        |            |
| 0<br>0      | State :                           | KARNATAKA      | Scheme Name :                                                           | DDU-GKY                |            |
| 0           | PIA Name :                        |                | Sanction Order No. :                                                    | Marca comoo como /2018 |            |
| ۲           | Sanction Order Date :             | 2018-12-08     | PCO No. :                                                               | KA/123456              |            |
|             | PCO Date :                        | 2018-12-11     | Project Commencement Date :                                             | 2018-12-29             |            |
|             | First Installment Released?       | Yes            | First Installment Amount (In Rs.) :                                     | 2001                   |            |
|             | State Share (In Rs.) :            | 1000           | Central Share (In Rs.) :                                                | 1001                   |            |
|             | Copy of the PCO :                 | VIEW           |                                                                         |                        |            |
|             |                                   |                | Back                                                                    |                        |            |

Figure – B13 (PCO View)

- 1. This screen allows the user to view the PCO details in view only mode
- 2. The basic details of the PIA, PCO details and PCO document will be displayed
- 3. To check the PCO document, the user has to click 'View' option.

# Sub Module B1.5 – Approve Project Execution Readiness at Project HQs

**Definition:** PER is a process where the SRLM team visits and verifies the presence of basic core team at the Project Headquarter level in order to make sure that project can be implemented properly.

#### **Prerequisite/s:**

1. Uploading of Sanction Order, MoU and PCO documents in the ERP System

#### Process:

- PIA admin has to create the PER at Project Headquarter by entering the details like State HQ Address, Management Team, Functional Head, Q Team Members, Manpower Details, Certifications & Trades, Outsourcing, etc., and submit to respective SRLM for approval
- 2. SRLM Operations has to take decision on the PER submitted by the PIA as either 'Approve' or 'Send for modification'
  - a. If SRLM approves, the PER will be made in view only mode to PIA
  - b. If SRLM sends for modification, the PER will be made in editable mode for correction and resubmission

| Project Initiation     Project Execution Readiness Assessment at Project Headquarters     Project Execution Readiness Assessment at Project Headquarters     Project Execution Readiness Assessment at Project Headquarters     Project Execution Readiness Assessment at Project Headquarters     Project Execution Readiness Assessment at Project Headquarters     Project Execution Readiness Assessment at Project Headquarters     Project Execution Readiness Assessment at Project Headquarters     Project Execution Readiness     Search:     DUL/GKY     Person     Project Execution Readiness     Project Execution Readiness     Project Execution Readiness     Project Execution Readiness     Project Execution Readiness     Project Execution Readiness     Project Execution Readiness     Project Execution Readiness     Project Execution Readiness     Project Execution Readiness     Project Execution Readiness     Project Execution Readiness     Project Execution Readiness     Project Execution Readiness     Project Execution Readines     Project Execution Readines     Project Execution Readines     Project Execution Readiness     Project Execution Readines     Project Execution Readines     Project Ex    | Notes and                                                                | खिख्छ भारत<br>एक करम सचयता को ओर |                      | DDU-GKY<br>Der Dayl Cabryon<br>Ernen Kadatak fahra<br>Typenning under Newening als fahra |                      | ZIIII IIII      |
|----------------------------------------------------------------------------------------------------|--------------------------------------------------------------------------|----------------------------------|----------------------|------------------------------------------------------------------------------------------|----------------------|-----------------|
| PROJECT NUTLATION   Current Surveils   Current Surveils   Current Surveils   Current Surveils   Current Surveils   Surveils   Surveils <                                                                                                    | *                                                                        |                                  |                      |                                                                                          |                      | 🔳 come          |
| <ul> <li>Action Order No.</li> <li>Status</li> <li>Action</li> <li>Charter Mandadatestr</li> <li>Action of a status</li> <li>Action</li> <li>Barter Mandadatestr</li> <li>Barter Mandadatestr</li></ul>                                                                                                    | PROJECT INITIATION     Crease Sanction Order                             | Proj                             | ect Execution Readin | ness Assessment at Projec                                                                | t Headquarters       |                 |
| Crast Mul       Crast Mul     Organ Project Control Readers       Approver Project Execution Readers       Approver Project Execution Readers       Crast Regist Execution Readers       Crast Regist Execution Readers       Crast Regist Execution Readers       Crast Regist Execution Readers       Crast Regist Execution Readers       Crast Regist Execution Readers       Crast Regist Execution Readers       Crast Regist Execution Readers       Crast Regist Execution Readers       Crast Regist Execution Readers       Reports       Showing 1 to 1 of 1 entries       Previous 1       Num Free       Showing 1 to 1 of 1 entries       Previous 1       Num Free       Showing 1 to 1 of 1 entries       Showing 1 to 1 of 1 entries       Showing 1 to 1 of 1 entries       Showing 1 to 1 of 1 entries       Showing 1 to 1 of 1 entries       Showing 1 to 1 of 1 entries                                                                                                    | <ul> <li>Approve Prospective Project Work<br/>Schedule (PPWS)</li> </ul> | — Pending for Action ——          |                      |                                                                                          |                      |                 |
| Adjoiner Regiet Sacciation Readers         Adjoiner Regiet Sacciation Readers         Adjoiner Regiet Sacciation Readers         Adjoiner Regiet Sacciation Readers         Adjoiner Regiet Sacciation Readers         Adjoiner Regiet Sacciation Readers         Adjoiner Regiet Sacciation Readers         Adjoiner Regiet Sacciation Readers         Adjoiner Regiet Sacciation Readers         Bactorin Munuces/Balance         Bactorin Munuces/Balance         Balances/Balances/Balances/Balances/Balances/Balances/Balances/Balances/Balances/Balances/Balances/Balances/Balances/Balances/Balances/Balances/Balances/Balances/Balances/Balances/Balances/Balances/Balances/Balance                                                                                                    | Create MoU     Create Project Commencement Order     (PCO)               | Show 10 v entries                |                      |                                                                                          | Search               |                 |
| A Approved or Rejected Show 10  entries  Approved or Rejected  Show 10  entries  Approved or Rejected  Approved or Rejected  Approved or Rejected  Approved or | Approve Project Execution Readiness                                      | S.No. 🔺 Scheme 🔶 PIA N           | ime                  | Sanction Order No.                                                                       | Status               | ¢ Action ¢      |
| ○ CENTRE MANAGEMENT       Showing 1 to 1 of 1 entries       Previous 1       Next         ○ BATCH MANAGEMENT       NSPECTION MANAGEMENT       Approved or Rejected       Showing 1 to 1 of 1 entries       Search:         ○ REPORTS       CHINES REQUEST MANAGEMENT       Showing 1 to 1 of 1 entries       Search:       Search:       Search:         ○ CHINES REQUEST MANAGEMENT       No. ▲ Schene ♦ PIA Name ♦ Sanction Order No.       ♦ Status       ♦ Action       €                                                                                                    | Approve Project Execution Readiness     at PIA HOs                       | 1 DDU-GKY PEN-SI                 |                      | MM/GLPC/STP/DDUGKY/11178-79/2018                                                         | PIA ADMIN - Submited |                 |
| ● BATCH MANAGEMENT         ● INSPECTION MANAGEMENT         ● PLACEMENT MANAGEMENT         ● REPORTS         ● GHANGE REQUEST MANAGEMENT         ● INNGE REQUEST MANAGEMENT                                                                                                    | CENTRE MANAGEMENT                                                        | Showing 1 to 1 of 1 entries      |                      |                                                                                          |                      | Previous 1 Next |
| ● NSPECTION NAMAGEMENT         ● PLACEMENT MANAGEMENT         ● REPORTS         ● GRANGE REQUEST MANAGEMENT         ● NAME REQUEST MANAGEMENT                                                                                                    | BATCH MANAGEMENT                                                         |                                  |                      |                                                                                          |                      |                 |
| >     PLACEMENT MANAGEMENT     Show 10 ▼ entries     Search:       >     REPORTS     S.No. ▲ Scheme ♦ PIA Name ♦ Sanction Order No. ♦ Status ♦ Action ♦ Status ♦ Action ♦ Status                                                                                                    | INSPECTION MANAGEMENT                                                    | Approved or Rejected             |                      |                                                                                          |                      |                 |
| CHANGE REQUEST MANAGEMENT     S.No.     * Scheme     PIA Name                                                                                                    | PLACEMENT MANAGEMENT                                                     | Show 10 v entries                |                      |                                                                                          | Search               | :               |
| No data available in table                                                                                                    | CHANGE REQUEST MANAGEMENT                                                | S.No. Scheme                     | 🕈 PIA Name           | \$ Sanction Order No.                                                                    | 🕈 Status 🔶 🖌         | Action 🔶        |
|                                                                                                    |                                                                          |                                  |                      | No data available in table                                                               |                      |                 |
| Showing 0 to 0 of 0 entries Previous Next                                                                                                    |                                                                          | Showing 0 to 0 of 0 entries      |                      |                                                                                          |                      | Previous Next   |

# Project Execution Readiness at Project Head Quarters Dash board

#### Figure – B14 (PER at Project HQ)

#### **Description:**

- This screen allows the user to list of Approved and Pending Project Execution Readiness at Project 

   Headquarter level of the projects in the State
- 2. The user has to click icon against the PER, he/she will be directed to Project Execution Readiness, where he/she can take decisions on the PER details
- If the user clicks 
   icon against any project PER, he/she will be directed to the 'Project Execution Readiness at Project HQ' view page. All the information will be in view only mode
  - 4. If the user 🖨 clicks icon against any Project, the PER of the project will be generated in PDF for download and print out

#### **Project Execution Readiness at Project Headquarters approval process**

#### State HQ Address

|   | t,                                         | ख्या भारत<br>काम लच्छना की ओर |                                 |                                            | DU-GKY<br>In Data Upachytyn<br>India - Powering the World |                                                |  |
|---|--------------------------------------------|-------------------------------|---------------------------------|--------------------------------------------|-----------------------------------------------------------|------------------------------------------------|--|
|   |                                            |                               |                                 |                                            |                                                           | :                                              |  |
|   |                                            | Proje                         | ect Execution Reading           | ess at Project F                           | leadquarters                                              |                                                |  |
|   | State Name: KARNATAKA Scheme Name: DDU-GKY |                               | Name: DDU-GKY                   | PIA Name : PERI SOFTWARE SOLUTIONS PRIVATE |                                                           | Sanction Order No. : MM/GLPC/STP/DDUGKY/11178- |  |
|   | Sanction Order Date: 2018-12-08            | - deventere Address           | -                               | CHARLED.                                   | 797.                                                      |                                                |  |
|   | Project/State He                           | adquarters Address            | <u>ن</u>                        |                                            |                                                           |                                                |  |
|   | Address Type:                              | rural                         | House No./ Bld. No./ Apt. No. : | C10                                        | Street/ Road/ Lane :                                      | NIRD                                           |  |
|   | Area/Locality/Sector:                      | rajendranagar                 | Landmark:                       | TISS HYD                                   | State:                                                    | KARNATAKA                                      |  |
|   | District:                                  |                               | Taluka/Block:                   | GANGAVATHI                                 | Town:                                                     | gangawathi                                     |  |
|   | Ward:                                      | gangawathi-4                  | Police Station:                 | gangawathi                                 | PIN Code:                                                 | 546789                                         |  |
|   | Phone No. :                                | 1234567890                    | Fax No. :                       | 0402400857300                              |                                                           |                                                |  |
|   | Contact Person Details                     |                               |                                 |                                            |                                                           |                                                |  |
|   | Contact Name:                              | Sukumar G                     | Designation:                    | Non Domain Trainer                         | Email Id:                                                 | sukumar@mailinator.com                         |  |
|   | Mobile No. :                               | 8765432563                    |                                 |                                            |                                                           |                                                |  |
|   | — Management Te                            | am                            |                                 |                                            |                                                           |                                                |  |
| - |                                            |                               | 2019 © Designed and Develop     | ed by NIRDPR HYDERABAD.                    |                                                           |                                                |  |

Figure – B15 (Project / State HQ Address)

# Management Team & Heads of Core Project Function

| S.No.                         | Designation                                                                          |                                                         |                                     | Name                                                      |                                | Email Id           |                                                            | Mobile No.                                   |
|-------------------------------|--------------------------------------------------------------------------------------|---------------------------------------------------------|-------------------------------------|-----------------------------------------------------------|--------------------------------|--------------------|------------------------------------------------------------|----------------------------------------------|
| 1                             | Project Head (O                                                                      | Organization Level)                                     |                                     | Vivek K                                                   |                                | vivek@mailinator.( | com                                                        | 7539518524                                   |
| 2                             | Authorized Sign                                                                      | natory                                                  |                                     | Athul Nath                                                |                                | athul@mailinator.e | com                                                        | 8141464823                                   |
| 3                             | Cheif Executive                                                                      | Officer (CEO)                                           |                                     | Rakesh Sharma                                             |                                | rishi.lotus.ind@gm | hail.com                                                   | 9505279101                                   |
| 4                             | Finance Head (C                                                                      | Organization Level)                                     |                                     | Sachin K                                                  |                                | sachin@mailinator  | r.com                                                      | 9875123547                                   |
| Снеа                          | ds of Core Pro                                                                       | ject Functions                                          | )                                   |                                                           |                                |                    |                                                            |                                              |
| LHea<br>S.No.                 | ds of Core Pro                                                                       | iect Functions                                          | Employee Id                         | Date of Joining                                           | DDU-GKY T                      | raining Id         | Date of Training                                           | Certificate Details                          |
| S.No.                         | I <mark>ds of Core Pro</mark><br>Role<br>Project Head                                | Name<br>Sachin K                                        | Employee Id<br>3025                 | Date of Joining<br>1995-11-29                             | DDU-GKY T<br>123               | raining Id         | Date of Training<br>2018-10-09                             | Certificate Details<br>ASDF                  |
| <b>Hea</b><br>S.No.<br>1<br>2 | I <mark>ds of Core Pro</mark><br>Role<br>Project Head<br>Q-Team Head                 | Name<br>Sachin K<br>Parvez Khan                         | Employee Id<br>3025<br>0008         | Date of Joining<br>1995-11-29<br>2011-06-22               | DDU-GKY T<br>123<br>234        | raining Id         | Date of Training<br>2018-10-09<br>2018-11-06               | Certificate Details<br>ASDF<br>QWE5R         |
| <b>S.No.</b><br>1<br>2<br>3   | I <mark>ds of Core Pro</mark><br>Role<br>Project Head<br>Q-Team Head<br>Finance Head | <mark>Name</mark><br>Sachin K<br>Parvez Khan<br>Vivek K | Employee Id<br>3025<br>0008<br>3021 | Date of Joining<br>1995-11-29<br>2011-06-22<br>2001-07-11 | DDU-GKY T<br>123<br>234<br>345 | raining Id         | Date of Training<br>2018-10-09<br>2018-11-06<br>2018-11-14 | Certificate Details<br>ASDF<br>QWE5R<br>ZXCV |

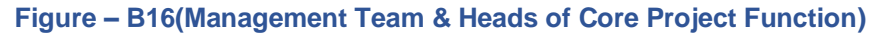

# Q Team Details & Man Power

| S.No.                           |                                                                                                    | Employee Details                                                  |                                                      |                                              |                  | DDU-GKY training   | details          |                         |
|---------------------------------|----------------------------------------------------------------------------------------------------|-------------------------------------------------------------------|------------------------------------------------------|----------------------------------------------|------------------|--------------------|------------------|-------------------------|
|                                 | Employee Id Name                                                                                                    | Date of appointment                                               |                                                      | Training Id                                  | Date of training |                    | Certification De | tail                    |
| 1                               | no number Athul Nath                                                                                                    | 2016-01-06                                                        |                                                      | 123                                          | 2018-11-13       | ,                  | ASDF             |                         |
| To be                           | Recruited                                                                                                    |                                                                   |                                                      |                                              |                  |                    |                  |                         |
| Addition                        | nal No. to be Recruited:                                                                                                    | 7                                                                 |                                                      | Start Date of Red                            | ruitment:        | 202                | 20-01-15         |                         |
| End Date                        | e of Recruitment:                                                                                                    | 2020-01-31                                                        |                                                      |                                              |                  |                    |                  |                         |
| S.NO.                           | Project Operation Team                                                                                                    | Manpower As Per Application                                       | Current Man                                          | power Req                                    | uired Manpower   | Start Date Of Recr | uitment          | End Date Of Recruitment |
| 5.NO.                           | Project Operation Team<br>Center in charges                                                                                           | Manpower As Per Application                                       | Current Manp                                         | power Req                                    | uired Manpower   | Start Date Of Recr | uitment          | End Date Of Recruitment |
| 1<br>2                          | Project Operation Team<br>Center in charges<br>Computer Skills                                                                        | Manpower As Per Application 0 1                                   | Current Manp<br>2                                    | power Req<br>0<br>0                          | uired Manpower   | Start Date Of Recr | uitment          | End Date Of Recruitment |
| 1<br>2<br>3                     | Project Operation Team<br>Center in charges<br>Computer Skills<br>English Skills                                                      | Manpower As Per Application 0 1 1                                 | Current Manp<br>2<br>1<br>1                          | power Req<br>0<br>0<br>0                     | uired Manpower   | Start Date Of Recr | uitment          | End Date Of Recruitment |
| 3.NO.                           | Project Operation Team<br>Center in charges<br>Computer Skills<br>English Skills<br>Finance                                           | Manpower As Per Application 0 1 1 0 0 0 0 0 0 0 0 0 0 0 0 0 0 0 0 | Current Manp<br>2<br>1<br>1<br>1                     | power Req<br>0<br>0<br>0<br>0                | uired Manpower   | Start Date Of Recr | uitment          | End Date Of Recruitment |
| 3<br>4<br>5                     | Project Operation Team<br>Center in charges<br>Computer Skills<br>English Skills<br>Finance<br>Master Trainers                        | Manpower As Per Application 0 1 1 0 0 0 0 0 0 0 0 0 0 0 0 0 0 0 0 | Current Mang<br>2<br>1<br>1<br>1<br>1<br>1           | power Req<br>0<br>0<br>0<br>0<br>0           | uired Manpower   | Start Date Of Recr | uitment          | End Date Of Recruitment |
| 1<br>2<br>3<br>4<br>5<br>6      | Project Operation Team<br>Center in charges<br>Computer Skills<br>English Skills<br>Finance<br>Master Trainers<br>MIS                 | Manpower As Per Application 0 1 1 0 0 0 1 1 1 0 0 1 1 1 1 1 1 1 1 | Current Many<br>2<br>1<br>1<br>1<br>1<br>1<br>2      | power Req<br>0<br>0<br>0<br>0<br>0<br>0<br>0 | uired Manpower   | Start Date Of Recr | uitment          | End Date Of Recruitment |
| 1<br>2<br>3<br>4<br>5<br>6<br>7 | Project Operation Team<br>Center In charges<br>Computer Skills<br>English Skills<br>Finance<br>Master Trainers<br>MIS<br>Mobilization | Manpower As Per Application 0 1 1 0 0 0 1 1 1 0 0 0 1 1 2         | Current Mang<br>2<br>1<br>1<br>1<br>1<br>2<br>2<br>2 | power Req<br>0<br>0<br>0<br>0<br>0<br>0<br>0 | uired Manpower   | Start Date Of Recr | uitment          | End Date Of Recruitment |

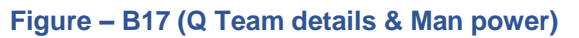

# **Certification & Trades**

| S.No. | Module/ Trade                                                                          |                |       | Is it trade for which<br>certificate is to be issued<br>? (Yes/No) | NSQF level applicable for<br>primary trade | Aligned to NCVT/SSC | Hours of training for the course (for all module/trades put together under a trade) | Remarl |
|-------|----------------------------------------------------------------------------------------|----------------|-------|--------------------------------------------------------------------|--------------------------------------------|---------------------|-------------------------------------------------------------------------------------|--------|
|       | Name                                                                                   | Code           | Hours |                                                                    |                                            |                     |                                                                                     |        |
| 1     | ADVANCED<br>DIPLOMA IN<br>COMPUTER<br>HARDWARE &<br>NETWORK<br>MANAGEMENT<br>(ADCHNM)  | MSME/ADCHNM/51 | 780   | Yes                                                                | 6                                          | SSC                 | 780                                                                                 |        |
| 2     | Certificate course in<br>CNC Milling                                                   | MSME/CCCM/54   | 780   | Yes                                                                | Level 4                                    | SSC                 | 780                                                                                 |        |
| 3     | Ambulance Driver                                                                       | ASC/Q9706      | 400   | Yes                                                                | 4                                          | SSC                 | 1350                                                                                |        |
| 4     | ARISE ROOM AIR<br>CONDITIONER &<br>HOME<br>APPLIANCES(RACHA)                           | MSME/RACHA/68  | 610   | Yes                                                                | 5                                          | SSC                 | 1130                                                                                |        |
| 5     | Micro irrigation<br>Technician                                                         | AGR/Q1002      | 200   | Yes                                                                | 4                                          | SSC                 | 483                                                                                 | NA     |
| 6     | ADVANCED<br>DIPLOMA IN<br>COMPUTER<br>HARDWARE &<br>NETWORK<br>MANAGEMENT<br>(ADCHINM) | MSME/ADCHNM/51 | 780   | Yes                                                                | 6                                          | SSC                 | 780                                                                                 |        |

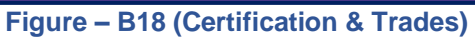

# Availability of different Forms to initialize the Project

| Registration form for mobil                                            | lized candidates:      | Yes                                                  |                                                                              |
|------------------------------------------------------------------------|------------------------|------------------------------------------------------|------------------------------------------------------------------------------|
| Tools for trade wise screen                                            | ing of the candidates: | No                                                   |                                                                              |
| Entitlement form:                                                      | 0                      | Yes                                                  |                                                                              |
| Parent consent form:                                                   |                        | No                                                   |                                                                              |
| Feedback form:                                                         |                        | Yes                                                  |                                                                              |
| Trade wise activity cum lesson planner:                                |                        | No                                                   |                                                                              |
| Trade and batch wise enrolmentform:                                    |                        | Yes                                                  |                                                                              |
| Template for various board                                             | is:                    | No                                                   |                                                                              |
|                                                                        |                        |                                                      |                                                                              |
| Outsourcing<br>Outsourced Core Act                                     | ivities as Per Applica | tion                                                 | Details of agreement areas covered and periods (copies to be uploaded)       |
| Outsourcing<br>Outsourced Core Act<br>Name of the Activity<br>Training | ivities as Per Applica | tion<br>Is it same as given in the application<br>No | Details of agreement areas covered and periods (copies to be uploaded)<br>No |

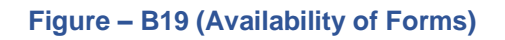

#### **Out sourcing**

| Name of the Activity        | Agency Name      | Is it same as given in the app | lication | Details of agreement areas co      | vered and periods (copies to be upl | loaded) |
|-----------------------------|------------------|--------------------------------|----------|------------------------------------|-------------------------------------|---------|
| Training                    | No               | No                             |          | No                                 |                                     |         |
| Placement                   | No               | No                             |          | No                                 |                                     |         |
| Outsourcing of Non          | -Core Activities |                                |          |                                    |                                     |         |
| Activity                    |                  | Is it outsourced Yes/No        | Agency   | Details of agreement areas covered | d and periods (copies to be uploade | -d)     |
| Mobilization                |                  | No                             | 82       |                                    | Ferrene (eekses te ee eksesse       | ,       |
| Selection & screening of ca | andidates        | No                             |          |                                    |                                     |         |
| Tracking                    |                  | No                             |          |                                    |                                     |         |
| Others                      |                  | Yes                            | tc v     | iew                                |                                     |         |
|                             |                  |                                |          |                                    |                                     |         |
|                             | (                | Status<br>Select status        | Subr     | nit                                |                                     |         |

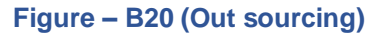

- All the above screens allow the user to view the PER details and take decisions on PER at Project Head quarters
- 2. The user has to take decision by clicking either 'Approved' or 'Send for Modification' under the Status tab
- 3. If the user selects 'Approved', the PER of the project will be approved and the PER information will be made available in PIA login in View only mode with status as 'Approved'
- 4. If the user selects 'Send for Modification', the PER of the project will be sent back to PIA for modification. The PER will be made available in PIA admin login in edit mode for modification and resubmission

# **Project Execution Readiness at Project Head Quarters View Mode**

|        | (<br>                                      | स्वच्छ धारत<br>१ करम सच्छत्रा की ओर |                                 | Empowering                                    | DU-GKY<br>n Dayal Upadhyaya<br>meen Kaushakya Yojana<br>gindio - Powering the World | ZNIRDPR'S                                                |
|--------|--------------------------------------------|-------------------------------------|---------------------------------|-----------------------------------------------|-------------------------------------------------------------------------------------|----------------------------------------------------------|
| *      |                                            |                                     |                                 |                                               |                                                                                     | q <del>aataa</del> =                                     |
| ۲      |                                            | Projec                              | t Execution Readine             | ess at Project F                              | leadquarters                                                                        | s                                                        |
| ●<br>● | State Name: KARNATAKA Scheme Name: DDU-GKY |                                     | ame: DDU-GKY                    | PIA Name : PERI SOFTWARE SOLUTIONS PRIVATE Sa |                                                                                     | Sanction Order No.: MM/GLPC/STP/DDUGKY/11178-<br>79/2018 |
| 0      | Sanction Order Date: 2018-12-08            |                                     |                                 |                                               |                                                                                     |                                                          |
| •      | — Project/State He                         | adquarters Address                  |                                 |                                               |                                                                                     |                                                          |
| 0      | Address Type:                              | rural                               | House No./ Bld. No./ Apt. No. : | C10                                           | Street/ Road/ Lan                                                                   | ne: NIRD                                                 |
|        | Area/Locality/Sector:                      | rajendranagar                       | Landmark:                       | TISS HYD                                      | State:                                                                              | KARNATAKA                                                |
|        | District:                                  |                                     | Taluka/Block:                   | GANGAVATHI                                    | Town:                                                                               | gangawathi                                               |
|        | Ward:                                      | gangawathi-4                        | Police Station:                 | gangawathi                                    | PIN Code:                                                                           | 546789                                                   |
|        | Phone No. :                                | 1234567890                          | Fax No. :                       | 0402400857300                                 |                                                                                     |                                                          |
|        | Contact Person Details                     |                                     |                                 |                                               |                                                                                     |                                                          |
|        | Contact Name:                              | Sukumar G                           | Designation:                    | Non Domain Trainer                            | Email Id:                                                                           | sukumar@mailinator.com                                   |
|        | Mobile No. :                               | 8765432563                          |                                 |                                               |                                                                                     |                                                          |
|        | Management Te                              | am                                  |                                 |                                               |                                                                                     |                                                          |
|        |                                            |                                     | 2019 © Designed and Develop     | ed by NIRDPR HYDERABAD.                       |                                                                                     |                                                          |

Figure – B21 (PER View)

# **Description:**

1. This screen allows the user to view the details of PER at Project HQ in view only mode

# Generate Project Execution Readiness at Project Head Quarters for print

|                        |                                  |                     | 1 com           | DDU-GKY<br>Man Tana ( And Angel<br>Angel And Angel<br>Angel And Angel<br>Angel Angel<br>Angel Angel<br>Angel Angel<br>Angel Angel<br>Angel Angel<br>Angel Angel<br>Angel Angel<br>Angel<br>Angel Angel<br>Angel<br>Angel |                     | 2                    |  |
|------------------------|----------------------------------|---------------------|-----------------|----------------------------------------------------------------------------------------------------|---------------------|----------------------|--|
|                        |                                  | Project Exec        | ution Readine:  | ss at Project Headquarter (SF                                                                                                    | 3.3A)               |                      |  |
| heme :                 | DDUGAY                           | PIA Name :          |                 | CRADLE OF MANAGEMENT EDUCATIONAL SOCIETY                                                                                                    | State:              | EINAR                |  |
| nction Order No:       | 1170222-24                       |                     |                 |                                                                                                    |                     |                      |  |
| State HQ Addres        | s                                |                     |                 |                                                                                                    |                     |                      |  |
| Address Type:          | urban                            | House no./ Eld. No. | / Apt. No:      | 5.55                                                                                                    | Street/ Road/ Lane: | Rajyalakshmi Nagar-1 |  |
| Area/locality/Sector:  | Rajendranagar                    | Landmark:           |                 | dairyfarm                                                                                                    | State:              | DIHAR                |  |
| District               |                                  | Taluka:             |                 | SAHAR                                                                                                    | Town:               | fgn                  |  |
| Ward:                  | 5                                | Police Station:     |                 | Paatna                                                                                                    | Pin Code:           | 400001               |  |
| Phone Number:          | 7418529635                       | Pax:                |                 | 0402400841                                                                                                    |                     |                      |  |
| Contact Person Details |                                  |                     |                 |                                                                                                    |                     |                      |  |
| Contact Name:          | Chithanya A                      | Designation:        |                 | Finance head (Organization level)                                                                                                    | Email:              | fghik@gmail.com      |  |
| Mobile No:             | 8527419630                       |                     |                 |                                                                                                    |                     |                      |  |
| Management Te          | am                               |                     |                 |                                                                                                    |                     |                      |  |
| 5.No                   | sedgnation                       |                     | Name            | Email Address                                                                                                    |                     | Mobile No            |  |
| 1 P                    | roject Head (Organization Level) |                     | Ravi M          | M.Revi2608dd@Gmail.Com                                                                                                    |                     | 9493616624           |  |
| 2 F                    | nance Head (Organization Level)  |                     | jagan Ch        | Venkr@Gmail.Com                                                                                                    |                     | 9090565656           |  |
| 3 A                    | athorized Signatory              |                     | Ravi M          | Rky@Gmail.Com                                                                                                    |                     | 7673930313           |  |
| 4 C                    | ol                               |                     | Ravi M          | Sanjapuathok122@Gmail.Com                                                                                                    |                     | 09493616627          |  |
| Heads of core pr       | oject functions                  |                     |                 |                                                                                                    |                     |                      |  |
| S.No Function          | lary Name                        | Employee Id         | Date Of joining | DDU-GRY Training Id                                                                                                    | Date Of Training    | Certificate Detail   |  |
| 1 Project H            | .ead Kiran P                     | 1250                | 2018-07-01      | 123                                                                                                    | 2018-08-01          |                      |  |
|                        | Hand Manadama A                  | 12168               | 2018 02 20      | 115                                                                                                    | 2018-08-09          |                      |  |

Figure – B22 (Generate PER for print)

# **Description:**

1. This screen allows the user to take a print of PER at Project HQ of a project

# Sub Module B1.6 – Approve Project Execution Readiness at PIA Head Quarters

**Definition:** PER at PIA Head Quarters is a process where the SRLM team verifies the checklist for organization structure and various prerequisites at PIA Headquarter level in order to make sure that project can be implemented properly.

#### **Prerequisite/s:**

- 1. Uploading of Sanction Order, MoU and PCO documents in the ERP System
- 2. Submission of PER by PIA

#### **Process:**

- 1. PIA admin has to create the PER at PIA Headquarter by entering and uploading the relevant documents related to the readiness for implementing the project which include the details related to organizational structure, descriptions for defined key roles, hiring requirements etc., submit to State SRLM for approval
- 2. SRLM Operations has to take decision on the PER as either 'Approve' or 'Send for Modification'
  - a. If SRLM approves, the PER will be made in view only mode to PIA
  - b. If SRLM sends for modification, the PER will be made in editable mode for correction and resubmission

| <b>*</b>                                                                                                    | रिवार्ड) पात<br>एन कपर माजक में जी                                                                                                    | DOU-GREY<br>Don Dour County of the County of the County of th | ZNIRDPR]                                                                                                    |
|----------------------------------------------------------------------------------------------------|----------------------------------------------------------------------------------------------------|----------------------------------------------------------------------------------------------------|----------------------------------------------------------------------------------------------------|
| #                                                                                                    |                                                                                                    |                                                                                                    | - <del>21112</del> - =                                                                                                    |
| PROJECT INITIATION     Create Sanction Order                                                                                      | Project Execut                                                                                                    | ion Readiness Assessment at                                                                                                    | PIA HQs                                                                                                    |
| Approve Prospective Project Work     Schedule (PPWS)     Create MoU                                                               | Pending for Action                                                                                                    |                                                                                                    |                                                                                                    |
| <ul> <li>Create Project Commencement Order<br/>(PCO)</li> </ul>                                                                   | Show 10 Tentries                                                                                                    |                                                                                                    | Search:                                                                                                    |
| Approve Project Execution Readiness<br>at Project HQs     Approve Project Execution Readiness<br>at PIA HQs     CENTRE MANAGEMENT | S.No.         Scheme         PIA Name           1         DDU-GKY         Reference           Showing 1 to 1 of 1 entries         Showing 1 to 1 of 1 entries | Sanction Order No.     Minioch Composition Condition Composition                                                                                                    | Status     Action       PIA ADMIN-Submitted     Image: Comparison of the state of the state |
| BATCH MANAGEMENT     INSPECTION MANAGEMENT                                                                                        | Approved or Rejected                                                                                                    |                                                                                                    |                                                                                                    |
|                                                                                                    | Show 10 v entries                                                                                                    | \$ Sanction Order No.                                                                                                    | \$ Status     \$ Action                                                                                                    |
|                                                                                                    | Showing 0 to 0 of 0 entries                                                                                                    | No data available in table                                                                                                    | Previous Next                                                                                                    |

# **Project Execution Readiness at PIA Head Quarters Dashboard**

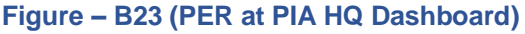

# **Description:**

- 1. This screen allows the user to view the list of Pending and Approved / Rejected Project Execution Readiness at PIA Headquarter
- 2. The user has to take decision on the PER received from the PIA.
- 3. To take decision on the PER received, the user has to click 💉 icon against the Sanction order, he/she will be directed to Project Execution Readiness, where he/she can take decisions on the PER details
- If the user clicks 
   icon against any project PER, he/she will be directed to the 'Project Execution Readiness at PIA HQ' view page. All the information will be in view only mode

| सरप्रवेश जपते | ত্র করম ধ্বত্যনা কা আর                                                                                           |                                 | <ul> <li>Antipometry state - romering the room</li> </ul> |                            | *                |
|---------------|----------------------------------------------------------------------------------------------------|---------------------------------|-----------------------------------------------------------|----------------------------|------------------|
| *             |                                                                                                    |                                 |                                                           |                            | =                |
|               |                                                                                                    |                                 | Q Details                                                 |                            |                  |
| 0<br>0<br>0   | Scheme State DDU-GKY Y KARNATAKA                                                                                 | · ·                             | Sanction Order No.<br>MM//GLPC/STP/DDUGK                  |                            |                  |
|               | S.No. Description                                                                                                | Status (Yes/No) Proof           | Remarks                                                   | SRLM Proof                 | SRLM<br>Comments |
|               | <ol> <li>Is there an Organisational Structure in place, dedicatedly<br/>addressing all the following:</li> </ol> |                                 |                                                           |                            |                  |
|               | e) MIS & Plenning                                                                                                | Yes view                        | 88                                                        | Choose File No file chosen |                  |
|               | b) IEC                                                                                                    | Yes view                        | aa                                                        | Choose File No file chosen |                  |
|               | c) Content Development                                                                                           | Yes view                        | 88                                                        | Choose File No file chosen |                  |
|               | d) Operations                                                                                                    | Yes view                        | 28                                                        | Choose File No file chosen |                  |
|               |                                                                                                    | 2019 © Designed and Developed b | y NIRDPR HYDERABAD.                                       |                            | -                |

# **Project Execution Readiness at PIA Head Quarters Approval process**

Figure – B24 (PER at PIA HQ Decision)

|          |                                                                                                    |                 | PFR PIA HO                      | Details           |                            |               |
|----------|----------------------------------------------------------------------------------------------------|-----------------|---------------------------------|-------------------|----------------------------|---------------|
|          |                                                                                                    |                 |                                 |                   |                            |               |
|          |                                                                                                    |                 |                                 | -•                |                            |               |
| S.No.    | Description                                                                                                    | Status (Yes/No) | Proof                           | Remarks           | SRLM Proof                 | SRLM<br>Comme |
| 2        | Are the Job Descriptions defined for all key job roles<br>in the organisation?                                                                       | Yes 🔻           | Choose File No file chosen view | 86                | Choose File No file chosen |               |
| 3        | Are Job Specifications (hiring requirements) defined<br>for each key Job Role?                                                                       | Yes 🔻           | Choose File No file chosen view | aa                | Choose File No file chosen |               |
| 4        | Have all key personnel been hired as per the Job<br>Specifications for each job role?                                                                | Yes 🔻           | Choose File No file chosen view | 88                | Choose File No file chosen |               |
| 5        | Are all the personnel aware of their roles and<br>responisibilities and their understanding of their job<br>is consistent with their Job Description | No ¥            | Choose File No file chosen      |                   | Choose File No file chosen |               |
| 6        | Have all personnel deployed on the DDU GKY<br>program undergone a reasonable<br>induction/orientation program explaining the<br>following :          |                 |                                 |                   |                            |               |
|          | a) Organisation values, goals, processes etc.                                                                                                    | No ¥            | Choose File No file chosen      |                   | Choose File No file chosen |               |
| <u> </u> |                                                                                                    |                 | 2019                            | NIRDPR HYDERABAD. |                            |               |

# Figure – B25 (PER at PIA HQ Decision)

Kaushal Bharat - User Manual for SRLM Operations Login

|       |                                                                                                    |                                                       | PER PIA HQ                      | Details       |                            |             |
|-------|----------------------------------------------------------------------------------------------------|-------------------------------------------------------|---------------------------------|---------------|----------------------------|-------------|
|       |                                                                                                    |                                                       |                                 | ~~~~ <b>@</b> |                            |             |
| S.No. | Description                                                                                                    | Status (Yes/No)                                       | Proof                           | Remarks       | SRLM Proof                 | SRLM Commen |
| 27    | Is corrective action being taken on such reports/lapses<br>observed through CCTV monitoring and follow up review<br>happening to ensure compliance         | No                                                    | Choose File No file chosen      |               | Choose File No file chosen |             |
| 28    | Is there a dedicated Placement team headed by a fairly senior person dedicated to this activity                                                            | Yes 🔻                                                 | Choose File No file chosen view | aa            | Choose File No file chosen |             |
| 29    | Is the placement team regularly meeting employers to<br>capture requirements of manpower including feedback<br>of trained and previously placed candidates | Yes 🔻                                                 | Choose File No file chosen view | aa            | Choose File No file chosen |             |
| 30    | Is the feedback from employers regularly incorporated into the training regime                                                                             | No                                                    | Choose File No file chosen      |               | Choose File No file chosen |             |
| 31    | Are the placement targets being met - if not, what corrective action is being taken                                                                        | No                                                    | Choose File No file chosen      |               | Choose File No file chosen |             |
| 32    | Is the placement team regularly meeting placed<br>candidates to identify their pain areas/obtain their<br>feedback                                         | No                                                    | Choose File No file chosen      |               | Choose File No file chosen |             |
| 33    | Is the placement placement team providing any post<br>placement support to ensure better retention of<br>candidates after placement                        | Yes 🔻                                                 | Choose File No file chosen view | 88            | Choose File No file chosen |             |
| 34    | Does the PIA have a regular call centre to monitor<br>placements and keep track of placed candidates                                                       | Yes 🔻                                                 | Choose File No file chosen view | 88            | Choose File No file chosen |             |
| 35    | Are ther e records/evidence available of regular<br>placement validation activity and is the placed candidates<br>data updated                             | No ¥                                                  | Choose File No file chosen      |               | Choose File No file chosen |             |
| 36    | Is there a formal mechanism for regular review of the<br>program at the Head office level chaired by the CEO?                                              | No ¥                                                  | Choose File No file chosen      |               | Choose File No file chosen |             |
| Rer   | marks                                                                                                    |                                                       |                                 |               |                            |             |
| User  |                                                                                                    |                                                       | Action                          |               | Comments                   |             |
| PIA A | DMIN                                                                                                    |                                                       | Submited                        |               |                            |             |
| PIA A | DMIN<br>A Operations                                                                                                    |                                                       | Submited                        |               |                            |             |
| J. L. | Statu<br>Seit<br>Sen<br>App                                                                                                    | et status<br>et status<br>d for modification<br>roved | Back < Previou:                 | 5 Submit      |                            |             |

Figure – B26 (PER at PIA HQ Decision)

- 1. This screen allows the user to view the details of PER at PIA Headquarters submitted by PIA Admin
- 2. The user has to check the question wise / point wise information and the related document updated by uploaded by the PIA
- 3. The user can view the required document by clicking the 'View' option against each question / point
- 4. The user has to enter his/her remarks against every question / point and have to upload a related document by entering the comments
- 5. The user has to click 'Choose file' option to upload the required relevant document against each question / point
- 6. After entering the remarks for all the questions/points and uploading all the documents, the user can make his/her decision under 'Status' tab at the bottom of the screen
- The user has to take decision by clicking either 'Approved' or 'Send for Modification' under the Status tab
- 8. If the user selects 'Approved', the PER of the project will be approved and the PER information will be made available in PIA login in View only mode with status as 'Approved'
- If the user selects 'Send for Modification', the PER of the project will be sent back to PIA for modification. The PER will be made available in PIA admin login in edit mode for modification and resubmission
- 10. If the admin user clicks 'Submit' option at the end of the screen, the information updated will be saved

## **Project Execution Readiness at PIA Head Quarters View**

|        | स्विद्य भारत<br>सर करव घाणना थे और                                                                             |                              |                         |                   |                  |           |
|--------|----------------------------------------------------------------------------------------------------|------------------------------|-------------------------|-------------------|------------------|-----------|
| *      |                                                                                                    |                              |                         |                   |                  | ganinap 🗮 |
| 0      | Project Execution Read                                                                                         | iness Assessn                | nent at PIA l           | HQs - Vie         | w                |           |
| 0      | State : KARNATAKA                                                                                              | Scheme Name                  | : DDU-GKY               |                   |                  |           |
| ٥      | PIA : PERI SOFTWARE SOLUTIONS PRIVATE LIMITED                                                                  | Sanction Orde                | r No. : MM/GLPC/STP/DDU | GKY/11178-79/2018 |                  |           |
| 0<br>0 | Sanction Order Date : 2018-12-08                                                                               |                              |                         |                   |                  |           |
| 0      | E No. Description                                                                                              | Chenne (Marchia) 2           | Des - 6 (6 014)         | Descenter         |                  | 6         |
|        | S.NO. Description     Is there an Organisational Structure in place, dedicatedly addressing all the following: | Status (Tes/NO) ?            | Prool (Ior PIA)         | Remarks           | Proof (IOF SRLM) | Comments  |
|        | a) MIS & Planning                                                                                              | Yes                          | view                    | aa                |                  |           |
|        | b) IEC                                                                                                    | Yes                          | view                    | aa                |                  |           |
|        | c) Content Development                                                                                         | Yes                          | view                    | aa                |                  |           |
|        | d) Operations                                                                                                  | Yes                          | view                    | aa                |                  |           |
|        | e) Placement                                                                                                   | Yes                          | view                    | aa                |                  |           |
|        | f) Call Centre for Tracking/Validation                                                                         | No                           |                         |                   |                  |           |
|        | g) ERP & IT Support                                                                                            | No                           |                         |                   |                  |           |
|        | h) Quality Assurance                                                                                           |                              |                         |                   |                  |           |
|        | Diafra & documentation 2019 © Designed a                                                                       | and Developed by NIRDPR HYDE | RABAD.                  |                   |                  |           |

Figure – B27 (PER at PIA HQ View)

## **Description:**

1. This screen allows the user to view the details of PER at PIA Headquarters in view only mode

## Sub Module B1.7– View Training Plan

**Definition:** Training Plan is an aggregate hourly plan for domain and non-domain skills and their distribution between class room and on the job training which totals to the mandated number of hours.

#### **Prerequisite/s:**

- 1. Approval of Sanction Order
- 2. 15 days before commencement of training in the particular trade

#### **Process:**

- 1. Once a Sanction order is being released by the SRLM, the user will get access of viewing the training plan as per the approved proposal
- 2. There is no verification and certification required from the PIA Q team & SRLM

## **Training Plan Dashboard**

|                                                                          | रवच्छ<br>एक करम स्वय | भारत<br>इता की ओर | $\mathcal{L}$                             |                                      | DDU-GKY<br>En Data Lastraja<br>Carenda Lastraja<br>Carenda Lastraja<br>Carenda Lastraja<br>Carenda Lastraja<br>Carenda Lastraja<br>Carenda Lastraja | ZNIRDPR]              |
|--------------------------------------------------------------------------|----------------------|-------------------|-------------------------------------------|--------------------------------------|----------------------------------------------------------------------------------------------------|-----------------------|
| #                                                                        |                      |                   |                                           |                                      |                                                                                                    | , common 🚍            |
|                                                                          |                      |                   |                                           | Training Pla                         | an Details                                                                                                    |                       |
| Approve Project Execution Readiness<br>at PIA HQs     View Training Plan | Show 10              | • entries         |                                           |                                      |                                                                                                    | Search:               |
| Approve Domain Curriculum                                                | S.No. *              | Scheme 🖨          | PIA Name 🕴                                | Sanction Order No.                   | Trade/Job Role                                                                                                    | 🗘 Action 🖨            |
| Approve Non-Domain Curriculum                                            | 1                    | DDU-GKY           | MAYOCARE HOSPITAL PVT LTD                 | J17023/28/2017                       | AAS/Q3207-Aerospace Software Testing Engineer                                                                                                    | ۲                     |
| Approve Activity-cum-Lesson Planner                                      | 2                    | DDU-GKY           | RISHI FIBC SOLUTIONS PVT LTD              | J-123RISHIdd                         | AGR/Q4903-Aqua Culture Technician                                                                                                    |                       |
| Approve Mobilisation Plan     Revised Sanction Order                     | 3                    | DDU-GKY           | PERI SOFTWARE SOLUTIONS PRIVATE           | MM/GLPC/STP/DDUGKY/11178-<br>79/2018 | AGR/Q1002-Micro irrigation Technician                                                                                                    | ۲                     |
| CENTRE MANAGEMENT                                                        | 4                    | DDU-GKY           | MARGDARSHAK FINANCIAL SERVICES<br>LIMITED | J-123SATYAasd12-Venkat               | AMH/Q0610-Cutting Supervisor                                                                                                    | ۲                     |
|                                                                          | 5                    | DDU-GKY           | PERI SOFTWARE SOLUTIONS PRIVATE           | MM/GLPC/STP/DDUGKY/11178-<br>79/2018 | ASC/Q9706-Ambulance Driver                                                                                                    | ۲                     |
|                                                                          | 6                    | DDU-GKY           | WAZIR ADVISORS PRIVATE LIMITED            | J17023/23/2020                       | ASC/Q1702-Area Manager (Auto Components)                                                                                                    | ۲                     |
|                                                                          | 7                    | DDU-GKY           | MUKTI DEVELOPMENT FOUNDATION              | J-ka/123456                          | ASC/Q9713-Auto Rickshaw Driver                                                                                                    | ۲                     |
| CHANGE REQUEST MANAGEMENT                                                | 8                    | DDU-GKY           | PERI SOFTWARE SOLUTIONS PRIVATE           | sanction order abcd                  | BWS/Q0201-Assistant Hair Stylist                                                                                                    | ۲                     |
|                                                                          | 9                    | DDU-GKY           | ASIAN EDUCATIONAL TRUST                   | DDUGKY/KAR/ASIAN/123                 | BWS/Q1004-Spa Trainer                                                                                                    | ۲                     |
|                                                                          | 10                   | DDU-GKY           | WAZIR ADVISORS PRIVATE LIMITED            | J17023/23/2020                       | BSC/Q0901-Accounts Executive (Accounts Payable & Receiv                                                                                             | vable) 💿              |
|                                                                          | Showing              | 1 to 10 of 36 e   | ntries                                    |                                      |                                                                                                    | Previous 1 2 3 4 Next |

#### Figure – B28 (Training Plan Dashboard)

- 1. This screen allows the user to view the list of PIA wise Trade wise training plans
- If the user clicks icon against any training plan, he/she will be directed to 'Training Plan View' page

#### **View Training Plan**

|                            | ्<br>स्वय<br>एक कर                     | DDU-GKY<br>Den ver Australia Varia<br>Vergenering Meter Ferenset |                               |                        |               |                        |                          | ZINIRDPRJ                 |                       |                 |
|----------------------------|----------------------------------------|------------------------------------------------------------------|-------------------------------|------------------------|---------------|------------------------|--------------------------|---------------------------|-----------------------|-----------------|
| *                          |                                        |                                                                  |                               |                        |               |                        |                          |                           |                       | <b>=</b>        |
| <ul><li><b>∂</b></li></ul> |                                        |                                                                  |                               | Trainin                | g Plan        | ]                      |                          |                           |                       |                 |
| 0                          | State: KARNATAKA                       |                                                                  |                               | AUTED                  | Scheme:       | ler No :               |                          | DDU-GKY                   | ankat                 |                 |
| 0                          | Sanction Order Date:                   | tion Order Date: 2019-06-01                                      |                               | Sanction Order No.: J. |               |                        |                          | J-1255A11A85012-V         | enkat                 |                 |
| <b>0</b>                   | — Trade Details ——                     |                                                                  |                               |                        |               |                        |                          |                           |                       |                 |
|                            | Sector                                 | Trade of Certification                                           | Ancillary Trades              | Core Domain<br>(Hrs.)  | OJT<br>(Hrs.) | Total Domain<br>(Hrs.) | English Skills<br>(Hrs.) | Computer Skills<br>(Hrs.) | Soft Skills<br>(Hrs.) | Total<br>(Hrs.) |
|                            | Apparel, Made-Ups & Home<br>Furnishing | Cutting Supervisor -<br>AMH/Q0610                                | Fashion Designing -<br>FAD801 | 1217                   | 123           | 1340                   | 194                      | 258                       | 65                    | 1857            |
|                            |                                        |                                                                  |                               |                        |               |                        |                          |                           |                       |                 |
|                            |                                        |                                                                  |                               | < Ba                   | ck            |                        |                          |                           |                       |                 |
|                            |                                        |                                                                  |                               |                        |               |                        |                          |                           |                       |                 |
|                            |                                        |                                                                  |                               |                        |               |                        |                          |                           |                       |                 |
|                            |                                        |                                                                  | 2019 © Desi                   | gned and Developed b   | Y NIRDPR HYD  | ERABAD.                |                          |                           |                       |                 |

Figure – B29 (View Training)

- 1. This screen allows the user to view the details of the approved training plan of the trade
- 2. The information showed on the screen will in view only mode
- 3. User can view the details of Sector, trades of Certification, prerequisite trades, core domain, Non-domain, OJT hours in the training plan

## Sub Module B1.8 – Approve Domain Curriculum

**Definition:** Domain curriculum refers to the lessons and contents that need to be taught for an approved trade. To submit an approved course plan as per procedures followed by NCVT/SSC

#### **Prerequisite/s:**

- 1. Approval of Sanction Order
- 2. 15 days before commencement of training in the particular trade

#### **Process:**

- 1. Once a Sanction order is being released by the SRLM, the PIA operation has to submit the curriculum plan as per the procedures followed by NCVT/SSC
- Course content should be in tune with the requirement of industry/trade. This is to be certified by the employer if the training is for captive employment. In all other cases it should be certified by National Council for Vocational Training (NCVT) or Sector Skills Council (SSC).
- PIA operation has to submit the Domain curriculum for the approved trades to the PIA Q team.
- 4. PIA Q Team has to examine the Domain Curriculums received from PIA Operations and take a decision on approval as either 'Approved' or 'Send for Modification'
  - a. If PIA Q Team selects 'Approved' option, the Domain Curriculum will get approved, and will be forwarded to respective SRLM for approval. PIA operations can view the approved Domain curriculum in view only mode
  - b. If PIA Q Team selects 'Send for Modification' as decision, the Domain Curriculum will be made available in edit mode to PIA operation login for modification and resubmission as per the remarks mentioned
- 5. SRLM Operation has to examine the Domain Curriculums received from PIA Q Team and take a decision on approval as either 'Approved' or 'Send for Modification'
  - a. If SRLM Team selects 'Approved' option, the Domain Curriculum will get approved, and will be available in PIA login in view only mode
  - b. If SRLM Team selects 'Send for Modification' as decision, the Domain Curriculum will be made available in edit mode to PIA operation login for modification and resubmission as per the remarks mentioned

### **Domain Curriculum Dashboard**

|                                                                                              | स्वास्त्र) – भारत<br>एक रात्य स्वायत की ओर                                     | DOU-GKY<br>Don that Lobaryan<br>Careere Facilitate france                                                                                 | ZUNIRDER J                                                                                            |
|----------------------------------------------------------------------------------------------|--------------------------------------------------------------------------------|----------------------------------------------------------------------------------------------------|----------------------------------------------------------------------------------------------------|
| *                                                                                            |                                                                                |                                                                                                    | چ م <del>مسته</del>                                                                                   |
| PROJECT INITIATION     Approve Project Execution Readiness                                   |                                                                                | Domain Curriculum                                                                                                    |                                                                                                    |
| at PIA HQs  View Training Plan  Approve Domain Curriculum  Approve Non-Domain Curriculum     | Show 10 T entries                                                              |                                                                                                    | Search:                                                                                               |
| Approve Activity-cum-Lesson Planner     Approve Mobilisation Plan     Revised Sanction Order | S.No. A PIA Name<br>Sancti<br>Order                                            | n e Trader/Job e Trader/Job e Domain e Total Duration e<br>ko. Role Role Code Curriculum (In Hrs.)<br>Sewing Machine AMH/Q301 Electrician | Total Curriculum<br>Duration (In Hrs:Mins.) Ø Date Ø Status Ø Action Ø<br>922:00 2019:03- Processed 🖍 |
| CENTRE MANAGEMENT     BATCH MANAGEMENT                                                       | Showing 1 to 1 of 1 entries                                                    | Operator                                                                                                    | Previous 1 Next                                                                                       |
| INSPECTION MANAGEMENT     PLACEMENT MANAGEMENT     REPORTS                                   | Approved                                                                       |                                                                                                    | Search:                                                                                               |
| CHANGE REQUEST MANAGEMENT                                                                    | S.No. * PIA Name                                                               | Drder No.                                                                                                    | Total Curriculum<br>¢ Duration (In ¢ Date ¢ Status ¢ Action ¢<br>Hrs:Mins.)                           |
|                                                                                              | 1 PERI SOFTWARE SOLUTIONS MM/GLPC<br>PRIVATE LIMITED- 79/2018<br>TN2018CR24764 | STP/DDUGR/Y/11178- Micro irrigation AGR/Q1002 MIT 483<br>Technician                                                                       | 715:00 2018-12:12 Approved 💿<br>05:11:06                                                              |
|                                                                                              | 2 M/AZID ADV/SODS DDIV/ATE (17032/32)                                          | 1015 Croft Palvar EIC/05000 Contificate Course                                                                                            | 240-00 2010 05 15 Approved @                                                                          |

Figure – B30 (Domain Curriculum Dashboard)

- 1. This screen allows the user to view the list of PIA wise Domain Curriculum submitted by PIAs under Approved and Pending tabs
- The user has to click icon under pending tab against any pending Domain Curriculum to verify the Domain Curriculum and take a decision on approval
- If the user clicks icon, the page will be directed to approval page, where he/she can take the decision on Domain Curriculum as either 'Approved' or 'Send for Modification'
- 4. If the user clicks 
  icon under approved tab against any Domain Curriculum, the page will be directed to the Domain Curriculum view page, where information related to the Domain Curriculum will be displayed in view only mode

## **Domain Curriculum Approval process**

| 2<br>2             | एववड) (भारत)<br>एव राग सवज से ओ |                            | li di la constante di la constante di la constante di la constante di la constante di la constante di la consta | PDDU-GKY<br>Den Dael Upacityon<br>Gameer Kashala Islama<br>Izmpowering India - Powering the World |                      |
|--------------------|---------------------------------|----------------------------|----------------------------------------------------------------------------------------------------|---------------------------------------------------------------------------------------------------|----------------------|
|                    |                                 |                            |                                                                                                    |                                                                                                   | <u></u>              |
|                    |                                 | Dor                        | main Curriculum                                                                                                 |                                                                                                   |                      |
|                    |                                 |                            |                                                                                                    |                                                                                                   |                      |
| State              | KARNATAKA                       | Scheme Name                | DDU-GKY                                                                                                    | PIA Name                                                                                          |                      |
| Sanction Order No. |                                 | Sanction Order Date        | 2019-03-21                                                                                                    | Curriculum Plan                                                                                   | Electrician          |
| Trade/Jo           | h Polo Dotails                  |                            |                                                                                                    |                                                                                                   |                      |
| Trade/ Jo          | b Role Details                  |                            |                                                                                                    |                                                                                                   |                      |
| Sector             | Trade/ Job Role Code            | Trade/ Job Role            | Duration (In F                                                                                                  | Irs.) Trad                                                                                        | e/ Job Role Type     |
|                    |                                 |                            |                                                                                                    |                                                                                                   |                      |
| Modulo F           | otails                          |                            |                                                                                                    |                                                                                                   |                      |
|                    |                                 |                            |                                                                                                    |                                                                                                   |                      |
| Topic/Module       | Corresponding NOS/Module Code   | Duration (In Hrs.          | ) Duration (In Min.)                                                                                            | Key Learning Outcome                                                                              | Equipment to be used |
| Bcd                | 2                               | 40                         | 2400                                                                                                    | Bcd                                                                                               | Cbd                  |
| Cde                | 3                               | 60                         | 3600                                                                                                    | Cde                                                                                               | Dce                  |
| Ghi                | 7                               | 70                         | 4200                                                                                                    | Ghi                                                                                               | Hgi                  |
| ніј                | 8                               | 80                         | 4800                                                                                                    | Hij                                                                                               | Ihj                  |
| ljk                | 9                               | 20                         | 120                                                                                                    | ljk                                                                                               | Jik                  |
|                    |                                 |                            |                                                                                                    |                                                                                                   |                      |
| Status             | -Select-                        | Remarks                    |                                                                                                    |                                                                                                   |                      |
|                    | -Select-                        |                            |                                                                                                    |                                                                                                   |                      |
|                    | Send For Modification           |                            |                                                                                                    |                                                                                                   |                      |
|                    |                                 |                            | Submit                                                                                                    |                                                                                                   |                      |
|                    |                                 |                            |                                                                                                    |                                                                                                   |                      |
| - Users Log        |                                 |                            |                                                                                                    |                                                                                                   |                      |
| S.No.              | User Name                       | User Role Action           |                                                                                                    | Remarks                                                                                           | Date & Time          |
| 1                  | Kiran Agrawal                   | PIA Operations Save As Dra | ft                                                                                                    | NULL                                                                                              | 2019-03-26 12:42:20  |
| 2                  | -<br>Kiran Agrawal              | PIA Operations Submit      |                                                                                                    | NULL                                                                                              | 2019-03-26 02:08:55  |
| 3                  | Pushkar Sharma                  | PIA QTEAM Process          |                                                                                                    |                                                                                                   | 2019-03-26 02:34:26  |
|                    |                                 |                            |                                                                                                    |                                                                                                   |                      |
| < Back             |                                 |                            |                                                                                                    |                                                                                                   |                      |
|                    |                                 |                            |                                                                                                    |                                                                                                   |                      |
|                    |                                 | 2019 © Designed a          | and Developed by NIRDPR HYDERABAD.                                                                              |                                                                                                   | 1                    |

Figure – B31 (Domain Curriculum Approval)

- 1. This screen allows the user to check the details of Domain Curriculum for a trade submitted by the PIA for approval
- 2. The user has to verify the Domain Curriculum and take a decision
- 3. The user can take decision as 'Approved' or 'Send for Modification' under Status Tab
- 4. If the user selects 'Approved' from the dropdown, the Domain Curriculum will be approved, and made available in 'Domain Curriculum Dashboard' of both SRLM and PIA login in view only mode

- 5. If the user selects 'Send for Modification' from the drop down, the Domain Curriculum will be sent back for modifications to the PIA operations. Domain Curriculum will be made available in PIA operation login in edit mode for modification and resubmission for approval of PIA Q team and SRLM
- 6. The user has to write the remarks under 'Remarks' tab
- 7. If the admin user clicks 'Submit' option at the end of the screen, the information updated will be saved

## **Domain Curriculum View**

|                                                                                                    | स्वत्त्र भारत<br>एक इन्द्र स्वजज्ज को ओर                                                |                                                                                           |                                   |                                                                    |                                                                                  |  |  |
|----------------------------------------------------------------------------------------------------|-----------------------------------------------------------------------------------------|-------------------------------------------------------------------------------------------|-----------------------------------|--------------------------------------------------------------------|----------------------------------------------------------------------------------|--|--|
|                                                                                                    |                                                                                         |                                                                                           |                                   |                                                                    | s.tp 🚍                                                                           |  |  |
|                                                                                                    |                                                                                         | Doma                                                                                      | in Curriculum                     |                                                                    |                                                                                  |  |  |
| State                                                                                               | KARNATAKA                                                                               | Scheme Name                                                                               | DDU-GKY                           | PIA Name                                                           |                                                                                  |  |  |
| Sanction Order N                                                                                    | <ul> <li>MM/GLPC/STP/DDUGKY/11178-<br/>79/2018</li> </ul>                               | Sanction Order Date                                                                       | 2018-12-08                        | Curriculum Plan                                                    | MIT                                                                              |  |  |
| Trade/                                                                                              | Job Polo Dotaile                                                                        |                                                                                           |                                   |                                                                    |                                                                                  |  |  |
| Trade/                                                                                              | Job Role Details                                                                        | Trada/ Joh Dola                                                                           | Dura                              | ation /In Her 1                                                    | Trada/ Joh Dola Tuna                                                             |  |  |
| Sector<br>Agriculture                                                                               | Job Role Details<br>Trade/ Job Role Code<br>AGR/Q1002                                   | Trade/ Job Role<br>Micro irrigation Technician                                            | Dura                              | ntion (In Hrs.)                                                    | Trade/ Job Role Type<br>Main Trade                                               |  |  |
| Trade/<br>Sector<br>Agriculture                                                                     | Job Role Details<br>Trade/ Job Role Code<br>AGR/Q1002                                   | Trade/ Job Role<br>Micro irrigation Technician                                            | Dura                              | ition (In Hrs.)                                                    | Trade/ Job Role Type<br>Main Trade                                               |  |  |
| Sector<br>Agriculture<br>Modulu                                                                     | Job Role Details<br>Trade/Job Role Code<br>AGR/Q1002                                    | Trade/ Job Role<br>Milcro infgation Technician                                            | Dura                              | tion (in Hrs.)                                                     | Trade/ Job Role Type<br>Main Trade                                               |  |  |
| Frade/<br>Sector<br>Agriculture<br>Module                                                           | Job Role Details Trade/ Job Role Code AGR/Q1002   Details Corresponding NOS/Module Code | Trader Job Role<br>Milcro Irrigation Technician<br>Duration (In Hrs.)                     | Dura<br>Duration (in Min.)        | tion (in Hrs.)<br>Key Learning Outcome                             | Trade/ Job Role Type<br>Main Trade                                               |  |  |
| Trade/<br>Sector<br>Agriculture<br>Module<br>Topic/Module<br>Introduction                           | Job Role Details Trade/ Job Role Code AGR/Q1002                                         | Trade/ Job Role<br>Micro irrigation Technician<br>Duration (In Hrs.)<br>100               | Duration (In Min.)<br>0           | ntion (In Hrs.)<br>Key Learning Outcome<br>besic outcome           | Trade/ Job Role Type<br>Mein Trade<br>Equipment to be used<br>books              |  |  |
| Trade/<br>Sector<br>Agriculture<br>Module<br>Topic/Module<br>Introduction<br>Chapter 1              | Job Role Details Trade/Job Role Code AGR/Q1002                                          | Trade/ Job Role<br>Micro Irrigation Technician<br>Duration (In Hrs.)<br>100<br>100        | Duration (in Min.)<br>0<br>0      | ition (In Hrs.)  Key Learning Outcome Dasic outcome Basic concepts | Trade/ Job Role Type<br>Main Trade<br>Equipment to be used<br>books<br>Xy2       |  |  |
| Trade/<br>Sector<br>Agriculture<br>Module<br>Topic/Module<br>Introduction<br>Chapter 1<br>Chapter 2 | Job Role Details Trade/Job Role Code AGR/Q1002                                          | Trade/ Job Role<br>Micro Irrigation Technician<br>Duration (In Hrs.)<br>100<br>100<br>100 | Duration (In Min.)<br>0<br>0<br>0 | Intion (In Hrs.)  Key Learning Outcome  Basic concepts  GH         | Trade/ Job Role Type<br>Main Trade<br>Equipment to be used<br>books<br>2y2<br>GH |  |  |

Figure – B32 (Domain Curriculum View)

### **Description:**

1. This screen allows the user to view the details of Domain Curriculum for a trade submitted by the PIA in view only mode

### Sub Module B1.9 – Approve Non-Domain Curriculum

**Definition:** To develop enforceable standards for curriculum for Soft skills, Computer skills and English skill. Submitting a course plan as per standards prescribed by DDU-GKY for English, Computer and Soft skills

#### **Prerequisite/s:**

- 1. Approval of Sanction Order in ERP System
- 2. 15 days before commencement of first training

#### **Process:**

- 1. Once a Sanction order is being released by the SRLM, the PIA operation has to submit the Non Domain curriculum plan as per the standards followed by DDU-GKY
- 2. PIA operation has to submit the course plan as per the DDU-GKY Standards for English, Computers and Soft skills, English to the PIA Q team for approval.
- PIA Q Team has to examine the Non-Domain Curriculums received from PIA Operations and take a decision on approval as either 'Approved' or 'Send for Modification'
  - a. If PIA Q Team selects 'Approved' option, the Non-Domain Curriculum will get approved, and will be forwarded to respective SRLM for approval. PIA operations can view the approved Non-Domain curriculum in view only mode
  - b. If PIA Q Team selects 'Send for Modification' as decision, the Non-Domain Curriculum will be made available in edit mode to PIA operation login for modification and resubmission as per the remarks mentioned
- 4. SRLM Team has to examine the Non-Domain Curriculums received from PIA Q Team and take a decision on approval as either 'Approved' or 'Send for Modification'
  - a. If SRLM Team selects 'Approved' option, the Non-Domain Curriculum will get approved, and will be available in PIA login in view only mode
  - b. If SRLM Team selects 'Send for Modification' as decision, the Non-Domain Curriculum will be made available in edit mode to PIA operation login for modification and resubmission as per the remarks mentioned

## **Non-Domain Curriculum Dashboard**

| Will start and start and s | स्वच्छ<br>एक करम र | भारत<br>भारत<br>ब्यात क्षे ओर                                |                                                              |                                 |                         | DDU-GK<br>Deen Dayal Upachyaya<br>Grameen Koushalya Yo<br>powering India - Powering the W | <b>Y</b><br>ana<br><del>ord</del>    |                                |         |                            |             | रीसंट्र |
|----------------------------------------------------------------------------------------------------|--------------------|--------------------------------------------------------------|--------------------------------------------------------------|---------------------------------|-------------------------|-------------------------------------------------------------------------------------------|--------------------------------------|--------------------------------|---------|----------------------------|-------------|---------|
| #                                                                                                    |                    |                                                              |                                                              |                                 |                         |                                                                                           |                                      |                                |         |                            | :*          | • ≡     |
| PROJECT INITIATION                                                                                                    |                    |                                                              |                                                              | Non-Doma                        | in Curr                 | iculum                                                                                    |                                      |                                |         |                            |             |         |
| <ul> <li>Approve Project Execution Readiness<br/>at PIA HQs</li> </ul>                                                                                                    |                    |                                                              |                                                              |                                 |                         |                                                                                           |                                      |                                |         |                            |             |         |
| View Training Plan                                                                                                    | — Pen              | ding for Action —                                            |                                                              |                                 |                         |                                                                                           |                                      |                                |         |                            |             |         |
| Approve Domain Curriculum                                                                                                    | Show 10            | ▼ entries                                                    |                                                              |                                 |                         |                                                                                           |                                      |                                | Sear    | rch:                       |             |         |
| Approve Non-Domain Curriculum                                                                                                    |                    |                                                              |                                                              |                                 |                         |                                                                                           |                                      |                                |         |                            |             |         |
| Approve Activity-cum-Lesson Planner                                                                                                    | S.No. *            | PIA Name                                                     | <ul> <li>Sanction Order</li> <li>Tra</li> <li>No.</li> </ul> | de/Job Role 💠 Trade 💠<br>Code 💠 | Non-Domai<br>Curriculum | n 🔶 Non-D<br>Currici                                                                      | omain<br>ulum Code 🛛 🗘               | Total Duration<br>(In Hrs.)    | \$ Date | e 🔶 Stat                   | us 🛊 Actior | h ¢     |
| Approve Mobilisation Plan     Revised Sanction Order                                                                                                    | 1                  |                                                              | d <del>17022/22/2015</del> Sewin                             | ng Machine AMH/Q0301            |                         | Effective                                                                                 | Listening                            | 0                              | 2019-   | 03- Proce                  | :ssed 🖍     |         |
| CENTRE MANAGEMENT                                                                                                    |                    | -                                                            | oper                                                         |                                 |                         |                                                                                           |                                      |                                | 20      |                            | _           |         |
| BATCH MANAGEMENT                                                                                                    | Showing            | 1 to 1 of 1 entries                                          |                                                              |                                 |                         |                                                                                           |                                      |                                |         | Previou                    | s 1 Next    |         |
| INSPECTION MANAGEMENT                                                                                                    |                    |                                                              |                                                              |                                 |                         |                                                                                           |                                      |                                |         |                            |             |         |
| PLACEMENT MANAGEMENT                                                                                                    | aqA —              | roved                                                        |                                                              |                                 |                         |                                                                                           |                                      |                                |         |                            |             |         |
| > REPORTS                                                                                                    |                    |                                                              |                                                              |                                 |                         |                                                                                           |                                      |                                |         |                            |             |         |
| CHANGE REQUEST MANAGEMENT                                                                                                    | S.No.              | PIA Name                                                     | Sanction Order No.                                           | Trade/Job Role                  | Trade<br>Code           | Non-Domain<br>Curriculum                                                                  | Non-<br>Domain<br>Curriculum<br>Code | Total<br>Duration (In<br>Hrs.) | Date    | Status                     | Action      |         |
|                                                                                                    | 1                  | PERI SOFTWARE SOLUTIONS<br>PRIVATE LIMITED-<br>TN2018CR24764 | MM/GLPC/STP/DDUGKY/11178-<br>79/2018                         | Micro irrigation Technician     | AGR/Q1002               | soft                                                                                      | Soft Skills                          | soft                           | 35      | 2019-01-<br>29<br>12:10:02 | Approved    | •       |
|                                                                                                    | 2                  | PERI SOFTWARE SOLUTIONS                                      | MM/GLPC/STP/DDUGKY/11178-                                    | Micro irrigation Technician     | AGR/Q1002               | english                                                                                   | English Skills                       | english                        | 104     | 2019-01-                   | Approved 4  | 9       |

Figure – B33 (Non-Domain Curriculum Dashboard)

- 1. This screen allows the user to approve and view the Non Domain curriculums of approved trades
- 2. The user has to click icon under pending tab against any pending Non-Domain Curriculum to verify the Non-Domain Curriculum and take a decision on approval
- 3. If the user clicks *icon*, the page will be directed to approval page, where he/she can take the decision on Non-Domain Curriculum as either 'Approved' or 'Send for Modification'
- 4. If the user clicks 
  icon under approved tab against any Non-Domain Curriculum, the page will be directed to the Non-Domain Curriculum view page, where information related to the Non-Domain Curriculum will be displayed in view only mode

# **Approve Non-Domain Curriculum**

|                                                     |                                                                                                    | Non-Dom                                   | ain Curriculum                         |                                    |                                                 |
|-----------------------------------------------------|----------------------------------------------------------------------------------------------------|-------------------------------------------|----------------------------------------|------------------------------------|-------------------------------------------------|
| State                                               | KARNATAKA                                                                                                    | Scheme Name                               | DDU-GKY                                | PIA Name                           | \ <u>\\\_2\0.40\\5005-00\\\\T5-\\\\\T5-\\\\</u> |
| Sanction Order No.                                  | <del>917000.000000</del>                                                                                                    | Sanction Order Date                       | 2019-03-21                             | Non-Domain Curriculum Code         | Effective Listening                             |
| — Trade Detail                                      | s                                                                                                    |                                           |                                        |                                    |                                                 |
| Sector                                              | Trade/Job Role Code                                                                                                    | Trade/Job Role                            | Dura                                   | tion (In Hrs.)                     | Trade Type                                      |
| S.No.                                               |                                                                                                    |                                           | Duration /In                           | ) Hrs.)                            |                                                 |
|                                                     | Curriculum For                                                                                                    |                                           | Daradon (in                            |                                    |                                                 |
|                                                     | Curriculum For                                                                                                    |                                           | Durduon (m                             |                                    |                                                 |
| — Module Deta                                       | Curriculum For                                                                                                    |                                           | Ju duon (m                             |                                    |                                                 |
| — Module Deta                                       | Curriculum For                                                                                                    | Duration (in Hrs.)                        | Duration (in Min.)                     | Key Learning Outcome               | Equipment to be used                            |
| Module Deta<br>Topic/Module                         | Curriculum For ails Corresponding NOS/Module Code                                                                            | Duration (In Hrs.)<br>12                  | Duration (In Min.)<br>0                | Key Learning Outcome<br>AAA        | Equipment to be used                            |
| Module Deta<br>Topic/Module<br>AAA<br>BBB           | Curriculum For ails Corresponding NOS/Module Code 1 2                                                                        | Duration (In Hrs.)<br>12<br>11            | Duration (in Min.)<br>0                | Key Learning Outcome<br>AAA<br>B88 | Equipment to be used<br>A4D<br>BBa              |
| Module Deta<br>Topic/Module<br>AAA<br>B88           | Curriculum for ails Corresponding NOS/Module Code 1 2                                                                        | Duration (in Hrs.)<br>12<br>11            | Duration (in Min.)<br>0                | Key Learning Outcome<br>AAA<br>B88 | Equipment to be used<br>AAD<br>BBa              |
| Module Deta<br>Topic/Module<br>AAA<br>BSB<br>Status | Curriculum for<br>ails<br>Corresponding NOS/Module Code<br>1<br>2<br>lect-<br>v<br>lect-<br>df For Modification              | Duration (In Hrs.)<br>12<br>11<br>Remarks | Duration (in Min.)<br>0<br>0           | Key Learning Outcome<br>AAA<br>BBB | Equipment to be used<br>A40<br>BBa              |
| Module Deta<br>Topic/Module<br>AAA<br>BBB<br>Status | Curriculum for<br>ails<br>Corresponding NOS/Module Code<br>1<br>2<br>iect-<br>iect-<br>iect-<br>iect-<br>is for Modification | Duration (In Hrs.)<br>12<br>11<br>Remarks | Duration (In Min.)<br>0<br>0<br>Submit | Key Learning Outcome<br>AAA<br>BB8 | Equipment to be used<br>AAb<br>BBa              |

Figure – B34 (Approve Non-Domain Curriculum)

- 1. This screen allows the user to check the details of Non-Domain Curriculum for a trade submitted by the PIA for approval
- 2. The user has to verify the Non-Domain Curriculum and take a decision
- 3. The user can take decision as 'Approved' or 'Send for Modification' under Status Tab
- 4. If the user selects 'Approved' from the dropdown, the Non-Domain Curriculum will be approved, and made available in 'Non -Domain Curriculum' of both SRLM and PIA login in view only mode
- 5. If the user selects 'Send for Modification' from the drop down, the Non-Domain Curriculum will be sent back for modifications to the PIA operations. Non-Domain Curriculum will be made available in PIA operation login in edit mode for modification and resubmission for approval of PIA Q team and SRLM
- 6. The user has to write the remarks under 'Remarks' tab
- 7. If the admin user clicks 'Submit' option at the end of the screen, the information updated will be saved

# Non-Domain Curriculum – View

| and a set                        | स्वायु धारत<br>२० वरम वध्यन को ओर |                        | DOU-GKY<br>Extra Double Ages<br>Extra Double Ages<br>Extra Double Ages<br>Extra Double Ages |                            |                                                                                                    |  |
|----------------------------------|-----------------------------------|------------------------|---------------------------------------------------------------------------------------------|----------------------------|----------------------------------------------------------------------------------------------------|--|
| *                                |                                   |                        |                                                                                             |                            | sinop 🗏                                                                                                    |  |
| 0                                |                                   | Non-Don                | nain Curriculum                                                                             | ]                          |                                                                                                    |  |
| State                            | KARNATAKA                         | Scheme Name            | DDU-GKY                                                                                     | PIA Name                   | Remote the second second secon |  |
| Sanction Order No.               | 79/2018                           | Sanction Order Date    | 2018-12-08                                                                                  | Non-Domain Curriculum Code | soft                                                                                                    |  |
| <ul> <li>Trade Detail</li> </ul> | S                                 |                        |                                                                                             |                            |                                                                                                    |  |
| Sector                           | Trade/Job Role Code               | Trade/Job Role         | 10                                                                                          | Duration (In Hrs.)         | Trade Type                                                                                                    |  |
| Agriculture                      | A0001002                          | Micro Ingeton recinic  |                                                                                             | 200                        | Main made                                                                                                    |  |
| S.No.                            | Curriculum For                    |                        | Duration                                                                                    | (In Hrs.)                  |                                                                                                    |  |
| 1                                | Soft Skill                        |                        | 35                                                                                          |                            |                                                                                                    |  |
|                                  |                                   |                        |                                                                                             |                            |                                                                                                    |  |
| — Module Deta                    | ails                              |                        |                                                                                             |                            |                                                                                                    |  |
| Topic/Module                     | Corresponding NOS/Module Code     | Duration (In Hrs.)     | Duration (In Min.)                                                                          | Key Learning Outcome       | Equipment to be used                                                                                                    |  |
| Soft                             | njn                               | 35                     | 0                                                                                           | 0                          | nnj                                                                                                    |  |
|                                  |                                   | 2019 © Designed and De | eveloped by NIRDPR HYDERABAD.                                                               |                            |                                                                                                    |  |

Figure – B35 (View Non-Domain Curriculum)

### **Description:**

1. This screen allows the user to view the information related to the Non-Domain Curriculum in view only mode

## Sub Module B1.10– Activity cum lesson planner

**Definition:** Activity cum lesson planner is the daily hourly basis details for the entire course duration including class room and on the job training (OJT).

#### **Prerequisite/s:**

- 1. Approval of Sanction Order
- 2. 15 days before commencement of training in the particular trade

#### **Process:**

- Once a Sanction order is being released by the SRLM, the PIA operation has to submit the Activity cum lesson planner for the particular trade in which training has to be started
- 2. PIA operations have to submit the Activity cum lesson planner to PIA Q team for verification and approval.
- 3. Once the PIA Q team approves the Activity cum lesson planner, it has to be submitted to respective SRLM for verification and approval
- 4. SRLM Operations has to take decision on the approval of Activity cum Lesson planner as 'Approved' or 'Send for Modification'

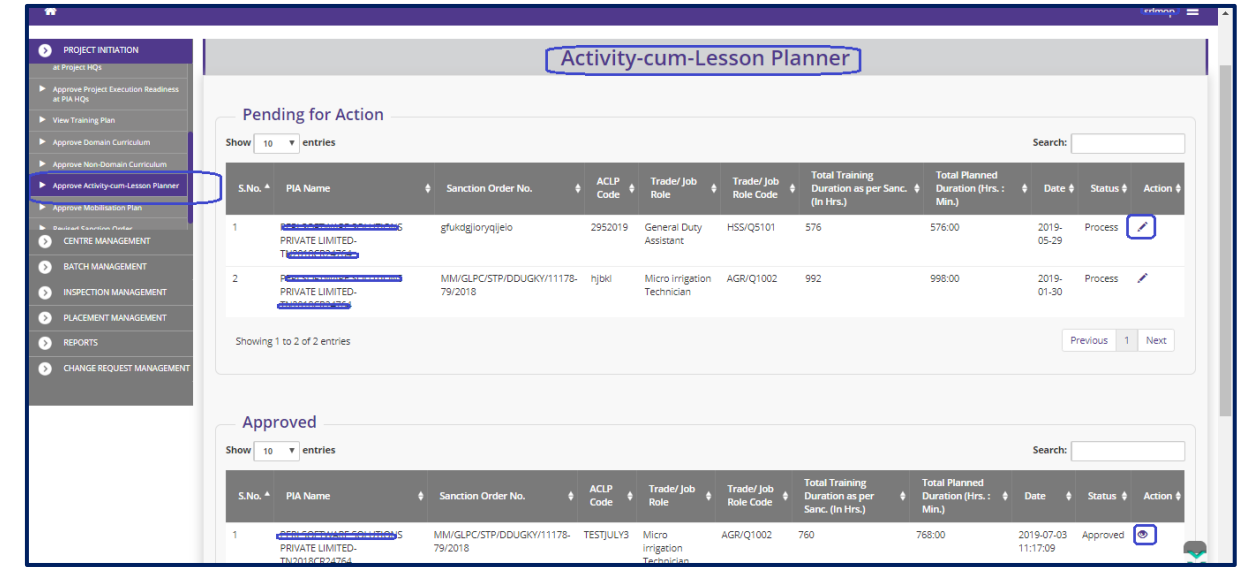

# Activity cum lesson planner Dashboard

Figure – B36 (Activity cum lesson planner Dashboard)

- 1. This screen allows the user to view the list of PIA wise Activity cum lesson planner submitted by PIAs under Approved and Pending tabs
- 2. The user has to click icon under pending tab against any pending ACLP to verify the Activity Cum Lesson Planner and take a decision on approval
- If the user clicks icon, the page will be directed to approval page, where he/she can take the decision on Activity Cum Lesson Planner as either 'Approved' or 'Send for Modification'
- 4. If the user clicks 
  icon under approved tab against any Approved Activity Cum Lesson Planner, the page will be directed to the Activity Cum Lesson Planner view page, where information related to the Activity Cum Lesson Planner will be displayed in view only mode

## Activity cum lesson planner Approval process

|                                                                                                    |                                                         |                                                 | Activit                                                                                                    | y-cum-Les                                | sson Planner                                                                                    |                                                 |                                                                             |                                                                                                    |
|----------------------------------------------------------------------------------------------------|---------------------------------------------------------|-------------------------------------------------|----------------------------------------------------------------------------------------------------|------------------------------------------|-------------------------------------------------------------------------------------------------|-------------------------------------------------|-----------------------------------------------------------------------------|----------------------------------------------------------------------------------------------------|
| State                                                                                                    | KARN                                                    | IATAKA                                          | Scheme Name                                                                                                    |                                          | DDU-GKY                                                                                         | PIA Name                                        | PE                                                                          |                                                                                                    |
| Sanction Order No.                                                                                                    | gfuko                                                   | Iglioryqijelo                                   | Sanction Orde                                                                                                    | r Date                                   | 2018-05-10                                                                                      |                                                 | _                                                                           |                                                                                                    |
| Trade/ Job                                                                                                    | Role Details -                                          |                                                 |                                                                                                    |                                          |                                                                                                 |                                                 |                                                                             |                                                                                                    |
| Sector                                                                                                    | Trade/ Job Ro                                           | ole Code                                        | Trade/ Jo                                                                                                    | b Role                                   | Duratio                                                                                         | n (In Hrs.)                                     | Trade/ Job Role Type                                                        | :                                                                                                    |
| Healthcare HSS/Q5101                                                                                                    |                                                         |                                                 | General D                                                                                                    | General Duty Assistant 416               |                                                                                                 | Main Trade                                      |                                                                             |                                                                                                    |
| S.No.                                                                                                    |                                                         | Module                                          |                                                                                                    |                                          | Duration (In Hrs.)                                                                              |                                                 |                                                                             |                                                                                                    |
| 1                                                                                                    |                                                         | English Skills                                  |                                                                                                    |                                          | 60                                                                                              |                                                 |                                                                             |                                                                                                    |
| 2                                                                                                    |                                                         | Soft Skills                                     |                                                                                                    |                                          | 20                                                                                              |                                                 |                                                                             |                                                                                                    |
| 3                                                                                                    |                                                         | IT Skills                                       |                                                                                                    |                                          | 80                                                                                              |                                                 |                                                                             |                                                                                                    |
| Training Day         Ses           1         The           1         The           72         The           72         The | sion Type Period No.<br>ory 1<br>ory 2<br>wry 1<br>ry 2 | Period Start Time<br>9:0<br>14:0<br>9:0<br>14:0 | Period End Time         Durat           13:0         4           18:0         4           13:0         4           13:0         4           18:0         4 | ion (In Hrs.) Durati<br>0<br>0<br>0<br>0 | on (In Min.) Domain/Non-Dom<br>General Duty Assis<br>IT Skill<br>English Skill<br>English Skill | naim Topic<br>tant hhhhh<br>ta<br>wfwf<br>wfwf  | Sub           0           0           0           0           0           0 | Topic Instructional Mode<br>Traditional Class room<br>Traditional Class room<br>Traditional Class room<br>Traditional Class room |
| Total Trade/ Job Role (Ir<br>Total Soft Skill (In Hrs.)<br>Total Training Duration<br>Remarks                              | (In Hrs.)                                               | 416<br>20<br>576                                | ,                                                                                                    |                                          | Total English Skill (In Hrs.)<br>Total IT Skill (In Hrs.)<br>Status<br>Sea<br>An<br>Ser         | iect- V<br>lect-<br>orwed<br>d For Modification | 60<br>80                                                                    |                                                                                                    |
| S.No.                                                                                                    | User Name                                               | Use                                             | r Role                                                                                                    | Action                                   |                                                                                                 | Remarks                                         | Date &                                                                      | Time                                                                                                    |
| 1                                                                                                    | Sachin                                                  | PIA                                             | Operations S                                                                                                    | ave As Draft                             | 1                                                                                               | IULL                                            | 2019-05-                                                                    | 29 03:22:19                                                                                                    |
| 3                                                                                                    | Sachin<br>Athul                                         | PIA                                             | QTEAM                                                                                                    | rocess                                   | 1                                                                                               | IULL                                            | 2019-05-                                                                    | 29 04:05:30                                                                                                    |
| < Back                                                                                                    |                                                         |                                                 |                                                                                                    |                                          |                                                                                                 |                                                 |                                                                             |                                                                                                    |

Figure – B37 (Activity cum lesson planner Approval)

- 1. This screen allows the user to check the details of Activity cum lesson planner for a trade submitted by the PIA for approval
- The user has to verify the Activity cum lesson planner and take a decision as 'Approved' or 'Send for Modification' under Status Tab
  - a. If the user selects 'Approved' from the dropdown, the Activity cum lesson planner will be approved, and made available in 'Activity cum lesson planner Dashboard' of both SRLM and PIA login in view only mode
  - b. If the user selects 'Send for Modification' from the drop down, the Activity cum lesson planner will be sent back for modifications to the PIA operations. The Activity cum lesson planner will be made available in PIA operation login in edit mode for modification and resubmission for approval of PIA Q team and SRLM
- 3. The user has to write the remarks under 'Remarks' tab
- 4. If the admin user clicks 'Submit' option at the end of the screen, the information updated will be saved

|          |                                                    | स्वय्य भारत<br>एक करन स्वय्या की ओर    |                             | DEU-GKY<br>Control Control of State<br>Control Control of State |                    |                      |                    |  |  |  |
|----------|----------------------------------------------------|----------------------------------------|-----------------------------|-----------------------------------------------------------------|--------------------|----------------------|--------------------|--|--|--|
| *        |                                                    |                                        |                             |                                                                 |                    |                      |                    |  |  |  |
| 0        |                                                    |                                        | Activity-cun                | Activity-cum-Lesson Planner - View                              |                    |                      |                    |  |  |  |
| 0        | State                                              | KARNATAKA                              | Scheme Name                 | DDU-GKY                                                         | PIA Name           |                      |                    |  |  |  |
| •        | Sanction Order No.                                 | MM/GLPC/STP/DDUGKY/11178-<br>79/2018   | Sanction Order Date         | 2018-12-08                                                      |                    | CINITED              |                    |  |  |  |
| 0        | — Trade/ Job R                                     | lole Details                           |                             |                                                                 |                    |                      |                    |  |  |  |
| <b>۲</b> | Sector                                             | Trade/ Job Role Code                   | Trade/ Job Role             |                                                                 | Duration (In Hrs.) | Trade/ Job Role Type |                    |  |  |  |
|          | Agriculture                                        | AGR/Q1002                              | Micro irrigation Technician |                                                                 | Main Trade         |                      |                    |  |  |  |
|          | S.No.                                              | Module                                 | Duration (In Hrs.)          |                                                                 |                    |                      |                    |  |  |  |
|          | 1                                                  | English Skills                         |                             | 104                                                             |                    |                      |                    |  |  |  |
|          | 2                                                  | Soft Skills                            |                             | 35                                                              |                    |                      |                    |  |  |  |
|          | 3                                                  | IT Skills                              |                             | 138                                                             |                    |                      |                    |  |  |  |
|          | Module Det                                         | ails                                   |                             |                                                                 |                    |                      |                    |  |  |  |
|          | Training Day Ses                                   | sion Type Period No. Period Start Time | Period End Time Durat       | ion (In Hrs.) Duration (In Min.)                                | Domain/Non-Domain  | Topic Sub Topic      | Instructional Mode |  |  |  |
|          | 2019 © Designed and Developed by NIRDPR HYDERABAD. |                                        |                             |                                                                 |                    |                      |                    |  |  |  |

## Activity cum lesson planner View

#### Figure – B38 (Activity cum lesson planner View)

### Description:

1. This screen allows the user to view the details of Activity cum lesson planner for a trade submitted by the PIA in view only mode

## Sub Module B1.11 – Approve Mobilization Plan

**Definition:** Mobilization plan is a structured plan for mobilising the candidates from the approved areas as per project proposal. The plan includes areas to be covered and schedule for coverage.

#### **Prerequisite/s:**

1. Continuous work but to be initiated not later than 5 days of issuance of Project commencement order

#### **Process:**

- 1. PIA operation has to seek permission on mobilization plan with SRLM by submitting the mobilization details
- 2. PIA Operations has to select the District, Taluk/Block, and Gram Panchayat Name along with scheduled date of mobilisation then have to generate the PDF request letter for seeking the approval of SRLM.
- SRLM can take decision as either 'Approved' or 'Send for Modification' under Status Tab
  - a. If SRLM Operations Clicks 'Approved' option, the Mobilization will get approved and will be made available in PIA login in View only mode
  - b. If SRLM Operations click 'Send for modification' option, the Mobilisation plan will be made in editable mode in PIA operation login for modification and resubmission as per the remarks mentioned

|                                                                        | स्वयः)<br>एक प्राप्त स्वयः क्री ओ      | DDU-GKY<br>Den Endel Calcifying<br>Expension of the Hold | ZNINEDPR                                                           |
|------------------------------------------------------------------------|----------------------------------------|----------------------------------------------------------|--------------------------------------------------------------------|
| *                                                                      |                                        |                                                          | compose =                                                          |
| PROJECT INITIATION                                                     |                                        | Mobilization Plan Details                                |                                                                    |
| Approve Project Execution Readiness<br>at PIA HQs                      |                                        |                                                          |                                                                    |
| View Training Plan                                                     | <ul> <li>Pending for Action</li> </ul> |                                                          |                                                                    |
| Approve Domain Curriculum                                              | Show 10 Tentries                       |                                                          | Search:                                                            |
| Approve Non-Domain Curriculum     Approve Activity cumul esson Planner | S.No. A Scheme & PIA Name              | Sanction Order No.     Mobilization Requested Date       | District Covered     Status     Action                             |
| Approve Mobilisation Plan                                              | 1 DDU-GKY                              | 2019-05-15                                               | Tumkur Approved                                                    |
| Revised Sanction Order                                                 |                                        |                                                          |                                                                    |
| CENTRE MANAGEMENT                                                      | Showing 1 to 1 of 1 entries            |                                                          | Previous Next                                                      |
| BATCH MANAGEMENT                                                       |                                        |                                                          |                                                                    |
| INSPECTION MANAGEMENT                                                  | Approved                               |                                                          |                                                                    |
| PLACEMENT MANAGEMENT                                                   | Show 10 v entries                      |                                                          | Search:                                                            |
| > REPORTS                                                              |                                        |                                                          |                                                                    |
| CHANGE REQUEST MANAGEMENT                                              | S.No Scheme ş PIA Name                 | Sanction Order No.      Mobilization Requested Date      | Unstrict Covered      Status      Action      Tumkur      Anornwed |
|                                                                        |                                        | 2013-03-13                                               | Territor Co                                                        |
|                                                                        | Showing 1 to 1 of 1 entries            |                                                          | Previous 1 Next                                                    |

## Mobilization Plan Details Dashboard

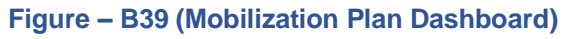

- This screen allows the user to view the list of PIA wise Mobilization plans submitted by PIAs under Approved and Pending tabs

- 4. If the user clicks icon under approved tab against any Mobilization plan Planner, the page will be directed to the Mobilization view page, where information related to the Mobilization will be displayed in view only mode

|   |                                                                                                | स्वव्य भारत<br>एक करम स्वच्छना को ओर | )                     |                                                                                          | Den Dal Upathya<br>Generik Kutaliya (olana<br>Terpowering Infle - Powering the World | 之机<br>和<br>IRDPR                                       |
|---|------------------------------------------------------------------------------------------------|--------------------------------------|-----------------------|------------------------------------------------------------------------------------------|--------------------------------------------------------------------------------------|--------------------------------------------------------|
| * |                                                                                                |                                      |                       |                                                                                          |                                                                                      | <u>→</u> =                                             |
| 0 |                                                                                                |                                      | Mo                    | bilization Plan Detai                                                                    | ls                                                                                   |                                                        |
| 0 | State Name : KARNATAKA                                                                         |                                      | Scheme Name : DDU-GKY | PIA Name : Vie                                                                           |                                                                                      | Sanction Order No. *********************************** |
| ۲ | Sanction Order Date : 2019-03-21                                                               |                                      |                       |                                                                                          |                                                                                      |                                                        |
| Ο | S.No. District                                                                                 | Block                                | Gram Panchayat        | Scheduled Start Date                                                                     | Scheduled End Date                                                                   | Remarks                                                |
| Ø | 1 Tumkur                                                                                       | PAVAGADA                             | ACHAMANAHALLI         | 2019-05-15                                                                               | 2019-07-31                                                                           | Mobilization plan                                      |
| Ø | 2 Tumkur                                                                                       | PAVAGADA                             | ARASIKERE             | 2019-05-15                                                                               | 2019-10-31                                                                           | Plan                                                   |
|   | Status<br>-Select.  -Select<br>Approved<br>Send For Modification<br>Choose File No file chosen |                                      | Email                 | Remarks  Remarks  Create Letter for PIA  S  10.0 Decimand and Developed by NIDDDD LEDDES | autrmit                                                                              |                                                        |
|   |                                                                                                |                                      |                       |                                                                                          |                                                                                      |                                                        |

## **SRLM Mobilization Plan Approval process**

Figure – B40 (Mobilization Plan Approval)

- This screen allows the user to check the details of Mobilization plan submitted by the PIA for approval
- The user has to take the decision as either 'Approved' or 'Send for Modification' under Status Tab
  - a. If the user selects 'Approved' from the dropdown, the Mobilization plan will be approved, and made available in 'Mobilization Dashboard' of both SRLM and PIA login in view only mode

- b. If the user selects 'Send for Modification' from the drop down, the Mobilization plan will be sent back for modifications to the PIA operations. The Mobilization plan will be made available in PIA operation login in edit mode for modification and resubmission for approval of SRLM
- 3. The user has to write the remarks under 'Remarks' tab
- 4. If the user clicks 'Submit' option, the information updated will be saved

#### **Mobilization plan View**

|   |                |                     | स्वच्छ भारत<br>एक करम स्वच्छता को ओर | 7                     |                         | Deen Daya Ubadhaya<br>Deen Daya Ubadhaya<br>Engouering India - Powering the World | ZIIIII IIII                     |
|---|----------------|---------------------|--------------------------------------|-----------------------|-------------------------|-----------------------------------------------------------------------------------|---------------------------------|
| * |                |                     |                                      |                       |                         |                                                                                   | =                               |
| 0 |                |                     |                                      | Мо                    | bilization Plan Details | - View                                                                            |                                 |
| 0 | State Name : K | (ARNATAKA           |                                      | Scheme Name : DDU-GKY | PIA Name : 144710       | LOUISONS POILLATE LILLITED                                                        | Sanction Order No. 101000000000 |
| ۲ | Sanction Orde  | r Date : 2019-03-21 |                                      |                       |                         |                                                                                   |                                 |
| Ø | S.No.          | District            | Block                                | Gram Panchayat        | Scheduled Start Date    | Scheduled End Date                                                                | Remarks                         |
| Ø | 1              | Tumkur              | PAVAGADA                             | ACHAMANAHALLI         | 2019-05-15              | 2019-07-31                                                                        | Mobilization plan               |
| • | 2              | Tumkur              | PAVAGADA                             | ARASIKERE             | 2019-05-15              | 2019-10-31                                                                        | Plan                            |
|   | Back           | l                   |                                      |                       |                         |                                                                                   |                                 |
|   |                |                     |                                      |                       |                         |                                                                                   |                                 |

#### Figure – B41 (Mobilization Plan View)

#### **Description:**

1. This screen allows the user to view the details of Mobilization plan submitted by the PIA in view only mode

## Sub Module B1.12 – Revised Sanction Order

**Definition:** Revision of Sanction order issued to the PIA.

Option to revise sanctioned training target, proposed Districts, District wise Targets, Trades, Trade wise targets., etc., after the appropriate approval from the competent authorities

### **Prerequisite/s:**

1. Approval of Sanction order in the ERP System

### Process:

- Based on the requirement, SRLM can provide an option to PIA to revise / modify the details of approved sanction order after the directions and approvals of the competent authorities
- SRLM Operations can send back the approved Sanction order for modification to PIA Admin.
- PIA Admin has to modify the details of the Sanction order like revised sanctioned training target, proposed Districts, District wise, Targets, Trades, Trade wise targets., etc., and submit for approval to the SRLM operations
- 4. SRLM Operations has to take decision as either 'Approved' or 'Send for Modification'
  - a. If the user selects 'Approved', the Sanction order will be forwarded to SRLM Admin for approval
  - b. If the user selects 'Send for Modification', the Sanction order will be made in edit mode to PIA Admin for necessary modifications and resubmission as per the remarks
- 5. SRLM Admin has to take decision as either 'Approved' or 'Send for Modification'
  - a. If the user selects 'Approved', the Sanction order will be approved and SRLM Operations and PIA can view the details of issued Sanction order once in view only mode
  - b. If the user selects 'Send for Modification', the Sanction order will be made in edit mode to PIA Admin for modification and resubmission as per the remarks

## **Revised Sanction Order Dashboard**

|                                                                        | स्वच्छ<br>एक काम | भारत)<br>सन्द्रजा की ओर | $\overline{)}$                             |               |             | Incomerin      | DU-GKY<br>en Dayel Upachyene<br>Immeri Kaushalye Yojana<br>g Iadia - Powering the World | 4                                      | RINIRDPR       |
|------------------------------------------------------------------------|------------------|-------------------------|--------------------------------------------|---------------|-------------|----------------|-----------------------------------------------------------------------------------------|----------------------------------------|----------------|
| #                                                                      |                  |                         |                                            |               |             |                |                                                                                         |                                        | enmor 🔳        |
| > PROJECT INITIATION                                                   |                  |                         |                                            | Projec        | t Revised   | l Sanctio      | on Order                                                                                |                                        |                |
| <ul> <li>Approve Project Execution Readiness<br/>at PIA HQs</li> </ul> |                  |                         |                                            |               |             |                |                                                                                         | Process Flow Diagram for the Revised   | Sanction Order |
| View Training Plan                                                     | Show 10          | • entries               |                                            |               |             |                |                                                                                         | Search                                 |                |
| Approve Domain Curriculum                                              |                  | - charles               |                                            |               |             |                |                                                                                         | Scarein                                | _              |
| Approve Non-Domain Curriculum                                          | S.No. *          | Scheme 💠                | PIA Name                                   | PRN           | \$ State \$ | Total Target 🛊 | Sanction Order No.                                                                      | Status                                 | Action \$      |
| Approve Activity-cum-Cesson Hanner     Approve Mobilisation Plan       | 1                | DDU-GKY                 | NAIFA COMPUTER EDUCATIONAL<br>SANSTHAN     | MP2017RF2010  | 3 KARNATAKA | 100            | NAIFACE123                                                                              | SRLM Operations - Sent for<br>Revision | ۲              |
| Revised Sanction Order                                                 | 2                | DDU-GKY                 | PERI SOFTWARE SOLUTIONS PRIVATE            | TN2018CR2476  | 4 KARNATAKA | 50             | sanction_order_123                                                                      | SRLM ADMIN - Revised Approved          |                |
| CENTRE MANAGEMENT                                                      | 3                | DDULGKY                 | WATE ADVISOPS PRIVATE LIMITED              | DI 2013CP1140 | KADNATAKA   | 300            | 117023/23/2020                                                                          | SPLM ADMIN - Pevised Approved          | 1.0            |
| BATCH MANAGEMENT                                                       | -                | 000-010                 |                                            | DEZOTBERTINO  |             |                | j1702572572020                                                                          | Sichi Abini - Revised Approved         |                |
| INSPECTION MANAGEMENT                                                  | 4                | DDU-GKY                 | MARGDARSHAK FINANCIAL SERVICES<br>LIMITED  | UP2015CR6945  | KARNATAKA   | 200            | sanction_order_1                                                                        | SRLM ADMIN - Approved                  | 1              |
| PLACEMENT MANAGEMENT     REPORTS                                       | 5                | DDU-GKY                 | MARGDARSHAK FINANCIAL SERVICES<br>LIMITED  | UP2015CR6945  | KARNATAKA   | 400            | J-123SATYAasd12-Venkat                                                                  | SRLM ADMIN - Revised Approved          | 10             |
| CHANGE REQUEST MANAGEMENT                                              | 6                | DDU-GKY                 | PERI SOFTWARE SOLUTIONS PRIVATE<br>LIMITED | TN2018CR2476  | 4 KARNATAKA | 1000           | gfukdgjioryqijeio                                                                       | SRLM Operations - Sent for<br>Revision | ۲              |
|                                                                        | 7                | DDU-GKY                 | APOLLO MEDSKILLS LTD                       | TN2013CR1985  | KARNATAKA   | 1000           | sjdhkjfld                                                                               | SRLM ADMIN - Approved                  | 1              |
|                                                                        | 8                | DDU-GKY                 | MAYOCARE HOSPITAL PVT LTD                  | UP2017CR2027  | 0 KARNATAKA | 300            | J17023/28/2017                                                                          | SRLM Operations - Sent for<br>Revision | ۲              |
|                                                                        | 9                | DDU-GKY                 | WAZIR ADVISORS PRIVATE LIMITED             | DL2013CR1140  | KARNATAKA   | 520            | J17023/32/2019                                                                          | SRLM ADMIN - Revised Approved          | 10             |
|                                                                        | 10               | DDU-GKY                 | WAZIR ADVISORS PRIVATE LIMITED             | DI 2013CR1140 | KARNATAKA   | 250            | 117023/23/2015                                                                          | SRI M ADMIN - Revised Approved         | 10             |

Figure – B42 (Revised Sanction Order Dashboard)

- 1. This screen allows the user to view the list of Sanction Order details of the Project
- 2. If the user clicks 🖍 icon against any Sanction Order, he/she will be directed to 'Revised Sanction Order Detail' page, where the user can take send back the approved Sanctioned order to PIA Admin for necessary modifications / revisions after the approval of competent authority
- If the user clicks 
   icon against any Sanction order, he/she will be directed to 'Revised Sanction Order View' page, where the user can view the details of Sanction order in View only mode

## **Revised Sanction Order Approval Decision**

| Sanction Order No. :<br>State :<br>PIA Name :                                                                                                    | Revised Sanci                                                                                                    | tion Order Details                                                                                                    | User Manuals 🗮 srimo      |
|----------------------------------------------------------------------------------------------------|----------------------------------------------------------------------------------------------------|----------------------------------------------------------------------------------------------------|---------------------------|
| Sanction Order No. :<br>State :<br>PIA Name :                                                                                                    | Revised Sance                                                                                                    | ion Order Details                                                                                                    |                           |
| Sanction Order No. :<br>State :<br>PIA Name :                                                                                                    | J-1235ATYAasd12-Venkat                                                                                                    | lion order betails                                                                                                    |                           |
| State :<br>PIA Name :                                                                                                    |                                                                                                    | Sanction Order Date :                                                                                                    | 2019-06-01                |
| PIA Name :                                                                                                    | KARNATAKA                                                                                                    | Scheme Name :                                                                                                    | DDU-GKY                   |
|                                                                                                    | MARGDARSHAK FINANCIAL SERVICES LIMITED                                                                                                    | Proposal Code :                                                                                                    | asdf23asfaasfasdfasdf2323 |
| PAC/EC Minutes Date :                                                                                                    | 2019-05-31                                                                                                    | Total Target :                                                                                                    | 400                       |
| Placement Target :                                                                                                    | 334                                                                                                    | Total Duration of the Project<br>(In Months) :                                                                                         | 42                        |
| Total Project Cost(In Rs.) :                                                                                                    | 18153323                                                                                                    | Central Share(In Rs.) :                                                                                                    | 10891994                  |
| State Share(In Rs.) :                                                                                                    | 7261329                                                                                                    | Project ld :                                                                                                    | UP2015CR6945KAR0000063    |
| Consortium ?:                                                                                                    | Yes                                                                                                    | Consortium PRN No. :                                                                                                    | AP2013CR1580              |
| Lead Partner PRN No. :                                                                                                    | UP2015CR6945                                                                                                    | Project Application :                                                                                                    | View                      |
| Last Revised Order Date :                                                                                                    | 2019-07-01                                                                                                    |                                                                                                    |                           |
| Category-wise Target<br>sc st others                                                                                                    | Total (SC+ST+Others) Minority                                                                                                    | Women Transgender                                                                                                    | PwD Special Group         |
| 200 100 100                                                                                                    | 400 12                                                                                                    | 12 0                                                                                                    | 0 0                       |
| Total (B) in Rs.                                                                                                    |                                                                                                    | 816,000                                                                                                    |                           |
| Total Project Budget (A+B) in Rs.                                                                                                    |                                                                                                    | 18,153,323                                                                                                    |                           |
| Central Share in Rs.                                                                                                    |                                                                                                    | 10,891,994                                                                                                    |                           |
| State Share in Rs.                                                                                                    |                                                                                                    | 7,261,329                                                                                                    |                           |
|                                                                                                    | Decision                                                                                                    | Date & Time                                                                                                    | Comments                  |
| User Name                                                                                                    |                                                                                                    |                                                                                                    |                           |
| User Name                                                                                                    | Submitted                                                                                                    | 2019-06-07 10:24:29                                                                                                    |                           |
| User Name<br>Srivatsa                                                                                                    | Submitted                                                                                                    | 2019-06-07 10:24:29                                                                                                    |                           |
| User Name<br>Srivatsa<br>karsrim<br>Srivatsa                                                                                                    | Submitted Approved Section Emilian                                                                                                    | 2019-06-07 10:24:29<br>2019-06-07 11:29:25<br>2019-06-07 11:42:23                                                                      | first ravision            |
| User Name<br>Srivatsa<br>karsrim<br>Srivatsa                                                                                                    | Submitted Approved Sent for Revision                                                                                                    | 2019-06-07 10:24:29<br>2019-06-07 11:29:25<br>2019-06-07 11:42:23                                                                      | first revision            |
| User Name Srivatsa karsrim Srivatsa UP2015CR6945                                                                                                    | Submitted Approved Sent for Revision Revised Submitted                                                                                                    | 2019-06-07 10:24:29<br>2019-06-07 11:29:25<br>2019-06-07 11:42:23<br>2019-06-07 11:43:02<br>2019-06-07 11:43:02                        | first revision            |
| User Name Srivatsa karsrim UP2015CR6945 Srivatsa karsrim                                                                                                    | Submitted Approved Sent for Revision Revised Submitted Revised Approved Revised Approved                                                                                 | 2019-06-07 10:24:29<br>2019-06-07 11:29:25<br>2019-06-07 11:42:23<br>2019-06-07 11:43:02<br>2019-06-07 11:47:44<br>2019-06-07 11:43:24 | first revision            |
| User Name Srivatsa karsrim UP2015CR8945 Srivatsa karsrim Revise Cost                                                                                               | Submitted<br>Approved<br>Sent for Revision<br>Revised Submitted<br>Revised Approved<br>Revised Approved                                                                  | 2019-06-07 10:24:29<br>2019-06-07 11:29:25<br>2019-06-07 11:42:23<br>2019-06-07 11:43:02<br>2019-06-07 11:47:44<br>2019-06-07 11:43:24 | first revision            |
| User Name Srivatsa karsrim Srivatsa UP2015CR6945 Srivatsa karsrim Revise Cost -Select-                                                                             | Submitted Approved Sent for Revision Revised Submitted Revised Approved Revised Approved Status Select status                                                            | 2019-06-07 10:24:29<br>2019-06-07 11:29:25<br>2019-06-07 11:42:23<br>2019-06-07 11:43:02<br>2019-06-07 11:47:44<br>2019-06-07 11:43:24 | first revision            |
| User Name Srivatsa karsrim Srivatsa UP2015CR6945 Srivatsa karsrim Revise CostSelectSelectSelect-                                                                   | Submitted<br>Approved<br>Sent for Revision<br>Revised Submitted<br>Revised Approved<br>Revised Approved<br>Status<br>Select status<br>Select status                      | 2019-06-07 11:24:29<br>2019-06-07 11:29:25<br>2019-06-07 11:42:23<br>2019-06-07 11:43:02<br>2019-06-07 11:47:44<br>2019-06-07 11:43:24 | first revision            |
| User Name Srivatsa karsrim Srivatsa UP2015CR6945 Srivatsa karsrim Revise CostSelectSelect- Revise with cost change Revise inductost change Revise inductost change | Submitted<br>Approved<br>Sent for Revision<br>Revised Submitted<br>Revised Approved<br>Revised Approved<br>Status<br>Select status<br>Select status<br>Send for Revision | 2019-06-07 11:24:29<br>2019-06-07 11:29:25<br>2019-06-07 11:42:23<br>2019-06-07 11:43:02<br>2019-06-07 11:47:44<br>2019-06-07 11:43:24 | first revision            |

Figure – B43 (Revised Sanction Order)

- 1. This screen allows the user to view the details of the Sanction order of a project proposed for revision
- 2. The user has to select either 'Revise with cost change' or 'Revise without cost change' option from the Revise cost dropdown for any cost implications in the revision
- 3. Next the user has to select 'Send for Revision' option from the dropdown to send back the approved Sanction order for revision / modification.
- 4. After selecting the decision, the user has to click 'Submit' option to save and submit the decision / status of Sanction order. The sanction order will be made in edit mode to the PIA Admin login for revision
- 5. If the user clicks 'Back' option, he/she will be directed to the 'Revised Sanction order Dashboard' page, and the data /information entered on the screen will not be saved

## **View Revised Sanction Order Details**

|    | स्वत्य) पारत<br>एव वाप वायल की संग             | $\frown$                               |                                        |                       | DDU-GKY<br>Deen Davel Updoffway<br>Gameeri Kaushaba Yejana<br>Empowering Indio - Powering the World |                       |                    |                    | 21911941           | Ź |
|----|------------------------------------------------|----------------------------------------|----------------------------------------|-----------------------|----------------------------------------------------------------------------------------------------|-----------------------|--------------------|--------------------|--------------------|---|
| *  |                                                |                                        |                                        |                       |                                                                                                    |                       |                    |                    | <u> </u>           |   |
| 0  |                                                | Rev                                    | vised Sanction C                       | rder Det              | ail View                                                                                            |                       |                    |                    |                    |   |
|    | Sanction Order No. :                           | NAIFACE123                             |                                        | Sanction Order Date   |                                                                                                    | 20                    | 19-07-03           |                    |                    |   |
|    | State :                                        | KARNATAKA                              |                                        | Scheme Name :         |                                                                                                    | DD                    | U-GKY              |                    |                    |   |
| ě. | PIA Name :                                     |                                        |                                        | Proposal Code :       |                                                                                                    | NA                    | IFACE              |                    |                    |   |
|    | PAC/EC Minutes Date :                          | 2019-07-01                             |                                        | Total Target :        |                                                                                                    | 10                    | D                  |                    |                    |   |
|    | Total Duration of the Project<br>(In Months) : | 36                                     |                                        | Placement Target :    |                                                                                                    | 70                    |                    |                    |                    |   |
|    | Total Project Cost (In Rs.) :                  | 1000                                   |                                        | Central Share (In Rs. | .):                                                                                                 | 50                    | þ                  |                    |                    |   |
|    | State Share (In Rs.) :                         | 500                                    |                                        | Project ld :          |                                                                                                    | 1000                  | 201710-201051040   | 0000007            |                    |   |
|    | Consortium?:                                   | Yes                                    |                                        | Consortium PRN :      |                                                                                                    | AP.                   | 2013CR1498         |                    |                    |   |
|    | Lead Partner PRN :                             | (                                      |                                        |                       |                                                                                                    |                       |                    |                    |                    |   |
|    | Proposed Project Duration (In Months) :        |                                        |                                        | Proposed Total Targ   | et :                                                                                                |                       |                    |                    |                    |   |
|    | Proposed Placement Target :                    |                                        |                                        | Proposed Achieved     | Target :                                                                                            |                       |                    |                    |                    |   |
|    | Last Revised Order Date :                      | 2019-07-03                             |                                        |                       |                                                                                                    |                       |                    |                    |                    |   |
|    | Trade-wise Target                              |                                        |                                        |                       |                                                                                                    |                       |                    |                    |                    |   |
|    | Trade/sector Trade/job Role Code               | Ancillary Trades/Job<br>Roles Category | Domain (In Non-Domain (In<br>Hrs) Hrs) | Total (In O<br>Hrs) H | ))T (In Assesssing<br>Irs) Agency                                                                   | Nature of<br>Training | Original<br>Target | Achieved<br>Target | Proposed<br>Target |   |
|    | Agriculture Agro Forestry AGR136               | FAD601 I                               | 820 317                                | 1137 21               | 13 NCVT                                                                                             | Residential           | 0                  |                    |                    |   |
|    |                                                |                                        | 2019 © Designed and Developed b        | V NIRDPR HYDERABAE    | ).                                                                                                  |                       |                    |                    |                    | - |

Figure – B44 (Revised Sanction Order Details view)

# **Description:**

1. This screen allows the user to view the basic details of the Revised Sanction order in view only mode

# Module B2 – Centre Management

## Sub Module B2.1– Approve Training Centre Due Diligence

**Definition:** Training Centre Diligence is a process to verify the availability of minimum infrastructure as per the DDU-GKY Standard Operation Procedures before starting the Training

#### **Prerequisite/s:**

1. Signing of MoU, within 45 days from Project commencement order.

### **Process:**

- 1. PIA operation has to submit the Furnished training centre details as per S.F 5.1 D1 to their PIA Q Team
- 2. PIA Q team has to conduct the Due Diligence of the Training Centre
- 3. Based on the verification, PIA Q team has to take a decision on Due Diligence of training centre as either 'Approved' or 'Send for Modification' by giving remarks
  - a. If the PIA Q Team selects 'Approved' as decision, the training centre details will be made available in respective SRLM login for Due Diligence. PIA operation can view the submitted details of the training centre in 'View only' mode
  - b. If PIA Q team selects 'Send for Modification' as decision, the training centre will be made available in edit mode to PIA operation login for modification and resubmission as per the remarks mentioned
- 4. After PIA Q Team approval, SRLM has to conduct the Due Diligence of the Training centre and take a decision on approval as either 'Approved' or 'Send for Modification'
  - a. If SRLM selects 'Approved' option, the training centre will get approved, and the PIA can create batches in that training centre
  - b. If SRLM selects 'Send for Modification' as decision, the training centre will be made available in edit mode to PIA operation login for modification and resubmission as per the remarks mentioned

## **Training Centre Due Diligence Dashboard**

| and the second second s | स्वस<br>एक कहा | )<br>भारत<br>स्वयजन की ओर                  |                                      |                            | DDU-GI<br>Den Dayel Ubuchyo<br>Formeen Raushalyo<br>Empowering Indie - Powering th | ya<br>Yayana<br>waxad      | 5                                          | राग्नीपंरासंट<br>NIRDPR |
|----------------------------------------------------------------------------------------------------|----------------|--------------------------------------------|--------------------------------------|----------------------------|------------------------------------------------------------------------------------|----------------------------|--------------------------------------------|-------------------------|
| *                                                                                                    |                |                                            |                                      |                            |                                                                                    |                            |                                            | essionap 🗏              |
| PROJECT INITIATION                                                                                                    |                |                                            |                                      | TC Due-Di                  | ligence                                                                            |                            |                                            |                         |
| CENTRE MANAGEMENT                                                                                                    |                |                                            |                                      | le bac bi                  | ingenice                                                                           |                            |                                            |                         |
| Approve Training Centre Due-Diligence                                                                                                    | Show 10        | ▼ entries                                  |                                      |                            |                                                                                    |                            | Search:                                    |                         |
| <ul> <li>Approve Residential Facility Due-<br/>Diligence</li> </ul>                                                                                                    | S.No. *        | PIA Name                                   | Project Name                         | Training Centre Name       | Training Centre<br>Location                                                        | ¢ Email Id ∳               | Status                                     | ¢ Action ¢              |
| BATCH MANAGEMENT     INSPECTION MANAGEMENT                                                                                                    | 1              | PERI SOFTWARE SOLUTIONS<br>PRIVATE LIMITED | MM/GLPC/STP/DDUGKY/11178-<br>79/2018 | Rajaji Salai-Chennai       | Kancheepuram,TAMIL<br>NADU                                                         | ddugky@mailinator.com      | SRLM Operations - Approved                 | •                       |
| PLACEMENT MANAGEMENT                                                                                                    | 2              | PERI SOFTWARE SOLUTIONS<br>PRIVATE LIMITED | MM/GLPC/STP/DDUGKY/11178-<br>79/2018 | vbnm                       | Kancheepuram,TAMIL<br>NADU                                                         | bjr@gmail.com              | PIA QTEAM - Approved                       | ⊘ / ≜                   |
| REPORTS     CHANGE REQUEST MANAGEMENT                                                                                                    | 3              | PERI SOFTWARE SOLUTIONS<br>PRIVATE LIMITED | MM/GLPC/STP/DDUGKY/11178-<br>79/2018 | TN-TC                      | Kancheepuram,TAMIL<br>NADU                                                         |                            | PIA Operations - Sent For<br>Approval      |                         |
|                                                                                                    | 4              | PERI SOFTWARE SOLUTIONS<br>PRIVATE LIMITED | MM/GLPC/STP/DDUGKY/11178-<br>79/2018 | Laitkor                    | Kancheepuram,TAMIL<br>NADU                                                         | travis@gmail.com           | SRLM Operations - Sent For<br>Modification | ۲                       |
|                                                                                                    | 5              | WAZIR ADVISORS PRIVATE                     | J17023/23/2015                       | RED Pvt. Ltd.              | Raichur,KARNATAKA                                                                  | kiran@mailinator.com       | SRLM Operations - Approved                 | ۵ 🛔                     |
|                                                                                                    | 6              | PERI SOFTWARE SOLUTIONS<br>PRIVATE LIMITED | MM/GLPC/STP/DDUGKY/11178-<br>79/2018 | SRK People Counsultant     | Kancheepuram,TAMIL<br>NADU                                                         | angel07education@gmail.com | PIA Operations - Sent For<br>Approval      |                         |
|                                                                                                    | 7              | PERI SOFTWARE SOLUTIONS<br>PRIVATE LIMITED | MM/GLPC/STP/DDUGKY/11178-<br>79/2018 | NAYAKS TUTORIALS PVT<br>LD | Kancheepuram,TAMIL<br>NADU                                                         | ABC@DEF.COM                | PIA Operations - Sent For<br>Approval      |                         |
|                                                                                                    | 8              | PERI SOFTWARE SOLUTIONS<br>PRIVATE LIMITED | MM/GLPC/STP/DDUGKY/11178-<br>79/2018 | Mahalaxmi Buildtech Ltd    | Kancheepuram,TAMIL<br>NADU                                                         | demo@gmail.com             | PIA Operations - Sent For<br>Approval      |                         |
|                                                                                                    | 9              | PERI SOFTWARE SOLUTIONS                    | MM/GLPC/STP/DDUGKY/11178-<br>79/2018 | Innovision Limited         | Kancheepuram,TAMIL                                                                 |                            | PIA Operations - Sent For<br>Approval      |                         |

Figure – B45 (TC Due Diligence Dashboard)

- This screen allows the user to view the list of PIA wise Training centres for approval of Due Diligence submitted by PIA
- The user has to click icon against any pending training centre to verify and take a decision on the approval of Due Diligence
- If the user clicks icon, the page will be directed to approval page, where he/she can take the decision on Due Diligence as either 'Approved' or 'Send for Modification' for every page of Training centre detail
- 4. If the user clicks icon against any Training Centre, the page will be directed to the 'Training Centre Due Diligence view' page, where information related to the Due Diligence of Training centre will be displayed in view only mode
- If the user clicks icon against any training centre, the page will be directed to the 'Training Centre Due Diligence Print page' where the user can generate the PDF of training centre details for print

### Training Centre Due Diligence Approval process

### **Training Centre Basic Information**

|   | (12)<br>(12)                    | ाव्य) पारत<br>हरम स्वधना को ओर                    |                                      | Engenering int          | U-GKY<br>well Usabrilyona<br>Ir Nachtyby Vojana<br>Gr Pwerring the Wirkd | 2NIRDER                                    |
|---|---------------------------------|---------------------------------------------------|--------------------------------------|-------------------------|--------------------------------------------------------------------------|--------------------------------------------|
| * |                                 |                                                   |                                      |                         |                                                                          | (anim)p 🗮                                  |
| 0 |                                 |                                                   | TC Due-                              | Diligence               |                                                                          |                                            |
|   | Sanction Details                | -•                                                |                                      | (•                      | )                                                                        |                                            |
| • | State :<br>Sanction Order No. : | KARNATAKA<br>MM/GLPC/STP/DDUGKV/11178-<br>79/2018 | Scheme Name:<br>Sanction Order Date: | DDU-GKY<br>2018-12-08   | PIA Name :                                                               | PERI SOFTWARE SOLUTIONS PRIVATE<br>LIMITED |
|   | TC Basic Informatio             | vonm                                              | Nature of Training Centre :          | Residential             | Training Centre Id: TN2018CR24764KAF                                     | 000001KAN000002                            |
|   | Type of Area:                   | Hilly                                             | Address Type :                       | Urban                   | House No. :                                                              | Bnm,                                       |
|   | Street :                        | bnm                                               | Locality:                            | gbhnjm,                 | Landmark :                                                               | hjkl                                       |
|   | Village :                       | ghjkl                                             | Gram Panchayat :                     | 744.00                  | Block :                                                                  | 0500050                                    |
|   | District :                      | kancneepuram<br>oooooo                            | State/UI:                            | 1AMIL NADU              | Police station :                                                         | 6520852                                    |
|   | The court                       | 00000                                             | 2019 © Designed and Develop          | ed by NIRDPR HYDERABAD. |                                                                          | ojregnancom 🗸                              |

Figure – B46 (TC Basic Information)

#### **Description:**

- 1. This screen allows the user to view the details of the basic information related to the Training Centre
- 2. Based on the information provided, the user has to take a decision as either 'Approved' or 'Send for Modification' under status tab
- 3. After selecting the Status, the user has to click 'Save' option to save the information

|                                   |                                                                       |                                   |            | TC Due-Dili        | gence                                                       |                                    |            |
|-----------------------------------|-----------------------------------------------------------------------|-----------------------------------|------------|--------------------|-------------------------------------------------------------|------------------------------------|------------|
|                                   | <ul> <li>Ø</li> </ul>                                                 |                                   | - <b>•</b> | -•                 | · · · · · · · · · · · · · · · · · · ·                       |                                    | 8 (8)      |
| Infrast                           | ructure                                                               |                                   |            |                    |                                                             |                                    |            |
| Ownership of                      | Building -Own (O), Rent (R), Govt.                                    | (G) 🚺 🚹                           | Own        | Scar               | ned Copy of Self Declaration State                          | ment                               | View       |
| Area of the Bu<br>to sky such as  | llding (Sq. Ft.) (Including Corridor<br>court yards etc.) 🕧           | s but Excluding spaces open       | Test       | Scho<br>Sign       | matic Building plan with clear mar<br>ature of PIA          | king of dimensions with Seal and   | View       |
| Roof of the Bu                    | liding 👔                                                              |                                   | Non-rec    | Pho<br>plea        | tographs of Building, Ceiling and Ro<br>se upload PDF file) | oof of Centre (For Multiple images | View       |
| Whether it is S<br>Plastering and | tructurally Sound on Visual Inspe<br>Painting of Internal and Externa | ection<br>I Walls and Ceiling 🔕 👔 | No         | •<br>Pho           | tographs of Internal,External Walls<br>se upload PDF file)  | and Ceiling (For Multiple images   | View       |
| Users                             | Log                                                                   |                                   |            |                    |                                                             |                                    |            |
| S.No.                             | User Name                                                             | User Role                         |            | Action             |                                                             | Comments                           | Date       |
| 1                                 | Athul                                                                 | PIA QTEAM                         |            | Sent for Modificat | ion                                                         | ghj                                | 2019-02-18 |
| 2                                 | Sachin                                                                | PIA Operations                    |            | Sent for approval  |                                                             | dfuhwaifsjdo                       | 2019-02-15 |
| 3                                 | Sachin                                                                | PIA Operations                    |            | Sent for approval  |                                                             | 123                                | 2019-02-15 |
| -                                 |                                                                       |                                   |            |                    |                                                             |                                    |            |

## Infrastructure

Figure – B47 (Infrastructure)

- 1. This screen allows the user to view the details of the infrastructure
- 2. The user can view the related photographs/documents by clicking the 'View' option

- 3. Based on the information provided, the user has to take a decision as either 'Approved' or 'Send for Modification' under status tab
- 4. After selecting the Status, the user has to click 'Save' option to save the information

## **Description of Academic / Non-Academic Areas**

|             |                      |                 |                                              |                | stimop            |
|-------------|----------------------|-----------------|----------------------------------------------|----------------|-------------------|
|             |                      |                 | TC Due-Diligence                             |                |                   |
| <b>•</b> -  |                      |                 |                                              |                |                   |
| Description | of Acadamic/ Non     | -Acadamic Areas |                                              |                |                   |
| Room No.    | Room Type            |                 | Length (In Ft.)                              | Width (In Ft.) | Area (In Sq. Ft.) |
| 1           | Office Cum Counselli | ng room         | 1                                            | 1              | 1                 |
| 2           | IT cum Domain Lab    |                 | 20                                           | 30             | 600               |
| 3           | Theory Class Room    |                 | 30                                           | 30             | 900               |
| 4           | IT Lab               |                 | 12.5                                         | 12.5           | 156.25            |
| 5           | Theory Class Room    |                 | 20                                           | 20             | 400               |
| Users Log   | Jser Name            | User Role       | Action                                       | Comments       | Date              |
| 1 4         | thul                 | PIA OTFAM       | Sent for Modification                        | dfeb           | 2019-02-18        |
|             |                      | 2019            | © Designed and Developed by NIRDPR HYDERABAE | o              | 2                 |

Figure – B48 (Academic / Non-Academic Areas)

#### **Description:**

- 1. This screen allows the user to view the details of the rooms available
- 2. Based on the information provided, the user has to take a decision as either 'Approved' or 'Send for Modification' under status tab
- 3. After selecting the Status, the user has to click 'Save' option to save the information

## **Toilets and Wash Basins**

| * |                                 |               |                         |                         |                                                          | srimop 🗮     |
|---|---------------------------------|---------------|-------------------------|-------------------------|----------------------------------------------------------|--------------|
| 0 |                                 |               | TC Due-                 | Diligence               |                                                          |              |
| 0 | <ul><li>—</li></ul>             |               |                         |                         |                                                          | )(%)         |
| 0 | Toilets & Wash Basins           | 50            | Proof of Male Tollets   | View                    | Proof of Male Tollate Signame                            | View         |
|   | Female Toilets (In No.)         | 100           | Proof of Female Toilets | View                    | Proof of Female Toilets Signage                          | View         |
|   | Annexure - I - Male Toilets     |               |                         | Annexure - I - Fem      | ale Toilets                                              |              |
|   | Male Urinals (In No.) 🕄 👔       | 50            |                         | No. of tollets and      | washbasins for female candidates                         |              |
|   | Male Wash Basins (In No.) 🗿 👔   | 50            |                         | No. N                   | o. of toilets No. of washbasins                          |              |
|   | Female Wash Basins (In No.) 🗿 👔 | 50            |                         | 1-10 1                  | 1                                                        |              |
|   | Overhead Tank 🗿 👔               | Not Available |                         | 11-50 2                 | 2                                                        |              |
|   | Type of Flooring                | Cement        |                         | 51-80 3                 | 3                                                        |              |
|   |                                 |               |                         | 81-125 4                | 4                                                        |              |
|   | Users Log                       |               |                         | 126-175 5               | 5                                                        |              |
|   | -                               |               |                         | For every addition of 4 | 0 candidates or less, one toilet and one wash basin shou | ld be added. |

Figure – B49 (Toilets and Washbasins)

- 1. This screen allows the user to view the details of the toilets and washbasins
- 2. The user can view the related photographs/documents by clicking the 'View' option
- Based on the information provided, the user has to take a decision as either 'Approved' or 'Send for Modification' under status tab
- 4. After selecting the Status, the user has to click 'Save' option to save the information

#### **Description of Other Area**

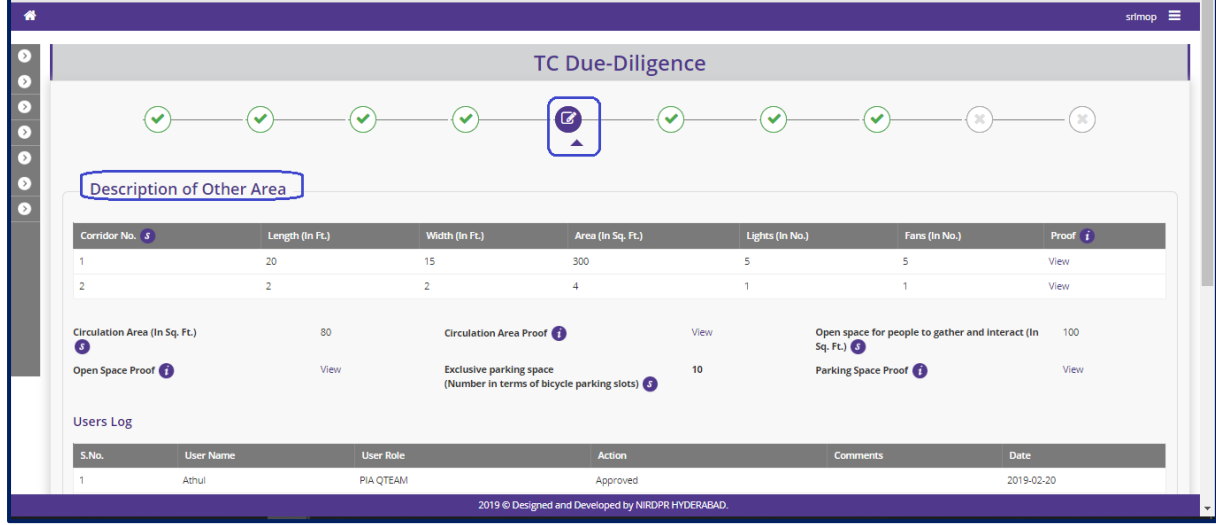

Figure – B50 (Description of other area)

- 1. This screen allows the user to view the details related to description of other area
- 2. The user can view the related photographs/documents by clicking the 'View' option
- Based on the information provided, the user has to take a decision as either 'Approved' or 'Send for Modification' under status tab
- 4. After selecting the Status, the user has to click 'Save' option to save the information

## **Availablitiy of Training Learning Material**

|             |                                                                              |            |              |                        | DDD<br>Deen Day<br>Gramsen<br>Empouering India | <b>U–GKY</b><br>ai Upachyaya<br>Kaushalya Yojana<br>Powening the World |                       |                         |                         | 1                 | राग्रीविपरास<br>NIRDPR |
|-------------|------------------------------------------------------------------------------|------------|--------------|------------------------|------------------------------------------------|------------------------------------------------------------------------|-----------------------|-------------------------|-------------------------|-------------------|------------------------|
| *           |                                                                              |            |              |                        |                                                |                                                                        |                       |                         |                         |                   | <del></del> =          |
| •           |                                                                              |            |              |                        | TC Due                                         | Diligence                                                              |                       |                         |                         |                   |                        |
| 0<br>0<br>0 | $\bigcirc$                                                                   | $\bigcirc$ | $\checkmark$ | $\checkmark$           | $\checkmark$                                   |                                                                        | $\checkmark$          | $\checkmark$            | $\bigcirc$              |                   |                        |
| 0<br>0<br>0 | Allocate Trades                                                              | le Code    | Assessin     | ient Material Training | Plan(SF-4.1A) Activity                         | r Cum Lesson Planner(SF-4.5                                            | A) Welcome Kit(SF-5.1 | A) Welcome Kit(SF-5.1A) | Proof Name Of Certifyin | ig Agency Sf_3_3A | Sf_4_2A                |
|             | Secus<br>Select status<br>Select status<br>Send for modification<br>Approved |            |              |                        | < Back                                         | Save                                                                   |                       |                         |                         |                   |                        |
|             |                                                                              |            |              | 2018 ම                 | Designed and Developed                         | I by NIRD & PR HYDERABAD.                                              |                       |                         |                         |                   |                        |
|             |                                                                              |            | F            | igure – I              | 351 (Tra                                       | de Detail                                                              | s)                    |                         |                         |                   |                        |

### **Description:**

- 1. This screen allows the user to view the details of Trade wise availability of Training Learning Materials
- 2. The user can view the related photographs/documents by clicking the 'View' option
- 3. Based on the information provided, the user has to take a decision as either 'Approved' or 'Send for Modification' under status tab
- 4. After selecting the Status, the user has to click 'Save' option to save the information

### **Details of Academic / Non-Academic Areas**

|                    |                                       |                 | TC Due-D       | iligence          |                       |                 |
|--------------------|---------------------------------------|-----------------|----------------|-------------------|-----------------------|-----------------|
| 4                  | · · · · · · · · · · · · · · · · · · · | -••             |                |                   | ]⊘                    |                 |
| Details            | of Academic/ Non-Acad                 | lemic Areas     |                |                   |                       |                 |
| Room No.           | Room Type                             | Length (In Ft.) | Width (In Ft.) | Area (In Sq. Ft.) | Max. Permissiable Can | didates Details |
| 1                  | Office Cum Counselling room           | 1               | 1              | 1                 | 0                     | View            |
| 2                  | IT cum Domain Lab                     | 20              | 30             | 600               | 12                    | View            |
| 3                  | Theory Class Room                     | 30              | 30             | 900               | 12                    | View            |
| 4                  | IT Lab                                | 12.5            | 12.5           | 156.25            | 15                    | View            |
| 5                  | Theory Class Room                     | 20              | 20             | 400               | 35                    | View            |
| Users Log<br>S.No. | User Name                             | User Role       | Action         |                   | Comments              | Date            |
| 1                  | srimop                                | SRLM Operations | Approved       |                   |                       | 2019-02-20      |
| 2                  | srimop                                | SRLM Operations | Sent for Mod   | dification        | urdu                  | 2019-03-08      |
| 3                  | Sachin                                | PIA Operations  | Sent for appr  | roval             | NA                    | 2019-04-08      |
|                    | Athul                                 | PIA QTEAM       | Approved       |                   |                       | 2019-04-08      |
| 4                  |                                       |                 |                |                   |                       |                 |

Figure – B52 (Academic / Non-Academic Areas)

- This screen allows the user to view the details of the rooms allocated for Academic / Non-Academics
- 2. The user can view the further details of the room by clicking the 'View' option against the room number
  - a. The user can view the related photographs/documents by clicking the 'View' option
- 3. Based on the information provided, the user has to take a decision as either 'Approved' or 'Send for Modification' under status tab
- 4. After selecting the Status, the user has to click 'Save' option to save the information

## **General and other Details**

| TC Due-Diligence                                                                                 |     |
|--------------------------------------------------------------------------------------------------|-----|
|                                                                                                  | 8-8 |
| General Details                                                                                  |     |
| Visible signs of Leakages from Walls and Roof - Applicable for both RCC and Non RCC Structures : | No  |
| Protection of Stairs, Balconies and Other Locations :                                            | No  |
| Conformance to DDU-GKY Look and Feel Standards as per sub section 5.1.1 :                        | No  |
| Can the Candidates Safely come to the Centre When Training is Conducted :                        | No  |
| Electrical Wiring & Standards                                                                    |     |
| Securing of Wires :                                                                              | No  |
| Switch Boards & Panel Boards :                                                                   | No  |
| Signages & Information Boards<br>Training Centre Name Board (SF-5.1A2):                          | No  |
| Activity Summary and Achievement Board (SF-5.1B1) :                                              | No  |
| 2019 © Designed and Developed by NIRDPR HYDERABAD.                                               |     |

Figure – B53 (General and Other details)

- 1. This screen allows the user to view the availability of general and other details
- 2. The user can view the related photographs/documents by clicking the 'View' option
- 3. Based on the information provided, the user has to take a decision as either 'Approved' or 'Send for Modification' under status tab
- 4. After selecting the Status, the user has to click 'Save' option to save the information

#### **Standard Forms**

| *           |       |                                                                                                    | srimop 🗮 |
|-------------|-------|----------------------------------------------------------------------------------------------------|----------|
| 0           |       | TC Due-Diligence                                                                                                    |          |
| 0<br>0<br>0 |       | Image: Second second second |          |
| <b>&gt;</b> | Stand | lard Forms                                                                                                    | Marth    |
|             | 1     | Lak of SF<br>SF 4.1A : Plan of Training                                                                                                    | Yes      |
|             | 2     | SF 4.5A : Activity Cum Lesson Planner                                                                                                    | Yes      |
|             | 3     | SF 4.6A : On the Job Training Plan for the Batch                                                                                                    | Yes      |
| - 1         | 4     | SF 4.8A : Deily Distribution of Tablets                                                                                                    | Yes      |
|             | 5     | SP 5.142 : Training Center Name Board                                                                                                    | Yes      |
|             | 6     | SP 5.181 : Activity Summary and Achievement Board                                                                                                    | Yes      |
| _           | 7     | SF 5.182 : Contact Details of Important People                                                                                                    | Yes      |
|             |       | 2019 © Designed and Developed by NIRDPR HYDERABAD.                                                                                                    | ·        |

#### Figure – B54 (Standard Forms)

#### **Description:**

- 1. This screen allows the user to view the availability of Standard forms
- 2. The user can view the related photographs/documents by clicking the 'View' option
- 3. Based on the information provided, the user has to take a decision as either 'Approved' or 'Send for Modification' under status tab
- 4. After selecting the Status, the user has to click 'Save' option to save the information

### Available Trainers and other staff details

|          |                        |                                                              | TC Due-D              | liigence         |                      |           |                |            |
|----------|------------------------|--------------------------------------------------------------|-----------------------|------------------|----------------------|-----------|----------------|------------|
|          | <ul> <li>—</li> </ul>  |                                                              | )                     |                  | _••                  |           | _•             |            |
| Avai     | lable Trainers and Oth | er Staff Details                                             |                       |                  |                      |           |                |            |
| S.No.    | Trainer/Staff Name     | Engagement Type                                              | Trade Type            | Assigned Courses | TOT Certi            | ification | TOT Certificat | ion No.    |
| 1        | PahalwanSingh          | Full Time                                                    | Domain                |                  | No                   |           |                |            |
| 2        | PahalwanSingh          | Full Time                                                    | Non-Domain            |                  | No                   |           |                |            |
| 3        | SukumarG               | 0                                                            | Domain                |                  | Yes                  |           | 443sds         |            |
| Jsers Lo | og                     |                                                              |                       |                  |                      |           |                |            |
| S.No.    | User Name              | User Role                                                    | Action                |                  | Comments             |           |                | Date       |
| 1        | Athul                  | PIA QTEAM                                                    | Sent for Modification |                  | fgh                  |           | 2              | 019-02-18  |
| 2        | Sachin                 | PIA Operations                                               | Sent for approval     |                  | jbgr[ejklqwe;'q lq'. |           | 2              | 019-02-19  |
| 3        | Athul                  | PIA QTEAM                                                    | Sent for Modification |                  | sdd                  |           | 2              | 019-02-20  |
| 4        | Sachin                 | PIA Operations                                               | Sent for approval     |                  | As per SOP           |           | 2              | 019-02-20  |
|          | зитор                  | stem operations                                              | Approved              |                  |                      |           | *              | 010-04-00  |
| 15       | Sachin                 | PIA Operations                                               | Sent for approval     |                  | Submitted for app    | roval     | 2              | 2019-04-22 |
| 15       | Athui                  | PIA QIEAM                                                    | Approved              |                  | C. Andrewski fan ser |           | -              | 2019-04-22 |
| 17       | Athul                  | PIA OPERADIS                                                 | Approved              |                  | Submitted for app    | rovai     |                | 2019-04-22 |
| 19       | Sachin                 | PIA Operations                                               | Sent for approval     |                  | NA                   |           | 2              | 2019-04-22 |
| 20       | Athul                  | PIA QTEAM                                                    | Approved              |                  |                      |           | 2              | 2019-04-22 |
| 21       | Sachin                 | PIA Operations                                               | Sent for approval     |                  |                      |           | 2              | 2019-05-24 |
| 22       | Athul                  | PIA QTEAM                                                    | Approved              |                  |                      |           | 2              | 2019-05-24 |
| 23       | srimop                 | SRLM Operations                                              | Approved              |                  |                      |           | 2              | 2019-05-24 |
| 24       | Sachin                 | PIA Operations                                               | Sent for approval     |                  |                      |           | 2              | 2019-07-19 |
| 25       | Athul                  | PIA QTEAM                                                    | Approved              |                  |                      |           | 2              | 2019-07-19 |
|          |                        | Status<br>Select status<br>Send for modification<br>Approved | < Back < F            | Previous         |                      |           |                |            |
|          |                        |                                                              |                       | $\square$        |                      |           |                |            |
|          |                        |                                                              |                       |                  |                      |           |                |            |

- 1. This screen allows the user to view the details of executives mapped with the Trades
- 2. Based on the information provided, the user has to take a decision as either 'Approved' or 'Send for Modification' under status tab
- 3. The user has to click 'Submit' option to submit the Due diligence of the Training Centre

#### Note:

- 1. If the user selects 'Approved' option for all the tabs/screens, then only the Due Diligence of the Training centre will be approved
- 2. If the user selects 'Send for Modification' for any tab/screen, the training centre will be made available in edit mode to the PIA operations for modifications as per the remarks and resubmission

### **Training Centre Due Diligence View Mode**

 If the user clicks 
 icon against any Training centre, he/she will be directed to Training centre Due Diligence view page

|        | राष्ट्र - भाग                                                  | त)                                   |                                                        | राग्रीविपंरास<br>NIRDPRJ |                                                                       |                       |
|--------|----------------------------------------------------------------|--------------------------------------|--------------------------------------------------------|--------------------------|-----------------------------------------------------------------------|-----------------------|
| *      |                                                                |                                      |                                                        |                          |                                                                       |                       |
| 0<br>0 |                                                                |                                      | SF 5.1D1: TC Due Dil                                   | igence Report            |                                                                       |                       |
| •      | Sanction Details                                               |                                      |                                                        |                          |                                                                       |                       |
| Ð      | State :                                                        | KARNATAKA                            | Scheme Name :                                          | DDU-GKY                  | PIA Name :                                                            | PRIVATE LIMITED       |
| 0      | Sanction Order No.:                                            | MM/GLPC/STP/DDUGKY/11178<br>-79/2018 | Sanction Order Date:                                   | 2018-12-08               |                                                                       | PRIVATE LIMITED       |
|        | TC Basic Information                                           |                                      |                                                        |                          |                                                                       |                       |
|        | Name of Training Centre :                                      | Rajaji Salal-Chennai                 | Nature of Training Centre :                            | Residential              |                                                                       |                       |
|        | Type of Area:                                                  | Nonhilly                             | Address Type :                                         | Urban                    | House No. :                                                           | 25th Main             |
|        | Street :                                                       | Port Lane                            | Locality:                                              | Port Area                | Landmark :                                                            | GMR                   |
|        | Village :                                                      | test                                 | Gram Panchayat :                                       | Salur                    | Mandal :                                                              | KANCHIPURAM           |
|        | District :                                                     | Kancheepuram                         | State/UT :                                             | TAMIL NADU               | Police Station :                                                      | U                     |
|        | Pincode :                                                      | 452000                               | Mobile No. :                                           | 3737383838               | Email Id:                                                             | ddugky@mailinator.com |
|        | Approximate Distance from a Prominent<br>Bus Stand (in Mtrs.): | 2000                                 | Approximate Distance from an Auto Stand<br>(In Mtrs.): | 3000                     | Approximate Distance from a Prominent<br>Railway Station (In Mtrs.) : | 40000                 |
|        | Latitude:                                                      | 13.02850                             | Longitude:                                             | 77.25130                 | Centre Capacity:                                                      | 74                    |
|        | Male Capacity:                                                 | 50                                   | FeMale Capacity:                                       | 295                      |                                                                       |                       |
|        |                                                                |                                      | 2019 © Designed and Developed by NIR                   | DPR HYDERABAD.           |                                                                       |                       |

### Figure – B56 (Training Centre View)

| Users Log |           |                 |           |            |
|-----------|-----------|-----------------|-----------|------------|
| S.No.     | User Name | Role            | Decision  | Date       |
| 1         | Sachin    | PIA Operations  | Submitted | 2018-12-13 |
| 2         | Sachin    | PIA Operations  | Submitted | 2018-12-13 |
| 3         | Athul     | PIA QTEAM       | Modified  | 2018-12-13 |
| 4         | Athul     | PIA QTEAM       | Modified  | 2018-12-13 |
| 5         | Sachin    | PIA Operations  | Submitted | 2018-12-14 |
| 6         | Sachin    | PIA Operations  | Submitted | 2018-12-14 |
| 7         | Athul     | PIA QTEAM       | Modified  | 2018-12-14 |
| 8         | Athul     | PIA QTEAM       | Modified  | 2018-12-14 |
| 9         | Sachin    | PIA Operations  | Submitted | 2018-12-14 |
| 10        | Sachin    | PIA Operations  | Submitted | 2018-12-14 |
| 11        | Athul     | PIA QTEAM       | Approved  | 2018-12-14 |
| 12        | Athul     | PIA QTEAM       | Approved  | 2018-12-14 |
| 13        | Srivatsa  | SRLM Operations | Approved  | 2018-12-14 |

#### Figure – B57 (Training Centre View)

- 1. This screen allows the user to view the details of Training centre Due Diligence tab/screen wise in view only mode
- 2. The user can see the log of the Training Centre Due Diligence at the last page in the view mode

## Training Centre Due Diligence Print Mode

 If the user clicks icon against any Training centre, the user will be directed to Training centre Due Diligence print page in view only mode

|        |                                                                | ea Juite                             |                                                        | ZNIRDPRJ        |                                                                       |                       |
|--------|----------------------------------------------------------------|--------------------------------------|--------------------------------------------------------|-----------------|-----------------------------------------------------------------------|-----------------------|
| **     |                                                                |                                      |                                                        |                 |                                                                       | entmop 🚍              |
| 0<br>0 |                                                                |                                      | SF 5.1D1: TC Due Dil                                   | igence Report   |                                                                       |                       |
| 0      | Sanction Details                                               |                                      |                                                        |                 |                                                                       |                       |
| ۲      | State :                                                        | KARNATAKA                            | Scheme Name :                                          | DDU-GKY         | PIA Name :                                                            |                       |
| 0<br>0 | Sanction Order No.:                                            | MM/GLPC/STP/DDUGKY/11178<br>-79/2018 | Sanction Order Date:                                   | 2018-12-08      |                                                                       | PRIVATE LIMITED       |
|        | TC Basic Information                                           |                                      |                                                        |                 |                                                                       |                       |
|        | Name of Training Centre :                                      | Rajaji Salai-Chennai                 | Nature of Training Centre :                            | Residential     |                                                                       |                       |
|        | Type of Area:                                                  | Nonhilly                             | Address Type :                                         | Urban           | House No. :                                                           | 25th Main             |
|        | Street :                                                       | Port Lane                            | Locality:                                              | Port Area       | Landmark :                                                            | GMR                   |
|        | Village :                                                      | test                                 | Gram Panchayat :                                       | Salur           | Mandal :                                                              | KANCHIPURAM           |
|        | District :                                                     | Kancheepuram                         | State/UT :                                             | TAMIL NADU      | Police Station :                                                      | ji .                  |
|        | Pincode :                                                      | 452000                               | Mobile No. :                                           | 3737383838      | Email Id:                                                             | ddugky@mailinator.com |
|        | Approximate Distance from a Prominent<br>Bus Stand (In Mtrs.): | 2000                                 | Approximate Distance from an Auto Stand<br>(In Mtrs.): | 3000            | Approximate Distance from a Prominent<br>Railway Station (In Mtrs.) : | 40000                 |
|        | Latitude:                                                      | 13.02850                             | Longitude:                                             | 77.25130        | Centre Capacity:                                                      | 74                    |
|        | Male Capacity:                                                 | 50                                   | FeMale Capacity:                                       | 295             |                                                                       |                       |
|        |                                                                |                                      | 2019 © Designed and Developed by NIR                   | RDPR HYDERABAD. |                                                                       |                       |

Figure – B58 (Training Centre Print View)

- 1. This screen allows the user to print the complete details of Due Diligence of the Training centre
- 2. If the user clicks 'Generate PDF' option, the complete Due Diligence of the training centre will be made in print ready mode for printing

## Sub Module B2.2 – Approve Residential Facility Due Diligence

**Definition:** Residential Facility Diligence is a process to verify the availability of minimum infrastructure as per the DDU-GKY Standard Operation Procedures before starting the Training at residential centre

#### **Prerequisite/s:**

1. Signing of MoU, within 45 days from Project commencement order.

#### **Process:**

- PIA operation has to submit the Furnished residential centre details as per S.F 5.1 D2 to their PIA Q Team
- 2. PIA Q team has to conduct the Due Diligence of the residential Centre
- 3. Based on the verification, PIA Q team has to take a decision on Due Diligence of residential centre as either 'Approved' or 'Send for Modification' by giving remarks
  - a. If the PIA Q Team selects 'Approved' as decision, the residential centre details will be made available in respective SRLM login for Due Diligence. PIA operation can view the submitted details of the residential centre in 'View only' mode
  - b. If PIA Q team selects 'Send for Modification' as decision, the residential centre will be made available in edit mode to PIA operation login for modification and resubmission as per the remarks mentioned
- 4. After PIA Q Team approval, SRLM has to conduct the Due Diligence of the residential centre and take a decision on approval as either 'Approved' or 'Send for Modification'
  - a. If SRLM Operations selects 'Approved' option, the residential centre will get approved, and the PIA can create batches in that residential centre
  - b. If SRLM Operations selects 'Send for Modification' as decision, the residential centre will be made available in edit mode to PIA operation login for modification and resubmission as per the remarks mentioned

### Due Diligence Dashboard

| weier and                                                   | स्विद्ध पात<br>एव नाप मध्यन में ओ |                                         | DDU-CKY<br>Development<br>Development<br>Developmen |      |                      |                                  | ZAMATAR<br>ZNIRDPR |                            |            |
|-------------------------------------------------------------|-----------------------------------|-----------------------------------------|----------------------------------------------------------------------------------------------------|------|----------------------|----------------------------------|--------------------|----------------------------|------------|
| *                                                           |                                   |                                         |                                                                                                    |      |                      |                                  |                    |                            | emmip 🔳    |
|                                                             |                                   |                                         | Residential Fa                                                                                                    | cili | ty - Due-Dilig       | gence                            |                    |                            |            |
| CENTRE MANAGEMENT     Approve Training Centre Due-Diligence | Show 10                           | v entries                               |                                                                                                    |      |                      |                                  |                    | Search:                    |            |
| Approve Residential Facility Due-<br>Diligence              | S.No. 🔺                           | PIA NAME 🔶                              | Sanction Order No.                                                                                                    | ¢    | Training Centre Name | Residential Facility Name        | ٢                  | Status                     | ♦ Action ♦ |
| BATCH MANAGEMENT                                            | 1                                 | PERI SOFTWARE SOLUTIONS PRIVATE LIMITED | MM/GLPC/STP/DDUGKY/11178-79/2018                                                                                                    |      | Rajaji Salai-Chennai | Jai Jai girls residential centre |                    | PIA QTEAM - Approved       | •/#        |
| INSPECTION MANAGEMENT                                       | 2                                 | PERI SOFTWARE SOLUTIONS PRIVATE LIMITED | MM/GLPC/STP/DDUGKY/11178-79/2018                                                                                                    |      | Rajaji Salai-Chennai | BOSS VILLA                       |                    | SRLM Operations - Approved | •          |
| > PLACEMENT MANAGEMENT                                      | 3                                 | PERI SOFTWARE SOLUTIONS PRIVATE LIMITED | MM/GLPC/STP/DDUGKY/11178-79/2018                                                                                                    |      | Rajaji Salai-Chennai | Boys Hostel New                  |                    | PIA Operations - Submited  |            |
|                                                             | 4                                 | WAZIR ADVISORS PRIVATE LIMITED          | 117003/03/0015                                                                                                    |      | RED Pvt. Ltd.        | Wazir Boys Hostel                |                    | SRLM Operations - Approved | 0 ė        |
| CHANGE REQUEST MANAGEMENT                                   | 5                                 | WAZIR ADVISORS PRIVATE LIMITED          | J <del></del>                                                                                                    |      | RED Pvt. Ltd.        | Hostel                           |                    | PIA Operations - Submited  |            |
|                                                             | 6                                 | PERI SOFTWARE SOLUTIONS PRIVATE LIMITED | MM/GLPC/STP/DDUGKY/11178-79/2018                                                                                                    |      | Center1              | Residential Facility_Boys        |                    | SRLM Operations - Approved | © 🍐        |
|                                                             | Showing 1 to                      | ) 6 of 6 entries                        |                                                                                                    |      |                      |                                  |                    | Previo                     | us 1 Next  |

Figure – B59 (Residential Facility Due Diligence Dashboard)

- This screen allows the user to view the list of PIA wise Residential centres for approval of Due Diligence submitted by PIA
- The user has to click icon against any pending residential centre to verify and take a decision on the approval of Due Diligence
- If the user clicks icon, approval page will be displayed, where the user can take the decision on Due Diligence as either 'Approved' or 'Send for Modification' for every page of residential centre detail
- 4. If the user clicks 
  icon against any residential Centre, the page will be directed to the 'View Residential Facilities' page, where information related to the Due Diligence of residential centre will be displayed in view only mode
- 5. If the user clicks icon against any residential centre, the page will be directed to the 'Residential Due Diligence Print' where the user can generate the PDF of residential centre details for print

#### **Residential Facility Due Diligence Approval process**

## **Residential Facilities Basic Information**

| 0 |                                                                       |                                                               | RF Due-                                                                  | Diligence                           |                                                                 |                |
|---|-----------------------------------------------------------------------|---------------------------------------------------------------|--------------------------------------------------------------------------|-------------------------------------|-----------------------------------------------------------------|----------------|
| 0 |                                                                       | <ul> <li></li></ul>                                           | -@                                                                       |                                     | (v)                                                             | )€             |
| • | Basic Information                                                     | KADNATAKA                                                     | Scheme Name-                                                             | DDU.GW                              | PIA Name -                                                      |                |
|   | Sanction Order No. :                                                  | MM/GLPC/STP/DDUGKY/11178-<br>79/2018                          | Sanction Order Date:                                                     | 2018-12-08                          | FIA Name :                                                      | LIMITED        |
|   | Name of the Training Centre Rajaji Salai-Chennai<br>Attached :        |                                                               | Name of the Warden :                                                     | dadan singh                         | dan singh Residential Facility Name :                           |                |
|   | Address Type :                                                        | Urban                                                         | House No. :                                                              | 11-12 Street :                      |                                                                 | Rajendar nagar |
|   | Locality :                                                            | Near Post Office                                              | Landmark :                                                               | Opp Post Office                     | State :                                                         | TAMIL NADU     |
|   | District :                                                            | Kancheepuram                                                  | Block :                                                                  | KANCHIPURAM                         | Gram Panchayat :                                                | Konalur        |
| _ | Village :                                                             | Konalur                                                       | Police Station :                                                         | Konalur                             | PIN Code :                                                      | 600030         |
|   | Mobile No. :                                                          | 9928899831                                                    | Email ld:                                                                |                                     | Approximate Distance from a<br>Prominent Bus Stand (In Mtrs.) : |                |
|   | Approximate Distance from an<br>Auto Stand (in Mtrs.) :               |                                                               | Approximate Distance from a<br>Prominent Railway Station (In<br>Mtrs.) : |                                     |                                                                 |                |
|   | Distance from the training centre<br>to Residential centre (in kms) : | 30                                                            | Pickup Drop :                                                            | no                                  |                                                                 |                |
|   | Geo Address: Second Street, Shanmuga                                  | a Nagar, Kanchipuram, Tamil Nadu 631501,                      | India                                                                    |                                     |                                                                 |                |
|   | Map Satellite Banpe                                                   | Ayyampettai<br>Bul see. (1) Ayyampettai<br>Julus lub Gul see. | Tirumalpur<br>Bitsconeuto                                                | Роппиг<br>рокройрлНройрлВро<br>ргін | Sriperumbudur<br>ஸீபெரும்புதார்                                 | (i) PALAV C    |
|   |                                                                       |                                                               | 2019 © Designed and Develope                                             | d by NIRDPR HYDERABAD.              |                                                                 |                |

Figure – B60 (Residential Facilities Basic Information)

#### **Description:**

- 1. This screen allows the user to view the details of the basic information related to the residential Centre
- 2. Based on the information provided, the user has to take a decision as either 'Approved' or 'Send for Modification' under status tab
- 3. After selecting the Status, the user has to click 'Save' option to save the information

### Infrastructure

|                                |                                                      |                               |       | RF Due                 | Diligence                                                                                                |                                |                            |            |             |
|--------------------------------|------------------------------------------------------|-------------------------------|-------|------------------------|----------------------------------------------------------------------------------------------------|--------------------------------|----------------------------|------------|-------------|
|                                | ·                                                    | <u> </u>                      | -•-   |                        |                                                                                                    |                                |                            | _•         | <b>&gt;</b> |
| Infras                         | tructure                                             |                               |       |                        |                                                                                                    |                                |                            |            |             |
| Ownership of                   | f Building -Own (O), Rent (R),                       | Govt. (G) 🔇 👔                 | Owner |                        | Scanned Copy of Sel                                                                                      | f Declaration Stateme          | nt                         | Vie        | w           |
| Area of the B<br>Spaces Like C | uilding (Sq. Ft.) (Include Corr<br>ourt Yards etc) 👔 | idors but Exclude Open to Sky | 250   |                        | Schematic Building<br>Signature of PIA                                                                   | plan with clear markir         | ng of dimensions with Sea  | al and Vie | w           |
| Roof of the B                  | uilding 👔                                            |                               | Rcc   |                        | Photographs of Building, Ceiling and Roof of Centre (For Multiple Images View<br>please upload PDF file) |                                |                            | w          |             |
| Whether it is                  | Structurally Sound on Visua                          | Inspection                    |       |                        |                                                                                                    |                                |                            |            |             |
| Plastering an                  | d Painting of Internal and Ex                        | ternal Walls and Ceiling 🕥 🚺  | Yes   |                        | please upload PDF fi                                                                                     | rnal,External Walls an<br>ile) | d Celling (For Multiple in | nages vie  | w           |
| Users Log                      |                                                      |                               |       |                        |                                                                                                    |                                |                            |            |             |
| S.No.                          | User Name                                            | User Role                     |       | Action                 |                                                                                                    | Comments                       |                            |            | Date        |
| 1                              | Athul                                                | PIA QTEAM                     | 1     | ent for Modification   |                                                                                                    | Few Modifications req          | uired in                   |            | 2018-12-14  |
| 2                              | Athul                                                | PIA QTEAM                     |       | Approved               |                                                                                                    |                                |                            |            | 2018-12-14  |
| 3                              | srimop                                               | SRLM Operations               |       | Approved               |                                                                                                    |                                |                            |            | 2018-12-14  |
| Status                         |                                                      |                               |       |                        |                                                                                                    |                                |                            |            |             |
| Approved                       | •                                                    |                               |       |                        |                                                                                                    |                                |                            |            | -           |
|                                |                                                      |                               | 2019  | © Designed and Develop | ed by NIRDPR HYDERABAD                                                                                   | <b>)</b> .                     |                            |            |             |

#### Figure – B61 (Infrastructure)

- 1. This screen allows the user to view the details of the infrastructure
- 2. The user can view the related photographs/documents by clicking the 'View' option

- 3. Based on the information provided, the user has to take a decision as either 'Approved' or 'Send for Modification' under status tab
- 4. After selecting the Status, the user has to click 'Save' option to save the information

## **Conformance of Centre of Standards**

| RF Due-Diliger                                                                                  | nce |        |      |
|-------------------------------------------------------------------------------------------------|-----|--------|------|
| $\textcircled{\begin{tabular}{cccc} \hline \end{tabular} & & & & & & & & & & & & & & & & & & &$ |     |        |      |
| Conformance to Standards                                                                        |     |        |      |
| Visible Signs of Leakages from Walls and Roof Applicable for both RCC and Non RCC Structures :  | Yes | File : | View |
| Conformance to DDU-GKY look and feel Standards as per sub section 5.1.1 :                       | Yes |        |      |
| Protection of Stairs, Balconies, and Other Locations :                                          | Yes | File : | View |
| Circulating Area :                                                                              | 150 | File : | View |
| Corridor :                                                                                      | No  | File : | View |
| Electrical Wiring & Standards                                                                   |     |        |      |
| Securing of Wires Done :                                                                        | Yes | File : | View |
| Switch Boards & Panel Boards :                                                                  | No  | File : | View |
|                                                                                                 |     |        |      |
| Residential Signages & Information Boards                                                       |     |        |      |
| Hostel Name Board :                                                                             | Ves | File : | View |

Figure – B62 (Conformance of Centre of Standards)

## **Description:**

- 1. This screen allows the user to view the details of availability of various standards
- 2. The user can view the related photographs/documents by clicking the 'View' option
- 3. Based on the information provided, the user has to take a decision as either 'Approved' or 'Send for Modification' under status tab
- 4. After selecting the Status, the user has to click 'Save' option to save the information

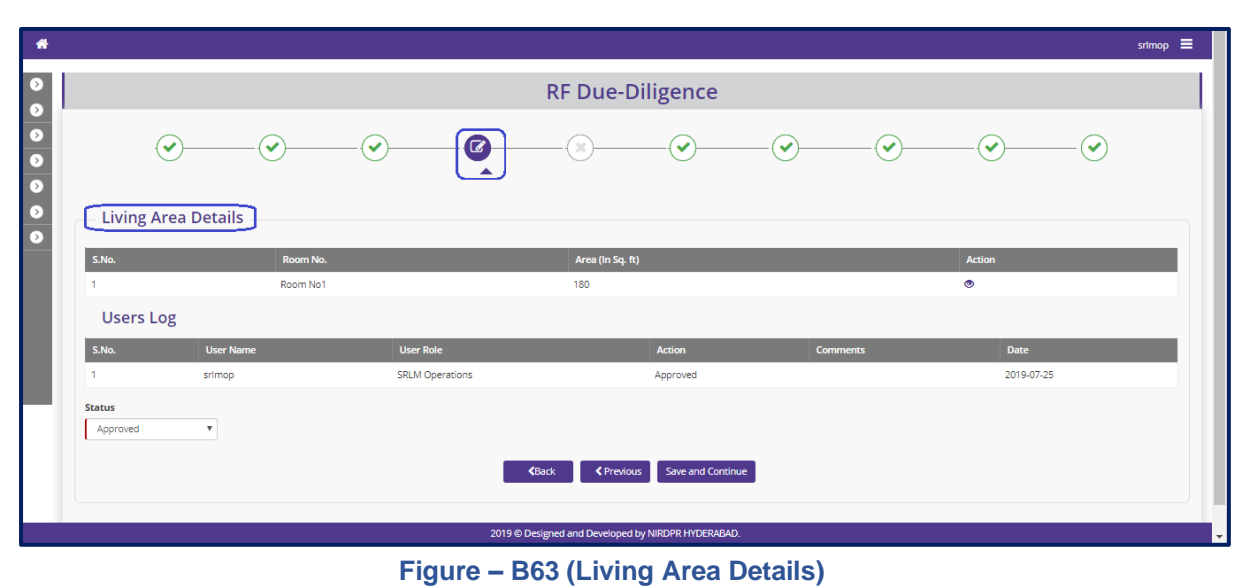

## Living Area details

- 1. This screen allows the user to view the details of rooms available
- If the user clicks 
   icon against the room number, he/she will be directed to the screen where the detailed information of the room will be displayed
- 3. Based on the information provided, the user has to take a decision as either 'Approved' or 'Send for Modification' under status tab
- 4. After selecting the Status, the user has to click 'Save' option to save the information

|                                                                                                    |                                  |                                                | srimop                                       |
|----------------------------------------------------------------------------------------------------|----------------------------------|------------------------------------------------|----------------------------------------------|
|                                                                                                    |                                  | RF Due-Diligence                               |                                              |
| Poom No 1                                                                                                    |                                  |                                                |                                              |
| (00111NO 1                                                                                                    |                                  |                                                |                                              |
| Residential Areas                                                                                                    |                                  |                                                |                                              |
| Type of Roof(RCC/Non RCC) :                                                                                                    | Rcc                              | Proof :                                        | View                                         |
| False Ceiling Provided :                                                                                                    | Yes                              | Proof:                                         | View                                         |
| Height of Ceiling :                                                                                                    | 6                                | Proof :                                        | View                                         |
| Length (In ft) :                                                                                                    | 18                               |                                                |                                              |
| Width (In ft):                                                                                                    | 10                               |                                                |                                              |
| Area (In Sq. ft) :                                                                                                    | 180                              | Proof :                                        | View                                         |
| Window Area (In Sq. ft) :                                                                                                    | 18                               | Proof:                                         | View                                         |
| Cleaning & Storing Material                                                                                                    |                                  |                                                |                                              |
|                                                                                                    |                                  |                                                |                                              |
|                                                                                                    |                                  | WEOOT !                                        | View                                         |
| Matterer (In No.)                                                                                                    | 40                               | Proof:                                         | View                                         |
| Got (in No.) :<br>Mattress (in No.) :<br>Red Sheet (in No.) :                                                                                                    | 40<br>40                         | proof:<br>Proof:<br>Proof:                     | View<br>View                                 |
| Col (m no.) :<br>Mattress (in No.) :<br>Bed Sheet (in No.) :<br>Cuobaard / Almirah / Trunk with Locking Arrangements (in No.) :                                                                                  | 40<br>40<br>40                   | proof:<br>Proof:<br>Proof:<br>Proof:           | View<br>View<br>View                         |
| Carcum Hay, .<br>Mattress (In No.) :<br>Bed Sheet (In No.) :<br>Cupboard / Almirah / Trunk with Locking Arrangements (In No.) :<br>Livine Area Information Board as per 57 5, 184 :                              | 40<br>40<br>40<br>Yes            | Proof:<br>Proof:<br>Proof:<br>Proof:<br>Proof: | View<br>View<br>View<br>View<br>View         |
| Corum rod.:<br>Mattress (In No.) :<br>Bed Sheet (In No.) :<br>Cupboard / Almirah / Trunk with Locking Arrangements (In No.) :<br>Living Area Information Board as per SF 134 :<br>Number of Students Permitted : | 40<br>40<br>40<br>40<br>Yes<br>8 | Proof:<br>Proof:<br>Proof:<br>Proof:<br>Proof: | View<br>View<br>View<br>View<br>View         |
| Carum You, J.<br>Bed Sheet (In No.) :<br>Cupboard / Almirah / Trunk with Locking Arrangements (In No.) :<br>Living Area Information Board as per 5f 3.1 B4 :<br>Number of Students Permitted :<br>Lights :       | 40<br>40<br>40<br>Yes<br>8<br>10 | Proof:<br>Proof:<br>Proof:<br>Proof:<br>Proof: | Vanu<br>Vanu<br>Vanu<br>Vanu<br>Vanu<br>Vanu |

Figure – B64 (View Residential Facility)

## **Toilets**

| * |                         |                                 |                |                         |                                      |                         |                             | srimop 🔳 |
|---|-------------------------|---------------------------------|----------------|-------------------------|--------------------------------------|-------------------------|-----------------------------|----------|
| 0 |                         |                                 |                | R                       | F Due-Diligence                      |                         |                             |          |
| 0 | -•                      | )                               |                | (                       | <u> </u>                             |                         | •                           |          |
| 0 | Toilets                 |                                 |                |                         |                                      |                         |                             |          |
|   | Toilet No.              | Category<br>Tollet-cum-Bathroom | Lights(In No.) | Proof of Lights<br>View | Type of Floor 💰 🧃<br>Cement          | Proof of Floor<br>View  | Connection to Running Water |          |
|   | Urinals 🗿 🧊             | 2                               |                | Oursehoud Tank 🗿 🖨      | Ver                                  | Wash Basins 🗿 👔         | 2<br>Viewsr                 |          |
|   | Status<br>Select status | T                               |                | Overnead Tank           |                                      | Proof of Ordenical Park |                             |          |
|   |                         |                                 |                | K Back                  | Previous     Save and Continue       |                         |                             |          |
|   |                         |                                 |                |                         |                                      |                         |                             |          |
|   |                         |                                 |                |                         |                                      |                         |                             |          |
|   |                         |                                 |                | 2019 © Designe          | d and Developed by NIRDPR HYDERABAD. |                         |                             |          |

#### Figure – B65 (Toilets)

- 1. This screen allows the user to view the details of Toilets, Washbasins, Bathrooms etc.,
- 2. The user can view the related photographs/documents by clicking the 'View' option
- 3. Based on the information provided, the user has to take a decision as either 'Approved' or 'Send for Modification' under status tab
- 4. After selecting the Status, the user has to click 'Save' option to save the information

# Candidates

|                   |                       |                   |                    |           | RF Due-Di             | ligence        |                     |          |                      |         |   |
|-------------------|-----------------------|-------------------|--------------------|-----------|-----------------------|----------------|---------------------|----------|----------------------|---------|---|
|                   | <ul> <li>—</li> </ul> | -•                | _•                 |           |                       |                |                     |          |                      | •       |   |
| Can               | didates               |                   |                    |           |                       |                |                     |          |                      |         |   |
| Max. No           | o. of Candidates I    | Permissible       |                    |           |                       |                |                     |          |                      |         |   |
| S.No.             | Room No.              | Area (In Sq. Ft.) | Availability       | of Cots   | Availability of Mattr | ess            | Availability of Loc | kers     | Max. Permissible Can | didates |   |
| 1                 | 1                     | 180               | 40                 |           | 40                    |                | 40                  |          | 8                    |         |   |
| Users Lo<br>S.No. | Og<br>User Nam        | ne                | User Role          |           | Action                |                | _                   | Comments | Date & T             | īme     |   |
| 1                 | Athul                 |                   | PIA QTEAM          |           | Sent for Modific      | ation          |                     | abc      | 2018-12-             | 14      |   |
| 2                 | Athul                 |                   | PIA QTEAM          |           | Approved              |                |                     |          | 2018-12-             | 14      |   |
| 3                 | srimop                |                   | SRLM Operations    |           | Approved              |                |                     |          | 2018-12-             | 14      |   |
|                   |                       |                   | Status<br>Approved | ▼<br>▼ Ba | ack 🕻 Previous        | Save and Conti | nue                 |          |                      |         |   |
|                   |                       |                   |                    |           |                       |                |                     |          |                      |         | ~ |

Figure – B66 (Candidates)

#### **Description:**

- 1. This screen allows the user to view the number of candidates allowed based on room area
- 2. Based on the information provided, the user has to take a decision as either 'Approved' or 'Send for Modification' under status tab
- 3. After selecting the Status, the user has to click 'Save' option to save the information

# **Non-Living Areas**

| 0 |                                                                                                    |                     |                         |                 | RF Due-            | Diligence              |    |         |     |     |
|---|----------------------------------------------------------------------------------------------------|---------------------|-------------------------|-----------------|--------------------|------------------------|----|---------|-----|-----|
| 0 | <ul> <li>Image: A start of the start of the start of</li></ul> | -•                  | -•                      | -•              |                    |                        |    | -•      | -•  |     |
| 0 | Non-Living Areas                                                                                                    |                     |                         |                 |                    |                        |    |         |     |     |
|   | Whether Food for the Candidates is                                                                                                    | s being Prepared in | the Premises of the Tra | ining Center? : |                    | No                     |    |         |     |     |
|   | Recreation & Dining                                                                                                    | g Areas             |                         |                 |                    |                        |    |         |     |     |
|   | Are the Dining and Recreation Area                                                                                                    | Separate? :         |                         |                 |                    | Yes                    |    |         |     |     |
|   | No.of Stools/Chairs/Benches :                                                                                                    |                     |                         |                 |                    | 35                     |    |         |     |     |
|   | Wash Area :                                                                                                    |                     |                         |                 |                    | No                     |    |         |     |     |
|   | Whether TV with a Cable or Satellit                                                                                                    | e Connection is Ava | ilable for Viewing? :   |                 |                    | No                     |    |         |     |     |
|   | Dining Area 🔕 👔                                                                                                    |                     |                         |                 |                    |                        |    |         |     |     |
|   | Length (In Ft.): 8                                                                                                    |                     | Width (In Ft.) :        | 8               |                    | Area (In Sq. Ft.) :    | 8  | Proof : | Vie | w   |
|   | Recreation Area 🗿 🚺                                                                                                    |                     |                         |                 |                    |                        |    |         |     |     |
|   | Length (In Ft.) : 8                                                                                                    |                     | Width In Ft.) :         | 8               |                    | Area (In Sq. Ft.) :    | 64 | Proof : | Vie | w 🗖 |
|   |                                                                                                    |                     |                         | 2019 © De       | igned and Develope | I by NIRDPR HYDERABAD. |    |         |     | ~   |

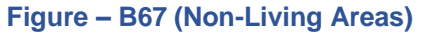

#### **Description:**

- 1. This screen allows the user to view the details of Non-Living area like dining and recreation area
- 2. The user can view the related photographs/documents by clicking the 'View' option
- 3. Based on the information provided, the user has to take a decision as either 'Approved' or 'Send for Modification' under status tab
- 4. After selecting the Status, the user has to click 'Save' option to save the information

### **Indoor games**

| 0        |                                                                                                    |             |         |           | RF Due-I               | Diligence          |           |        |            |    |   |
|----------|----------------------------------------------------------------------------------------------------|-------------|---------|-----------|------------------------|--------------------|-----------|--------|------------|----|---|
| 0        | <ul> <li>Image: A start of the start of the start of</li></ul> | -•          | -•      | -•        |                        |                    |           |        |            | -• |   |
| o<br>o   | or Games                                                                                                    |             |         |           |                        |                    |           |        |            |    |   |
| S.No     |                                                                                                    | Particulars | ;       |           |                        |                    | Proof 💈 🧃 |        |            |    |   |
| 1        |                                                                                                    | Carrom Boa  | ard     |           |                        |                    | View      |        |            |    |   |
| 2        |                                                                                                    | Ludo        |         |           |                        |                    | View      |        |            |    |   |
| 3        |                                                                                                    | Snake And I | Ladder  |           |                        |                    | View      |        |            |    |   |
| 4        |                                                                                                    | Sudoku      |         |           |                        |                    | View      |        |            |    |   |
| 5        |                                                                                                    | Puzzle Gam  | es      |           |                        |                    | View      |        |            |    |   |
| 6        |                                                                                                    | Chess       |         |           |                        |                    | View      |        |            |    |   |
| 7        |                                                                                                    | Pool        |         |           |                        |                    | View      |        |            |    |   |
| 8        |                                                                                                    | Badminton   |         |           |                        |                    | View      |        |            |    |   |
| Users Lo | og                                                                                                    |             |         |           |                        |                    |           |        |            |    |   |
| S.No.    | User Na                                                                                                    | me          | User Ro | le        |                        | Action             | Con       | iments | Date       |    |   |
| 1        | Athul                                                                                                    |             | PIA QTE | AM        |                        | Approved           |           |        | 2018-12-14 |    |   |
| 2        | srimop                                                                                                    |             | SRLM O  | perations |                        | Approved           |           |        | 2018-12-14 |    |   |
|          |                                                                                                    |             |         | 2019 ©    | Designed and Developed | by NIRDPR HYDERABA | D.        |        |            |    | 1 |

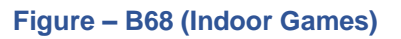

- 1. This screen allows the user to view the details of availability of indoor games
- 2. The user can view the related photographs/documents by clicking the 'View' option
- 3. Based on the information provided, the user has to take a decision as either 'Approved' or 'Send for Modification' under status tab
- 4. After selecting the Status, the user has to click 'Save' option to save the information

#### Residential facilities available at centre

|                |                                        |                             | RF Due- | Diligence |          |             |  |
|----------------|----------------------------------------|-----------------------------|---------|-----------|----------|-------------|--|
|                | <ul> <li>—</li> </ul>                  |                             | (x)     |           |          |             |  |
| Reside         | ential Facilities Availab              | le                          |         |           |          |             |  |
| Whether Host   | els for Male and Female Candidates     | Separated?:                 |         | No        | Proof :  | View        |  |
| Warden/ Care   | Taker:                                 |                             |         | No        | Proof :  | View        |  |
| Are Security G | aurds Available ?:                     |                             |         | No        | Proof :  | View        |  |
| Whether Fema   | ale Doctor on call is Avaliable or Not | 7:                          |         | No        | Proof :  | View        |  |
| Users<br>S.No. | Log<br>User Name                       | User Role                   |         | Action    | Comments | Date & Time |  |
| 1              | Athul                                  | PIA QTEAM                   |         | Approved  |          | 2018-12-14  |  |
| 2              | srimop                                 | SRLM Operations             |         | Approved  |          | 2018-12-14  |  |
|                |                                        | Status<br>Approved <b>v</b> |         |           |          |             |  |

Figure – B69 (Residential Facilities)

#### **Description:**

- 1. This screen allows the user to view the details of availability of indoor games
- 2. The user can view the related photographs/documents by clicking the 'View' option
- Based on the information provided, the user has to take a decision as either 'Approved' or 'Send for Modification' under status tab
- 4. After selecting the Status, the user has to click 'Save' option to save the information

#### Support facilities available at Residential centre

|                                                                            |                      |                 | RF Due-Diligence                                           |          |            |
|----------------------------------------------------------------------------|----------------------|-----------------|------------------------------------------------------------|----------|------------|
|                                                                            |                      |                 |                                                            |          |            |
| Support                                                                    | Facilities Available |                 |                                                            |          |            |
| Safe Driniking Av                                                          | valiable ? :         |                 | No                                                         | Proof :  | Vew        |
| First Aid Kit :                                                            |                      |                 | No                                                         | Proof :  | Vew        |
| Fire-fighting Equ                                                          | ipment :             |                 | No                                                         | Proof :  | Vew        |
| Biometric Device                                                           | e:                   |                 | No                                                         | Proof:   | Vew        |
| Electrical Power                                                           | Backup :             |                 | No                                                         | Proof :  | Vew        |
| Grievance Regist                                                           | ter :                |                 | No                                                         | Proof :  | Vew        |
| Users Lo                                                                   | Og<br>User Name      | User Role       | Action                                                     | Comments | Date       |
| 1                                                                          | Athul                | PIA QTEAM       | Approved                                                   |          | 2018-12-14 |
| 2                                                                          | srimop               | SRLM Operations | Approved                                                   |          | 2018-12-14 |
| Status<br>Select status<br>Select status<br>Send for modificat<br>Approved | tion                 |                 | < Back  < Previous Submit                                  |          |            |
|                                                                            |                      | 201             | 9 <sup>©</sup> Designed and Developed by NIRDPR HYDERABAD. |          |            |

#### Figure – B70 (Support Facilities)

- 1. This screen allows the user to view the details of availability of support facilities
- 2. The user can view the related photographs/documents by clicking the 'View' option

- 3. Based on the information provided, the user has to take a decision as either 'Approved' or 'Send for Modification' under status tab
- 4. After selecting the Status, the user has to click 'Save' option to save the information

#### Note:

- If the user selects 'Approved' option for all the tabs/screens, then only the Due Diligence of the Residential centre will be approved
- 2. If the user selects 'Send for Modification' for any tab/screen, the Residential centre will be made available in edit mode to the PIA operations for modifications as per the remarks and resubmission
- 3. PIA Operations has to comply with the modifications indicated in the remarks and resend the Residential centre to PIA Q Team for Due Diligence
- PIA Q team has to conduct the Due Diligence of the Residential centre, if Q team approves the Due Diligence, the TC will be made available for Due Diligence in SRLM Operations login

### **View Residential Centre Due Diligence**

 If the user clicks 
 icon against any Residential centre, the user will be directed to Residential centre due diligence view page

|                            | ्रिया                                                        | 8) - भारत<br>९भ ख्वप्रजा की ओर       |                                                                        | PDU-GKY<br>Protection Control Control Con |                                                         |                                 |  |  |
|----------------------------|--------------------------------------------------------------|--------------------------------------|------------------------------------------------------------------------|----------------------------------------------------------------------------------------------------|---------------------------------------------------------|---------------------------------|--|--|
| *                          |                                                              |                                      |                                                                        |                                                                                                    |                                                         | salanop 🔳                       |  |  |
| 0<br>0                     |                                                              | C                                    | Residential Facility                                                   | Due-Diligence - Vi                                                                                                    | iew                                                     |                                 |  |  |
| <ul><li><b>○</b></li></ul> | Sanction Details                                             |                                      |                                                                        |                                                                                                    |                                                         |                                 |  |  |
| Ø                          | State :                                                      | KARNATAKA                            | Scheme Name:                                                           | DDU-GKY                                                                                                    | PIA Name :                                              | PERI SOFTWARE SOLUTIONS PRIVATE |  |  |
| 0                          | Sanction Order No. :                                         | MM/GLPC/STP/DDUGKY/11178-<br>79/2018 | Sanction Order Date:                                                   | 2018-12-08                                                                                                    |                                                         | UMITED                          |  |  |
|                            | Basic Information –                                          |                                      |                                                                        |                                                                                                    |                                                         |                                 |  |  |
|                            | Name of the Training Centre<br>Attached :                    | Rajaji Salai-Chennai                 | Residential Type:                                                      | Female                                                                                                    |                                                         |                                 |  |  |
|                            | Residential Facility Name :                                  | Jai Jai girls residential centre     | Address of Residential Facility :                                      | Urban                                                                                                    |                                                         |                                 |  |  |
|                            | House No. :                                                  | 11-12                                | Street :                                                               | Rajendar nagar                                                                                                    | Locality :                                              | Near Post Office                |  |  |
|                            | Landmark :                                                   | Opp Post Office                      | Village :                                                              | Konalur                                                                                                    | Gram Panchayat :                                        | Konalur                         |  |  |
|                            | Block :                                                      | KANCHIPURAM                          | District :                                                             | Kancheepuram                                                                                                    | State :                                                 | TAMIL NADU                      |  |  |
|                            | Police Station :                                             | Konalur                              | Pincode :                                                              | 600030                                                                                                    | Mobile No.:                                             | 9928899831                      |  |  |
|                            | Email ld:                                                    |                                      | Approximate Distance from a<br>Prominent Bus Stand (In Mtrs.) :        |                                                                                                    | Approximate Distance from an<br>Auto Stand (In Mtrs.) : |                                 |  |  |
|                            | Approximate Distance from a<br>Prominent Railway Station (In |                                      | Distance from the Training Centre<br>to Residential centre (In Kms.) : | 30                                                                                                    | Pick-up and Drop Facility:                              | No                              |  |  |
|                            |                                                              |                                      | 2019 © Designed and Developed                                          | d by NIRDPR HYDERABAD.                                                                                                    |                                                         | -                               |  |  |

Figure – B71 (Residential Centre View)

|                     | able ?:  |                 | No | Proof :   | View       |
|---------------------|----------|-----------------|----|-----------|------------|
| irst Aid Kit:       |          |                 | No | Proof:    | View       |
| ire-fighting Equipm | ent:     |                 | No | Proof:    | View       |
| liometric Device:   |          |                 | No | Proof :   | View       |
| lectrical Power Bac | kup:     |                 | No | Proof :   | View       |
| rievance Register:  |          |                 | No | Proof :   | View       |
| 1                   | Sachin   | PIA Operations  |    | Submitted | 2018-12-14 |
| 1                   | Sachin   | PIA Operations  |    | Submitted | 2018-12-14 |
| 2                   | Athul    | PIA QTEAM       |    | Approved  | 2018-12-14 |
| 3                   | Srivatsa | SRLM Operations |    | Approved  | 2018-12-14 |
| ·                   | Srivatsa | SRLM Operations |    | Modified  | 2019-04-26 |
| 4                   |          | PIA OTEAM       |    | Approved  | 2019-04-26 |
| 4                   | Athul    | FIA QILAW       |    |           |            |
| 4                   | Athul    | PAQIDAM         |    |           |            |

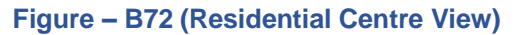

#### **Residential Centre Due Diligence Print Mode**

 If the user clicks icon against any Residential centre, the user will be directed to Residential centre Due Diligence print page in view only mode

|   | ्रियह                                                        | 3) - भारत<br>त्र स्वयना घे ओर        |                                                                        |                        |                                                         |                                 |
|---|--------------------------------------------------------------|--------------------------------------|------------------------------------------------------------------------|------------------------|---------------------------------------------------------|---------------------------------|
| * |                                                              |                                      |                                                                        |                        |                                                         | -antonapo 🚍                     |
| 0 |                                                              | 0                                    | Residential Facility                                                   | Due-Diligence - Vi     | ew                                                      |                                 |
| 0 | Sanction Details                                             |                                      |                                                                        |                        |                                                         |                                 |
| Ð | State :                                                      | KARNATAKA                            | Scheme Name:                                                           | DDU-GKY                | PIA Name :                                              | PERI SOFTWARE SOLUTIONS PRIVATE |
| 0 | Sanction Order No. :                                         | MM/GLPC/STP/DDUGKY/11178-<br>79/2018 | Sanction Order Date:                                                   | 2018-12-08             |                                                         | UMIED                           |
|   | Basic Information –                                          |                                      |                                                                        |                        |                                                         |                                 |
|   | Name of the Training Centre<br>Attached :                    | Rajaji Salai-Chennai                 | Residential Type:                                                      | Male                   |                                                         |                                 |
|   | Residential Facility Name :                                  | BOSS VILLA                           | Address of Residential Facility :                                      | Urban                  |                                                         |                                 |
|   | House No. :                                                  | 1-24                                 | Street :                                                               | samaram street         | Locality :                                              | Attapur                         |
|   | Landmark :                                                   | mehfil biryani and kebab             | Village :                                                              | chadri basti           | Gram Panchayat :                                        | Salur                           |
|   | Block :                                                      | KANCHIPURAM                          | District :                                                             | Kancheepuram           | State :                                                 | TAMIL NADU                      |
|   | Police Station :                                             | Rajendranagar                        | Pincode :                                                              | 500030                 | Mobile No.:                                             | 9986765111                      |
|   | Email ld:                                                    | arpan.banerjee@gmail.com             | Approximate Distance from a<br>Prominent Bus Stand (In Mtrs.) :        | 800                    | Approximate Distance from an<br>Auto Stand (In Mtrs.) : | 800                             |
|   | Approximate Distance from a<br>Prominent Railway Station (In | 20000                                | Distance from the Training Centre<br>to Residential centre (In Kms.) : | 2                      | Pick-up and Drop Facility:                              | No                              |
|   |                                                              |                                      | 2019 © Designed and Developer                                          | d by NIRDPR HYDERABAD. |                                                         | -                               |

Figure – B73 (Residential Centre Print View)

- 1. This screen allows the user to print and generate the complete details of Due Diligence of the Residential centre
- 2. If the user clicks 'Generate PDF' or 'Print' option, the complete Due Diligence of the training centre will be made in print ready mode for printing

# Module B3 Batch Management

# Sub Module B3.1 – Approve Batch Transfer

**Definition:** Transferring active batches from one training centre to other training centre (if required) due to unforeseen circumstances

#### **Prerequisite/s:**

- 1. Batch creation in ERP System
- 2. Approval of both the training centres with same trade infrastructure under same Sanction order

#### **Process:**

- 1. PIA operation has to request to the respective SRLM to transfer one or more batches from one training centre to another centre by giving appropriate reasons. (Approval of both the training centres with same trade infrastructure under same Sanction order)
- 2. SRLM Operations has to examine the PIA's request for batch transfer and take a decision.

# **Batch Transfer Dashboard**

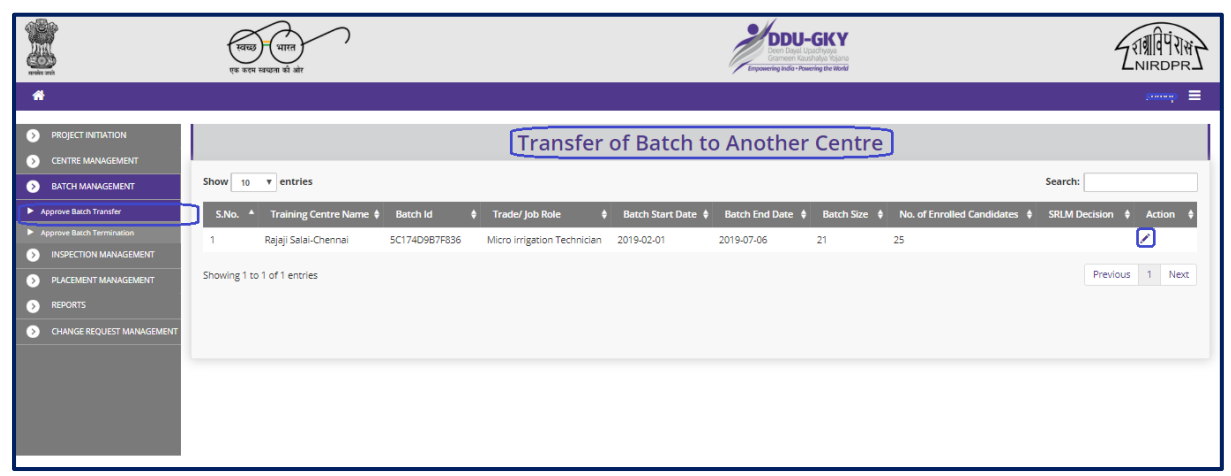

#### Figure – B74 (Batch Transfer Dashboard)

- 1. This screen allows the user to take a decision on the request for batch transfer and to view the list of all the batch transfer requests
- To take a decision on the batch transfer request, the user has to click icon against the batch details under 'Action' tab. He/she will be directed to 'Create Batch Transfer' Page, where the user can take the decision

3. If the user clicks 
icon against any batch details under 'Action' tab, he/she will be directed to 'View Batch Transfer Approval' page, where the details of the batch transfer will be made available in view only mode

#### **Create Batch Transfer Approval**

|                                               | Transfer of Batches to                  | Another Training Ce                          | entre                            |
|-----------------------------------------------|-----------------------------------------|----------------------------------------------|----------------------------------|
|                                               |                                         |                                              |                                  |
|                                               |                                         |                                              |                                  |
| Batch Details                                 |                                         |                                              |                                  |
| State                                         | KARNATAKA                               | Scheme Name                                  | DDU-GKY                          |
| PIA Name                                      | PERI SOFTWARE SOLUTIONS PRIVATE LIMITED | Sanction Order No.                           | MM/GLPC/STP/DDUGKY/11178-79/2018 |
| Sanction Order Date                           | 2018-12-08                              | Batch Id                                     | 5C174D9B7F836                    |
| Nature of Training                            | Residential                             | Batch Start Date                             | 2019-02-01                       |
| Batch End Date                                | 2019-07-06                              | Batch Size                                   | 21                               |
| Class Duration (In Hrs.) per Day              | 8:00                                    | Batch Freeze Date                            | 2019-02-11                       |
| SRLM Decision                                 |                                         |                                              |                                  |
| Remarks                                       | njnn,                                   |                                              |                                  |
| Batch Transfer Request Date                   | 2019-02-22                              |                                              |                                  |
| SRLM Decision<br>Select<br>Select<br>Approved | Remarks                                 | æ                                            |                                  |
| Back Submit                                   | 2019 @ Designed and                     | Developed by NIRDPR HYDERABAD                |                                  |
|                                               | 2019 © Desgried and                     | bereioped by finite finite for the formation |                                  |

Figure – B75 (Batch Transfer Dashboard)

#### **Description:**

- 1. This screen allows the user to take decision on batch transfer approval
- 2. The user can view the basic details of the batch for transfer
- 3. Based on the information provided, the user has to take a decision as either 'Approved' or 'Send for Modification' under SRLM Decision tab
  - a. If the user selects 'Approved' option, the batch transfer request will get approved
  - b. If the user selects 'Send for Modification' as decision, the batch transfer will be made available in edit mode to PIA operation login for modification and resubmission as per the remarks mentioned

#### **Batch Transfer View**

|             | रवाळ प्राप्त<br>एक काथ प्राच्या की और | $\sim$                 | DOU-GRCY<br>Lord Lord View Control Control of Control Control of Control of Cont | E E                              | राग्नविपं रास्ट्र |
|-------------|---------------------------------------|------------------------|----------------------------------------------------------------------------------------------------|----------------------------------|-------------------|
| *           |                                       |                        |                                                                                                    |                                  |                   |
| 0<br>0<br>0 |                                       | Transfer of Batches to | Another Training Centre                                                                                                    | - View                           |                   |
| •           | Batch Details                         |                        |                                                                                                    |                                  |                   |
| •           | State                                 | KARNATAKA              | Scheme Name                                                                                                    | DDU-GKY                          |                   |
|             | PIA Name                              |                        | Sanction Order No.                                                                                                    | MM/GLPC/STP/DDUGKY/11178-79/2018 |                   |
|             | Sanction Order Date                   | 2018-12-08             | Batch Id                                                                                                    | 5C174D9B7F836                    |                   |
|             | Nature Of Training                    | Residential            | Batch Start Date                                                                                                    | 2019-02-01                       |                   |
|             | Batch End Date                        | 2019-07-06             | Batch Size                                                                                                    | 21                               |                   |
|             | Class Duration (In Hrs.) per Day      | 8:00                   | Batch Freeze Date                                                                                                    | 2019-02-11                       |                   |
|             | PIA Reasons                           | njnn,                  |                                                                                                    |                                  |                   |
|             | SRLM Decision                         | Approved               |                                                                                                    |                                  |                   |
|             | SRLM Remarks                          | df,                    |                                                                                                    |                                  |                   |
|             | Batch Transfer Request Date           | 2019-02-22             | Batch Transfer Approved Date                                                                                                    | 2019-07-25                       |                   |
|             |                                       |                        | Back                                                                                                    |                                  |                   |
| - U         |                                       |                        |                                                                                                    |                                  |                   |
|             |                                       |                        |                                                                                                    |                                  |                   |
|             |                                       | 2019 © Designed and    | Developed by NIRDPR HYDERABAD.                                                                                                    |                                  |                   |

Figure – B76 (Batch Transfer Dashboard)

# Sub Module B3.2 – Approve Batch Termination

**Definition:** To terminate a batch before the training process is completed, on account of any reason identified by PIA / SRLM / CTSA / MoRD

#### **Prerequisite/s:**

1. Batch creation in ERP System

#### **Process:**

- 1. PIA operation can request for cancellation/termination of registered batch on account of any reason some of the possible reasons.
- 2. PIA operation team have to specify the appropriate reasons and request the respective SRLM to terminate training for the batch.
- 3. SRLM Operations has to examine the PIA's request for termination and take a suitable decision.

### **Batch Termination Dashboard**

|                                          | स्वच्छ<br>एक करम                                                                                                    | भारत<br>सच्छतः की ओर        |                             |                |                           | DDU-GI<br>Deen Dayel Updriv<br>Grameet Kaushater<br>Expowering India - Powering I | KY<br>zya<br>htojana<br>heworld |                     |               |              |
|------------------------------------------|----------------------------------------------------------------------------------------------------|-----------------------------|-----------------------------|----------------|---------------------------|-----------------------------------------------------------------------------------|---------------------------------|---------------------|---------------|--------------|
| *                                        |                                                                                                    |                             |                             |                |                           |                                                                                   |                                 |                     |               | samop 🔳      |
| PROJECT INITIATION     CENTRE MANAGEMENT |                                                                                                    |                             |                             | Approval       | For Termin                | ation of a                                                                        | Batch                           |                     |               |              |
| BATCH MANAGEMENT                         | Approval     Approval     Approval | for Batch Termination @ Rec | Juest of PIA                | O Batch Termir | nation by State Unilatera | lly                                                                               |                                 |                     |               |              |
| Approve Batch Transfer                   | Show 10                                                                                                    | ▼ entries                   |                             |                |                           |                                                                                   |                                 |                     | Search:       |              |
| Approve Batch Termination                | S.No. 🔺                                                                                                    | Training Centre Name 🕴      | Trade/ Job Role 🕴           | Batch Code     | Batch Start Date \$       | Batch End Date 👙                                                                  | Batch Size 🕴                    | Candidates Enrolled | SRLM Decision | \$ Action \$ |
| INSPECTION MANAGEMENT                    | 1                                                                                                    | Rajaji Salai-Chennai        | Micro irrigation Technician | 5C149B9458769  | 2019-01-15                | 2019-01-23                                                                        | 18                              | 17                  | Approved      |              |
|                                          | 2                                                                                                    | Rajaji Salai-Chennai        | Micro irrigation Technician | 5C29E645A0104  | 2019-06-26                | 2019-11-28                                                                        | 30                              | 0                   | Approved      | ۲            |
|                                          | 3                                                                                                    | RED Pvt. Ltd.               | Sewing Machine Operator     | 5C9C577605A3E  | 2019-01-01                | 2019-04-13                                                                        | 7                               | 5                   | Approved      | ۲            |
| CHANGE REQUEST MANAGEMENT                | 4                                                                                                    | RED Pvt. Ltd.               | Sewing Machine Operator     | 5CAAEC947FDEC  | 2019-05-05                | 2019-09-20                                                                        | 6                               | 1                   | Approved      | ۲            |
|                                          | 5                                                                                                    | RED Pvt. Ltd.               | Sewing Machine Operator     | 5C9B62FC3EB27  | 2019-04-13                | 2019-07-26                                                                        | 6                               | 6                   |               |              |
|                                          | Showing 1 to                                                                                                    | 5 of 5 entries              |                             |                |                           |                                                                                   |                                 |                     | Prev          | ious 1 Next  |

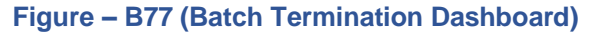

- 1. This screen allows the user to view the list of PIA wise / Training Centre wise / Batch wise requests from PIAs for Batch termination
- 2. If the user clicks 🖌 icon against any batch, he/she will be directed to Batch termination page where the user can take decision on the batch termination
- 3. If the user clicks <a> icon against any batch, he/she will be directed to Batch termination page in view only mode</a>

#### **Batch Termination Approval Process**

|              | स्वत्वय् भारत )<br>एक काम सच्छान की ओर |                               | DDU-GKY<br>Den fost Loadbase<br>Exposering India - Powering the Biblio |                     | ZANIRDPR'S                            |
|--------------|----------------------------------------|-------------------------------|------------------------------------------------------------------------|---------------------|---------------------------------------|
| *            |                                        |                               |                                                                        |                     | y quantum 🗮                           |
| 0<br>0       |                                        | Terminat                      | ion of a Batch                                                         |                     |                                       |
| 0            | - Batch Details                        |                               |                                                                        |                     |                                       |
| •            | State                                  | KARNATAKA                     | Scheme Name                                                            | DDU-GKY             |                                       |
| •            | PIA Name                               | WATE ADVISORS PRIVATE LIMITED | Sanction Order No.                                                     | 5                   |                                       |
| $\mathbf{O}$ | Sanction Order Date                    | 2019-03-21                    | Batch Id                                                               | 5C9B62FC3EB27       |                                       |
|              | Nature of Training                     | NonResidential                | Batch Start Date                                                       | 2019-04-13          |                                       |
|              | Batch End Date                         | 2019-07-26                    | Batch Size                                                             | 6                   |                                       |
|              | Class Duration (In Hrs.) Per Day       | 8:00                          | Batch Freeze Date                                                      | 2019-03-27 05:20:21 |                                       |
|              | SRLM Decision<br>Reason                | Not upto the expectations,    |                                                                        |                     |                                       |
|              | SRLM Decision                          | Remarks                       |                                                                        |                     |                                       |
|              | Select                                 | <b>*</b>                      |                                                                        |                     |                                       |
|              | Select                                 |                               |                                                                        |                     |                                       |
|              | Back Submit                            |                               |                                                                        |                     |                                       |
|              |                                        |                               |                                                                        |                     |                                       |
|              |                                        |                               |                                                                        |                     |                                       |
|              |                                        |                               |                                                                        |                     |                                       |
|              |                                        | 2019 © Designed and Deve      | loped by NIRDPR HYDERABAD.                                             |                     | · · · · · · · · · · · · · · · · · · · |

Figure – B78 (Batch Termination Dashboard)

#### **Description:**

- 1. This screen allows the user view the details of the batch for termination
- Based on the information provided, the user has to take a decision as either 'Approved' or 'Send for Modification' under SRLM Decision tab
  - a. If the user selects 'Approved' option, the batch termination request will get approved
  - b. If the user selects 'Send for Modification' as decision, the batch termination will be made available in edit mode to PIA operation login for modification and resubmission as per the remarks mentioned

# **Batch Termination View**

|              | स्वाच्छ - भारत<br>एक रुएम माराज्य की औ |              | DDU-GKY<br>Den thei locitions<br>Greener Tacate frage<br>Tremener tacate frage | ZNIRDER J                        |
|--------------|----------------------------------------|--------------|--------------------------------------------------------------------------------|----------------------------------|
| *            |                                        |              |                                                                                | trimoji 🚍                        |
| 0<br>0       |                                        | (            | Fermination of a Batch - View                                                  |                                  |
| •            | Batch Details                          |              |                                                                                |                                  |
| •            | State                                  | KARNATAKA    | Scheme Name                                                                    | DDU-GKY                          |
| Ø            | PIA Name                               |              | Sanction Order No.                                                             | MM/GLPC/STP/DDUGKY/11178-79/2018 |
| $\mathbf{O}$ | Sanction Order Date                    | 2018-12-08   | Batch Id                                                                       | 5C149B9458769                    |
| Ð            | Nature of Training                     | Full Time    | Batch Start Date                                                               | 2019-01-15                       |
|              | Batch End Date                         | 2019-01-23   | Batch Size                                                                     | 18                               |
|              | Class Duration (In Hrs.) per Day       | 8:00         | Batch Freeze Date                                                              | 2019-04-22                       |
|              | Reasons For Termination                | Fraudulent , |                                                                                |                                  |
|              | SRLM Decision                          | Approved     |                                                                                |                                  |
|              | Remarks                                | testing,     |                                                                                |                                  |
|              | Batch Termination Request Date         | 2018-12-25   | Batch Termination Approved Date                                                | 2019-01-16                       |
| ПΙ           |                                        |              | Back                                                                           |                                  |
|              |                                        |              |                                                                                |                                  |
|              |                                        |              | 2019 © Designed and Developed by NIRDPR HYDERABAD.                             |                                  |

Figure – B79 (Batch Termination Dashboard)

# Module B4 – Inspection Management

# Sub Module B4.1 – Inspection

**Definition:** Training centre inspection (Onsite) and verification of the documents for training completed batches and Inspection not done batches on sample basis

#### **Prerequisite/s:**

1. Inspection plan in ERP System

#### **Process:**

- 1. SRLM Admin has to generate an inspection plan and assign/map the Q team member to the training centre and date of inspection
- 2. SRLM Operations member has to conduct the training centre inspection (Onsite) and desk document verification of candidates of the training completed batches and the batches for which inspection is not done

#### **Inspection Dashboard**

|                                                                                                    | स्वच्छ (भारत<br>एक करम स्वच्छन को ओर            |                                 | DDU-GKY<br>Den Daat Usachaya<br>Gameer Kachaya dataa<br>Impowering walia - Fouering the World | ZINA INTOPR             |
|----------------------------------------------------------------------------------------------------|-------------------------------------------------|---------------------------------|-----------------------------------------------------------------------------------------------|-------------------------|
| *                                                                                                    |                                                 |                                 |                                                                                               | User Manuals 🗮 srimop 🗮 |
| PROJECT INITIATION     CENTRE MANAGEMENT                                                                                                    |                                                 | Inspectio                       | n                                                                                             |                         |
|                                                                                                    | Conduct Inspection                              |                                 |                                                                                               |                         |
| Inspection  Inspection  Insp | Show 10 v entries<br>S.No. A Sanction Order No. | Training Centre Name            | Inspection Date                                                                               | Search:                 |
| Legacy Inspection                                                                                                    | 1 MM/GLPC/STP/DDUGKY/11                         | 78-79/2018 Rajaji Salai-Chennai | 2020-01-07                                                                                    | ( × C                   |
| PLACEMENT MANAGEMENT     REPORTS     CHANGE REQUEST MANAGEMENT                                                                                                    | Showing 0 to 0 of 0 entries                     |                                 |                                                                                               | Previous Next           |
|                                                                                                    |                                                 |                                 |                                                                                               |                         |

Figure – B80 (Inspection Dashboard)

- 1. This screen allows the user to conduct inspection of the training Centre
- 2. To create a new inspection, the user has to click 'Conduct Inspection' option at the top left of the screen and then select the training centre name from the dropdown

#### Note:

- 1. The user can edit the inspection details by using  $\checkmark$  icon against the training centre name within 24 hours from the inspection start time and within 48 hours from inspection start time if the user has requested for "Extend Inspection" option
- If the user wants to extent the time of Inspection, he/she can use one-time option of "Extend Inspection" option by clicking icon against the training centre name.
  - a. The user will be allowed to submit the inspection report till 48 hours from the inspection start time.
- The system will automatically make the inspection in view only mode after 24 hours from the inspection time and 48 hours if the user has selected for "Extend Inspection" option.

#### **Create Inspection**

|       | स्वयः<br>संवयः                                                     | =<br>भारत<br>प्रथन क्षे ओर | DDU-GKY<br>Den Dyel Usodayin<br>Comment Razinger<br>Teppeneting visita- visitati geneticit | ZIMAY INI<br>NIRDPR                                        |
|-------|--------------------------------------------------------------------|----------------------------|--------------------------------------------------------------------------------------------|------------------------------------------------------------|
| *     |                                                                    |                            |                                                                                            | User Manuals 🗮 Athul 🗮                                     |
| L.    |                                                                    |                            | Note: All the PIAs are requested to reset their legacy                                     | batches on or before 20th October 2019. Kindly ensure that |
| 0     |                                                                    | Onsite Inspect             | on - Infrastructure                                                                        |                                                            |
| 00000 | Training Centre Name<br>select-<br>select-<br>Rajaji Salai-Chennal |                            |                                                                                            |                                                            |
|       |                                                                    |                            |                                                                                            |                                                            |

Figure - B81 (Onsite Inspection)

- 1. This screen allows the user to select the name of the Training Centre for inspection from the dropdown
- After selection of the training centre, the user will be directed to 'Onsite Inspection Infrastructure' page where the basic details of the training centre will be displayed and the user can start the inspection process

# **Onsite Inspection - Infrastructure**

|                           |                                    |                                     | Ulisit                          | le inspect          | 1011 - 11      | เกิดริเกิน         | cture                  |                   |                      |                       |        |
|---------------------------|------------------------------------|-------------------------------------|---------------------------------|---------------------|----------------|--------------------|------------------------|-------------------|----------------------|-----------------------|--------|
| Training Co<br>Rajaji Sal | enter<br>lai-Chennai 🔻             |                                     |                                 |                     |                |                    |                        |                   |                      |                       |        |
| Tra                       | aining Centre                      | e Details                           |                                 |                     |                |                    |                        |                   |                      |                       |        |
| Traini                    | ng Centre Name                     |                                     | Rajaji Salai-Chennai            |                     | Trainin        | g Centre State     |                        | T                 | AMIL NADU            |                       |        |
| Centre                    | e Contact No.                      |                                     | 3737383838                      |                     | Centre         | Address            |                        | te                | st, Salur ,KANCHIPU  | RAM,Kancheepuram      | 452000 |
| Centre                    | e Email Id<br>e In-charge Mobile N | o.                                  | 88888888884                     |                     | Centre         | In-charge Name     | ld                     | A                 | i i i iii iii        |                       |        |
|                           |                                    |                                     |                                 |                     |                |                    |                        |                   |                      |                       |        |
| Projec                    | oject Details                      | ]                                   | KARNATAKA                       |                     | Scheme         | Name               |                        | D                 | DU-GKY               |                       |        |
| PIA Na                    | ame                                |                                     | REAL COST WERE CONVENIENC       | 00114TE-1011TE0     | Sanctio        | n Order No.        |                        |                   | MCC CS TODOG         |                       |        |
| Sancti                    | on Order Date                      |                                     | 2018-12-08                      |                     | Target         |                    |                        | 3                 | 50                   |                       |        |
|                           |                                    |                                     |                                 |                     |                |                    |                        |                   |                      |                       |        |
| Tra                       | de-wise Tar                        | get                                 |                                 |                     |                |                    |                        |                   |                      |                       |        |
| Trade/s                   | sector Role                        | Trade/Job Role Code - H<br>Category | rs Ancillary Trades<br>Category | /Job Roles - Hrs    | Category       | Domain (In<br>Hrs) | Non-Domain (In<br>Hrs) | Total (In<br>Hrs) | Assesssing<br>Agency | Nature of<br>Training | Target |
|                           | 0645                               |                                     |                                 | © Designed and Deve | loped by NIPDP |                    |                        |                   |                      | - · · · · ·           |        |
|                           |                                    |                                     | 2020                            | o besigned and beve | .oped by Mikbr | RTITUERADAD.       |                        |                   |                      |                       |        |
| 10                        | 5292                               | MSME/RACHA/68-610-II                | GAR/02-520-1                    |                     |                | 1130               | 436                    | 750               | MSME                 | Residential           | 150    |
| 10                        | 2615                               | MSME/ADCHNM/51-780-                 | 1                               |                     | 1              | 780                | 301                    | 1081              | 550                  | Residential           | 100    |
|                           |                                    |                                     |                                 |                     |                |                    |                        |                   |                      |                       |        |
| Total Ta                  | rget: 350                          |                                     |                                 |                     |                |                    |                        |                   |                      |                       |        |
|                           |                                    |                                     |                                 |                     |                |                    |                        |                   |                      |                       |        |
| — Dis                     | strict-wise Ta                     | arget                               |                                 |                     |                |                    |                        |                   |                      |                       |        |
| District                  | t                                  |                                     |                                 |                     |                | Target             |                        |                   |                      |                       |        |
| Anantn                    | ag                                 |                                     |                                 |                     |                | 300                |                        |                   |                      |                       |        |
| Anantn                    | ag                                 |                                     |                                 |                     |                | 50                 |                        |                   |                      |                       |        |
| Total Ta                  | rget: 350                          |                                     |                                 |                     |                |                    |                        |                   |                      |                       |        |
|                           |                                    |                                     |                                 |                     |                |                    |                        |                   |                      |                       |        |
| NOTE: Fi                  | le size should be less             | than 5MB                            |                                 |                     |                |                    |                        |                   |                      |                       |        |
|                           |                                    |                                     |                                 | St                  | art Inspection | ]                  |                        |                   |                      |                       |        |
|                           | ation of Phys                      | ical Infrastructure                 | e and Equipment                 | <u> </u>            |                |                    |                        |                   |                      |                       |        |
| Verifica                  |                                    |                                     |                                 |                     |                |                    |                        |                   |                      | _                     |        |
| Verifica                  | or minor modification              | ons made?                           |                                 |                     |                |                    |                        |                   |                      |                       |        |

Figure – B82 (Onsite Inspection-Infrastructure)

- 1. This screen allows the user to view the basic details of the Training Centre like Training Centre details, Project details, Trade wise targets, District wise targets
- 2. To start an inspection, the user has to click 'Start Inspection' option.

# **Training Centre Due-Diligence**

|                                                                                                    |   |          |                                                                         |                              |               |                |         |                                 | Note: All the PIAs     | are requested to reset their legacy batches | on or b    |
|----------------------------------------------------------------------------------------------------|---|----------|-------------------------------------------------------------------------|------------------------------|---------------|----------------|---------|---------------------------------|------------------------|---------------------------------------------|------------|
| THE THE THE CONTROL OF THE CONTROL OF THE CONTR | ۲ |          |                                                                         | -                            | Trainin       | σ Centi        | re l    | )ue-Diligence                   |                        |                                             |            |
| Control of the second process of a second process of the second process of the seco  | ۲ | State Na | me:KARNATAKA Si                                                         | cheme Name : DDU-GK          | (             | g cent         | PL      | A Name : Ball Software Software | Security Sanction      | Order No :                                  |            |
| Sector Other Date : 2016 1-28    Triand Contra   Sector Object Contraction Contraction C                                   | Ø |          |                                                                         |                              |               |                |         |                                 | 79/2018                |                                             |            |
|                                                                                                    | 0 | Sanction | order Date : 2018-12-08                                                 |                              |               |                |         |                                 |                        |                                             |            |
|                                                                                                    | 0 | Training | Centre                                                                  |                              |               |                |         |                                 |                        |                                             |            |
| VET. Prese circle un placed from the training denter to the dial       Ad per SPP Decumerer VerAnd* Comments: Uplaced Frie Ind F. Jonen       Operation Received from the training denter to the dial       Operation Received from the training denter to the dial       Operation Received from the training denter to the dial       Operation Received from the training denter to the dial       Operation Received from the training denter to the dial       Operation Received dial days of the dial       No       Vec       V         COD Deligned and Devoloped by MADRE INTERDADIO       Vec       V         Vec       V         OD dire Q team conduct Integration Recurd di days of No       Vec       V         OD dire Q team conduct Integration Recurd di days of No       Vec       V         OD dire Q team conduct Integration       No       Vec       V         OD dire Q team conduct Integration       No       Vec       V         OD dire Q team conduct Integration       No       Vec       V         OD dire Q team conduct Integration       No       Vec       V       Operat                                                                                                    | 0 | Rajaji   | Salai-Chennai                                                           | *                            |               |                |         |                                 |                        |                                             |            |
| As per LDP       Documents       Value       Value       Val                                                                                                    |   |          |                                                                         |                              |               |                |         |                                 |                        |                                             |            |
| SND       Description       A per 15P       Document       Yes/No?       Connects       Upload file       Preview Document       Upload file         1       West is the Distance from the training centre to the centre is the centre of facilities for Circ?       30       Yes       Y       Cheese File No fL. hosen       Image: Centre of Circ?         2       Did the Q train conduct hispection around 40 days of the Vest       No       Yes       Y       Cheese File No fL. hosen       Image: Centre of Circ?         2       Did the Q train conduct hispection around 40 days of the Centre of Circ?       No       Yes       Y       Cheese File No fL. hosen       Image: Centre of Centre of Circ?         2       Did the Q train conduct hispection around 40 days of the Centre of Centre of Ce                                                                                                    |   | NOTE     | Please click on Upload icon otherwise Document will no                  | ot save                      |               |                |         |                                 |                        |                                             |            |
| END       Decemption       Appet EDP       Decemption       Var/No?       Comments       Update File       Preview Document       Visual       Update File       Preview Document       Visual       Update File       Preview Document       Visual       Update File       Preview Document       Visual       Update File       Preview Document       Visual       Update File       Preview Document       Visual       Update File       Visual       Update File <td></td> <td></td> <td></td> <td></td> <td></td> <td></td> <td></td> <td></td> <td></td> <td>Ilelanded</td> <td>- 1</td>                                                                                                    |   |          |                                                                         |                              |               |                |         |                                 |                        | Ilelanded                                   | - 1        |
| 1       Writt is the Distance from the traving centre to the solution of the following entre to the solution of the following entre to                                     |   | S.No.    | Description                                                             | As per ERP                   | Document      | Yes/No?        |         | Comments                        | Upload File            | Preview Document File Uplo                  | oad        |
| 1       Are biometric devices installed as per 50P?       Yes       Y       General File       No filhosen         2       Did the Q team conduct inspection around 40 days of No       Yes       Y       General File       No filhosen         2000 © Designed and Developed by NRDPE HYDERAMD.         2000 © Designed and Developed by NRDPE HYDERAMD.         2000 © Designed and Developed by NRDPE HYDERAMD.         2000 © Designed and Developed by NRDPE HYDERAMD.         2000 © Designed and Developed by NRDPE HYDERAMD.         2000 © Designed and Developed by NRDPE HYDERAMD.         44       Is Safe divining water evaluable?         49       How many Digital cameras are available?       0       Yes       Y       General File       No filhosen       *         50       Is storage facility for securing documents evaluable?       no       Y       General File       No filhosen       *         51       Are biometric devices installed as per 50P?       Yes       Y       General File       No filhosen       *                                                                                                    |   | 1        | What is the Distance from the training centre to the                    | 30                           |               | Yes            | v       | Y                               | Choose File No fihosen | <b>^</b>                                    | 1          |
| 2       Did the Q team conduct inspection around 40 days of No       No       Yes       Y       Choose Fie. No fihosen         2020 & Designed and Developed by INIDDRI INTERNALD.         2020 & Designed and Developed by INIDDRI INTERNALD.         2020 & Designed and Developed by INIDDRI INTERNALD.         41 Is Safe drinking water available?       No       Yes       Y       Choose Fie. No fihosen       Image: Choose Fie. No fihosen         49 How many Digital cameras are available?       0       Yes       Y       Choose Fie. No fihosen       Image: Choose Fie. No fihosen         50       Is storage facility for securing documents available?       no       Yes       Y       Choose Fie. No fihosen         51       Are biometric devices installed as per 50??       Yes       Y       Choose Fie. No fihosen       Image: No fihosen                                                                                                    |   |          | residential facilities for Girls?                                       |                              |               |                |         | /                               |                        |                                             | · .        |
| 2       Did the Q team conduct inspection around 40 days of No       Yes       Y       Choose File: No flhosen         2020 2 Designed and Developed by NRDPR HTDERAMO.         2020 2 Designed and Developed by NRDPR HTDERAMO.         40       No flhosen       Y       Choose File: No flhosen       Y         49       How many Digital cameras are available?       0       Yes       Y       Choose File: No flhosen       Y         50       Is storage facility for securing documents available?       no       Yes       Y       Choose File: No flhosen       Y         51       Are biometric devices installed as per 50P?       Yes       Y       Choose File: No flhosen       Y                                                                                                    |   |          |                                                                         |                              |               |                |         |                                 |                        |                                             |            |
| 2       Did the Q Team conduct inspection around 40 days of No       No       Yes       Y       Choose File No fill-hosen         2000 & Designed and Developed by HRDPR HYDERABAD.         2000 & Designed and Developed by HRDPR HYDERABAD.         2000 & Designed and Developed by HRDPR HYDERABAD.         49       No fill-hosen         49       How many Digital cameras are available?       0       Yes       Y       Choose File No fill-hosen       *         50       Is storage facility for securing documents available?       no       Yes       y       Choose File No fill-hosen       *         51       Are biometrix devices installed as per 50P?       Yes       y       Choose File No fill-hosen       *                                                                                                    |   |          |                                                                         |                              |               |                |         |                                 |                        |                                             |            |
| 2       Did the Q team conduct inspection around 40 days of the back inception?       No       Yes       Y       Encose File: No filhosen         2020 4 Designed and Developed by NRDPR H10ERARD.         2020 4 Designed and Developed by NRDPR H10ERARD.         2020 4 Designed and Developed by NRDPR H10ERARD.         43       Is Safe drinking water evaluable?       RO/Oconited       Yes       Y       Cheese File: No filhosen       Image: Cheese File: No filhosen       Image: Cheese File: No filhosen       Imag                                                                                                    |   |          |                                                                         |                              |               |                |         |                                 |                        |                                             |            |
|                                                                                                    |   | 2        | Did the Q team conduct inspection around 40 days of<br>batch inception? | No                           |               | Yes            | ۳       | Y                               | Choose File No fihosen | <b>~</b>                                    |            |
| 202 © Designed and Developed by NRDPR HYDERAAD.      49 Is Safe drinking water available?     0 Ves v y     Choose File No fil-hosen      1 Is storage facility for securing documents available?     1 No (L-hosen)      1 Are blometric devices installed as per 50P?     Ves v y                                                                                                    |   |          |                                                                         |                              |               |                |         |                                 |                        |                                             |            |
| 2020 D Designed and Developed by NRDPR HYDERAEAD.                                                                                                    |   |          |                                                                         |                              |               |                |         |                                 |                        |                                             |            |
| 2020 @ Designed and Developed by NIRDPR HYDERBAD.         45       Is Safe drinking water available?       BO/Ozonized<br>Treated Water       Ves       y       Choose File: No fill-hosen       *         49       How many Digital cameras are available?       0       Ves       y       Choose File: No fill-hosen       *         49       How many Digital cameras are available?       0       Ves       y       Choose File: No fill-hosen       *         50       Is storage facility for securing documents available?       no       Yes       yy       Choose File: No fill-hosen       *         51       Are biometric devices instailed as per SOP?       Yes       y       Choose File: No fill-hosen       *                                                                                                    |   |          |                                                                         |                              |               |                |         |                                 |                        | 1                                           |            |
| 43       is Safe drinking water available?       BO/Ozonized<br>Treated Water       Ves       y       Choose File       No fihosen         49       How many Digital cameras are available?       0       Yes       y       Choose File       No fihosen       *         50       Is storage facility for securing documents available?       no       Yes       y/       Choose File       No fihosen       *         51       Are biometric devices installed as per SOP?       Yes       y       Choose File       No fihosen       *                                                                                                    |   |          |                                                                         |                              | 2020 © Design | ed and Develop | ed by N | IIRDPR HYDERABAD.               |                        |                                             | Ť.         |
| 48       Is Safe drinking water available?       R0/Ozonized View       Yes       y       Choose File       No fill-hosen       *         49       How many Digital cameras are available?       0       Yes       y       Choose File       No fill-hosen       *         50       Is storage facility for securing documents available?       no       Yes       yy       Choose File       No fill-hosen       *         51       Are biometric devices installed as per SOP?       Yes       y       Quart       Yes       y                                                                                                    |   |          |                                                                         |                              |               |                |         |                                 |                        |                                             |            |
| 49       How many Digital cameras are available?       0       Yes       y       Choose File       No fill.hosen         50       Is storage facility for securing documents available?       no       Yes       yy       Choose File       No fill.hosen         51       Are biometric devices installed as per SOP?       Yes       Y       Choose File       No fill.hosen       Image: Choose File       No fill.hosen                                                                                                    |   | 48       | Is Safe drinking water available?                                       | RO/Ozonized<br>Treated Water | view          | Yes            | ۳       | У                               | Choose File No fihosen | <b>^</b>                                    | 1          |
| 49       How many Digital cameras are available?       0       Yes       y       Choose File       No fihosen       *         50       Is storage facility for securing documents available?       no       Yes       yy       Choose File       No fihosen       *         51       Are biometric devices installed as per SOP?       Yes       y       Choose File       No fihosen       *                                                                                                    |   |          |                                                                         |                              |               |                |         |                                 |                        |                                             |            |
| 49       How many Digital cameras are available?       0       Yes       y       Choose File       No fihosen       Image: Choose File       No fihosen         50       Is storage facility for securing documents available?       no       Yes       yy       Choose File       No fihosen       Image: Choose File       No fihosen       Image: Choose File       No fi                                                                                                    |   |          |                                                                         |                              |               |                |         |                                 |                        |                                             |            |
| 49       How many Digital cameras are available?       0       Yes       y       Choose File       No fihosen         50       Is storage facility for securing documents available?       no       Yes       yy       Choose File       No fihosen       *         51       Are biometric devices installed as per SOP?       Yes       y       Choose File       No fihosen       *                                                                                                    |   |          |                                                                         |                              |               |                |         |                                 |                        |                                             |            |
| 50     Is storage facility for securing documents evaluable?     no     Yes     Y       51     Are biometric devices installed as per SOP?     Yes     Y         21     Are biometric devices installed as per SOP?     Yes         Yes     Y         21     Are biometric devices installed as per SOP?         Yes     Y         21     Are biometric devices installed as per SOP?                                                                                                    |   | 49       | How many Digital cameras are available?                                 | 0                            |               |                |         |                                 | Choose File No fihosen | ~                                           |            |
| 50       Is storage facility for securing documents available?       no       Yes       Y       Choose File       No fill-hosen       Image: Security for security for secu                                                                                           |   |          | ,                                                                       |                              |               | Yes            | •       | У                               |                        | ۰¢۰                                         |            |
| 50       Is storage facility for securing documents available?       no       Yes       y       Choose File       No fill-hosen       Image: Security for security for secu                                                                                           |   |          |                                                                         |                              |               |                |         |                                 |                        |                                             |            |
| 50       Is storage facility for securing documents available?       no       Yes       Yy       Choose File       No fill-hosen       Image: Security for securing documents available?       Image: Security for securing documents available?       Image: Security for securing documents available?       Image: Security for securing documents available?       Image: Security for security for sec                                                                                                    |   |          |                                                                         |                              |               |                |         |                                 |                        |                                             |            |
| 50     Is storage facility for securing documents available?     no     Yes     Y       21     Are biometric devices installed as per SOP?     Yes     Y                                                                                                    |   |          |                                                                         |                              |               |                |         |                                 |                        |                                             |            |
| 51 Are biometric devices installed as per SOP? Yes V y                                                                                                    |   | 50       | Is storage facility for securing documents available?                   | no                           |               | Yes            | Ŧ       | уу                              | Choose File No fihosen | ۰                                           |            |
| 51 Are biometric devices installed as per 50P? Yes V y                                                                                                    |   |          |                                                                         |                              |               |                |         |                                 |                        |                                             |            |
| 51 Are biometric devices installed as per 50P? Yes V y                                                                                                    |   |          |                                                                         |                              |               |                |         |                                 |                        |                                             |            |
| 51 Are biometric devices installed as per SOP? Yes V Choose File No fillhosen                                                                                                    |   |          |                                                                         |                              |               |                |         |                                 |                        |                                             |            |
| 51 Are biometric devices installed as per SOP? Yes y Choose File No fihosen                                                                                                    |   |          |                                                                         |                              |               |                |         |                                 |                        |                                             |            |
| de la constante de la constante de la constante de la constante de la constante de la constante de la constante                                                                                                    |   | 51       | Are biometric devices installed as per SOP?                             |                              |               | Yes            | ۳       | У                               | Choose File No fihosen | <b>*</b>                                    |            |
|                                                                                                    |   |          |                                                                         |                              |               |                |         |                                 |                        |                                             |            |
|                                                                                                    |   |          |                                                                         |                              |               |                |         |                                 |                        |                                             |            |
|                                                                                                    |   |          |                                                                         |                              |               |                |         |                                 |                        |                                             |            |
|                                                                                                    |   |          |                                                                         | _                            |               |                |         |                                 |                        |                                             |            |
| Back Previous Save & Continue Next >                                                                                                    |   |          |                                                                         | []                           | < Back        | Previous       | Save    | & Continue Next >               |                        |                                             | <b>—</b> I |
|                                                                                                    |   |          |                                                                         |                              | 2020 © Design | ed and Develop | ed by N | IIRDPR HYDERABAD.               |                        |                                             | ÷.         |

Figure – B83 (Training Centre Due Diligence)

- This screen allows the user to view the Training centre Due diligence details as per ERP and allows the user has to answer the questions as either 'Yes' or 'No'. If the user selects 'No' as answer then remarks has to be entered mandatorily
- User can upload a document (if any) by clicking 'Choose File' option against the question. After selecting the file, user has to click
   icon to upload the document
- 3. After answering all the questions, the user has to click 'Save & Continue' option

#### **Inspection – Ongoing Batches**

|                                                                                                    | Inspection - Ongoir                                       | ng Batches                                               |
|----------------------------------------------------------------------------------------------------|-----------------------------------------------------------|----------------------------------------------------------|
| State Name : KARNATAKA<br>Sanction Order No : Citade Sales Connector State Sales Connector<br>Training Centre<br>Rajaji Salei-Chennal<br>Generate Samples | Scheme Name : DDU-GKY<br>Sanction Order Date : 2018-12-08 | PIA Name : Ferre du contra e d'occompany manufestationes |
| Batch - NOTE: Please click on Upload icon otherwise it will not save                                                                                      | Candidate Name  V Select                                  |                                                          |

Figure – B84 (Inspection – Ongoing Batches)

#### **Description:**

- 1. This screen allows the user to conduct the inspection of the ongoing batches
- 2. User has to select the training centre name from the 'Training Centre' dropdown
- After selecting the training centre name, the user has to click 'Generate Samples' option
- 4. System will auto generate the samples as 5 candidates per batch for all the ongoing batches as on date of the inspection
- 5. The user has to select the 'Batch ID' from the 'Batch' dropdown and then select the candidate name from the 'Candidate' dropdown
- 6. After selecting the candidate name, the user has to furnish the details related to the candidate in the respective fields.
- 7. This information has to be furnished to all the candidates generated as samples in all the batches

# **Basic Records**

| S.No. | Document Description A:     | s per ERP | Whether Available<br>(Yes/No)?           | Comments | Document               | Preview<br>Document Uplo |
|-------|-----------------------------|-----------|------------------------------------------|----------|------------------------|--------------------------|
| 1     | Admission form              |           | select ¥<br>Response cannot be<br>blank. |          | Choose File No fihosen | <b>^</b>                 |
| 2     | Photo Id proof 👔            |           | select ¥                                 | A        | Choose File No fihosen | <b>^</b>                 |
| 3     | Age proof 👔                 |           | select V                                 | li li    | Choose File No fihosen | <b>^</b>                 |
| 4     | Proof of poor 👔             |           | select ¥                                 | A        | Choose File No fihosen | <b>^</b>                 |
| 5     | Proof for category (SC/ ST) |           | select ¥                                 |          | Choose File No fihosen | <b>^</b>                 |
| 6     | Proof for minority          |           | select ¥                                 |          | Choose File No fihosen | ۰                        |

Figure – B85 (Inspection – Ongoing Batches-Basic Records)

#### **Description:**

- 1. This screen allows the user to answer the question related to basic records of the candidate of the ongoing batches
- 2. The user has to answer the questions as either 'Yes' or 'No'. If the user selects 'No' as answer then remarks has to be entered mandatorily
- 3. User can upload a document (if any) by clicking 'Choose File' option against the question. After selecting the file, user has to click  $\uparrow$  icon to upload the document

# **Candidates attendance and Distribution of Teaching- Learning Material**

| 10 Is the atte | endence summary matching with the biometric attendance?<br>ance is <75% has the counselling for the candidate been arranged?"                                                                                                    |            | select <b>v</b>                |          | Choose File No fihosen |                  | <b>^</b> |
|----------------|----------------------------------------------------------------------------------------------------|------------|--------------------------------|----------|------------------------|------------------|----------|
| 11 "If attend  | ance is <75% has the counselling for the candidate been arranged?" $% \left[ \frac{1}{2}\right] = \left[ \frac{1}{2}\right] \left[ \frac{1}{2}\right] \left[ \frac{1}{2}$ |            | select ¥                       |          |                        |                  |          |
| 12 Is Biomet   |                                                                                                    |            |                                |          | Choose File No fihosen |                  | <b>^</b> |
|                | ric attendance of candidates matching with the CCTV footage?                                                                                                    |            | select V                       |          | Choose File No fihosen |                  | <b>^</b> |
| Distribut      | ion of Teaching- Learning Material                                                                                                    |            |                                |          |                        |                  |          |
| S.No. Docume   | nt Description                                                                                                    | As per ERP | Whether Available<br>(Yes/No)? | Comments | Document               | Preview Document | Uploa    |

Figure – B86 (Inspection – Ongoing Batches-Candidate Attendance & Distribution of Teaching – Learning Material)

- 1. This screen allows the user to answer the questions related to candidate attendance and Distribution of Teaching Learning Material
- 2. The user has to answer the questions as either 'Yes' or 'No'. If the user selects 'No' as answer then remarks has to be entered mandatorily
- 3. User can upload a document (if any) by clicking 'Choose File' option against the question. After selecting the file, user has to click <a href="https://www.commons.org">https://www.commons.org</a> icon to upload the document

#### Assessments

| S.No. | Document Description                                                        | As per ERP | Whether Available | Comments | Document               | Preview Document | Uploa    |
|-------|-----------------------------------------------------------------------------|------------|-------------------|----------|------------------------|------------------|----------|
| 23    | Was the candidate present on the day of assessment                          |            | (Yes/No)?         |          | Choose File No fihosen |                  | <b>?</b> |
| 24    | Review the CCTV footage and state whether candidate was present in the test |            | select ¥          | &        | Choose File No fihosen |                  | <b>^</b> |
| 25    | Were candidates seriously writing the test                                  |            | select V          |          | Choose File No fihosen |                  | <b>^</b> |

Figure – B87 (Inspection – Ongoing Batches-Assessments)

#### **Description:**

- 1. This screen allows the user to answer the questions related to candidate Assessment
- 2. The user has to answer the questions as either 'Yes' or 'No'. If the user selects 'No' as answer then remarks has to be entered mandatorily
- 3. User can upload a document (if any) by clicking 'Choose File' option against the question. After selecting the file, user has to click <a href="https://www.commons.org">https://www.commons.org</a> icon to upload the document

**Note:** For the below mentioned questions in Assessment section, if the user selects 'Yes' as answer, then the remarks are made mandatory

- i. Was there any malpractices noticed during the test
- ii. Did the actual marks and revaluation marks (using model answer papers) differ by more than 10%
- iii. Were the marks obtained in retest less by more than 20%

#### **Entitlements Distribution**

| S.No. | Document Description                                                                                                    | As per ERP | (Yes/No)? | Comments | Document               | Preview Document | Upload   |
|-------|----------------------------------------------------------------------------------------------------|------------|-----------|----------|------------------------|------------------|----------|
| 29    | Receiving training free of cost                                                                                                    |            | select V  | A        | Choose File No fihosen |                  | <b>^</b> |
| 30    | is the bank account opened as per chapter 8 ?                                                                                                   |            | select ¥  |          | Choose File No fihosen |                  | <b>^</b> |
| 31    | Are the residential facilities provided ? or Are the candidates paid to and fro<br>entitlement in their bank account as per their eligibility ? |            | select ¥  |          | Choose File No fihosen |                  | <b>^</b> |

Figure – B88 (Inspection – Ongoing Batches-Entitlements Distribution)

#### **Description:**

- 1. This screen allows the user to answer the question related to Candidates Entitlements distribution
- 2. The user has to answer the questions as either 'Yes' or 'No'. If the user selects 'No' as answer then remarks has to be entered mandatorily
- 3. User can upload a document (if any) by clicking 'Choose File' option against the question. After selecting the file, user has to click 
   icon to upload the document

# **Residential Facilities**

| S.No. | Document Description                                                                                  | As per ERP | Whether Available<br>(Yes/No)? | Comments | Document                | Preview Document | Uploa    |
|-------|----------------------------------------------------------------------------------------------------|------------|--------------------------------|----------|-------------------------|------------------|----------|
| 35    | Are separate hostels being provided for male and female candidates?                                   |            | select ¥                       |          | Choose File No fihosen  |                  | <b>^</b> |
| 36    | Is the grievances register being maintained?                                                          |            | select V                       |          | Choose File No fihosen  |                  | <b>^</b> |
| 37    | Is the grievances register kept in a prominent place which is easily accessible<br>by the candidates? |            | select V                       | ß        | Choose File No fihosen  |                  | <b>^</b> |
| 38    | Are trievances being addressed property?                                                              |            |                                |          | Choose File No fi hosen |                  | ^        |

Figure – B89 (Inspection – Ongoing Batches- Residential Facilities)

#### **Description:**

- 1. This screen allows the user to answer the question related to Candidates Residential Facilities (If the training Centre has residential facility)
- 2. The user has to answer the questions as either 'Yes' or 'No'. If the user selects 'No' as answer then remarks has to be entered mandatorily
- User can upload a document (if any) by clicking 'Choose File' option against the question. After selecting the file, user has to click
   icon to upload the document
- 4. After answering all the questions with the user has to click 'Save and Continue' option

#### ۲ Inspection - Completed Batches 2 2 2 Training Centre Rajaji Salai-Chennai 🔻 Ø Pending Batch Details 0 Training Centre Details State Name TAMIL NADU DDU-GKY PIA Name Sanction Order No. Sanction order Date 2018-12-08 Training Center Name Rajaji Salai-Chennai Centre Address test, Salur ,KANCHIPURAM,Kancheepuram,452000 Batch Code Candidate Name Kohli 5C149B9458769 . . **Candidate Details** Candidate Id Phone No 9912272255 OIT End Date 2018-12-30 OIT Start Date 2018-12-05

### **Inspection – Completed Batches**

Figure – B90 (Inspection – Completed Batches)

- 1. This screen allows the user to conduct the Candidates document verification on sample basis for completed batches
- 2. The system will auto generate the samples
- 3. The user has to select the batch code from 'Batch' dropdown and the Candidate name from the 'Candidate' dropdown

#### **Candidate Documents Verification**

| S.No. | Description                                                                                | As per ER | RP Yes/No? | Com      | ments  | Document                   | Preview Document |
|-------|--------------------------------------------------------------------------------------------|-----------|------------|----------|--------|----------------------------|------------------|
| 1     | Is On The Job Training (OJT) Confirmation Letter for the candidate (SF 4.6B)<br>available? | VIEW      | select     | <b>T</b> | ß      | Choose File No file chosen |                  |
| 2     | Is OJT Completion Certificate (SF 4.6C) available for the candidate?                       | VIEW      | select     | Ψ        | ß      | Choose File No file chosen |                  |
| 3     | Has OJT of the candidate been verified (SF 4.6D)?                                          | Yes       | select     | Y        | B      | Choose File No file chosen |                  |
| 4     | Is the External Assessment Certificate (SF 4.7C) available for the candidate               | VIEW      | select     | T        |        | Choose File No file chosen |                  |
|       |                                                                                            |           |            |          |        |                            |                  |
| 13    | Was the candidate provided boarding & lodging facilities (or)                              | ſ         | "select T  |          | Choose | File No file chosen        | ~                |
|       | TA/DA during 0JT?                                                                          | L         |            |          | 11     |                            |                  |
| 14    | Is the candidate currently employed?                                                       |           | select T   |          | Choose | File No file chosen        |                  |
| 15    | Is the Candidate getting minimum remuneration as per SOP<br>norms?                         |           | select T   |          | Choose | File No file chosen        |                  |
|       |                                                                                            |           |            |          |        |                            |                  |
|       |                                                                                            |           |            |          |        |                            |                  |

Figure – B91 (Inspection – Ongoing Batches- Candidates Document Verification)

- 1. This screen allows the user to answer the question related to Candidates document verification of completed batches
- 2. The user has to answer the questions as either 'Yes' or 'No'. If the user selects 'No' as answer then remarks has to be entered mandatorily
- 3. User can upload a document (if any) by clicking 'Choose File' option against the question. After selecting the file, user has to click <a>?</a> icon to upload the document
- 4. After answering all the questions with the user has to click 'Save and Continue' option

#### Inspection – Completed Batches SF verification

| Inspection - Completed Batches SF verification  |                                                     |         |                                   |                           |                                               |  |  |  |  |
|-------------------------------------------------|-----------------------------------------------------|---------|-----------------------------------|---------------------------|-----------------------------------------------|--|--|--|--|
| State Name : KARNATAKA                          | Scheme Name : DDU-GKY                               | PIA P   | Name : Refer to the second second | Sanction Order<br>79/2018 | r No a <u>ddinia: Frysterinina anno 170</u> - |  |  |  |  |
| Sanction Order Date : 2018-12-08                |                                                     |         |                                   |                           |                                               |  |  |  |  |
|                                                 |                                                     |         |                                   |                           | Pending Batch Details                         |  |  |  |  |
| Status of the Training cen                      | tre (as per standard forms)                         |         |                                   |                           |                                               |  |  |  |  |
| Batch Id                                        |                                                     |         |                                   |                           |                                               |  |  |  |  |
| Select Batch                                    |                                                     |         |                                   |                           |                                               |  |  |  |  |
| 5C149B9458769<br>5C17705163C05<br>5C17706729C6B |                                                     | Yes/No? | Comments                          | Document                  | Preview Document                              |  |  |  |  |
| 5C17854EB3611<br>5C1B9CE35B34C the feedbac      | k given by the candidates on completion of training | select  | •                                 | Choose File No file chose | n                                             |  |  |  |  |
| 5C20C80FE7CE4<br>5C41B6EBEE8E3                  |                                                     |         |                                   | <i>I</i> P                |                                               |  |  |  |  |
|                                                 |                                                     |         |                                   |                           |                                               |  |  |  |  |
|                                                 |                                                     |         |                                   |                           |                                               |  |  |  |  |
| 2 SF 5. IN Summary of evaluation a              | nd assessment done                                  | select  | T                                 | Choose File No file chose | n                                             |  |  |  |  |
|                                                 |                                                     |         |                                   |                           |                                               |  |  |  |  |
|                                                 |                                                     |         |                                   |                           | -                                             |  |  |  |  |

Figure – B92 (Inspection – Completed Batches – SF Verification)

- 1. This screen allows the user to answer the question related to Standard Form verification of Completed batches
- 2. The user has to select the batch from 'Batch' dropdown to conduct the inspection
- 3. The user has to answer the questions as either 'Yes' or 'No'. If the user selects 'No' as answer then remarks has to be entered mandatorily
- 4. User can upload a document (if any) by clicking 'Choose File' option against the question. After selecting the file, user has to click <a href="https://www.commons.org">https://www.commons.org</a> icon to upload the document
- 5. After answering all the questions with the user has to click 'Save and Continue' option

#### **Inspection - Verification**

|        | ive act                                    | ब स्वच्छना की ओर      | Deen Dayar Upadnyaya<br>Grameen Kaushaha Yojana<br>Empowering India - Powering the World |                                                                           |
|--------|--------------------------------------------|-----------------------|------------------------------------------------------------------------------------------|---------------------------------------------------------------------------|
| *      |                                            |                       |                                                                                          | User Manuals 🗮 Athul 🗮                                                    |
|        |                                            |                       | Note: All the PIAs are requested to re                                                   | eset their legacy batches on or before 20th October 2019. Kindly ensure 1 |
| 0      |                                            | Inspe                 | ection - Verification                                                                    |                                                                           |
| 0<br>0 | State Name : KARNATAKA                     | Scheme Name : DDU-GKY | PIA Name : P <u>E81 30FTW687 301 UTION 1 PRIVA</u> E<br>LIMITED                          | Sanction Order No : Minister Composition Trade<br>79/2018                 |
| 0<br>0 | Sanction Order Date : 2018-12-08           |                       |                                                                                          |                                                                           |
| •      | Status of the Training centre (as p        | per standard forms)   |                                                                                          | Pending Batch Details                                                     |
|        | S.No. Description                          | Yes/No? Comn          | nents Document                                                                           | Preview Document Uploaded Document                                        |
|        | 1 SF 5.1U 15-days summary of center status | -select               | Choose File No file chosen                                                               |                                                                           |
|        |                                            | K Back                | Previous Save & Continue Next >                                                          |                                                                           |

Figure – B93 (Inspection – Verification)

#### **Description:**

- 1. This screen allows the user to answer the question related to Status of Training Centre as per the Standard Forms
- 2. The user has to answer the questions as either 'Yes' or 'No'. If the user selects 'No' as answer then remarks has to be entered mandatorily
- 3. User can upload a document (if any) by clicking 'Choose File' option against the question. After selecting the file, user has to click 
   icon to upload the document
- 4. After answering all the questions with the user has to click 'Save and Continue' option

#### **Inspection – Trainers Attendance**

|          |          |                                                |                        |                             | Note: All the Pl | As are requested to reset their legacy | batches on or before 20th October   | 2019. Kindly ensure that the cand |
|----------|----------|------------------------------------------------|------------------------|-----------------------------|------------------|----------------------------------------|-------------------------------------|-----------------------------------|
| 0        |          |                                                |                        | Inspection-Tra              | iners Atte       | endance                                |                                     |                                   |
| <b>o</b> | State Na | ime : KARNATAKA                                | Scheme Name : Di       | DU-GKY                      | PIA Name : P     |                                        | Sanction Order No : 4144<br>79/2018 |                                   |
| ۲        | Sanction | Order Date : 2018-12-08                        |                        |                             |                  |                                        |                                     |                                   |
| 0        |          |                                                |                        |                             |                  |                                        |                                     | Pending Batch Details             |
| <b>N</b> | Training | Centre                                         |                        | List of Trainers            |                  |                                        |                                     |                                   |
|          | Rajaji S | Salai-Chennai                                  | Ŧ                      | Select                      |                  | *                                      |                                     |                                   |
|          |          |                                                |                        | Trainer ID cannot be blank. |                  |                                        |                                     |                                   |
|          | S.No.    | Description                                    |                        |                             | Yes/No?          | Comments                               | Document                            | Preview Document                  |
|          | 1        | Is the attendance summary of trainers matching | with the biometric att | indance?                    | select ¥         |                                        | Choose File No fihosen              |                                   |
|          | 2        | Have arrangements for replacement been made    | if sanctioned leave wa | s more than 2 days?         | select ¥         | Å                                      | Choose File No fihosen              |                                   |

Figure – B94 (Inspection – Trainers Attendance)

#### **Description:**

- 1. This screen allows the user to answer the questions related to attendance of the Trainers of ongoing batches
- 2. The user has to select the Trainer name from 'List of Trainers' dropdown
- 3. The user has to answer the questions as either 'Yes' or 'No'. If the user selects 'No' as answer then remarks has to be entered mandatorily
- User can upload a document (if any) by clicking 'Choose File' option against the question. After selecting the file, user has to click 
   icon to upload the document
- 5. After answering all the questions with the user has to click 'Save and Continue' option

# Inspection – Training quality

|             |                                              |                     |                                                | Note: All the PIAs are requested to re                    |  |  |  |  |  |  |  |
|-------------|----------------------------------------------|---------------------|------------------------------------------------|-----------------------------------------------------------|--|--|--|--|--|--|--|
| ۲           | Inspection-Training Quality                  |                     |                                                |                                                           |  |  |  |  |  |  |  |
| <b>&gt;</b> | State Name : KARNATAKA Sci                   | heme Name : DDU-GKY | PIA Name : FEM SOFTMARE SOLOHONS HAWARE EMILED | Sanction Order No : HILLE DECEMPENDER COMMANDE<br>79/2018 |  |  |  |  |  |  |  |
| ۲           | Sanction Order Date : 2018-12-08             |                     |                                                |                                                           |  |  |  |  |  |  |  |
| ۲           |                                              |                     |                                                | Pending Batch Details                                     |  |  |  |  |  |  |  |
|             | Training Centre                              | List of Trainers    |                                                |                                                           |  |  |  |  |  |  |  |
|             | Rajaji Salai-Chennai                         | ▼ Select            | •                                              |                                                           |  |  |  |  |  |  |  |
|             | S.No. Description                            |                     | Yes/No? Comments                               | Document Preview Document                                 |  |  |  |  |  |  |  |
|             | 1 Is the trainer facing the class?           |                     | select V                                       | Choose File No fihosen                                    |  |  |  |  |  |  |  |
|             |                                              |                     |                                                |                                                           |  |  |  |  |  |  |  |
|             |                                              |                     |                                                |                                                           |  |  |  |  |  |  |  |
|             | 2 Is the trainer addressing every candidate? |                     | select V                                       | Choose File No fihosen                                    |  |  |  |  |  |  |  |
|             |                                              |                     |                                                |                                                           |  |  |  |  |  |  |  |
|             |                                              |                     |                                                |                                                           |  |  |  |  |  |  |  |

Figure – B95 (Inspection – Training Quality)

- 1. This screen allows the user to answer the questions related to training quality of the Trainers of ongoing batches
- 2. The user has to select the Trainer name from 'List of Trainers' dropdown
- 3. The user has to answer the questions as either 'Yes' or 'No'. If the user selects 'No' as answer then remarks has to be entered mandatorily
- 4. User can upload a document (if any) by clicking 'Choose File' option against the question. After selecting the file, user has to click 
   icon to upload the document
- 5. After answering all the questions with the user has to click 'Save and Continue' option

# Inspection – List of items verified (Annexure – II)

|             | Note: All the PIAs are requested to reset their legacy |                                               |                       |                                  |                            |                                             |                       |  |  |  |  |  |
|-------------|--------------------------------------------------------|-----------------------------------------------|-----------------------|----------------------------------|----------------------------|---------------------------------------------|-----------------------|--|--|--|--|--|
| ۲           | Inspection-List of Items Verified (Annexure-II)        |                                               |                       |                                  |                            |                                             |                       |  |  |  |  |  |
| <b>0</b>    | State Na                                               | ame : KARNATAKA                               | Scheme Name : DDU-GKY | PIA Name : PTR - ROPTWAR         | C TOLUTION PRIVATE HIMITIS | Sanction Order No : Million 2017<br>79/2018 |                       |  |  |  |  |  |
| <b>&gt;</b> | Sanction                                               | n Order Date : 2018-12-08                     |                       |                                  |                            |                                             | Pending Batch Details |  |  |  |  |  |
| ٥           | Training                                               | g Centre                                      |                       |                                  |                            |                                             |                       |  |  |  |  |  |
|             | Rajaji                                                 | Salai-Chennai                                 | v                     |                                  |                            |                                             |                       |  |  |  |  |  |
|             |                                                        |                                               |                       |                                  |                            |                                             |                       |  |  |  |  |  |
|             | S.No.                                                  | Item Description                              |                       | Yes/No?                          | Comments                   | Document                                    | Preview Document      |  |  |  |  |  |
|             | 1                                                      | Is SF 4.3A: English skills content available? |                       | Yes 🔻                            | У                          | Choose File No fihosen                      |                       |  |  |  |  |  |
|             |                                                        |                                               |                       |                                  |                            |                                             |                       |  |  |  |  |  |
|             |                                                        |                                               |                       |                                  |                            |                                             |                       |  |  |  |  |  |
|             |                                                        |                                               |                       |                                  |                            |                                             |                       |  |  |  |  |  |
|             | 2                                                      | Is SF 4.3B: Computer skill content available? |                       | Yes 🔻                            | У                          | Choose File No fihosen                      |                       |  |  |  |  |  |
|             |                                                        |                                               |                       |                                  |                            |                                             |                       |  |  |  |  |  |
|             |                                                        |                                               |                       |                                  |                            |                                             | -                     |  |  |  |  |  |
|             |                                                        |                                               | 2020 © Designed an    | d Developed by NIRDPR HYDERABAD. |                            |                                             |                       |  |  |  |  |  |

Figure – B96 (Inspection – List of Items Verified)

#### **Description:**

- 1. This screen allows the user to answer the questions related to verification of list of items available at Training Centre
- 2. The user has to answer the questions as either 'Yes' or 'No'. If the user selects 'No' as answer then remarks has to be entered mandatorily
- User can upload a document (if any) by clicking 'Choose File' option against the question. After selecting the file, user has to click
   icon to upload the document
- 4. After answering all the questions with the user has to click 'Save and Continue' option

# Inspection – Residential Centre Infrastructure (If training centre has residential facility)

| Note: All the PIAs are requested to reset thei |                                                                                  |                                                |                                                                                                    |  |  |  |  |  |  |
|------------------------------------------------|----------------------------------------------------------------------------------|------------------------------------------------|----------------------------------------------------------------------------------------------------|--|--|--|--|--|--|
| Inspection-Residential Centre Infrastructure   |                                                                                  |                                                |                                                                                                    |  |  |  |  |  |  |
| State Name : KARNATAKA                         | Scheme Name : DDU-GKY                                                            | PIA Name : REMEEN WARE LOCUTIONS MINIMALE LINN | Sanction Order No : Million Control Control Co |  |  |  |  |  |  |
| Sanction Order Date : 2018-12-08               |                                                                                  |                                                |                                                                                                    |  |  |  |  |  |  |
|                                                |                                                                                  |                                                | Pending Batch Details                                                                                                    |  |  |  |  |  |  |
| Training Centre                                |                                                                                  |                                                |                                                                                                    |  |  |  |  |  |  |
| Rajaji Salai-Chennai                           | Ŧ                                                                                |                                                |                                                                                                    |  |  |  |  |  |  |
| Facility Name                                  | BOSS VILLA                                                                       | Facility For                                   | male                                                                                                    |  |  |  |  |  |  |
| Mobile No.                                     | 9986765111                                                                       | Email Id                                       | arpan.banerjee@gmail.com                                                                                                    |  |  |  |  |  |  |
| Address                                        | chadri basti, Salur<br>,KANCHIPURAM,Kancheepuram,<br>and kebab,TAMIL NADU,500030 | Attapur, mehfil biryani                        |                                                                                                    |  |  |  |  |  |  |
| S.No. Description                              |                                                                                  | As per ERP Document Yes/No? Comments           | Document Preview Document                                                                                                    |  |  |  |  |  |  |
| 1 Are pick up and drop facilities provided?    |                                                                                  | noselect V                                     | Choose File No fihosen                                                                                                    |  |  |  |  |  |  |
|                                                |                                                                                  |                                                |                                                                                                    |  |  |  |  |  |  |
|                                                |                                                                                  |                                                |                                                                                                    |  |  |  |  |  |  |

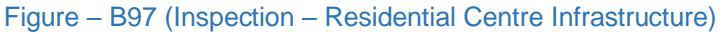

#### **Description:**

- 1. This screen allows the user to answer the questions related to Residential Centre Infrastructure (If training centre has residential facility)
- 2. The user has to answer the questions as either 'Yes' or 'No'. If the user selects 'No' as answer then remarks has to be entered mandatorily
- 3. User can upload a document (if any) by clicking 'Choose File' option against the question.
- 4. After answering all the questions with the user has to click 'Save and Continue' option

| tate Nam                                                                                                    | e : KARNATAKA         |                 | scheme Name : DDU-GKY PIA Name : P                                                                  | Sanction Order No : M | HALF CISTO DO GRANTINA |  |  |
|----------------------------------------------------------------------------------------------------|-----------------------|-----------------|----------------------------------------------------------------------------------------------------|-----------------------|------------------------|--|--|
|                                                                                                    |                       |                 |                                                                                                    | 79/2018               |                        |  |  |
| anction O                                                                                                    | rder Date: 2018-12-08 |                 |                                                                                                    |                       |                        |  |  |
| 5 No                                                                                                    | Madula                | Sub Modulo      | Description                                                                                         | Persense              | Domarks View           |  |  |
| 1                                                                                                    | Training quality      | Trainers        | Is the trainer covering the entire session as per activity cum lesson planner?                      | No                    | test                   |  |  |
| 2                                                                                                    | Training quality      | Trainers        | Is the trainer addressing every candidate?                                                          | No                    | test                   |  |  |
| 3                                                                                                    | Training quality      | Trainers        | Were the number of internal assessments conducted as per ALCP?                                      | No                    | v                      |  |  |
| 4                                                                                                    | Training quality      | Trainers        | Do all the trainers(domain) meet the specifications as given under Notification 28/2017 of DDU-GKY? | No                    | n                      |  |  |
| 5                                                                                                    | Training quality      | Trainers        | Is trainer using stories,pictures,role plays and examples?                                          | No                    | nn                     |  |  |
| 6                                                                                                    | Training quality      | Trainers        | Is the trainer answering the queries clearly?                                                       | No                    | n                      |  |  |
| 7                                                                                                    | Training quality      | Trainers        | Is the trainer allowing candidates to ask questions?                                                | No                    | n                      |  |  |
| 8                                                                                                    | Training quality      | Trainers        | Is the trainer making the session interactive/ participatory?                                       | No                    | nn                     |  |  |
| 9                                                                                                    | Training quality      | Trainers        | Is the trainer using audio- visual aids?                                                            | No                    | n                      |  |  |
| 10                                                                                                    | Training quality      | Trainers        | Is the trainer teaching without referring to the teaching material every time?                      | No                    | nn                     |  |  |
| 11                                                                                                    | Trainers attendance   | Trainers        | Have arrangements for replacement been made if sanctioned leave was more than 2 days?               | No                    | n                      |  |  |
| 12                                                                                                    | Trainers attendance   | Trainers        | Is the attendance summary of trainers matching with the biometric attendance?                       | No                    | n                      |  |  |
| 12                                                                                                    | mainers attenuance    | trainers        | is the attendance summary or plainers matching with the biometric attendance?                       | INU                   | 11                     |  |  |
| 13                                                                                                    | Annexure II           | Training Center | Is SF 5.1E2: Trainers' profile available?                                                           | No                    | nn                     |  |  |
| 14                                                                                                    | Annexure II           | Training Center | Is SF 6.2A1: Overview of aptitude test available?                                                   | No                    | nn                     |  |  |
| 15                                                                                                    | Annexure II           | Training Center | Is SF 5.1T: Daily failure items report available?                                                   | No                    | n                      |  |  |
| 16                                                                                                    | Annexure II           | Training Center | Is SF 5.1A3: Hostel centre name board available?                                                    | No                    | nn                     |  |  |
| Infrastructure Advisories         S.No.       Item Name       Quantity       Modification Type       Does It Conform to ASP standards (Yes/No)?       Comments of Centre In-charge       Comments of Inspecting Officer         Additional Advisories, if any       Module       Advisory Description         -Select-       V       Choose File       No file chosen |                       |                 |                                                                                                    |                       |                        |  |  |
|                                                                                                    |                       |                 | Add  Center Add  Revious Save & Continue Next >                                                     |                       |                        |  |  |

# Advisories

#### **Description:**

- 1. This screen allows the user to view the system generated list of advisories
- 2. If the user wants to add any additional advisory, the he/she has to module name from the 'Module' dropdown and enter the description of the advisory. Also, user can upload the related document and then click 'Add' option

#### **Previous inspection Advisories**

|   | )<br>)                                        | स्वव्य भारत<br>एक करम सारजज की ओर | ,<br>,                   | DDU-GKY<br>Dem Dayal Upachuse<br>Gramen Kaushaya Yojana<br>Empowering India - Powering the World |                           |                                | ZNIRDPR                                |  |  |
|---|-----------------------------------------------|-----------------------------------|--------------------------|--------------------------------------------------------------------------------------------------|---------------------------|--------------------------------|----------------------------------------|--|--|
| * |                                               |                                   |                          |                                                                                                  |                           | Us                             | er Manuals 🗮 Athul 🗮                   |  |  |
|   |                                               |                                   |                          |                                                                                                  | Note                      | : All the PIAs are requested t | o reset their legacy batches on or l   |  |  |
| ۲ |                                               | (Pr                               | evious Inspectio         | on Advisories                                                                                    | 0                         |                                |                                        |  |  |
| 0 | State Name : KARNATAKA                        | Scheme Name : DDU-GKY             | PIA                      | Name : Pi <mark>el 30 PT web 30 P</mark>                                                         |                           | Sanction Order No :            | ······································ |  |  |
| 0 | Sanction Order Date : 2018-12-08              |                                   |                          |                                                                                                  |                           |                                |                                        |  |  |
| ۲ |                                               |                                   |                          |                                                                                                  |                           |                                | Preview Inspection Report              |  |  |
| • | Previous Inspection Detail                    | s                                 |                          |                                                                                                  |                           |                                |                                        |  |  |
|   | S.No. Inspection Praposed Date                | Inspection Comp                   | leted Date               | Inspected By                                                                                     | Role                      | Inspection Device              | Action                                 |  |  |
|   | egacy Inspection Details                      |                                   |                          |                                                                                                  |                           |                                |                                        |  |  |
|   | S.No Inspection Date Inspected By             | Role No. of Ongoing Batches       | No. Of Completed Batches | Total Advisories                                                                                 | No. Of Completed Advisori | ies No. Of Pendir              | g Advisories Action                    |  |  |
|   | There are no pending advisories to be closed. |                                   |                          |                                                                                                  |                           |                                |                                        |  |  |
|   |                                               | (                                 | K Back Previous          | Submit                                                                                           |                           |                                |                                        |  |  |
|   |                                               |                                   |                          |                                                                                                  |                           |                                |                                        |  |  |

Figure – B99 (Inspection – Previous Advisories)

- 1. This screen allows the user to view list of advisories raised in the previous inspection.
- 2. After viewing the list, the user has to click 'Submit' option to submit the inspection details

# Sub Module B4.2 – Inspection Advisories

**Definition:** Issuance of Advisories by the Inspecting officer if any deviations found during training center / residential center inspection.

#### **Prerequisite/s:**

1. Training Centre inspection in ERP System

#### **Process:**

- 1. SRLM Operations has to conduct the inspection of the centre
- 2. During the inspection, the inspecting officer may raise the advisories for any deviations found
- PIA operations has to comply the advisories raised, and update the status in ERP System
- 4. PIA QTeam has to verify the advisories closed by the PIA Operations and has to either 'Approve' or 'Send for Modification' against the advisory
- 5. SRLM Operations has to verify the advisories closed by PIA Q Team and has to either 'Approve' or 'Send for Modification' against the advisory

| Vertical Anti-                             | स्वय्ये - (यात<br>एक बरप सव्यव की ओ                                                          | DDU-GKLY<br>Den Date Looking<br>Content Racing Content<br>Internet Racing and Content                                          | ZINIROPR.                                                                             |
|--------------------------------------------|----------------------------------------------------------------------------------------------|----------------------------------------------------------------------------------------------------|---------------------------------------------------------------------------------------|
| *                                          |                                                                                              |                                                                                                    | User Manuals 🗮 srimop 🗮                                                               |
|                                            |                                                                                              | Inspection Advisories                                                                                                    |                                                                                       |
| BATCH MANAGEMENT     INSPECTION MANAGEMENT | Scheme Name PIA Name Select Select                                                           | Sanction Order No.                                                                                                    |                                                                                       |
| Inspection     Inspection Advisories       |                                                                                              | Search Clear                                                                                                    |                                                                                       |
| Legacy Inspection     PLACEMENT MANAGEMENT | State : KARNATAKA Scheme Name                                                                | : DDU-GKY PIA Name : PRIVATE LIMITED                                                                                           | Sanction Order No. :<br>Addie: PECTRODIUCION 178-70/004                               |
| REPORTS     CHANGE REQUEST MANAGEMENT      | Sanction Order Date : 2018-12-08                                                             |                                                                                                    | Search:                                                                               |
|                                            | Training<br>S.No. ★ Centre ♦ Inspecting ♦ Inspection ♦ In<br>Name ♥ Officer Name ♥ Date ♥ By | nspected<br>y Total No. of<br>Advisories Advisories No. of Advisories No. of Advisories<br>Submitted By PIA<br>Operations Team | No. of Advisories No. of<br>\$ Approved By \$ Advisories \$ Action \$<br>SRLM Pending |
|                                            | 1 Rajaji Salai- Athul 2020-01-21 PIA<br>Chennai                                              | QTeam 51 3 2                                                                                                    | 0 2                                                                                   |
|                                            | Showing 1 to 1 of 1 entries                                                                  |                                                                                                    | Previous 1 Next                                                                       |

#### **Inspection PIA Advisories Dashboard**

Figure – B100 (Inspection Advisories Dashboard)

#### **Description:**

1. This screen allows the user to view the status of inspections conducted, inspection wise no. of advisories raised, closed and pending status

- 2. The user can update the status of advisories raised during centre inspection
- 3. To update the status of advisories, the user has to click 🖍 icon against the inspection record.
- 4. He/she will be directed 'Inspection Advisories' page, where the user can update the status of the advisories for the particular inspection record

#### **Inspection PIA Advisories**

|      | ्यायः) – पारत<br>एव दरम सायवस्त्री अंग                                                                                                    | PDU-GKY<br>boot and the second second se |            |             |                    | ZINIRDPR.                 |
|------|----------------------------------------------------------------------------------------------------|----------------------------------------------------------------------------------------------------|------------|-------------|--------------------|---------------------------|
| *    |                                                                                                    |                                                                                                    |            |             | User Ma            | anuals 🗮 Athul 🗮          |
|      |                                                                                                    |                                                                                                    |            |             | Note: All the PIAs | are requested to reset th |
| 21   | Inspection Advise                                                                                                    | ories                                                                                                    |            |             |                    |                           |
| 40   |                                                                                                    |                                                                                                    |            |             |                    |                           |
|      | Pending Advisories                                                                                                    |                                                                                                    |            |             |                    |                           |
| 2    |                                                                                                    |                                                                                                    | Candidata  | Advisor     |                    | Compliant as              |
|      | Advisory Type                                                                                                    | Batch Id                                                                                                    | Name       | Description | Remarks            | not?                      |
|      | Has OJT of the candidate been verified (SF 4.6D)?                                                                                              | 5C149B9458769                                                                                                    | KohliVirat | n           | Advisory<br>Closed |                           |
| L    | Is the External Assessment Certificate (SF 4.7C) available for the candidate?                                                                  | 5C149B9458769                                                                                                    | KohliVirat | n           | Made<br>avaialble  | 1                         |
| L    | Are you briefed regarding job description, expected salary, migration out of home etc (can be added by your suggestion) during<br>counseiling? | 5C176FA1299DE                                                                                                    | AthulK     | n           | Advisory<br>closed | 1                         |
|      |                                                                                                    |                                                                                                    |            |             |                    |                           |
| L    | Resolved Advisories                                                                                                    |                                                                                                    |            |             |                    |                           |
|      | Resolved Advisories                                                                                                    |                                                                                                    |            |             |                    |                           |
| - 11 | Advisory Type Advisory Description                                                                                                    |                                                                                                    | Remarks    |             | Status             |                           |
| ъ    | Advisory Type Advisory Description                                                                                                    |                                                                                                    | Remarks    |             | Status             |                           |

Figure – B101 (Inspection PIA Advisories)

- 1. This screen allows the user to view the list of pending and approved advisories
- 2. The update the status of the pending advisory, the user has to click  $\checkmark$  icon against the advisory, he/she will be directed to next page where the can update the status of the particular advisory

# Inspection Advisories (Decision)

| Inspection Pia Advisories              |                                                   |                         |                                            |  |  |  |  |  |
|----------------------------------------|---------------------------------------------------|-------------------------|--------------------------------------------|--|--|--|--|--|
| Turining Conton Dataila                |                                                   |                         |                                            |  |  |  |  |  |
| Training Center Details                | Paiaii Salai Chaonai                              | Contax Addross          | TAMIL NADU Kanchennuram KANCHIDURAM, Salur |  |  |  |  |  |
| training center Name                   | Kajaji Salai-Chernia                              | Center Address          | ,test,452000                               |  |  |  |  |  |
| Inspection Date                        | 2020-01-21                                        | Inspection Conducted By | QTeam                                      |  |  |  |  |  |
| Inspection Type                        | DESC                                              |                         |                                            |  |  |  |  |  |
| Batch Details                          |                                                   |                         |                                            |  |  |  |  |  |
| Batch Id                               | 5C149B9458769                                     | Start Date              | 2019-01-15                                 |  |  |  |  |  |
| Expected End Date                      | 2019-01-23                                        | Batch Size              | 18                                         |  |  |  |  |  |
| Batch Freeze Date                      | 2019-01-18                                        |                         |                                            |  |  |  |  |  |
| Candidate Details                      |                                                   |                         |                                            |  |  |  |  |  |
| Candidate Name                         | Kohli Virat                                       | Gender                  | male                                       |  |  |  |  |  |
| DOB                                    | 1996-02-07                                        | Mobile No.              | 9912272255                                 |  |  |  |  |  |
| Email Address                          | kohli.virat@mailnator.com                         |                         |                                            |  |  |  |  |  |
| Expected End Date<br>Batch Freeze Date | 2019-01-23<br>2019-01-18                          | Batch Size              | 18                                         |  |  |  |  |  |
|                                        |                                                   |                         |                                            |  |  |  |  |  |
| Candidate Details                      |                                                   |                         |                                            |  |  |  |  |  |
| Candidate Name                         | Kohli Virat                                       | Gender                  | male                                       |  |  |  |  |  |
| DOB                                    | 1996-02-07                                        | Mobile No.              | 9912272255                                 |  |  |  |  |  |
| Email Address                          | konii.virat@maiinator.com                         |                         |                                            |  |  |  |  |  |
| Advisory Details                       |                                                   |                         |                                            |  |  |  |  |  |
| Advisory Type                          | Has OJT of the candidate been verified (SF 4.6D)? | Advisory                | n                                          |  |  |  |  |  |
| PIA Operations Remarks                 | Advisory Closed                                   | Advisory Proof          |                                            |  |  |  |  |  |
| DecisionSELECT                         |                                                   |                         |                                            |  |  |  |  |  |

Figure – B102 (Inspection Advisories (Decision)

- 1. This screen allows the user the view the details of the advisory raised and the action taken by the PIA operations team to comply the advisory
- 2. The user has to take decision on the advisory as either 'Approved' of 'Send for Modification'
- If the user selects 'Approved', the particular advisory will be closed, if the user selects 'Send for modification', the advisory will be pending and made in edit mode to PIA operations for re compilation and resubmission
- 4. After giving the decision, the user has to enter the appropriate remarks and click 'Save' option to save and submit the information

# Sub Module B4.3 – Legacy Inspection

### Legacy Inspection Dashboard

|                                            | स्वच्छ पारत<br>एक करम सच्छन को ओर                                   |                                      | DDU-GKY<br>Den baya Upbolyan<br>General Subolyan Jana<br>Empowering stela - Fouering the World |                                       | ZNINIRDPR_                             |
|--------------------------------------------|---------------------------------------------------------------------|--------------------------------------|------------------------------------------------------------------------------------------------|---------------------------------------|----------------------------------------|
| *                                          |                                                                     |                                      |                                                                                                |                                       | User Manuals 🗮 srimop 🗮                |
|                                            |                                                                     | Le                                   | egacy Inspections                                                                              |                                       |                                        |
| BATCH MANAGEMENT     INSPECTION MANAGEMENT | Scheme Name*                                                        | PIA Name* Select                     | Sanction Order No.                                                                             |                                       |                                        |
| Inspection Inspection Advisories           |                                                                     |                                      | Search Clear                                                                                   |                                       |                                        |
| Legacy Inspection     PLACEMENT MANAGEMENT | Create Legacy Inspection                                            |                                      |                                                                                                | s                                     | earch:                                 |
| REPORTS     CHANGE REQUEST MANAGEMENT      | S.No * PIA<br>Name Sanction<br>Order No. Sanction<br>Order No. Date | ¢ Center ∳ Inspection ∳<br>Name Date | Inspected No. of No. Of<br>By Batches Batches                                                  | Total No. Of<br>Advisories Advisories | No. Of<br>Pending  Actions  Advisories |
|                                            |                                                                     |                                      | No data available in table                                                                     |                                       |                                        |
|                                            | Showing 0 to 0 of 0 entries                                         |                                      |                                                                                                |                                       | Previous Next                          |
|                                            |                                                                     |                                      |                                                                                                |                                       |                                        |

#### Figure – B103 (Legacy Inspection Dashboard)

#### **Description:**

- 1. This screen allows the user the view and create legacy inspections of the training centres
- 2. The user has to select 'Scheme Name' 'State Name' and 'Sanction Order No' from the respective dropdowns and click search option to get the details of training centre wise inspection details.
- 3. To create a new legacy inspection details, the user has to click 'Create Legacy Inspection' option

#### **Create Legacy Inspection**

|                                                   | स्वयम् भारत<br>एक करम स्वयमा की ओर | DDU-GKY<br>Den Daya Upacityan<br>Camere i Azartabar Popula<br>Temporenty and revening the world | ZIMIQAN Z                                                                        |
|---------------------------------------------------|------------------------------------|-------------------------------------------------------------------------------------------------|----------------------------------------------------------------------------------|
| #                                                 |                                    |                                                                                                 | User Manuals 🚍 Athul 🚍                                                           |
|                                                   |                                    | No                                                                                              | te: All the PIAs are requested to reset their legacy batches on or before 20th ( |
| 0                                                 | Cre                                | eate Legacy Inspection                                                                          |                                                                                  |
| Scheme<br>Select                                  | State<br>Select T                  | Sanction Order No.                                                                              | State (TC)<br>select                                                             |
| District (TC)     select                          | Training Centre<br>Select          | Inspection Date                                                                                 |                                                                                  |
| Total Advisories Raised                           | Advisories Closed                  | Pending Advisories                                                                              | Inspected By                                                                     |
| No. of Ongoing Batches                            | No. of Completed Batches           |                                                                                                 |                                                                                  |
| Inspection Report 1<br>Choose File No file chosen |                                    |                                                                                                 |                                                                                  |
|                                                   |                                    | C Back Submt                                                                                    |                                                                                  |

#### Figure – B104 (Create Legacy Inspection)

- 1. This screen allows the user the create / upload the details of the legacy inspection
- The user has to select the basic details of the training centre like Scheme, State, Sanction Order No., Training Centre State, Training Centre District, Inspection Date, Total Advisories raised, closed, pending, etc.,
- 3. To upload the inspection document, the user has to click 'Choose File' option under Inspection Report field and then click 'Submit' option to create the legacy inspection.

# Module B5 – Placement Management

# Sub Module B5.1 – Desk Verification

**Definition:** Verification of desk documents of candidates after completion of one month of employment. The verification to be done by PIA Q Team and SRLM Operations on sample basis

#### **Prerequisite/s:**

1. Sample (Desk Document Verification) generation in the ERP system by the respective SRLM Admin

#### **Process:**

- 1. Respective SRLM admin has to generate the Placement Desk Document verification samples in ERP System
- 2. Once the samples are generated, they will be visible in SRLM Operations login
- 3. SRLM Operations has to update the status of the samples by conducting the verification and update the status in the ERP System

|                                         |                        |                | स्वच्छ भारत<br>एक करम खच्छना को ओर | 7                 |                |              |                |              |                                      | DDDU<br>Deen Dayal<br>Crameen Ka<br>Empowering India - Po | -GKY<br>Upachyaya<br>Ushaha Yojana<br>Werring the World |         |                          |                  | 2          | NIRDPR   |
|-----------------------------------------|------------------------|----------------|------------------------------------|-------------------|----------------|--------------|----------------|--------------|--------------------------------------|-----------------------------------------------------------|---------------------------------------------------------|---------|--------------------------|------------------|------------|----------|
| *                                       |                        |                |                                    |                   |                |              |                |              |                                      |                                                           |                                                         |         |                          |                  |            | animpo 🗏 |
| ٥                                       |                        |                |                                    |                   |                | Desk         | Verifica       | ation        | Accept                               | ance                                                      |                                                         |         |                          |                  |            |          |
| 000000000000000000000000000000000000000 | Scheme<br>Select Sch   | eme            | ۲                                  | PIA Nam<br>Select | e<br>PIA Name  | ٣            | Search         | San<br>Si    | ction Order No.<br>elect Sanction Or | der 🔻                                                     |                                                         |         |                          |                  |            |          |
| 0                                       | State Name             | : KARNATAKA    |                                    | Scheme            | Name : DDU-GKY |              |                | PIA          | Name : R <mark>ERI SO</mark> F       | TWARE SOLUTIK                                             | PRIVATE LIN                                             | /ITED   | Sanction Orde<br>79/2018 | r No. : MM/GLPC/ | STP/DDUGKY | /11178-  |
|                                         | Sanction Or<br>Show 10 | der Date : 201 | 8-12-08                            |                   |                |              |                |              |                                      |                                                           |                                                         |         |                          | Search           |            |          |
|                                         | S.No. 🔺                | Month 🜢        | Group-A Count 🌢                    |                   | No. of Sampl   | es of Q-Team |                |              | No. of Primary                       | Samples of Stat                                           |                                                         |         | No. of Recheck           | Samples of State |            | Action 💧 |
|                                         |                        |                |                                    | Total 🛊           | Accepted \$    | Rejected \$  | Pending \$     | Total 🔶      | Accepted \$                          | Rejected 💠                                                | Pending \$                                              | Total 🔶 | Accepted \$              | Rejected \$      | Pending 🛊  |          |
|                                         | 1                      | 06-2018        | 33                                 | 7                 | 7              | 0            | 0              | 0            | 0                                    | 0                                                         | 0                                                       | 1       | 0                        | 1                | 0          |          |
|                                         | 2                      | 07-2018        | 67                                 | 11                | 11             | 0            | 0              | 2            | 2                                    | 0                                                         | 0                                                       | 2       | 2                        | 0                | 0          | <u> </u> |
|                                         | 3                      | 07-2019        | 0                                  | 0                 | 0              | 0            | 0              | 1            | 0                                    | 0                                                         | 1                                                       | 0       | 0                        | 0                | 0          | <u> </u> |
|                                         | 4                      | 00.2018        | 72                                 | 12                | 10             | 2            | 0              | 2            | 2                                    | 0                                                         | 0                                                       | 2       | 2                        | 0                | 0          |          |
|                                         | 6                      | 10-2018        | 9                                  | 2                 | 2              | 0            | 0              | 1            | -                                    | 0                                                         | 0                                                       | - 1     | - 1                      | 0                | 0          | 1        |
|                                         |                        |                |                                    |                   | -              | 2019 © Des   | igned and Deve | loped by NIF | RDPR HYDERABAI                       | ).                                                        | -                                                       |         |                          | -                |            |          |

# **Desk Verification Dashboard**

#### Figure-B106 (Desk Verification Dashboard)

#### **Description:**

1. This screen allows the user to view the month wise number of Desk Document Verification samples generated by their respective SRLM Admin for verification Also, the user can view the status of number of samples generated, verified, rejected and pending

- 2. The user has to select Scheme, State and Sanction order, and click 'Search' option
- 3. A list of number of Desk Document verification samples generated, number of samples accepted, rejected will be displayed on the screen
- If the user clicks icon against under Action tab, he/she will be directed to the 'Desk Verification Acceptance' page where the candidate wise details of placement desk verification will be displayed

### **Desk Verification Acceptance**

|   | रिवच्छ<br>एक करम                 | ) – भारत<br>स्वच्यन क्रे ओर |                            | DEDU-<br>Den Dau-<br>Gameeri Raus<br>Empowering India - Power | GKY<br>astrona<br>halos Yojana<br>ering the World | ZIIIIIII<br>NIRDE                                         |     |
|---|----------------------------------|-----------------------------|----------------------------|---------------------------------------------------------------|---------------------------------------------------|-----------------------------------------------------------|-----|
| * |                                  |                             |                            |                                                               |                                                   | (sumor                                                    |     |
| 0 |                                  |                             | Desk Verifica              | tion Acceptance                                               |                                                   |                                                           |     |
| 0 | State : KARNATAKA                | Scheme Name : DDU-GKY       |                            | PIA Name : Plan Jor Transcoccomo                              | IS PRIVATE LIMITED                                | Sanction Order No. : MM/GLPC/STP/DDUGKY/11178-<br>79/2018 |     |
| • | Sanction Order Date : 2018-12-08 |                             |                            |                                                               |                                                   |                                                           |     |
| 0 | Show 10 Tentries                 |                             |                            |                                                               |                                                   | Search:                                                   |     |
|   | S.No. 🔺 Month                    | Candidate Name              | Father Name                | Date of Birth                                                 | Primary/Re                                        | check 🔶 Action                                            | ¢   |
|   | 1 07-2019                        | SUSHMA SARKAR               | KamakhyaSarkar             | 1996-02-01                                                    | Primary                                           | +                                                         |     |
|   | Showing 1 to 1 of 1 entries      |                             |                            |                                                               |                                                   | Previous 1 N                                              | ext |
|   |                                  |                             |                            | < Back                                                        |                                                   |                                                           |     |
|   |                                  |                             |                            |                                                               |                                                   |                                                           |     |
|   |                                  |                             |                            |                                                               |                                                   |                                                           |     |
|   |                                  |                             |                            |                                                               |                                                   |                                                           |     |
|   |                                  |                             |                            |                                                               |                                                   |                                                           |     |
|   |                                  |                             | 2019 © Designed and Develo | ped by NIRDPR HYDERABAD.                                      |                                                   |                                                           |     |

Figure-B107 (Desk Verification Acceptance)

- 1. This screen allows the user to view the details of the candidate wise Desk Document verification
- If the user clicks icon + against any candidate under Action tab, he/she will be directed to Placement Desk Verification window where user has to update the status of verification
- If the user clicks 
   icon against any candidate under Action tab, he/she will be directed to 'View Placement Desk Verification' page, where the details of the desk document verification of the candidate will be visible in view only mode

# **Create Placement Desk Verification**

| 189       | 82                                              |                                                                                                    | •#              | ×         | त्रातियं ग्राप्त                                          |
|-----------|-------------------------------------------------|----------------------------------------------------------------------------------------------------|-----------------|-----------|-----------------------------------------------------------|
| erele sek | स्थाव्य भारत<br>एक कराम स्वायना की ओर           | Placement - Desk Verificat                                                                                                    | tion            |           |                                                           |
| *         |                                                 | 1. Is employer Name in salary slip/Joint salary certificate matching with the ERP data ?                                                                                       | Select v        | Î         | samas                                                     |
| 0         |                                                 | 2. Is gross salary in the salary slip matching with the ERP data ?                                                                                                    | Select V        | 10        |                                                           |
| 0         | State : KARNATAKA                               | 3. Are perquisites being claimed, if yes then                                                                                                    | Select ¥        | ED        | Sanction Order No. : MM/GLPC/STP/DDUGKY/11178-<br>79/2018 |
| 0         | Sanction Order Date : 2018-12-08                | 4. Is Employer statutory contribution also mentioned in ERP, if yes<br>then whether proof is there ?                                                                           | Select <b>v</b> | 3         |                                                           |
| 0         | Show 10 Tentries                                | 5. Does the CTC amount meet the minimum salary criteria as per<br>duration of program(e.g. Rs 3000 for 576<= duration <1152 hours)                                             | Select v        |           | Search:                                                   |
| •         | S.No. Month Candidate M<br>1 07-2019 SUSHMA SAR | <ol> <li>Does the CTC offered in the joining/offer letter meet the<br/>placement criteria.(e.g. for 576&lt;= duration &lt;1152 Hrs program ctc<br/>offered is 6000)</li> </ol> | Select ¥        | rim<br>Ta | aary/Recheck • Action • 7/                                |
|           | Showing 1 to 1 of 1 entries                     |                                                                                                    | Clos            | se        | Previous 1 Next                                           |
|           |                                                 | < Back                                                                                                    |                 |           |                                                           |
|           |                                                 |                                                                                                    |                 |           |                                                           |
|           |                                                 |                                                                                                    |                 |           |                                                           |
|           |                                                 |                                                                                                    |                 |           |                                                           |
|           |                                                 |                                                                                                    |                 |           |                                                           |
|           |                                                 | 2019 © Designed and Developed by NIRDPR HY                                                                                                    | /DERABAD.       |           |                                                           |

Figure-B108 (Create Placement Desk Verification)

#### **Description:**

- 1. This screen allows the user to update the status of Placement Desk Document verification of the candidate
- 2. If the user clicks 'View' option, the related document will be displayed for reference
- 3. The user has to update the verification by entering the required details

#### **View Placement Desk Verification**

|   | रखडा पारत<br>एक राग्य मध्यप्रत को ओर |                                     | Desk Ver      | rification - View    | •#            |             | 2NIRDERS        |
|---|--------------------------------------|-------------------------------------|---------------|----------------------|---------------|-------------|-----------------|
| * |                                      | Candidate Id :                      | 67            | Candidate Name :     | Gauri Lankesh | <u>^</u>    | srimon 🚍        |
|   |                                      | Father Name :                       | GFJXC         | DOB :                | 2003-12-01    |             | 5000p <u>—</u>  |
| 0 |                                      | Batch Duration (In<br>Hrs.) :       | 993           | Joining Date :       | 2018-06-19    |             |                 |
| • | Course of MIDNATE AND                | Candidate Domicile :                | Bijapur       |                      |               |             |                 |
| Θ | State : NARNATANA                    | Employer Name :                     | Cognizant     | Workplace Location : | Hyderabad     |             | 79/2018         |
| Θ | Sanction Order Date : 2018-12-08     | Job Location :                      | Outside State | CTC per Month :      | 6020          |             |                 |
| 0 |                                      | Month :                             | 06-2018       | No. of Paid Days :   | 23            |             |                 |
| 0 | Show 10 v entries                    | UAN No./EPFO :                      | 5973572       |                      |               |             | Search:         |
| 0 | S.No. A Month & Candidate            | Salary Slip/ Joint<br>Certificate : | view          | Bank Statement :     | view          | rimary/Rect | heck ¢ Action ¢ |
|   | 1 06-2018 Gauri Lankes               | Offer/Joining Letter :              | view          |                      |               | + theck     | ◙.              |
|   | Showing 1 to 1 of 1 entries          |                                     |               |                      |               | Close       | Previous 1 Next |
|   |                                      | _                                   |               | < Back               |               |             |                 |
|   |                                      |                                     |               |                      |               |             |                 |
|   |                                      |                                     |               |                      |               |             |                 |
|   |                                      |                                     |               |                      |               |             |                 |
|   |                                      |                                     |               |                      |               |             |                 |
|   |                                      |                                     |               |                      |               |             |                 |
|   |                                      |                                     |               |                      |               |             |                 |
|   |                                      |                                     |               |                      |               |             |                 |

Figure- B109 (View Placement Desk Verification)

#### **Description:**

1. This screen allows the user to view the status of Placement Desk Document verification of the candidate in view only mode

# Sub Module B5.2 – Physical Verification

Definition: Physical verification of placed candidates. (Samples assigned by the SRLM Admin)

#### **Prerequisite/s:**

1. Physical samples generation in the ERP system by the respective SRLM Admin and assignment to the SRLM Operations for conducting the placement physical verification

#### **Process:**

- Once the candidates complete 3 months of employment meeting all the criteria for successful placement and has passed through desk verification then samples are generated for physical verification by the SRLM Admin
- The no. of samples will be visible in SRLM and has to assign(map) the samples to the SRLM Operations members
- SRLM Operations can view the details of the samples assigned. The user has to conduct the physical verification and update the status of the verification candidate wise

|                                                                     | स्वच्छ<br>एक काम क     | भारत<br>बाउजा की ओर | $\gamma$                         |   |              | Property         | DDU-GKY<br>Deen Dayal Upachyaya<br>Someen Kaushalya Yojara<br>ning India - Powering the World |                 |                 | ZINIRDPR]    |
|---------------------------------------------------------------------|------------------------|---------------------|----------------------------------|---|--------------|------------------|-----------------------------------------------------------------------------------------------|-----------------|-----------------|--------------|
| *                                                                   |                        |                     |                                  |   |              |                  |                                                                                               |                 |                 | erimop 🔳     |
| PROJECT INITIATION     CENTRE MANAGEMENT                            |                        |                     |                                  |   | Phys         | sical Verificat  | ion                                                                                           |                 |                 |              |
| BATCH MANAGEMENT     INSPECTION MANAGEMENT     PLACEMENT MANAGEMENT | Conduct Phy<br>Show 10 | ysical Verification |                                  |   |              |                  |                                                                                               |                 | Search:         |              |
| Desk Verification                                                   | S.No. 🔺                | Month \$            | Sanction Order No.               | • | Candidate Id | Candidate Name   | Father Name                                                                                   | Employer Name 🔶 | Primary/Recheck | ¢ Action ¢   |
| Physical Verification                                               | 1                      | 12-2018             | MM/GLPC/STP/DDUGKY/11178-79/2018 |   | 18           | RohitSharma      | Ganesh                                                                                        | Cognizant       | primary-srim    | ۲            |
| > REPORTS                                                           | 2                      | 12-2018             | MM/GLPC/STP/DDUGKY/11178-79/2018 | 1 | 28           | HemantKumar      | Poorab                                                                                        | Cognizant       | recheck-srim    | ۲            |
| CHANGE REQUEST MANAGEMENT                                           | 3                      | 12-2018             | MM/GLPC/STP/DDUGKY/11178-79/2018 | 6 | 62           | Pampi Deka       | HARICHARANDEKA                                                                                | BMR Exports     | primary-srim    | 10           |
|                                                                     | 4                      | 12-2018             | MM/GLPC/STP/DDUGKY/11178-79/2018 |   | 77           | MonicaK          | Karunakar                                                                                     | Orient          | primary-srim    | ۲            |
|                                                                     | 5                      | 12-2018             | MM/GLPC/STP/DDUGKY/11178-79/2018 |   | 79           | MONSUNBASUMATARY | GhotoSingh                                                                                    | Orient          | primary-srim    | ۲            |
|                                                                     | 6                      | 12-2018             | MM/GLPC/STP/DDUGKY/11178-79/2018 |   | 119          | ANAMIKADAS       | KandarpaDas                                                                                   | Cognizant       | recheck-srim    | ۲            |
|                                                                     | Showing 1 to 6         | 6 of 6 entries      |                                  |   |              |                  |                                                                                               |                 | Pre             | vious 1 Next |

# **Placement Physical Verification Dashboard**

Figure- B110 (Placement Physical Verification Dashboard)

# **Description:**

1. This screen allows the user to view the candidate wise details of the samples of the physical verification assigned

- 2. If the user clicks the 'Placement Physical Verification' option at the top left of the screen, he/she will be directed to 'Placement Physical Verification' page, where the candidate wise samples assigned to the user will be displayed
- 3. If the user clicks icon against any candidate under Action tab, he/she will be directed to the 'Physical Verification' page where the user has to update the details of the physical verification conducted to the candidate
- 4. If the user clicks <a> icon against any candidate under Action tab, he/she will be directed to the 'Physical Verification' page where the user can view the details of the physical verification of the candidate in view only mode</a>

|        | रिवछ<br>एक इस        | - पाहत<br>नयजा क्षे ओर   |                                      | DUDU<br>Deen Dayal<br>Cannen For<br>Empowering India - Per | -GKYY<br>Upadhyse<br>ushaja bojana<br>wering the World |                 | ZNIRDPR |
|--------|----------------------|--------------------------|--------------------------------------|------------------------------------------------------------|--------------------------------------------------------|-----------------|---------|
| *      |                      |                          |                                      |                                                            |                                                        |                 | =       |
| 0      |                      | (                        | Conduct Physical                     | Verification                                               |                                                        |                 |         |
| 0<br>0 | Your Location:       |                          | Click here to get your s             | amples                                                     |                                                        |                 |         |
| ۲      | No Sample Assigned   |                          |                                      |                                                            |                                                        |                 |         |
| 0      | S.No. Month Sanction | o Order No. Candidate Id | Candidate Name                       | Father Name                                                | Employer Name                                          | Primary/Recheck | Action  |
|        |                      |                          | < Back                               | ]                                                          |                                                        |                 |         |
|        |                      |                          |                                      |                                                            |                                                        |                 |         |
| Γ      |                      |                          |                                      |                                                            |                                                        |                 |         |
|        |                      |                          |                                      |                                                            |                                                        |                 |         |
|        |                      |                          | 2019 © Designed and Developed by NIR | DPR HYDERABAD.                                             |                                                        |                 |         |

# **Placement Physical Verification**

Figure- B111 (Placement Physical Verification)

- 1. This screen allows the user to view the details of the samples of physical verification assigned to the user
- 2. If the user clicks icon against any candidate under Action tab, he/she will be directed to the 'Physical Verification' page where the user has to update the details of the physical verification conducted to the candidate

# **Physical Verification**

|                                                                                                    |                                                                                                    | Physic                                                                                                    | cal verifica                            | ition                         |                                                                 |
|----------------------------------------------------------------------------------------------------|----------------------------------------------------------------------------------------------------|----------------------------------------------------------------------------------------------------|-----------------------------------------|-------------------------------|-----------------------------------------------------------------|
| A1: Photo ID c                                                                                                    | ard of the candidate issued by any government org                                                                                                    | anization                                                                                                    | A2: Photo                               | raph of candidate             |                                                                 |
|                                                                                                    |                                                                                                    |                                                                                                    |                                         |                               |                                                                 |
|                                                                                                    |                                                                                                    |                                                                                                    |                                         |                               |                                                                 |
|                                                                                                    |                                                                                                    |                                                                                                    |                                         |                               |                                                                 |
|                                                                                                    |                                                                                                    |                                                                                                    |                                         |                               |                                                                 |
| A3: Candidate                                                                                                    | 's Basic Information                                                                                                    |                                                                                                    | A4: Candie                              | late's Training Details       |                                                                 |
| S.No (P)                                                                                                    | Title (Q)                                                                                                    | Information (R)                                                                                                    | S.No (P)                                | Title (Q)                     | Information (R)                                                 |
| A3.1                                                                                                    | Name                                                                                                    | Pampi Deka                                                                                                    | A4.1                                    | PIA Name and Project ID       | PERI SOFTWARE SOLUTIONS PRIVATE LIMITED, TN2018CR24764KAR000001 |
| A3.2                                                                                                    | Unique_ID_Number                                                                                                    | 512958665517                                                                                                    | A4.2                                    | Training Center Name and code | Rajaji Salai-Chennai                                            |
| A3.3                                                                                                    | Gender                                                                                                    | female                                                                                                    | A4.3                                    | Trade                         | Micro irrigation Technician, AGR/Q1002                          |
| A3.4                                                                                                    | Whether_differentially_abled                                                                                                    | no                                                                                                    | A4.4                                    | Course Duration               | 993                                                             |
| A3.5                                                                                                    | gardidan_name                                                                                                    | HARICHARANDEKA                                                                                                    |                                         |                               |                                                                 |
| A3.6                                                                                                    | MobileNo                                                                                                    | 9613758452                                                                                                    |                                         |                               |                                                                 |
| A3.7                                                                                                    | Date_of_Birth                                                                                                    | 1998-01-01                                                                                                    |                                         |                               |                                                                 |
| A3.8                                                                                                    | Category                                                                                                    | General                                                                                                    |                                         |                               |                                                                 |
| A3.9                                                                                                    | Domicile_State                                                                                                    | KARNATAKA                                                                                                    |                                         |                               |                                                                 |
| A3.5                                                                                                    | gardidan_name                                                                                                    | HARICHARANDEKA                                                                                                    |                                         |                               | ***                                                             |
| A3.6                                                                                                    | MobileNo                                                                                                    | 9613758452                                                                                                    |                                         |                               |                                                                 |
|                                                                                                    | Date of Birth                                                                                                    | 1998-01-01                                                                                                    |                                         |                               |                                                                 |
| A3.7                                                                                                    |                                                                                                    |                                                                                                    |                                         |                               |                                                                 |
| A3.7<br>A3.8                                                                                                    | Category                                                                                                    | General                                                                                                    |                                         |                               |                                                                 |
| A3.7<br>A3.8<br>A3.9                                                                                                    | Category<br>Domicile_State                                                                                                    | General<br>KARNATAKA                                                                                                    |                                         |                               |                                                                 |
| A3.7<br>A3.8<br>A3.9                                                                                                    | Category<br>Domicile_State                                                                                                    | General<br>KARNATAKA                                                                                                    |                                         |                               |                                                                 |
| A3.7<br>A3.8<br>A3.9<br>A5) Confirmin                                                                                                    | Category<br>Domicile_State                                                                                                    | General<br>KARNATAKA                                                                                                    |                                         |                               |                                                                 |
| A3.7<br>A3.8<br>A3.9<br>A5) Confirmin<br>A5.1) Is the car                                                                                                    | Category<br>Domicile_State<br>ag the Candidate?s presence at the location<br>ndidate contacted at work location? (Match the photog                                                                                                    | General<br>KARNATAKA<br>aph of the candidate with the person who is claim                                                            | ming to be the right can                | lidate.)                      | Ves                                                             |
| A3.7<br>A3.8<br>A3.9<br>A5) Confirmin<br>A5.1) Is the car<br>1) Remarks or :                                                                                                    | Cetegory<br>Domicle_State<br>Ing the Candidate?s presence at the location<br>Indidate contacted at work location? (Match the photogr<br>suggestions (if any)                                                                                                    | General<br>KARNATAKA<br>aph of the candidate with the person who is claim                                                            | ming to be the right cane               | ildate.)                      | Yes                                                             |
| A3.7<br>A3.8<br>A3.9<br>A5) Confirmin<br>A5.1) Is the car<br>1) Remarks or :                                                                                                    | Ceregory<br>Domicle_State<br>Ing the Candidate?s presence at the location<br>Ididate contacted at work location? (Match the photoge<br>suggestions (if any)                                                                                                    | General<br>KARNATAKA<br>aph of the candidate with the person who is claim                                                            | ming to be the right cano               | idate.)                       | Yes                                                             |
| A3.7<br>A3.8<br>A3.9<br>A5) Confirmin<br>A5.1) Is the car<br>1) Remarks or :                                                                                                    | Caregory<br>Domicile_State<br>Ing the Candidate?s presence at the location<br>Indidate contacted at work location? (Match the photoge<br>suggestions (if any)                                                                                                    | General<br>KARNATAKA<br>aph of the candidate with the person who is claim                                                            | ming to be the right cano               | idate.)                       | Yes                                                             |
| A3.7<br>A3.8<br>A3.9<br>A5) Confirmin<br>A5.1) Is the car<br>1) Remarks or :                                                                                                    | Caregory<br>Domicle_State<br>ag the Candidate?s presence at the location<br>Indidate contacted at work location? (Match the photoge<br>suggestions (if any)                                                                                                    | General<br>KARNATAKA<br>aph of the candidate with the person who is claim                                                            | ming to be the right cano               | idate.)                       | Yes                                                             |
| A3.7<br>A3.8<br>A3.9<br>A5) Confirmin<br>A5.1) Is the car<br>1) Remarks or<br>C2) Placement                                                                                                    | Caregory<br>Domicle_State<br>g the Candidate?s presence at the location<br>ndidate contacted at work location? (Match the photoge<br>suggestions (if any)                                                                                                    | General<br>KARNATAKA<br>aph of the candidate with the person who is clain<br><b>ho conducted the verification</b> )                  | ming to be the right cano               | idate.)                       | Yes                                                             |
| A3.7<br>A3.8<br>A3.9<br>A5) Confirmin<br>A5.1) is the car<br>1) Remarks or r<br>C2) Placemeni<br>C2.1) is the car                                                                              | Caregory<br>Domicle_State<br>g the Candidate?s presence at the location<br>ndidate contacted at work location? (Match the photoge<br>suggestions (if any)                                                                                                    | General<br>KARNATAKA<br>aph of the candidate with the person who is clain<br><b>ho conducted the verification</b> )                  | ming to be the right cano               | idate.)                       | Yes -Select-                                                    |
| A3.7<br>A3.8<br>A3.9<br>A5) Confirmin<br>A5.1) is the car<br>1) Remarks or :<br>C2) Placemen:<br>C2.1) is the car                                                                              | Caregory<br>Domicle_State<br>g the Candidate?s presence at the location<br>ndidate contacted at work location? (Match the photoge<br>suggestions (if any)                                                                                                    | General<br>KARNATAKA<br>aph of the candidate with the person who is claim<br>ho conducted the verification)                          | ming to be the right cano               | idate.)                       | Yes<br>-Select-<br>-Select-<br>-Select-<br>Placed               |
| A3.7<br>A3.8<br>A3.9<br>A5) Confirmin<br>A5.1) Is the car<br>1) Remarks or :<br>(2) Placement<br>(2.1) Is the car<br>Video Upload                                                              | Ceregory<br>Domicile_State<br>g the Candidate?s presence at the location<br>ndidate contacted at work location? (Match the photoge<br>suggestions (if any)                                                                                                    | General<br>KARNATAKA<br>aph of the candidate with the person who is clain<br>ho conducted the verification)                          | ming to be the right cano               | idate.)                       | Yes<br>-Select-<br>-Select-<br>Placed<br>Not Placed             |
| A3.7<br>A3.8<br>A3.9<br>A5) Confirmin<br>A5.1) Is the car<br>1) Remarks or<br>C2) Placemeni<br>C2.1) Is the car<br>C2.1) Is the car<br>C2.1) Is the car                                        | Caregory<br>Domicile_State<br>ag the Candidate?s presence at the location<br>indidate contacted at work location? (Match the photoge<br>suggestions (if any)                                                                                                    | General<br>KARNATAKA<br>aph of the candidate with the person who is clain<br><b>ho conducted the verification</b> )                  | ming to be the right cano               | idare.)                       | Yes<br>-Select-<br>-Select-<br>Placed<br>Not Placed             |
| A3.7<br>A3.8<br>A3.9<br>A5.0 Confirmin<br>A5.1) is the car<br>1) Remarks or<br>1) Remarks or<br>2) Placement<br>C2.1) is the car<br>C2.1) is the car<br>C2.1) is the car                       | Caregory<br>Domicile_State<br>ag the Candidate?s presence at the location<br>indidate contacted at work location? (Match the photoge<br>suggestions (if any)<br>it decision (to be submitted by the verified officer windidate placed or not ?                   | General<br>KARNATAKA<br>aph of the candidate with the person who is clain<br><b>ho conducted the verification</b> )<br>me : Srivatsa | ming to be the right cano               | (date.)                       | Yes<br>-Select-<br>-Select-<br>Placed<br>Not Placed             |
| A3.7<br>A3.8<br>A3.9<br>A5.0 Confirmin<br>A5.1) is the car<br>1) Remarks or<br>1) Remarks or<br>2.2) Placement<br>C2.1) is the car<br>C2.1) is the car<br>C2.1) is the car<br>C2.1) is the car | Caregory<br>Domicile_State<br>ag the Candidate?s presence at the location<br>indidate contacted at work location? (Match the photoge<br>suggestions (if any)<br>it decision (to be submitted by the verified officer windidate placed or not ?<br>No file chosen | General<br>KABNATAKA<br>aph of the candidate with the person who is claim<br>ho conducted the verification)<br>me : Srivetsa         | ming to be the right cano<br>Date (2011 | idate.)<br>+07-30             | Yes<br>-Select-<br>-Select-<br>Placed<br>Not Placed             |

Figure-B112 (Physical Verification)

- 1. This screen allows the user to update the details of the physical verification of the candidates assigned to the user
- 2. After entering all the details, the user has to click 'Submit' option at the bottom of the page, the details of the physical verification will be saved
# **View Physical Verification**

|                                                                                  |                                                                                                    | Physical Ver                                                                                                    | ification                                        | - SF 7.2D                                                                                         |                                                                                                    |
|----------------------------------------------------------------------------------|----------------------------------------------------------------------------------------------------|----------------------------------------------------------------------------------------------------|--------------------------------------------------|---------------------------------------------------------------------------------------------------|----------------------------------------------------------------------------------------------------|
| A1: Photo ID card                                                                | d of the candidate issued by any government organization                                                                                                    | ٥                                                                                                    | A2: Photog                                       | graph of candidate                                                                                |                                                                                                    |
| A3: Candidate's I                                                                | Basic Information                                                                                                    |                                                                                                    | A4: Candic                                       | date's Training Details                                                                           |                                                                                                    |
| C No (D)                                                                         | 711-(0)                                                                                                    | Information (D)                                                                                                    | C Me (D)                                         | Tisl= (0)                                                                                         |                                                                                                    |
| S.No (P)                                                                         | Title (Q)<br>Name                                                                                                    | Information (R)<br>RohitSharma                                                                                                    | S.No (P)                                         | Title (Q) PIA Name and Project ID                                                                 | Information (R) PERI SOFTWARE SOLUTIONS PRIVATE LIMITED, TN2018CR24764KAR000001                                                                             |
| S.No (P)<br>A3.1<br>A3.2                                                         | Title (Q)<br>Name<br>Unique_ID_Number                                                                                                    | Information (R)<br>RohitSharma                                                                                                    | S.No (P)<br>A4.1<br>A4.2                         | Title (Q) PIA Name and Project ID Training Center Name and code                                   | Information (R)<br>PERI SOFTWARE SOLUTIONS PRIVATE LIMITED, TN2018CR24764KAR000001<br>Rajaji Salai-Chennai                                                  |
| S.No (P)<br>A3.1<br>A3.2<br>A3.3                                                 | Title (Q)<br>Name<br>Unique_ID_Number<br>Gender                                                                                                    | Information (R)<br>RohitSharma<br>male                                                                                                    | S.No (P)<br>A4.1<br>A4.2<br>A4.3                 | Title (Q)<br>PIA Name and Project ID<br>Training Center Name and code<br>Trade                    | Information (R) PERI SOFTWARE SOLUTIONS PRIVATE LIMITED, TN2018CR24764KAR000001 Rajaji Salai-Chennai Micro Irrigation Technician, AGR/Q1002                 |
| S.No (P)<br>A3.1<br>A3.2<br>A3.3<br>A3.4                                         | Trite (2)<br>Name<br>Unique_JD_Number<br>Gender<br>Whether_differentially_abled                                                                                                    | Information (R)<br>RohitSharma<br>male<br>no                                                                                               | S.No (P)<br>A4.1<br>A4.2<br>A4.3<br>A4.4         | Title (Q)<br>PIA Name and Project ID<br>Training Center Name and code<br>Trade<br>Course Duration | Information (R) PERI SOFTWARE SOLUTIONS PRIVATE LIMITED, TN2018CR24764KAR000001 Rajaji Salai-Chennal Micro Irrigation Technician, AGR/Q1002 993             |
| S.No (P)<br>A3.1<br>A3.2<br>A3.3<br>A3.4<br>A3.5                                 | Trite (2)<br>Name<br>Unique_JD_Number<br>Gender<br>Whether_differentially_abled<br>gardidan_name                                                                                                    | Information (R)<br>RohitSharma<br>male<br>no<br>Ganesh                                                                                     | S.No (P)<br>A4.1<br>A4.2<br>A4.3<br>A4.4         | Title (Q)<br>PIA Name and Project ID<br>Training Center Name and code<br>Trade<br>Course Duration | Information (R)<br>PERI SOFTWARE SOLUTIONS PRIVATE LIMITED, TN2018CR24764KAR000001<br>Rajaji Salai-Chennai<br>Micro Irrigation Technician, AGR/Q1002<br>993 |
| S.No (P)<br>A3.1<br>A3.2<br>A3.3<br>A3.4<br>A3.5<br>A3.6                         | Trite (2)<br>Name<br>Unique_JD_Number<br>Gender<br>Whether_differentially_abled<br>gardidan_name<br>MobileNo                                                                                            | Information (R)<br>RohitSharma<br>male<br>no<br>Ganesh<br>7654321901                                                                       | S.No (P)<br>A4.1<br>A4.2<br>A4.3<br>A4.4         | Title (Q)<br>PIA Name and Project ID<br>Training Center Name and code<br>Trade<br>Course Duration | Information (R)<br>PERI SOFTWARE SOLUTIONS PRIVATE LIMITED, TN2018CR24764KAR000001<br>Rajaji Salai-Chennal<br>Micro Irrigation Technician, AGR/Q1002<br>993 |
| S.No (P)<br>A3.1<br>A3.2<br>A3.3<br>A3.4<br>A3.5<br>A3.6<br>A3.7                 | Title (0) Name Unique_ID_Number Gender Whether, differentially_abled gardidan_name MobileNo Date_of_Birth                                                                                               | Information (R)           RohitSharma           male           no           Ganesh           7654321901           1997-07-09               | S.No (P) A4.1 A4.2 A4.3 A4.4                     | Title (Q)<br>PIA Name and Project ID<br>Training Center Name and code<br>Trade<br>Course Duration | Information (R)<br>PERI SOFTWARE SOLUTIONS PRIVATE LIMITED, TN2018CR24764KAR000001<br>Rajaji Salai-Chennal<br>Micro Irrigation Technician, AGR/Q1002<br>993 |
| S.No (P)<br>A3.1<br>A3.2<br>A3.3<br>A3.4<br>A3.5<br>A3.6<br>A3.7<br>A3.8         | Title (0)         Name         Unique_ID_Number         Gender         Whether_differentially_abled         gardidan_name         MobileNo         Date_of_Birth         Category                       | Information (R)           RohitSharma           male           no           Ganesh           7654321901           1997-07-09           Obc | S.No (P)<br>A4.1<br>A4.2<br>A4.3<br>A4.4<br>A4.4 | Title (Q)<br>PIA Name and Project ID<br>Training Center Name and code<br>Trade<br>Course Duration | Information (R)<br>PER SOFTWARE SOLUTIONS PRIVATE LIMITED, TN2018CR24764KAR000001<br>Rajaji Selei-Chennel<br>Micro Irrigation Technician, AGR/Q1002<br>993  |
| S.No (P)<br>A3.1<br>A3.2<br>A3.3<br>A3.4<br>A3.5<br>A3.6<br>A3.7<br>A3.8<br>A3.9 | Title (0)         Name         Unique_ID_Number         Gender         Whether_differentially_abled         gardidan_name         MobileNo         Date_of_Birth         Category         Domicle_State | Information (R) RohitSharma maile no Ganesh 7654321901 1997-07-09 Obc KARNATAKA                                                            | S.No (P)<br>A4.1<br>A4.2<br>A4.3<br>A4.4         | Title (Q)<br>PIA Name and Project ID<br>Training Center Name and code<br>Trade<br>Course Duration | Information (R)<br>PERISOFTWARE SOLUTIONS PRIVATE LIMITED, TN2018CR24764KAR000001<br>Rajaji Sela-Chennai<br>Micro Infgation Technician, AGR/Q1002<br>993    |

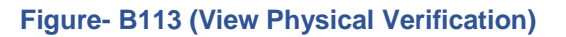

# **Description:**

1. This screen allows the user to view the details of the physical verification of the candidates assigned to the user in view only mode

# Module B6 – Change Request Management

# Sub Module B6.1 – Change request Batch Reset SRLM Approval

**Definition:** Special permission/approval to change the batch start date / batch end date on request made by PIA mentioning the appropriate reasons after consideration and approval of respective SRLM

### **Prerequisite/s:**

1. Batch creation in ERP System

### **Process:**

- 1. In order to reset batch start date and batch end date, PIA operations has to select the batch and submit a batch reset change request to respective SRLM Operations for approval in ERP System
- SRLM Operations has to take a decision on approval of batch reset request as either 'Approved' or 'Rejected'
- 3. The status of SRLM approval will be available in change request batch reset dashboard

# Change request Batch Reset SRLM Approval Dashboard

|                                                               | स्वच्छ<br>एक कहम ह | भारत<br>वच्छना की ओर |                             |               | new property and the second second se | DDU-GKY<br>Deen Dayal Upachyaya<br>Grameen Kaushalya Yojana<br>wering India - Powering the World |            |               |              |
|---------------------------------------------------------------|--------------------|----------------------|-----------------------------|---------------|----------------------------------------------------------------------------------------------------|--------------------------------------------------------------------------------------------------|------------|---------------|--------------|
| *                                                             |                    |                      |                             |               |                                                                                                    |                                                                                                  |            |               | seinen 🗮     |
| PROJECT INITIATION     CENTRE MANAGEMENT     BATCH MANAGEMENT | Show 10            | ▼ entries            | Chan                        | ge Request    | Batch Reset                                                                                                    | s Srlm Appr                                                                                      | oval       | Search:       |              |
| INSPECTION MANAGEMENT                                         | S.No.              | Training Centre      | Trade/Job Role Name         | Batch Code    | Batch Start Date                                                                                                    | Batch End Date                                                                                   | Batch Size | SRLM Decision | ¢ Actions ¢  |
| PLACEMENT MANAGEMENT                                          | 1                  | Rajaji Salai-Chennai | Micro irrigation Technician | 5C149B9458769 | 2019-01-15                                                                                                    | 2019-01-23                                                                                       | 18         | Approved      | •            |
| > REPORTS                                                     | 2                  | Rajaji Salai-Chennai | Micro irrigation Technician | 5C41B6EBEE8E3 | 2019-07-23                                                                                                    | 2019-12-25                                                                                       | 21         | Approved      |              |
| CHANGE REQUEST MANAGEMENT                                     | 3                  | Rajaji Salai-Chennai | Micro irrigation Technician | 5C29E645A0104 | 2019-06-26                                                                                                    | 2019-11-28                                                                                       | 30         |               | 1            |
| Change Request Batch Reset SRLM                               | 4                  | Rajaji Salai-Chennai | Micro irrigation Technician | 5C20C80FE7CE4 | 2019-05-24                                                                                                    | 2019-10-26                                                                                       | 21         | Approved      |              |
| Change Request Candidate Enrollment                           | 5                  | Rajaji Salai-Chennai | Micro irrigation Technician | 5C1B9CE35B34C | 2019-01-01                                                                                                    | 2019-02-01                                                                                       | 21         |               | 1            |
| SRLM Approval                                                 | 6                  | RED Pvt. Ltd.        | Sewing Machine Operator     | 5C9B62FC3EB27 | 2019-06-19                                                                                                    | 2019-07-26                                                                                       | 6          | Approved      | ۲            |
| Training Centre Approval                                      | 7                  | RED Pvt. Ltd.        | Sewing Machine Operator     | 5C9C577605A3E | 2019-01-01                                                                                                    | 2019-04-13                                                                                       | 7          | Approved      | ۲            |
| Change Request Candidate                                      | 8                  | vbnm                 | Micro irrigation Technician | 5C7A9EB7660AF | 2019-05-24                                                                                                    | 2019-10-26                                                                                       | 24         |               | 1            |
| Deenrollment SRLM Approval                                    | 9                  | RED Pvt. Ltd.        | Sewing Machine Operator     | 5CAAEC947FDEC | 2019-05-05                                                                                                    | 2019-09-20                                                                                       | 6          | Approved      | ۲            |
|                                                               | 10                 | RED Pvt. Ltd.        | Sewing Machine Operator     | 5D03468E1C13B | 2019-05-27                                                                                                    | 2019-09-06                                                                                       | 0          | Approved      | ۲            |
|                                                               | Showing 1 to       | 10 of 14 entries     |                             |               |                                                                                                    |                                                                                                  |            | Previ         | ous 1 2 Next |

#### Figure – B114 (Change request Batch Reset SRLM Approval Dashboard)

# **Description:**

 This screen allows the user to view the list of requests for approvals of Batch reset in the training Centre

- 2. To take a decision on the approval of batch reset request, the user has to click icon against the Batch. He / She will be directed to batch reset request approval page where the user has to take an appropriate decision
- 3. If the user clicks <a>> icon against any batch, he will be directed to batch reset request approval page, where the details related to status of the approval of the batch reset will be displayed on the screen in view only mode</a>

## Create Change request Batch Reset SRLM Approval

| *                                                                                                    |                                                 |                                      |                                                 | алтар 🚍                                              |
|----------------------------------------------------------------------------------------------------|-------------------------------------------------|--------------------------------------|-------------------------------------------------|------------------------------------------------------|
| ۲                                                                                                    | State Name : KARNATAKA                          | Scheme Name : DDU-GKY                | PIA Name : PER COSPUSE CONTRONS PRIVATE LIMITED | Sanction Order No : MM/GLPC/STP/DDUGKY/11178-79/2018 |
| <ul><li></li><li></li><li></li><li></li><li></li><li></li><li></li><li></li><li></li><li></li><li></li><li></li><li></li><li></li><li></li><li></li><li></li><li></li><li></li><li></li><li></li><li></li><li></li><li></li><li></li><li></li><li></li><li></li><li></li><li></li><li></li><li></li></ul> | Sanction Order Date : 2018-12-08                |                                      |                                                 |                                                      |
| $\mathbf{\mathbf{b}}$                                                                                                    | Batch Details                                   |                                      |                                                 |                                                      |
| $\mathbf{\mathbf{b}}$                                                                                                    | Batch Code                                      | 5C29E645A0104                        | Batch Start Date                                | 2019-06-26                                           |
| $\mathbf{O}$                                                                                                    | Batch End Date                                  | 2019-11-28                           | Batch Size                                      | 30                                                   |
|                                                                                                    | Class Duration Per Day                          | 8:00                                 | Batch Freeze Date                               | 2019-06-17                                           |
|                                                                                                    | Batch Reset Start Date                          | 2019-03-25                           | Batch Reset End Date                            | 2019-03-30                                           |
|                                                                                                    | SRLM Decision                                   |                                      |                                                 |                                                      |
|                                                                                                    | Decision -SELECTSELECTSELECT- Approved Rejected | Back<br>2019 © Designed and Develope | Submit<br>st by NIRDPR HYDERABAD.               |                                                      |

Figure – B115 (Create Change request Batch Reset SRLM Approval)

#### **Description:**

- 1. This screen allows the user to view the basic details of the particular batch for the batch reset request
- 2. The user has to take an appropriate decision on approval by selecting either 'Approved' or 'Rejected' from the dropdown under 'Decision' Tab
- 3. The user has to write the appropriate remarks under 'Remarks' tab
- 4. After entering the details the user has to click 'Submit' option to save and submit the decision.

#### **Batch Reset SRLM Approval View**

| * |                                  |                        |                                          | Centropy =                                          |
|---|----------------------------------|------------------------|------------------------------------------|-----------------------------------------------------|
|   | State Name : KARNATAKA           | Scheme Name : DDU-GKY  | PIA Name : PEN-SOLUTIONS PRIVATE LIMITED | Sanction Order No : MM/GLPC/STP/DDUGKY/11178-79/201 |
|   | Sanction Order Date : 2018-12-08 |                        |                                          |                                                     |
|   |                                  |                        |                                          |                                                     |
|   | Batch Details                    |                        |                                          |                                                     |
|   | Nature Of Training               | Full Time              | Batch Start Date                         | 2019-01-15                                          |
| 9 | Batch End Date                   | 2019-01-23             | Batch Size                               | 18                                                  |
| ٩ | Class Duration Per Day           | 8:00                   | Batch Freeze Date                        | 2019-04-22                                          |
| 1 | Batch Reset Start Date           | 2019-01-15             | Batch Reset End Date                     | 2019-01-23                                          |
|   | SRLM Decision                    | Approved               |                                          |                                                     |
|   | Srim Remarks                     | List of batches.,      |                                          |                                                     |
|   |                                  |                        |                                          |                                                     |
|   |                                  | 2019 @ De              | right and Developed by NIDDDD LIVDEDADAD |                                                     |
|   | Figure -                         | - B116 (Batch Reset \$ | SRLM Approval View)                      |                                                     |

# Sub Module B6.2 – Change request candidate enrolment SRLM Approval

**Definition:** Special permission/approval to enrol candidates into a batch after batch freeze date on request made by PIA mentioning the appropriate reasons after considerations and approval of respective SRLM

### **Prerequisite/s:**

1. Registration of candidates and creation of a batch in ERP System

#### **Process:**

- In order to Enrol any candidate into the batch after batch freeze date, PIA operations has to select the candidate and batch id and submit a change request to respective SRLM Operations for approval in ERP System
- 2. SRLM Operations has to take a decision on approval of candidate enrolment request as either 'Approved' or 'Rejected'
- 3. The status of SRLM approval will be available in change request candidate enrolment dashboard

# Change request candidate enrolment SRLM Approval Dashboard

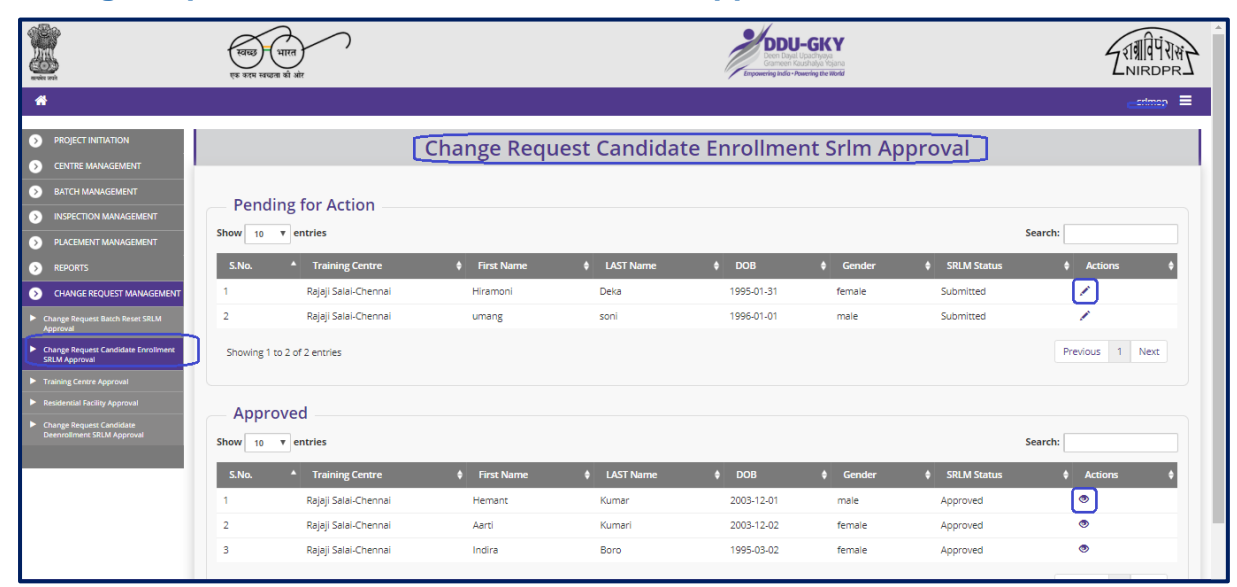

Figure – B117 (Change request candidate enrolment SRLM Approval Dashboard)

### **Description:**

- 1. This screen allows the user to view the list of requests for approvals of candidate enrolments
- To take a decision on the approval of candidate enrolment, the user has to click icon against the candidate name. He / She will be directed to candidate enrolment request approval page where the user has to take an appropriate decision
- If the user clicks 
   icon against any candidate name, he will be directed to Candidate enrolment request approval page, where the details related to status of the approval of the candidate will be displayed on the screen in view only mode

# Change request candidate enrolment SRLM Approval Decision

|                                                        | Change Request Candida                | te Enrollment SRLM A       | pproval                          |  |
|--------------------------------------------------------|---------------------------------------|----------------------------|----------------------------------|--|
| Batch Details                                          |                                       |                            |                                  |  |
| State                                                  | KARNATAKA                             | Scheme Name                | DDU-GKY                          |  |
| PIA Name                                               | PERI SOFT ARE SOLUTIONS FRANKELIMITED | Sanction Order No.         | MM/GLPC/STP/DDUGKY/11178-79/2018 |  |
| Sanction Order Date                                    | 2018-12-08                            | Batch Id                   | 5C41B6EBEE8E3                    |  |
| Nature of Training                                     | Residential                           | Batch Start Date           | 2019-01-18                       |  |
| Batch Expected End Date                                | 2019-06-22                            | Batch Freeze Date          | 2019-06-28                       |  |
| Class Duration (In Hrs.) Per Day                       | 8:00                                  | Class Room Completion Date |                                  |  |
| OJT Completion Date                                    | •                                     | Batch End Date             |                                  |  |
| Batch Size                                             | 21                                    |                            |                                  |  |
| Candidate Details<br>Training Centre<br>Last Name      | Rajaji Salai-Chennai<br>Deka          | First Name<br>DOB          | Hiramoni<br>1995-01-31           |  |
| Gender                                                 | female                                |                            |                                  |  |
| Decision<br>-SELECT-<br>-SELECT-<br>Approval<br>Reject |                                       |                            |                                  |  |
|                                                        | 2019 © Designed and Deve              | loped by NIRDPR HYDERABAD. |                                  |  |

Figure – B118 (Change request candidate enrolment SRLM Approval)

- 1. This screen allows the user to view the basic details of the particular candidate for the candidate enrolment request
- 2. The user has to take an appropriate decision on approval by selecting either 'Approved' or 'Rejected' from the dropdown under 'Decision' Tab
- 3. The user has to write the appropriate remarks under 'Remarks' tab
- 4. After entering the details, the user has to click 'Submit' option to save and submit the decision.

# Sub Module B6.3 – Change request candidate de-enrolment SRLM Approval

**Definition:** Special permission/approval to de-enrol candidates from a batch after batch freeze date on request made by PIA mentioning the appropriate reasons after considerations and approval of respective SRLM

### **Prerequisite/s:**

1. Enrolment of candidate in a batch in ERP System

### **Process:**

- In order to de-enrol any candidate from the batch after batch freeze date, PIA operations has to select the candidate and submit a change request to respective SRLM Operations for approval in ERP System
- 2. SRLM Operations has to take a decision on approval of candidate de enrolment request as either 'Approved' or 'Rejected'
- 3. The status of SRLM approval will be available in change request candidate deenrolment dashboard

|                                                                           | स्वच्छ<br>एक करम | - भारत<br>खद्मता की ओर              |              |               | Den Daya U<br>Garmeen Sau<br>Iznowering India - Ass | -GKY<br>padhyaya<br>shaba hojana<br>wenny the World                                                                                                    |             | ZINIPRE ZNIRDPR |
|---------------------------------------------------------------------------|------------------|-------------------------------------|--------------|---------------|-----------------------------------------------------|----------------------------------------------------------------------------------------------------|-------------|-----------------|
| *                                                                         |                  |                                     |              |               |                                                     |                                                                                                    |             | =               |
| PROJECT INITIATION                                                        |                  |                                     | Change Reque | est Candidate | Deenrollme                                          | ent Srlm A                                                                                                    | pproval     |                 |
| CENTRE MANAGEMENT                                                         |                  |                                     |              |               |                                                     |                                                                                                    |             |                 |
| BATCH MANAGEMENT                                                          | Show 10          | ▼ entries                           |              |               |                                                     |                                                                                                    |             | Search:         |
| INSPECTION MANAGEMENT                                                     | S.No.            | <ul> <li>Training Center</li> </ul> | First Name   | LAST Name     | ♦ DOB                                               | Gender     Gender     Gen | SRLM Status | ¢ Actions ¢     |
| PLACEMENT MANAGEMENT                                                      | 1                | Rajaji Salai-Chennai                | Hiramoni     | Deka          | 1995-01-31                                          | female                                                                                                    | Approved    | ۲               |
| REPORTS                                                                   | 2                | Rajaji Salai-Chennai                | Shanti Raju  | sirra         | 1998-10-21                                          | Others                                                                                                    | Approved    |                 |
| CHANGE REQUEST MANAGEMENT                                                 | 3                | RED Pvt. Ltd.                       | Raju         | S             | 1995-07-12                                          | male                                                                                                    |             |                 |
| Change Request Batch Reset SRLM<br>Approval                               | Showing 1 to     | 3 of 3 entries                      |              |               |                                                     |                                                                                                    |             | Previous 1 Next |
| <ul> <li>Change Request Candidate Enrollment<br/>SRLM Approval</li> </ul> |                  |                                     |              |               |                                                     |                                                                                                    |             |                 |
| Training Centre Approval                                                  |                  |                                     |              |               |                                                     |                                                                                                    |             |                 |
| Residential Facility Approval                                             | -                |                                     |              |               |                                                     |                                                                                                    |             |                 |
| Change Request Candidate     Deenrollment SRLM Approval                   | J                |                                     |              |               |                                                     |                                                                                                    |             |                 |
|                                                                           |                  |                                     |              |               |                                                     |                                                                                                    |             |                 |
|                                                                           |                  |                                     |              |               |                                                     |                                                                                                    |             |                 |
|                                                                           |                  |                                     |              |               |                                                     |                                                                                                    |             |                 |
|                                                                           |                  |                                     |              |               |                                                     |                                                                                                    |             |                 |
|                                                                           |                  |                                     |              |               |                                                     |                                                                                                    |             |                 |

# Change request candidate de-enrolment SRLM Approval Dashboard

Figure – B119 (Change request candidate de-enrolment SRLM Approval Dashboard)

# **Description:**

1. This screen allows the user to view the list of requests for approvals of candidate de - enrolments

- To take a decision on the approval of candidate de enrolment, the user has to click icon against the candidate name. He / She will be directed to candidate de enrolment request approval page where the user has to take an appropriate decision
- If the user clicks 
   icon against any candidate name, he will be directed to Candidate de enrolment request approval page, where the details related to status of the approval of the candidate will be displayed on the screen in view only mode

#### Change request candidate de-enrolment SRLM Approval Decision

| *                 |                                                      |                       |                                             |                       |  |
|-------------------|------------------------------------------------------|-----------------------|---------------------------------------------|-----------------------|--|
| ۲                 | State Name : KARNATAKA                               | Scheme Name : DDU-GKY | PIA Name : WAZHKADVIDORO HRVATE EMITED      | Sanction Order No : J |  |
| •                 | Sanction Order Date : 2019-03-21                     |                       |                                             |                       |  |
| 0                 | Candidate Details                                    |                       |                                             |                       |  |
| $\mathbf{\Theta}$ | Training Centre                                      | RED Pvt. Ltd.         | First Name                                  | Raju                  |  |
| $\mathbf{O}$      | Last Name                                            | S                     | DOB                                         | 1995-07-12            |  |
| •                 | Gender                                               | male                  |                                             |                       |  |
|                   | Decision<br>SELECT<br>SELECT<br>Approved<br>Rejected |                       | Back Submit                                 |                       |  |
|                   |                                                      | 2019 ©                | Designed and Developed by NIRDPR HYDERABAD. |                       |  |
|                   |                                                      |                       |                                             |                       |  |

Figure – B120 (Change Request candidate de-enrolment SRLM Approval)

#### **Description:**

- 1. This screen allows the user to view the basic details of the particular candidate for the candidate de enrolment request
- 2. The user has to take an appropriate decision on approval by selecting either 'Approved' or 'Rejected' from the dropdown under 'Decision' Tab
- 3. The user has to write the appropriate remarks under 'Remarks' tab
- 4. After entering the details the user has to click 'Submit' option to save and submit the decision.

#### Change request candidate de-enrolment SRLM Approval View

|                                  | Change Request Car                     | ndidate Deenrollment- \    | /iew                             |
|----------------------------------|----------------------------------------|----------------------------|----------------------------------|
|                                  |                                        |                            |                                  |
| Batch Details                    |                                        |                            |                                  |
| State                            | KARNATAKA                              | Scheme Name                | DDU-GKY                          |
| PIA Name                         | CRI SOFTWARE SOLUTIONS PROVATE LIMITED | Sanction Order No.         | Minder CST1/BB05Ky/11178-79/2018 |
| Sanction Order Date              | 2018-12-08                             | Batch Id                   | 5C174D9B7F836                    |
| Nature of Training               | Residential                            | Batch Start Date           | 2019-02-01                       |
| Batch Expected End Date          | 2019-07-06                             | Batch Freeze Date          | 2019-02-11                       |
| Class Duration (In Hrs.) Per Day | 8:00                                   | Class Room Completion Date |                                  |
| OJT Completion Date              |                                        | Batch End Date             |                                  |
| Batch Size                       | 21                                     |                            |                                  |
|                                  |                                        |                            |                                  |
| Candidate Details                |                                        |                            |                                  |
| Training Centre                  | Rajaji Salai-Chennai                   | First Name                 | Hiramoni                         |
| Last Name                        | Deka                                   | DOB                        | 1995-01-31                       |
| Gender                           | female                                 |                            |                                  |
|                                  |                                        | < Back                     |                                  |
|                                  |                                        |                            |                                  |
|                                  |                                        |                            |                                  |

Figure – B121 (Candidate de-enrolment SRLM View)

# Sub Module B6.4 – Training Centre Approval

**Definition:** Approvals for editing the approved training centre for any changes in trades or amendments in training centre/residential centre infrastructure on the request made by PIA after the consideration and approval of respective SRLM

#### **Prerequisite/s:**

1. Due Diligence of Training Centre

#### **Process:**

- 1. In order to edit the details of already approved training centre, the PIA operations has to submit Due Diligence request to respective SRLM for approval
- 2. SRLM operations can either approve or reject the request. If SRLM approves the Training centre will be made in edit mode to the PIA Operations
- 3. PIA Operations has to update the details and resubmit the training centre for Due Diligence

# Training Centre Change Management – Edit Approval Dashboard

|                                                                                     | स्वच्छ<br>एक कहम स | भारत<br>वच्छना की ओर                |                                  | DDU-G<br>Den Dari Logo<br>Ganeeri Kusha<br>Inpowering Nufa - Nueving | KY<br>Ning<br>As hajana<br>the World |                             | ZNINGPR S                    |
|-------------------------------------------------------------------------------------|--------------------|-------------------------------------|----------------------------------|----------------------------------------------------------------------|--------------------------------------|-----------------------------|------------------------------|
| *                                                                                   |                    |                                     |                                  |                                                                      |                                      |                             | comp 🔳                       |
| PROJECT INITIATION     CENTRE MANAGEMENT                                            |                    |                                     | Training Centre Char             | nge Management ·                                                     | - Edit Appro                         | oval                        |                              |
| BATCH MANAGEMENT                                                                    |                    |                                     |                                  |                                                                      | Proc                                 | ess Flow Diagram for the Ch | ange Request Training centre |
| INSPECTION MANAGEMENT                                                               | Show 10            | • entries                           |                                  |                                                                      |                                      | Sea                         | rch:                         |
| PLACEMENT MANAGEMENT                                                                | S.No.              | <ul> <li>Training Centre</li> </ul> | Sanction Order No.               | District                                                             | 🔷 State                              | SRLM Decision               | ¢ Actions ¢                  |
| REPORTS                                                                             | 1                  | vbnm                                | MM/GLPC/STP/DDUGKY/11178-79/2018 | Kancheepuram                                                         | TAMIL NADU                           | Approved                    |                              |
| CHANGE REQUEST MANAGEMENT                                                           | 2                  | RED Pvt. Ltd.                       | J17023/23/2015                   | Raichur                                                              | KARNATAKA                            |                             | 1                            |
| <ul> <li>Change Request Batch Reset SRLM<br/>Approval</li> </ul>                    | 3                  | Rajaji Salai-Chennai                | MM/GLPC/STP/DDUGKY/11178-79/2018 | Kancheepuram                                                         | TAMIL NADU                           | Approved                    |                              |
| Change Request Candidate Enrollment<br>SRLM Approval      Training Control Approval | Showing 1 to 3     | 3 of 3 entries                      |                                  |                                                                      |                                      |                             | Previous 1 Next              |
| Residential Facility Approval                                                       | J                  |                                     |                                  |                                                                      |                                      |                             |                              |
| <ul> <li>Change Request Candidate<br/>Deenrollment SRLM Approval</li> </ul>         |                    |                                     |                                  |                                                                      |                                      |                             |                              |

Figure – B122 (Training Centre Change Management – Edit Approval Dashboard)

# **Description:**

1. This screen allows the user to view the list of requests for approvals of Due Diligence of a training Centre

- To take a decision on the approval of DD request of a Training Centre, the user has to click icon against the Training Centre name. He / She will be directed to Training Centre DD Edit request approval page where the user has to take an appropriate decision
- 3. If the user clicks 
  icon against any Training Centre, he will be directed to Training Centre DD Edit request approval page, where the details related to status of the approval of the DD Edit will be displayed on the screen in view only mode

# Training Centre Change Management – Edit Approval

| State Name : KARNATAKA Sanction Order Date : 2019-03-21 | Scheme Name : DDU-GKY | PIA Name : E <u>xecute anona inc. Ionival e finaliza</u> | Sanction Order No <b>(1997)</b> S                 |
|---------------------------------------------------------|-----------------------|----------------------------------------------------------|---------------------------------------------------|
| Training Centre Details                                 | RED Pvt. Ltd.         | Centre Address                                           | KARNATAKA, Raichur, RAICHUR, ATHKOOR, jki, 967654 |
| Bemarks<br>Decision<br>SELECT<br>                       |                       |                                                          |                                                   |
| Approved<br>Rejected                                    |                       |                                                          |                                                   |

Figure - B123 (raining Centre Change Management – Edit Approval)

- 1. This screen allows the user to view the basic details of the particular Training Centre for the TC DD edit
- 2. The user has to take an appropriate decision on approval by selecting either 'Approved' or 'Rejected' from the dropdown under 'Decision' Tab
- 3. The user has to write the appropriate remarks under 'Remarks' tab
- 4. After entering the details, the user has to click 'Submit' option to save and submit the decision.

# Sub Module B6.5 – Residential Facility Approval

**Definition:** Approvals for editing the approved Residential centre for any changes in trades or amendments in training centre/residential centre infrastructure on the request made by PIA after the consideration and approval of respective SRLM

#### **Prerequisite/s:**

1. Due Diligence of Training Centre

#### **Process:**

- 1. In order to edit the details of already approved Residential Facility, the PIA operations has to submit Due Diligence request to respective SRLM for approval
- 2. SRLM operations can either approve or reject the request. If SRLM approves, the Residential facility will be made in edit mode to the PIA Operations
- 3. PIA Operations has to update the details and resubmit the Residential for Due Diligence

# Change Request Management – Residential Facility Dashboard

|                                                                                                    | रखख्य भारत<br>एक तरम स्वयज्ञा की ओर |                           |                           | Den Daya Up<br>Grameen Kaus<br>Inpowering India - Power | GKY<br>Ichyaya<br>Inalyo Yojana<br>ing the World |                    |                         | ZINIRDPR]                |
|----------------------------------------------------------------------------------------------------|-------------------------------------|---------------------------|---------------------------|---------------------------------------------------------|--------------------------------------------------|--------------------|-------------------------|--------------------------|
| #                                                                                                    |                                     |                           |                           |                                                         |                                                  |                    |                         | 5p 🔳                     |
| PROJECT INITIATION     CENTRE MANAGEMENT                                                                                                    |                                     | Change                    | Request Manag             | gement - Resid                                          | dential Fa                                       | acility            |                         |                          |
| BATCH MANAGEMENT                                                                                                    |                                     |                           |                           |                                                         | P                                                | rocess Flow Diagra | im for the Change Requi | est Residential Facility |
| INSPECTION MANAGEMENT                                                                                                    | Show 10 v entries                   |                           |                           |                                                         |                                                  |                    | Search:                 |                          |
| PLACEMENT MANAGEMENT                                                                                                    | S.No.   Training Centre             | Residential Facility Name | Residential Facility Type | Sanction Order No.                                      | District                                         | \$ State           | SRLM Decision           | \$ Actions \$            |
| > REPORTS                                                                                                    | 1 RED Pvt. Ltd.                     | Wazir Boys Hostel         | male                      | J1 <mark>2023/23/2015</mark>                            | Raichur                                          | KARNATAKA          |                         |                          |
| CHANGE REQUEST MANAGEMENT     Change Request Batch Reset SRLM     Approval     Change Request Candidate Enrollment     Change Request Candidate Enrollment | Showing 1 to 1 of 1 entries         |                           |                           |                                                         |                                                  |                    | F                       | Previous 1 Next          |
| Scut Approval Training Centre Approval Training Centre Approval Change Bequest Candidate Deenroliment SELM Approval                                        |                                     |                           |                           |                                                         |                                                  |                    |                         |                          |

#### Figure – B124 (T Change Request Management – Residential Facility Dashboard)

# **Description:**

1. This screen allows the user to view the list of requests for approvals of Due Diligence of a Residential Facility

- 2. To take a decision on the approval of DD request of a Residential Facility, the user has to click icon against the Residential Facility name. He / She will be directed to Residential DD Edit request approval page where the user has to take an appropriate decision
- 3. If the user clicks (\*) icon against any Residential, he will be directed to Residential DD Edit request approval page, where the details related to status of the approval of the DD Edit will be displayed on the screen in view only mode

#### **Change Request Management – Residential Facility**

| State Name : KARNATAKA           | Scheme Name : DDU-GKY                                    | PIA Name : MATHER DIVISION REPORTE LIMITED | Sanction Order No [117023/23/201]                 |
|----------------------------------|----------------------------------------------------------|--------------------------------------------|---------------------------------------------------|
| Sanction Order Date : 2019-03-21 |                                                          |                                            |                                                   |
| — Training Centre Details —      |                                                          |                                            |                                                   |
| Training Centre                  | RED Pvt. Ltd.                                            | Centre Address                             | KARNATAKA, Raichur, RAICHUR, ATHKOOR, jki, 987654 |
| Facility Name                    | Wazir Boys Hostel                                        | Facility For                               | male                                              |
| Mobile No.                       |                                                          | Email ld                                   |                                                   |
| Address                          | Athkoor, ATHKOOR, RAICHUR, Raichur, ,, KARNATAKA, 600003 |                                            |                                                   |
| Remarks                          | Need to add one room and delete another room,            |                                            |                                                   |
| Decision                         |                                                          |                                            |                                                   |
| SELECT<br>SELECT                 |                                                          |                                            |                                                   |
| Approved<br>Rejected             |                                                          |                                            |                                                   |
|                                  |                                                          |                                            |                                                   |

Figure - B125 (Change Management Residential Facility– Edit Approval)

- 1. This screen allows the user to view the basic details of the particular Residential Facility for the TC DD edit
- 2. The user has to take an appropriate decision on approval by selecting either 'Approved' or 'Rejected' from the dropdown under 'Decision' Tab
- 3. The user has to write the appropriate remarks under 'Remarks' tab
- 4. After entering the details the user has to click 'Submit' option to save and submit the decision.

# **SRLM - Operations Finance Login**

# Kaushal Bharat ERP System for DDU-GKY

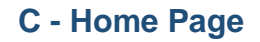

# **SRLM-Operations Finance Home Page**

|                                  | स्वच्छ भारत<br>एक करम स्वच्छन की ओर  |                    |         | DDU-GKY<br>Den Dayl Updhyse<br>Carreen Routhay forman<br>Empowering Inde - Powering the Model | 2NIRDER       |  |  |  |
|----------------------------------|--------------------------------------|--------------------|---------|-----------------------------------------------------------------------------------------------|---------------|--|--|--|
| *                                |                                      |                    |         |                                                                                               |               |  |  |  |
| PLACEMENT MANAGEMENT     REPORTS | Dashboard                            |                    |         |                                                                                               |               |  |  |  |
|                                  | Training Centre-wise Non-Compliances |                    |         | Action Items                                                                                  |               |  |  |  |
|                                  | S.No. TC Name                        | Total NCs Resolved | Pending | Subject                                                                                       | Received Date |  |  |  |
|                                  |                                      |                    |         | User location Access                                                                          | MAR 11, 2019  |  |  |  |
|                                  |                                      |                    |         | User location Access                                                                          | MAR 11, 2019  |  |  |  |
|                                  |                                      |                    |         | User location Access                                                                          | FEB 14, 2019  |  |  |  |
|                                  |                                      |                    |         |                                                                                               |               |  |  |  |
|                                  |                                      |                    |         |                                                                                               |               |  |  |  |
|                                  |                                      |                    |         |                                                                                               |               |  |  |  |
|                                  |                                      |                    |         |                                                                                               |               |  |  |  |
|                                  |                                      |                    |         |                                                                                               |               |  |  |  |
|                                  |                                      |                    |         |                                                                                               |               |  |  |  |
|                                  |                                      |                    |         |                                                                                               |               |  |  |  |

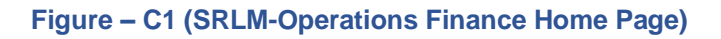

# **Description:**

This screen allows the user to view the dashboard and the list of the available modules
 & sub modules in SRLM-Operations-Finance

# Module C1 – Placement Management

# Sub Module C1.1– Desk Salary Verification

**Definition:** 100% cross verification of the salary amount credited in candidates bank account vs net salary as per salary slips

### **Prerequisite/s:**

1. Submission of data related to salary payment verification of candidates for a particular month in ERP System by PIA Operations

# **Process:**

- 1. PIA Operations has to update the data related to the salary payment verification of candidates for a particular month in ERP System
- 2. SRLM Operations-Finance team has to 100 % cross verify the Bank statement / pass book of the candidates with the Pay slip documents
- 3. Based on the verification, the SRLM Operations-Finance team has to either 'Approve' or 'Reject' the verification of salary payment

|                                              | स्वत्व भारत<br>एक करम स्वयन्त को ओर | $\gamma$                      | PDDU<br>Deen Dig<br>Exponenting Indo-1        | J-GKY<br>II. Upachysya<br>Kaushalye Yojana<br>Powening the World |         | 2NIRDPR         |
|----------------------------------------------|-------------------------------------|-------------------------------|-----------------------------------------------|------------------------------------------------------------------|---------|-----------------|
| *                                            |                                     |                               |                                               |                                                                  |         | sr*======       |
| PLACEMENT MANAGEMENT     Salary Verification |                                     | Placeme                       | nt Desk Salary Veri                           | fications                                                        |         |                 |
| REPORTS                                      | Scheme<br>Select Scheme             | PIA Name<br>Select PIA Name V | Sanction Order No.<br>Select Sanction Or      | rder 🔻                                                           |         |                 |
|                                              | State Name : KARNATAKA              | Scheme Name : DDU-GKY         | Search Clear<br>PIA Name : PLasson<br>LIMITED | .:<br>IGKY/11178-79/2018                                         |         |                 |
|                                              | Show 10 The entries                 | 12-00                         |                                               |                                                                  | Si      | earch:          |
|                                              | S.No. 🔺 M                           | lonth \$ Group-A Count        | ¢ Accepted \$                                 | Rejected 🕈                                                       | Pending | ¢ Action ¢      |
|                                              | 1 06                                | 2018 33                       | 30                                            | 2                                                                | 1       |                 |
|                                              | 2 07                                | 2018 67                       | 65                                            | 2                                                                | 0       |                 |
|                                              | 4 09                                | 2018 57                       | 57                                            | 0                                                                | 0       |                 |
|                                              | 5 10                                | 2018 9                        | 9                                             | 0                                                                | 0       | 1               |
|                                              | 6 11                                | 2018 2                        | 2                                             | 0                                                                | 0       | 1               |
|                                              | Showing 1 to 6 of 6 entries         |                               |                                               |                                                                  |         | Previous 1 Next |

# **Placement Desk Salary Verification Dashboard**

Figure-C2 (Placement Desk Salary Verification Dashboard)

### **Description:**

- 1. This screen allows the user to conduct the Salary payment verification and to view the month wise no. of records to be verified with the status details
- 2. The user has to select the 'Scheme', 'PIA Name', 'Sanction Code' from the dropdown and click 'Search' option
- 3. A list of month wise total no. of records to be verified with their status will be displayed on the screen
- 4. If the user clicks 🖍 icon against any month record, he/she will be directed to 'Placement Desk Salary Verification' page, where the details of the candidates eligible for salary payment verification will be displayed

| )<br>)                                               |                                                                                                    | ख्ख्छ भारत<br>एक करम सच्छन्न की ओर                                                                                                    | 7                                                                                                    |                                                                                                    |                                                                                                    | DDU-GKY<br>Deen Dayal Upadhyaya<br>Gammeen Kaushaja (spana<br>Kepowering India - Powering the Novd                                                                         |                                                                                                    | 211111                                                             |
|------------------------------------------------------|----------------------------------------------------------------------------------------------------|----------------------------------------------------------------------------------------------------|----------------------------------------------------------------------------------------------------|----------------------------------------------------------------------------------------------------|----------------------------------------------------------------------------------------------------|----------------------------------------------------------------------------------------------------|----------------------------------------------------------------------------------------------------|--------------------------------------------------------------------|
|                                                      |                                                                                                    |                                                                                                    |                                                                                                    |                                                                                                    |                                                                                                    |                                                                                                    |                                                                                                    | summanre                                                           |
|                                                      |                                                                                                    |                                                                                                    | Placen                                                                                                    | nent Desk S                                                                                                    | alary Verif                                                                                                    | ication                                                                                                    |                                                                                                    |                                                                    |
| State Name : Ka                                      | KARNATAKA                                                                                                    |                                                                                                    | Scheme Name : DDU-GKY                                                                                                    |                                                                                                    | PIA Name : Fera sorra                                                                                                    | RIVATE LIMI                                                                                                    | ITED Sanction Ord                                                                                                    | der No. : MM/GLPC/STP/DDUGKY/11178-                                |
| Sanction Order                                       | r Date : 2018-12-                                                                                                    | 08                                                                                                    |                                                                                                    |                                                                                                    |                                                                                                    |                                                                                                    | , ,,2510                                                                                                    |                                                                    |
| Show 10 T                                            | • entries                                                                                                    |                                                                                                    |                                                                                                    |                                                                                                    |                                                                                                    |                                                                                                    |                                                                                                    | Search:                                                            |
|                                                      |                                                                                                    |                                                                                                    |                                                                                                    |                                                                                                    |                                                                                                    |                                                                                                    |                                                                                                    |                                                                    |
| S.No.                                                | <ul> <li>Month</li> </ul>                                                                                                    | Batch Id                                                                                                    | Candidate Name                                                                                                    | Gender                                                                                                    | Date of Birth                                                                                                    | Mobile No.                                                                                                    | Decision                                                                                                    | Remarks     Action                                                 |
| S.No. 4                                              | Month 06-2018                                                                                                    | Batch Id     SC174D9B7F836                                                                                                    | Candidate Name dfghjk dfgh                                                                                                    | Gender                                                                                                    | Date of Birth     1983-12-28                                                                                                    | Mobile No.<br>9652129561                                                                                                    | Decision                                                                                                    | Remarks     Action                                                 |
| S.No.                                                | Month 06-2018 06-2018                                                                                                    | Batch Id     5C174D9B7F836     5C174D9B7F836                                                                                                    | Candidate Name     dfghjk dfgh     Aarti Kumari                                                                                                    | Gender     male     female                                                                                                    | <ul> <li>Date of Birth</li> <li>1983-12-28</li> <li>2003-12-02</li> </ul>                                                                                                    | Mobile No.     9652129561     8838000010                                                                                                    | Decision     Accepted                                                                                                    | Remarks     Action     +     •                                     |
| 5.No. 4                                              | Month 06-2018 06-2018 06-2018                                                                                                    | Batch Id           5C174D987F836           5C174D987F836           5C174D987F836           5C174D987F836                                                                                                    | Candidate Name     dfgnjk dfgh     Aarti Kumari     Rahul KL                                                                                                    | Gender     male     female     male                                                                                                    | Date of Birth           1983-12-28           2003-12-02           1989-03-15                                                                                                    | Mobile No. 9652129561 8838000010                                                                                                    | Decision     Accepted     Accepted                                                                                                    | Remarks     Action     +     •     •     •     •     •     •     • |
| 5.No. 4                                              | <ul> <li>Month</li> <li>06-2018</li> <li>06-2018</li> <li>06-2018</li> <li>06-2018</li> <li>06-2018</li> </ul>                                                                                      | Batch Id           5C174D987F836           5C174D987F836           5C174D987F836           5C174D987F836           5C176D987F836           5C176D987F836                                                                         | Candidate Name      dīghjk dīgh     Aarti Kumari      Rahul KL     Aarti kumari                                                                                     | Gender     male     female     female     female     female                                                                                                    | Date of Birth           1983-12-28           2003-12-02           1989-03-15           2003-12-02                                                                                                    | Mobile No.     9652129561     8838000010     9875432111                                                                                                    | Decision     Accepted     Accepted     Accepted                                                                                                    | Remarks     Action                                                 |
| S.No. 4<br>1<br>2<br>3<br>4<br>5                     | <ul> <li>Month</li> <li>06-2018</li> <li>06-2018</li> <li>06-2018</li> <li>06-2018</li> <li>06-2018</li> <li>06-2018</li> </ul>                                                                     | Batch Id           SC174D987F836           SC174D987F836           SC174D987F836           SC174D987F836           SC176FA1299DE           SC174D987F836                                                                         | Candidate Name      dighjk digh     Aardi Kumari      Rahul KL      Aardi Kumari      Lata K                                                                        | Gender male female male female female f | Date of Birth           1983-12-28           2003-12-02           1989-03-15           2003-12-02           1990-02-07                                                                                                | Mobile No.     9652129561     8838000010     9875432111     7845452567                                                                                                    | Decision     Accepted     Accepted     Accepted     Accepted     Accepted     Accepted                                                                  | Remarks     Action                                                 |
| S.No. 4<br>1<br>2<br>3<br>4<br>5<br>6                | <ul> <li>Month</li> <li>06-2018</li> <li>06-2018</li> <li>06-2018</li> <li>06-2018</li> <li>06-2018</li> <li>06-2018</li> <li>06-2018</li> </ul>                                                    | Batch Id           5C174D987F836           5C174D987F836           5C174D987F836           5C176FA1299DE           5C174D987F836           5C174D987F836                                                                         | Candidate Name      dighjk digh     Aardi Kumari      Rahul KL      Aardi Kumari      Leta K      Vijey Murali                                                      | Gender      male     female     female     female     female     female     female     male     male                                                                                                    | Date of Birth      1983-12-28      2003-12-02      1989-03-15      2003-12-02      1990-02-07      1993-07-07                                                                                                    | Mobile No.     9652129561     8338000010     9875432111     7845452567     9675432180                                                                                      | Decision      Accepted      Accepted      Accepted      Accepted      Accepted      Accepted                                                            | Remarks     Action                                                 |
| S.No. 4<br>1<br>2<br>3<br>4<br>5<br>6<br>7           | <ul> <li>Month</li> <li>06-2018</li> <li>06-2018</li> <li>06-2018</li> <li>06-2018</li> <li>06-2018</li> <li>06-2018</li> <li>06-2018</li> <li>06-2018</li> </ul>                                   | <ul> <li>Batch Id</li> <li>5C17409877836</li> <li>5C17409877836</li> <li>5C17409877836</li> <li>5C17409877836</li> <li>5C176FA12990E</li> <li>5C17409877836</li> <li>5C17409877836</li> <li>5C17409877836</li> </ul>             | Candidate Name      dighjk digh     Aardi Kumari      Rahul KL      Aardi Kumari      Lata K      Vijey Murali      Sasti Roy                                       | Gender male female female female female female male male male male male male male                                                                                                    | <ul> <li>Date of Birth</li> <li>1983-12-28</li> <li>2003-12-02</li> <li>1989-03-15</li> <li>2003-12-02</li> <li>1990-02-07</li> <li>1993-07-07</li> <li>1983-12-15</li> </ul>                                         | <ul> <li>Mobile No.</li> <li>9652129561</li> <li>8338000010</li> <li>9875432111</li> <li>7845452557</li> <li>9675432180</li> <li>9876545687</li> </ul>                     | Decision      Accepted      Accepted      Accepted      Accepted      Accepted      Accepted      Accepted      Accepted                                | Remarks     Action                                                 |
| 5.No. 4<br>1<br>2<br>3<br>4<br>5<br>6<br>7<br>8      | <ul> <li>Month</li> <li>06-2018</li> <li>06-2018</li> <li>06-2018</li> <li>06-2018</li> <li>06-2018</li> <li>06-2018</li> <li>06-2018</li> <li>06-2018</li> <li>06-2018</li> <li>06-2018</li> </ul> | Batch Id     SC17409877836     SC17409877836     SC17409877836     SC17409877836     SC17409877836     SC17409877836     SC17409877836     SC17409877836     SC17409877836                                                       | Candidate Name      dfghjk dfgh     Aarti Kumari      Rahul KL     Aarti Kumari      Lata K      Vijey Murali      Sasti Roy      Pujara Chateshwar                 | Gender     male     female     female     female     female     female     male     male     male     male     male                                                                                                    | Date of Birth           1983-12-28           2003-12-02           1989-03-15           2003-12-02           1990-02-07           1993-07-07           1983-12-15           1994-03-09                                 | <ul> <li>Mobile No.</li> <li>9652129561</li> <li>8338000010</li> <li>9675432111</li> <li>7945452567</li> <li>9675432160</li> <li>9875432100</li> <li>9875432100</li> </ul> | Decision     Accepted     Accepted     Accepted     Accepted     Accepted     Accepted     Accepted     Accepted     Accepted     Accepted     Accepted | Remarks     Action     Action     *                                |
| 5.No. 4<br>1<br>2<br>3<br>4<br>5<br>6<br>7<br>8<br>9 | <ul> <li>Month</li> <li>06-2018</li> <li>06-2018</li> <li>06-2018</li> <li>06-2018</li> <li>06-2018</li> <li>06-2018</li> <li>06-2018</li> <li>06-2018</li> <li>06-2018</li> <li>06-2018</li> </ul> | Batch Id     SC17409877836     SC17409877836     SC17409877836     SC17409877836     SC17409877836     SC17409877836     SC17409877836     SC17409877836     SC17409877836     SC17409877836     SC17409877836     SC17409877836 | Candidate Name      dfgnjk dfgn      Aarti Kumari      Rahul KL      Aarti Kumari      Lata K      Vijay Murali      Sasti Roy      Pujara Chateshwar      Zeenat K | Gender     male     female     female     female     female     male     male     male     male     male     female                                                                                                    | <ul> <li>Date of Birth</li> <li>1983-12-28</li> <li>2003-12-02</li> <li>1989-03-15</li> <li>2003-12-02</li> <li>1990-02-07</li> <li>1993-07-07</li> <li>1983-12-15</li> <li>1994-03-09</li> <li>2000-02-02</li> </ul> | Mobile No.     9652129561     833800010                                                                                                    | Decision      Accepted      Accepted      Accepted      Accepted      Accepted      Accepted      Accepted      Accepted      Accepted                  | Remarks     Action                                                 |

# **Records of Placement Desk Salary Verification**

Figure- C3(Records of Placement Desk Salary Verification)

- 1. This screen allows the user to view the details of candidate wise records eligible for salary payment desk verification for the particular month
- 2. To conduct the verification of the candidate wise record, the user has to click + icon against the record

3. The user will be directed to the 'Desk Salary Verification' window, where the user has to conduct the verification of the bank statement / pass book with the pay slips for salary amount and update the status in the window

# Desk Salary Verification

| andre and | •          |                      | स्वत्व भारत<br>एक करम सन्वज्ञ को ओर |                                         | Desk Sala                 | ry Verification                  | •/              |       |                                          | ZNIRDPRJ            |
|-----------|------------|----------------------|-------------------------------------|-----------------------------------------|---------------------------|----------------------------------|-----------------|-------|------------------------------------------|---------------------|
| *         |            |                      |                                     | Employer Name :                         | Cognizant                 | Batch Duration :                 | 993             | Â     |                                          | srimfinance 🔳       |
|           |            |                      |                                     | Net Salary from ERP :                   | 5900                      | Month :                          | 06-2018         | - 15  |                                          |                     |
| 0         |            |                      |                                     | Document Type :                         | salaryslip                | Document Name :                  | view            | - 18  |                                          |                     |
| •         | State Name | e : KARNATAKA        |                                     | Bank Statement :                        | view                      | offer letter/ Joinin<br>letter : | g view          | ED    | O Sanction Order No. : MM/GLP<br>79/2018 | C/STP/DDUGKY/11178- |
|           | Sanction O | rder Date : 2018-12- | 08                                  | a) Salary credited into b<br>/ Passbook | ank account as reflected  | d in Bank statement              |                 |       |                                          |                     |
|           |            |                      |                                     | b) Net Salary as per sala               | ry Slip                   |                                  |                 |       |                                          |                     |
|           | Show 10    | • entries            |                                     | Is the Net Salary as per                | Salary Slip is matching w | vith the amount                  | Select          | •     | Sean                                     | cn:                 |
|           | S.No.      |                      |                                     | transfered through ban                  | k payment                 |                                  |                 | •     |                                          | ¢ Action ¢          |
|           | 1          | 06-2018              | 5C174D9B7F836                       | Result of vernication of                | salary Payment            |                                  | Select decision | * _   |                                          | +.                  |
|           | 2          | 06-2018              | 5C174D9B7F836                       |                                         |                           |                                  |                 |       | Accepted                                 | ۲                   |
|           | 3          | 06-2018              | 5C174D9B7F836                       |                                         |                           |                                  |                 | Close | Accepted                                 | ۲                   |
|           | 4          | 06-2018              | 5C176FA1299DE                       | Aarti Kumari                            | femal                     | le 2003-12-02                    | 987543211       |       | Accepted                                 | ۲                   |
|           | 5          | 06-2018              | 5C174D9B7F836                       | Lata K                                  | femal                     | le 1990-02-07                    | 784545256       | 57    | Accepted                                 | ۲                   |
|           | 6          | 06-2018              | 5C174D9B7F836                       | Vijay Murali                            | male                      | 1993-07-07                       | 967543218       | 30    | Accepted                                 | ۲                   |
|           | 7          | 06-2018              | 5C174D9B7F836                       | Sasti Roy                               | male                      | 1983-12-15                       | 987654568       | 37    | Accepted                                 | ۲                   |
|           | 8          | 06-2018              | 5C174D9B7F836                       | Pujara Chateshwar                       | male                      | 1994-03-09                       |                 |       | Accepted                                 | ۲                   |
|           | 9          | 06-2018              | 5C174D9B7F836                       | Zeenat K                                | femal                     | le 2000-02-02                    | 789987744       | 45    | Accepted                                 | ۲                   |
|           | 10         | 06-2018              | 5C174D9B7F836                       | Gauri Lankesh                           | femal                     | le 2003-12-01                    | 964222123       | 34    | Accepted                                 | ۲                   |
|           |            |                      |                                     |                                         |                           |                                  |                 |       |                                          |                     |

Figure- C4 (Desk Salary Verification)

- 1. This screen allows the user to conduct the placement desk salary verification
- The user has to enter the details of 'Salary credited into the Bank account of the Candidates by checking the Bank Statement / Passbook and the net salary as per the Salary slip
- 3. The user has to check whether the salary details in the Bank account and the salary slip are matching and select either 'Yes' or 'No' from dropdown accordingly
- 4. Based on the verification, the user can take the decision as either 'Accepted' or 'Rejected' for the particular record

# View Placement Desk Salary Verification

|   |              |                   | स्वच्छ भारत<br>एक करण नवदात की ओर | )                                                | Desk Sal                | ary Verification              | •#         | -•              | ZIIIIII                            |
|---|--------------|-------------------|-----------------------------------|--------------------------------------------------|-------------------------|-------------------------------|------------|-----------------|------------------------------------|
| * |              |                   |                                   | Employer Name :                                  | Cognizant               | Batch Duration :              | 993        | ^               | srimfinance 🚍                      |
|   |              |                   |                                   | Net Salary from ERP :                            | 5790                    | Month :                       | 06-2018    |                 |                                    |
| 0 |              |                   |                                   | Document Type :                                  | salaryslip              | Document Name :               | view       |                 |                                    |
|   |              |                   |                                   | Bank Statement :                                 | view                    | offer letter/ Joining         | view       |                 |                                    |
| Ť | State Name : | KARNATAKA         |                                   |                                                  |                         | letter :                      |            | ED Sanction Ord | er No. : MM/GLPC/STP/DDUGKY/11178- |
|   | Sanction Ord | er Date : 2018-12 | -08                               | a) Salary credited into b<br>Passbook :          | oank account as reflect | ed in Bank statement /        | 5790       | 79/2018         |                                    |
|   |              |                   |                                   | b) Net Salary as per sala                        | ary Slip:               |                               | 5790       |                 |                                    |
|   | Show 10      | ▼ entries         |                                   | ls the Net Salary as per<br>through bank payment | Salary Slip is matching | with the amount transfered    | yes        |                 | Search:                            |
|   | S.No.        |                   |                                   | Result of verification of                        | Salary Payment:         |                               | accepted   | Decision        | Remarks 🔶 Action 🔶                 |
|   | 1            | 06-2018           | 5C174D9B7F836                     |                                                  |                         |                               | _          | _               | +                                  |
|   | 2            | 06-2018           | 5C174D9B7F836                     |                                                  |                         |                               | Clo        | Accepted        | ۲                                  |
|   | 3            | 06-2018           | 5C174D9B7F836                     | Rahul KL                                         | mai                     | e 1989-03-15                  |            | Accepted        | ۲                                  |
|   | 4            | 06-2018           | 5C176FA1299DE                     | Aarti Kumari                                     | fem                     | ale 2003-12-02                | 9875432111 | Accepted        | ۲                                  |
|   | 5            | 06-2018           | 5C174D9B7F836                     | Lata K                                           | fem                     | ale 1990-02-07                | 7845452567 | Accepted        | ۲                                  |
|   | 6            | 06-2018           | 5C174D9B7F836                     | Vijay Murali                                     | mai                     | e 1993-07-07                  | 9675432180 | Accepted        | ۲                                  |
|   | 7            | 06-2018           | 5C174D9B7F836                     | Sasti Roy                                        | mai                     | e 1983-12-15                  | 9876545687 | Accepted        | ۲                                  |
|   | 8            | 06-2018           | 5C174D9B7F836                     | Pujara Chateshwar                                | mai                     | e 1994-03-09                  |            | Accepted        | ۲                                  |
|   | 9            | 06-2018           | 5C174D9B7F836                     | Zeenat K                                         | fem                     | ale 2000-02-02                | 7899877445 | Accepted        | •                                  |
|   | 10           | 06-2018           | 5C174D9B7F836                     | Gauri Lankesh                                    | fem                     | ale 2003+12+01                | 9642221234 | Accepted        | ۲                                  |
|   |              |                   |                                   |                                                  | 2019 © Designed an      | d Developed by NIRDPR HYDERAF | BAD        |                 |                                    |

Figure- C5(View Placement Desk Salary Verification)

# **Description:**

1. This screen allows the user to view the salary payment verification details of a record in view only mode

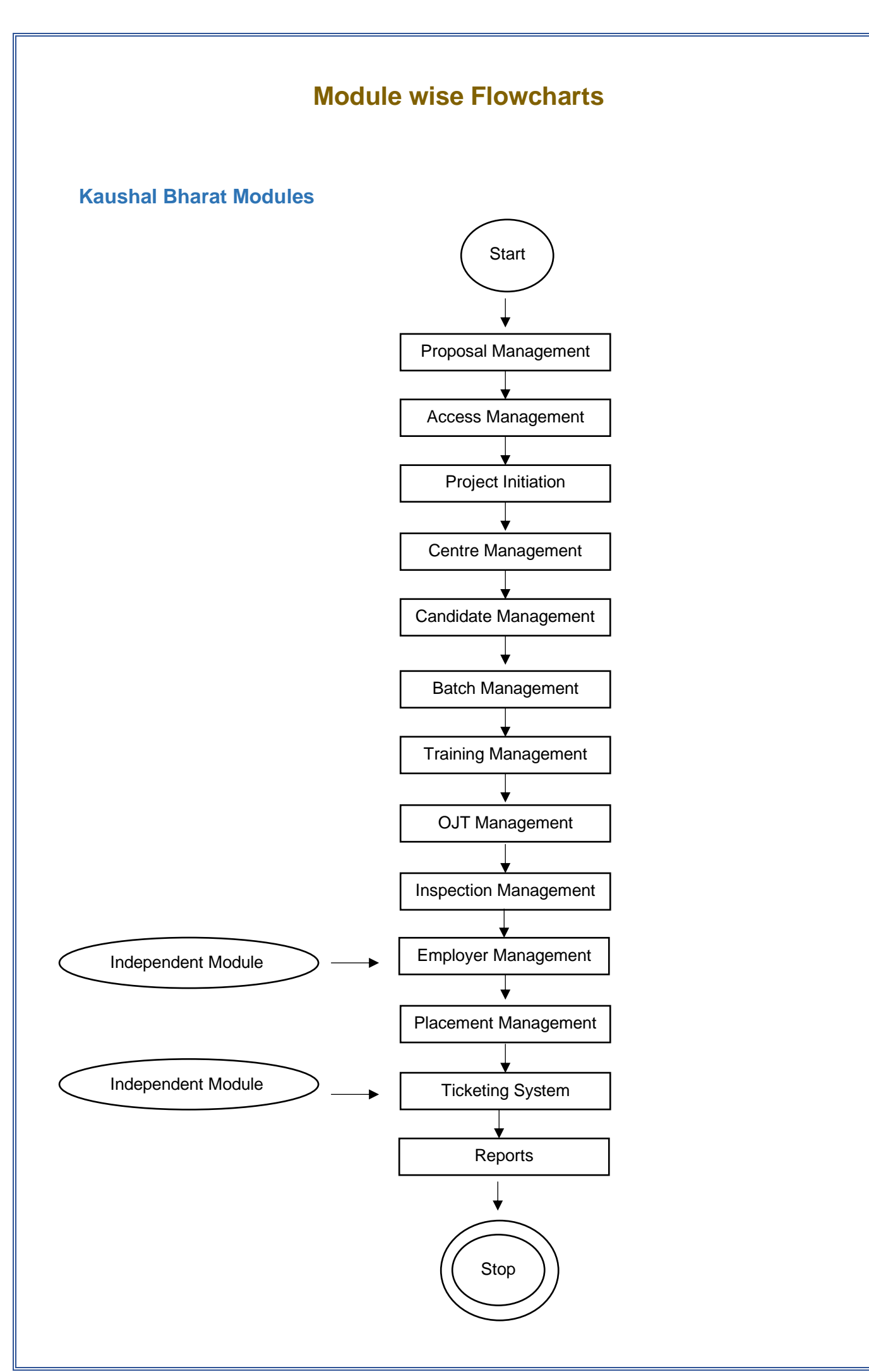

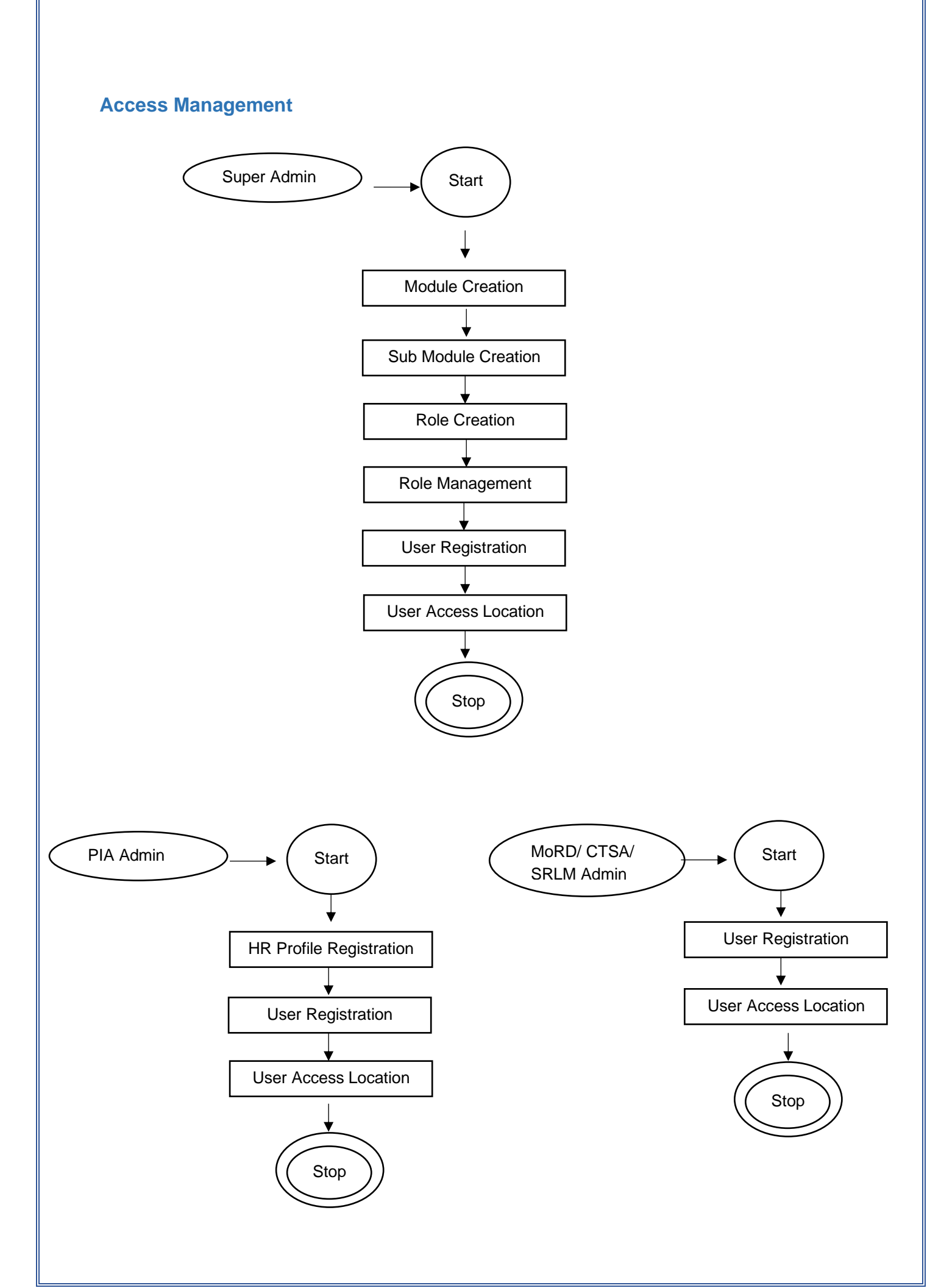

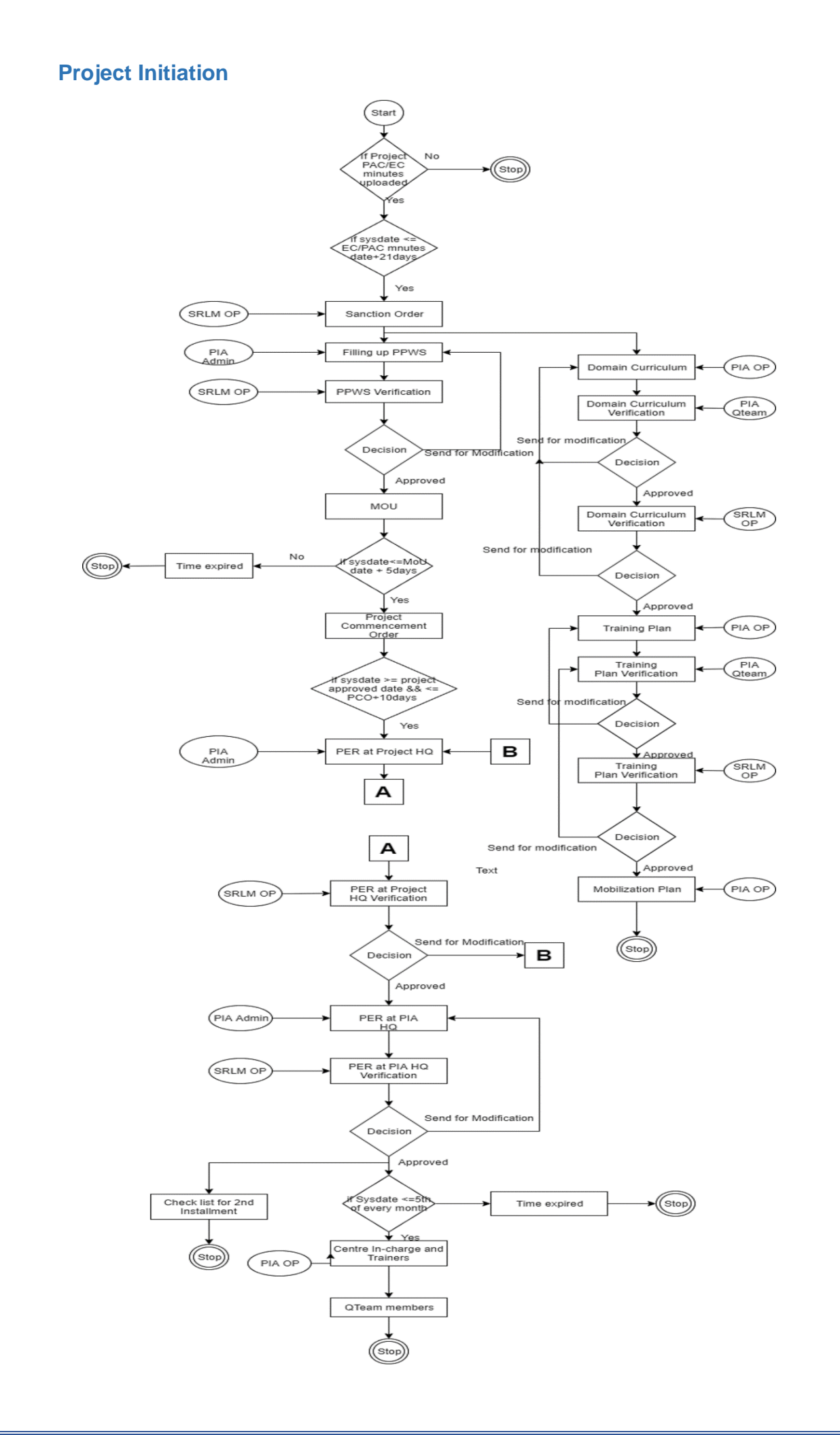

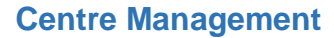

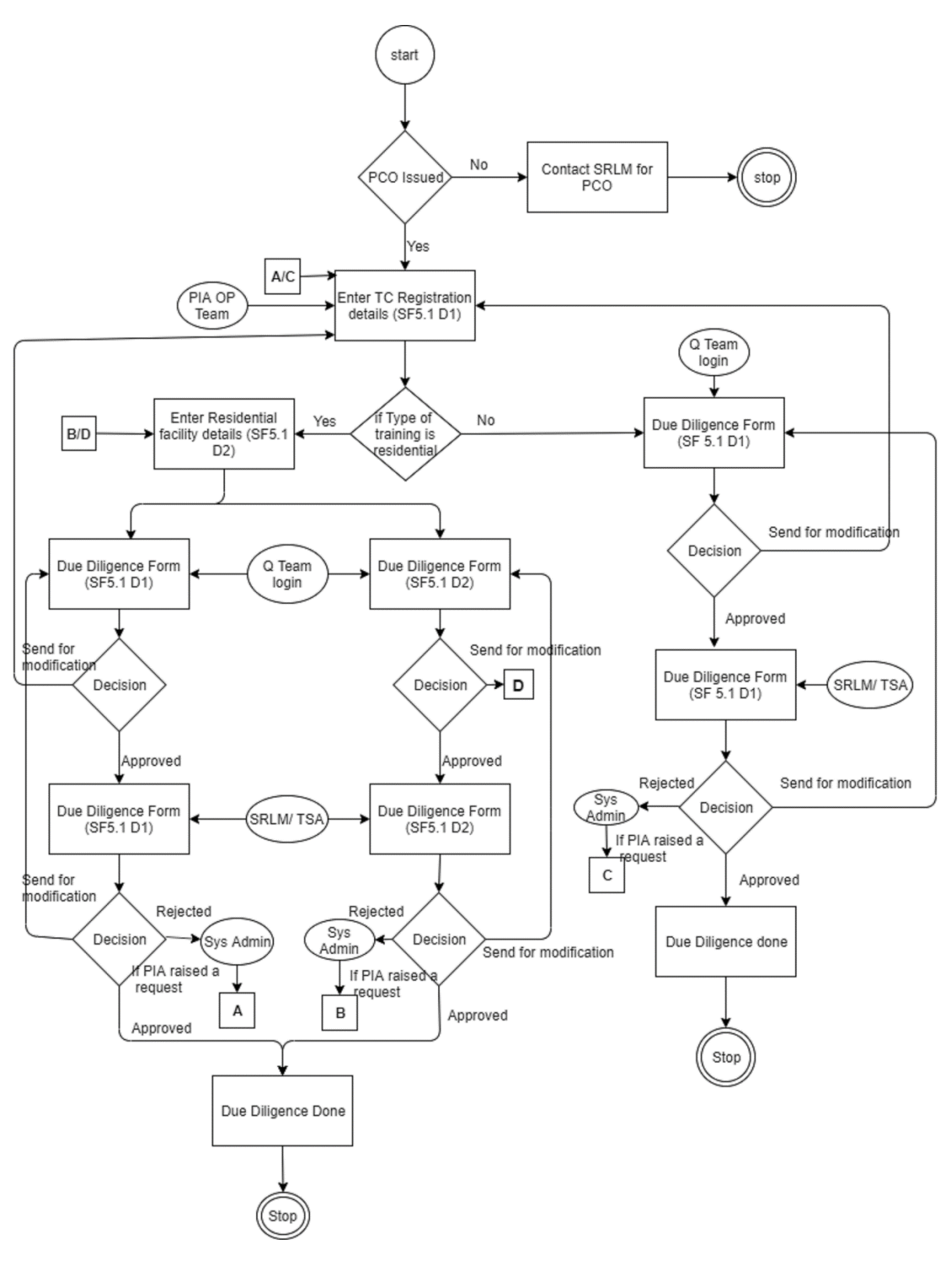

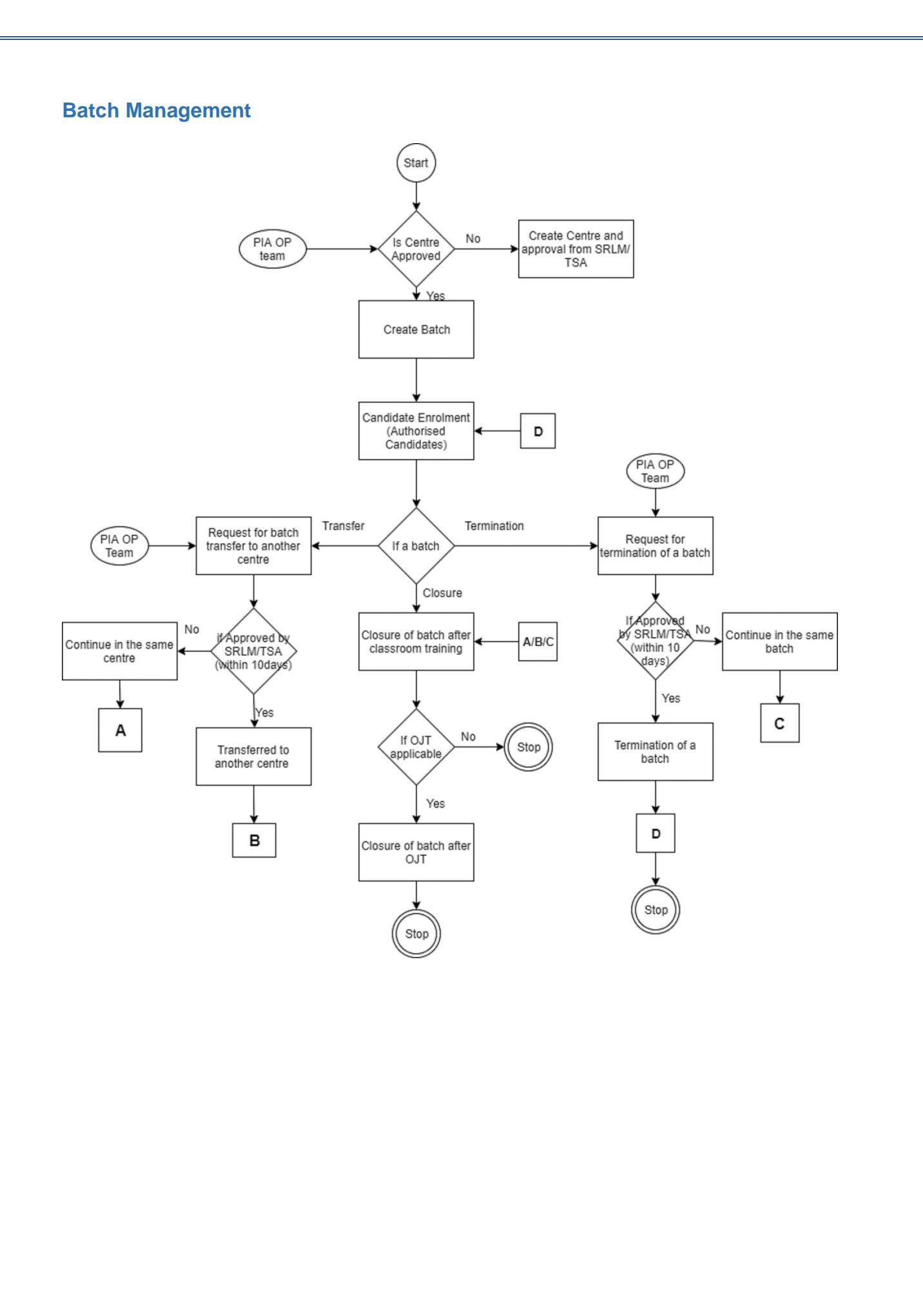

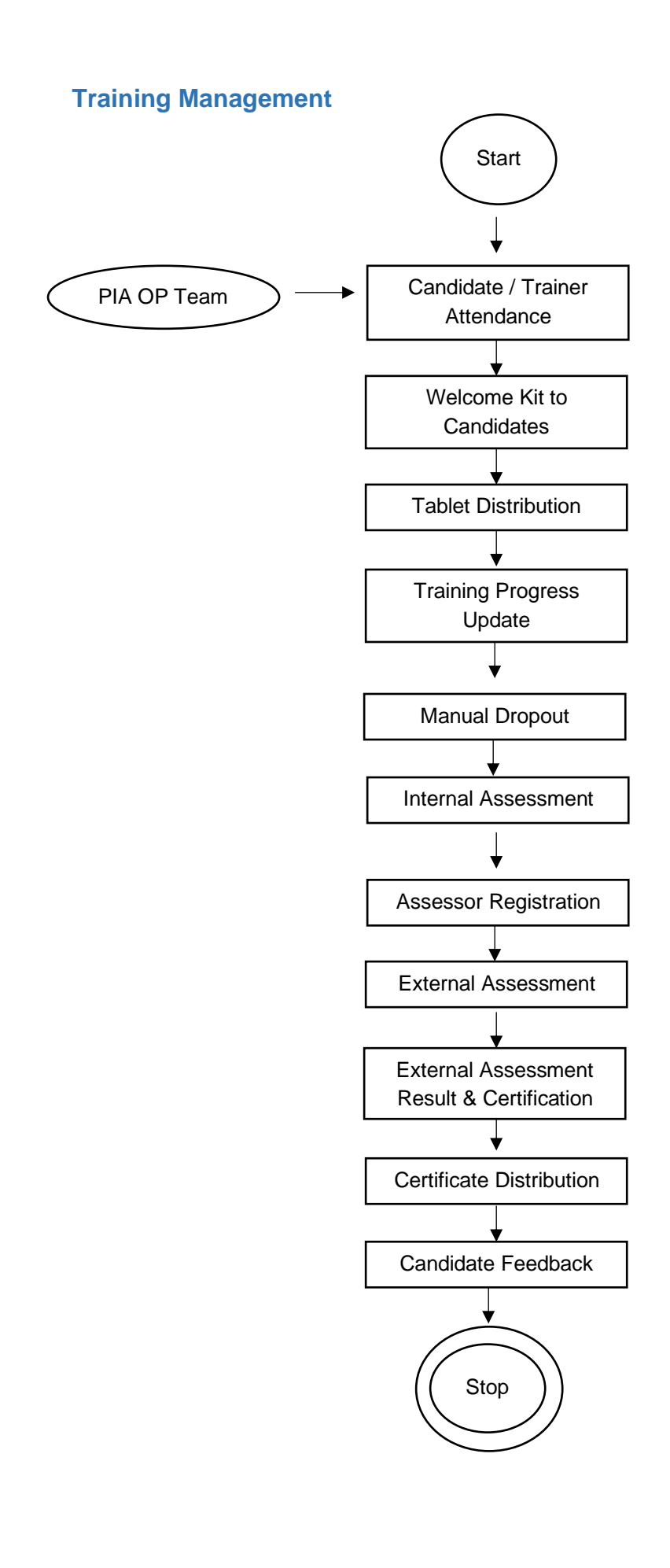

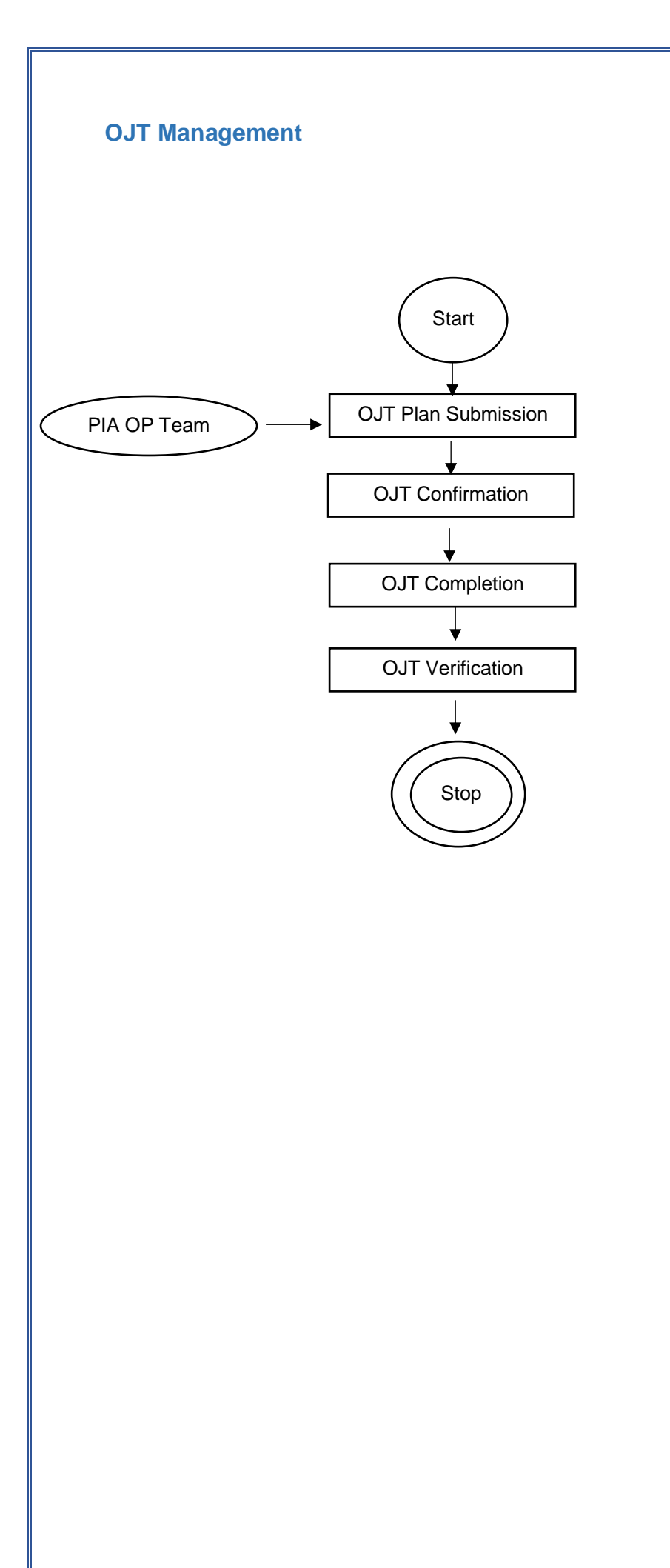

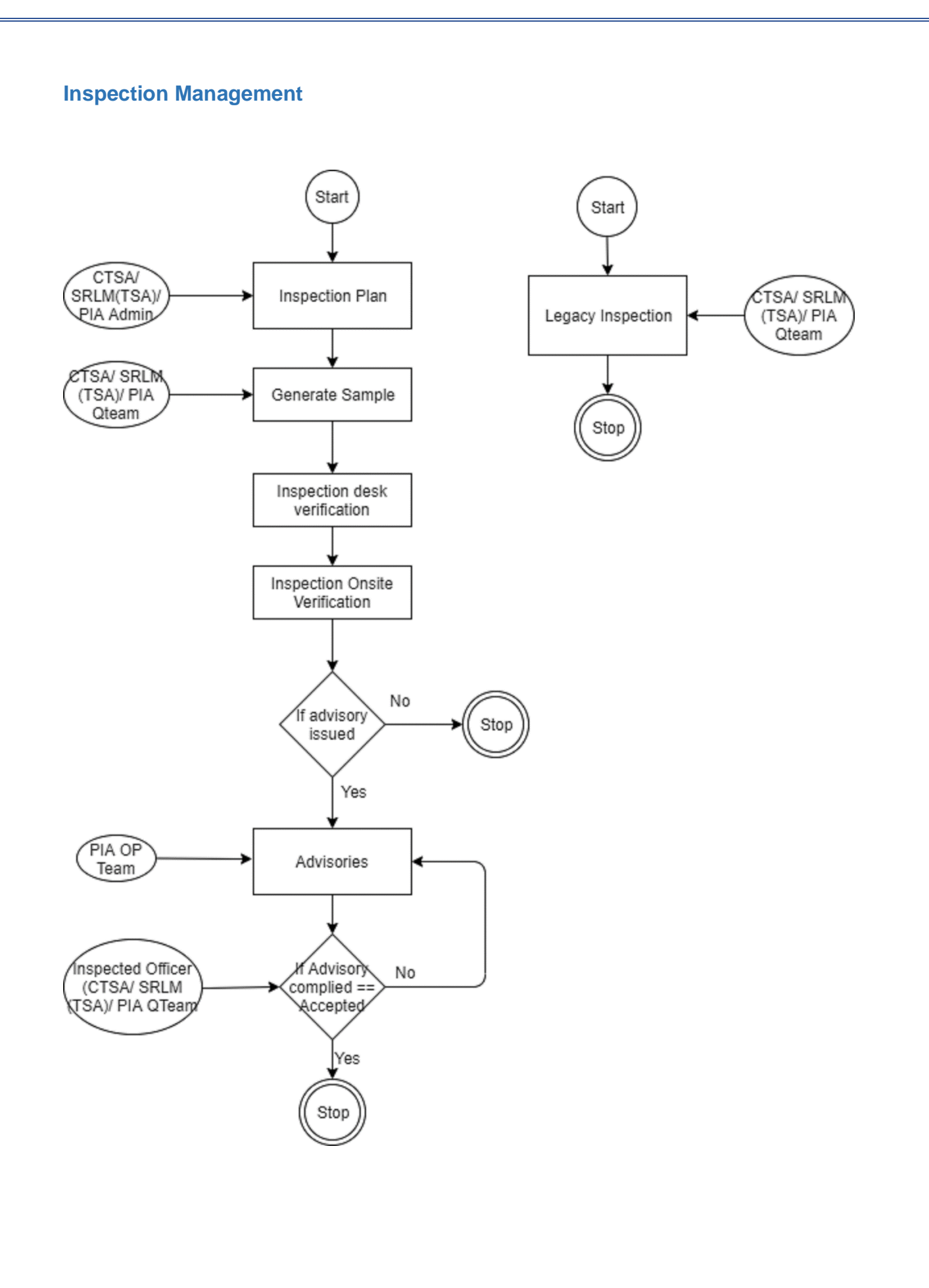

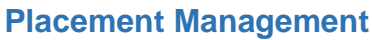

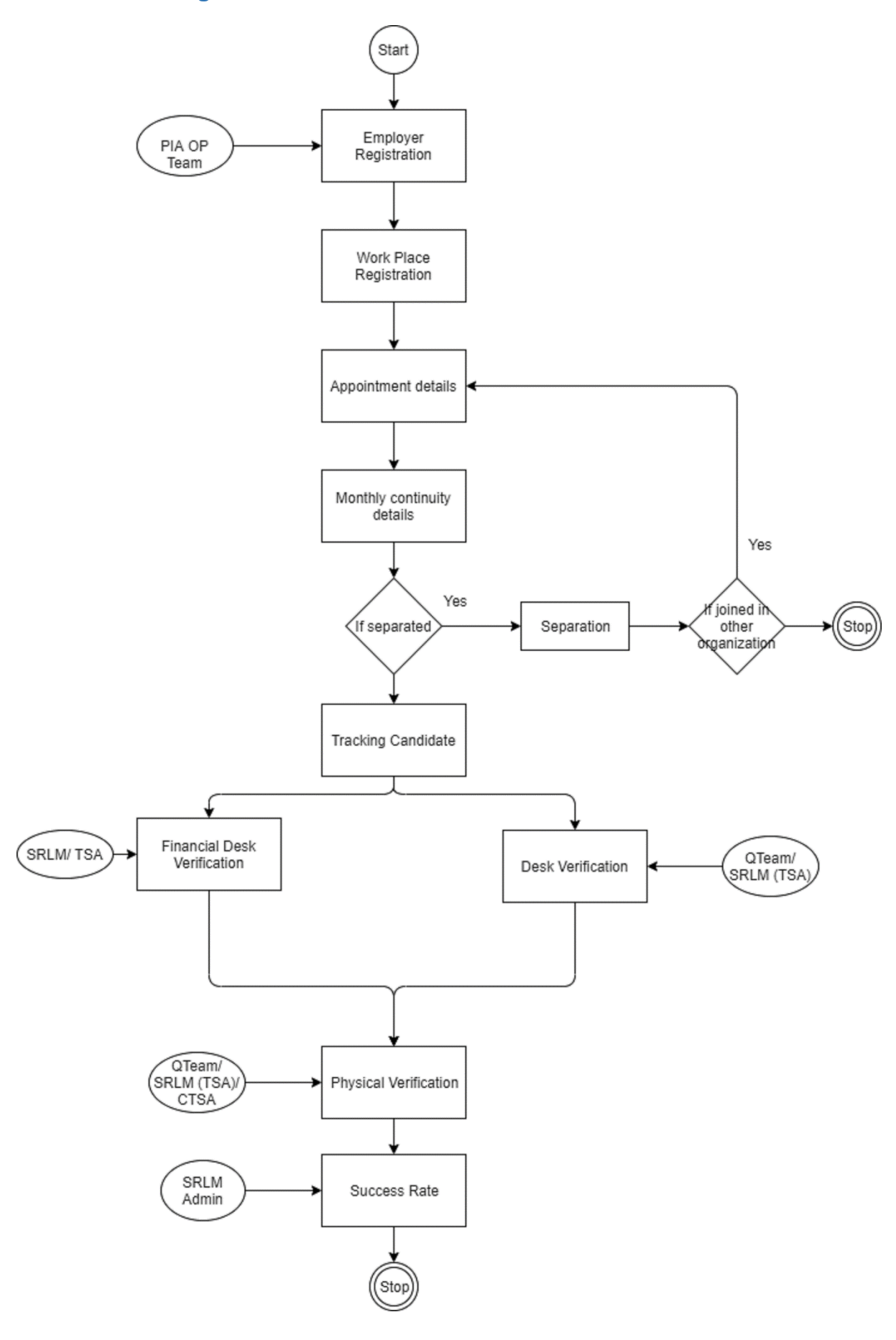

# Module Access Control

| Module wise details of Kaushal Bharat portal      |                                                 |                       |                     |                     |                                                                                                 |  |  |  |  |
|---------------------------------------------------|-------------------------------------------------|-----------------------|---------------------|---------------------|-------------------------------------------------------------------------------------------------|--|--|--|--|
| Module Name                                       | Activity                                        | Maker                 | Checker             | Approver            | Remarks                                                                                         |  |  |  |  |
| Creation of PAC<br>Agenda in<br>(erp.ddugky.info) | Create PAC<br>Agenda                            | SRLM                  | SRLM                |                     |                                                                                                 |  |  |  |  |
| Creation of Admin<br>logins in Kaushal<br>Bharat  | Creation of<br>Admin Login to<br>States ad PIAs | NIRDPR                | NIRDPR              |                     | Basic Information fields to be given                                                            |  |  |  |  |
| HR Profile<br>Registration                        | HR Profile<br>Registration                      |                       |                     |                     |                                                                                                 |  |  |  |  |
| OP Team creation                                  | OPTeam                                          | SRLM and PIA<br>Admin |                     |                     |                                                                                                 |  |  |  |  |
| Project initiation                                | Sanction Order                                  | SRLM OPTeam           | -                   | SRLM Admin          |                                                                                                 |  |  |  |  |
| Project initiation                                | PPWS                                            | PIA Admin             | SRLM OP<br>Team     | SRLM OP<br>Team     |                                                                                                 |  |  |  |  |
| Project initiation                                | MoU                                             | SRLM OP Team          | -                   | -                   |                                                                                                 |  |  |  |  |
| Project initiation                                | РСО                                             | SRLM OP Team          | -                   | -                   |                                                                                                 |  |  |  |  |
| Project initiation                                | PER                                             | PIA Admin             | -                   | SRLM OP<br>Team     | Before PER HR Profiles<br>need to be created as per<br>PER Form                                 |  |  |  |  |
| Project initiation                                | Domain<br>Curriculum                            | PIA OP Team           | PIA Q Team          | SRLM OP<br>Team     | PIA OP team can start<br>working after MoU                                                      |  |  |  |  |
| Project initiation                                | Non-Domain<br>Curriculum                        | PIA OP Team           | PIA Q Team          | SRLM OP<br>Team     | PIA OP team can start<br>working after MoU                                                      |  |  |  |  |
| Project initiation                                | Activity cum<br>Lesson Planner                  | PIA OP Team           | PIA Q Team          | SRLM OP<br>Team     | PIA OP team can start<br>working after MoU                                                      |  |  |  |  |
| Project initiation                                | Training Plan                                   | System<br>Generated   | System<br>Generated | System<br>Generated | PIA OP team can start<br>working after MoU                                                      |  |  |  |  |
| Project Initiation                                | SRLM<br>Mobilisation Plan                       | PIA OP Team           |                     | SRLM OP<br>Team     | PIA OP team can start<br>working after MoU                                                      |  |  |  |  |
| Centre<br>Management                              | TC Due Diligence                                | PIA OP Team           | PIA Q Team          | SRLM OP<br>Team     | PIA Admin has to create<br>Centre Incharge, Domain<br>and Non-Domain Trainers<br>for the trades |  |  |  |  |
| Centre<br>Management                              | RF Due Diligence                                | PIA OP Team           | PIA Q Team          | SRLM OP<br>Team     | PIA Admin has to create<br>Warden                                                               |  |  |  |  |

| Module wise details of Kaushal Bharat portal |                            |                                             |         |              |                                                                                                   |  |  |  |
|----------------------------------------------|----------------------------|---------------------------------------------|---------|--------------|---------------------------------------------------------------------------------------------------|--|--|--|
| Module Name                                  | Activity                   | Maker                                       | Checker | Approver     | Remarks                                                                                           |  |  |  |
| Centre<br>Management                         | TC Daily Failure           | PIA OP Team<br>(After Batch<br>Creation)    |         |              | After Initiation the Batch<br>Centre Incharge has to<br>update on Daily basis (on<br>daily basis) |  |  |  |
| Candidate<br>Management                      | Candidate<br>Registration  | PIA OP Team                                 |         |              | After approval of the TC<br>by SRLM, PIA OP team can<br>register the candidates                   |  |  |  |
| Candidate<br>Management                      | Open Candidates            | Candidate                                   |         |              | Candidates can directly register in to the ERP                                                    |  |  |  |
| Candidate<br>Management                      | Candidate<br>Authorization | PIA OP Team                                 |         |              | After registering a<br>candidate, PIA OP Team<br>has to Authorize                                 |  |  |  |
| Batch Management                             | Batch Creation             | PIA OP Team                                 |         |              |                                                                                                   |  |  |  |
| Batch Management                             | Candidate<br>Enrolment     | PIA OP Team                                 |         |              | After Authorizing the<br>Candidate, PIA OPTeam<br>can Enrol in to a batch                         |  |  |  |
| Batch Management                             | Batch Completion           | PIA OP Team                                 |         |              | PIA OP Team has to Close<br>the Class Room and OJT                                                |  |  |  |
| Batch Management                             | Batch<br>Termination       | PIA OP Team/ PIA<br>Q Team/ SRLM OP<br>Team |         | SRLM OP Team |                                                                                                   |  |  |  |
| Batch Management                             | Batch Transfer             | PIA OP Team/ PIA<br>Q Team/ SRLM OP<br>Team |         | SRLM OP Team |                                                                                                   |  |  |  |
| OJT Management                               | OJT Plan                   | PIA OP Team                                 |         |              |                                                                                                   |  |  |  |
| OJT Management                               | OJT Confirmation           | PIA OP Team                                 |         |              |                                                                                                   |  |  |  |
| OJT Management                               | OJT Completion             | PIA OP Team                                 |         |              |                                                                                                   |  |  |  |
| Training<br>Management                       | Candidate<br>Attendance    | PIA OP Team                                 |         |              |                                                                                                   |  |  |  |
| Training<br>Management                       | Trainers<br>Attendance     | PIA OP Team                                 |         |              |                                                                                                   |  |  |  |
| Training<br>Management                       | Manual Dropout             | PIA OP Team                                 |         |              |                                                                                                   |  |  |  |
| Training<br>Management                       | Welcome kit                | PIA OP Team                                 |         |              |                                                                                                   |  |  |  |
| Training<br>Management                       | Tablet<br>Distribution     | PIA OP Team                                 |         |              |                                                                                                   |  |  |  |
| Training<br>Management                       | Training Progress          | PIA OP Team                                 |         |              |                                                                                                   |  |  |  |

|                          | Module wise details of Kaushal Bharat portal |                             |         |          |         |  |  |  |  |
|--------------------------|----------------------------------------------|-----------------------------|---------|----------|---------|--|--|--|--|
| Module Name              | Activity                                     | Maker                       | Checker | Approver | Remarks |  |  |  |  |
| Training<br>Management   | Assessor<br>Registration                     | PIA OP Team                 |         |          |         |  |  |  |  |
| Training<br>Management   | Internal<br>Assessment                       | PIA OP Team                 |         |          |         |  |  |  |  |
| Training<br>Management   | External<br>Assessment Result                | PIA OP Team                 |         |          |         |  |  |  |  |
| Training<br>Management   | Certificate<br>Distribution                  | PIA OP Team                 |         |          |         |  |  |  |  |
| Training<br>Management   | Candidate<br>Feedback                        | PIA OP Team                 |         |          |         |  |  |  |  |
| Training<br>Management   | Candidate<br>Feedback<br>Summary             | PIA OP Team                 |         |          |         |  |  |  |  |
| Inspection<br>Management | Inspection Desk<br>Verification              | PIA Q Team/<br>SRLM OP Team |         |          |         |  |  |  |  |
| Inspection<br>Management | Onsite Inspection                            | PIA Q Team/<br>SRLM OP Team |         |          |         |  |  |  |  |
| Inspection<br>Management | Inspection<br>Advisories                     | PIA OP Team                 |         |          |         |  |  |  |  |
| Employer<br>Management   | Employer<br>Registration                     | PIA OP Team                 |         |          |         |  |  |  |  |
| Employer<br>Management   | Workplace<br>Registration                    | PIA OP Team                 |         |          |         |  |  |  |  |
| Placement<br>Management  | Appointment                                  | PIA OP Team                 |         |          |         |  |  |  |  |
| Placement<br>Management  | Placement<br>Monthly<br>continuity           | PIA OP Team                 |         |          |         |  |  |  |  |
| Placement<br>Management  | Placement<br>Separation                      | PIA OP Team                 |         |          |         |  |  |  |  |
| Placement<br>Management  | Change of Work<br>Location                   | PIA OP Team                 |         |          |         |  |  |  |  |
| Placement<br>Management  | Placement<br>Candidate<br>Tracking           | PIA OP Team                 |         |          |         |  |  |  |  |
| Placement<br>Management  | Desk Document<br>Verification                | PIA Q Team/<br>SRLM OP Team |         |          |         |  |  |  |  |

# **END of the Document**

Written by:

Md Afrozuddin, Asst. Director (MIS), DDU-GKY, NIRDPR

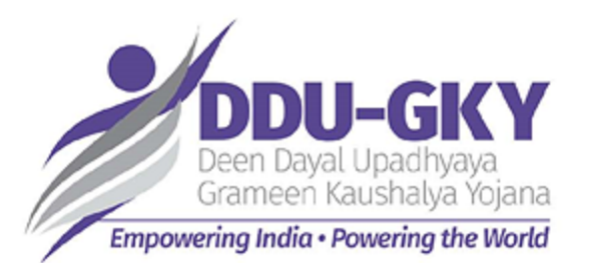